# UNIVERSIDAD TÉCNICA PARTICULAR DE LOJA

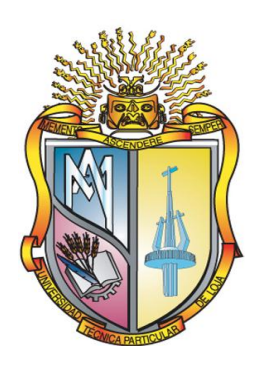

### ESCUELA DE CIENCIAS DE LA COMPUTACIÓN

INGENIERÍA EN SISTEMAS INFORMÁTICOS Y COMPUTACIÓN

### TEMA

### Diseño, análisis, pruebas e implementación de un esquema de

### seguridad para la plataforma Windows

Tesis de grado previa a la obtención del Título de: Ingeniero en Sistemas Informáticos y Computación

### AUTOR

Diego Geovanny Ordóñez Bazarán

### DIRECTOR

Ing. Janneth Chicaiza

### LOJA – ECUADOR

## CERTIFICACIÓN

Ingeniera Janneth Chicaiza **DIRECTORA DE TESIS** 

#### CERTIFICA:

Que el presente trabajo de investigación previo a la obtención del título de **INGENIERO EN SISTEMAS INFORMÁTICOS Y COMPUTACIÓN**, ha sido dirigido, supervisado y revisado en todas sus partes, cumpliendo con todas las exigencias y requisitos legales establecidos por la Universidad Técnica Particular de Loja, quedando autorizada su presentación.

Loja, octubre del 2008

Ing. Janneth Chicaiza

## AUTORÍA

El presente proyecto de tesis con cada una de sus observaciones, conceptos, ideas, opiniones, conclusiones y recomendaciones vertidas, son de absoluta responsabilidad del autor.

Además, es necesario indicar que la información de otros autores empleada en el presente trabajo está debidamente especificada en fuentes de referencia y apartados bibliográficos.

Diego Geovanny Ordóñez Bazarán

### **CESIÓN DE DERECHOS**

Yo, Diego Geovanny Ordóñez Bazarán declaro conocer y aceptar la disposición del Art. 67 del Estatuto Orgánico de la Universidad Técnica Particular de Loja que en su parte pertinente textualmente dice: *"Forman parte del patrimonio de la Universidad la propiedad intelectual de investigaciones, trabajos científicos o técnicos y tesis de grado que se realicen a través, o con el apoyo financiero, académico o institucional (operativo) de la Universidad".* 

Diego Geovanny Ordóñez Bazarán

### AGRADECIMIENTO

Agradecer a la Universidad Técnica Particular de Loja, por haberme brindado los medios y conocimientos necesarios en mi formación tanto a nivel personal como académica que me permitirán desarrollarme profesionalmente.

A la escuela de Ciencias de la Computación por todos los conocimientos impartidos durante el proceso de mi formación profesional.

A mi directora de Tesis Ing. Janneth Chicaiza, por el asesoramiento, dirección, sugerencias y enseñanzas que han sido de mucha utilidad para el desarrollo y culminación de este proyecto de investigación.

A mis familiares, amigos, compañeros y todas aquellas personas que colaboraron brindándome su apoyo durante el desarrollo de mi tesis.

**EL AUTOR** 

### DEDICATORIA

Primeramente al Todo Poderoso por darme la oportunidad de vivir la vida.

De manera muy especial a la memoria de mi hermano, que fue el que me motivo a estudiar y más que nada me enseño a perseverar en la vida y que es a quien guardaré infinita admiración, respeto y gratitud por las palabras de aliento que me brindo mientras estuvo en esta vida.

A mis padres y hermanos que siempre han confiado y brindado el apoyo que me impulsa a mejorar día tras día.

A todos mis amigos que con su alegría y palabras de aliento han contribuido hacer realidad esta investigación.

Diego

#### **ESQUEMA DE CONTENIDOS**

| CERT  | IFICACI      | ÓN         |                                                                                  | II       |
|-------|--------------|------------|----------------------------------------------------------------------------------|----------|
| AUT   | ORÍA         |            |                                                                                  | III      |
| CESI  | ÓN DE E      | DERECHOS   | 5                                                                                | IV       |
| AGR   | ADECIN       | 1IENTO     |                                                                                  | v        |
| DEDI  | CATOR        | IA         |                                                                                  | VI       |
| ESQL  | JEMA D       | E CONTER   | NIDOS                                                                            | .VII     |
| DESC  | RIPCIÓ       | N DEL PRO  | OBLEMA                                                                           | XI       |
| OBJE  | TIVOS        |            |                                                                                  | . XII    |
|       |              |            |                                                                                  |          |
|       |              |            |                                                                                  |          |
| 1. IN | VESTIG       | ACIÓN PR   | ELIMINAR                                                                         | 1        |
|       |              |            |                                                                                  | -        |
| 1.1   | INTRO        | DUCCION    |                                                                                  | 3        |
| 1.2   | GENER        |            | S DE LAS PLATAFORMAS WINDOWS                                                     | 3        |
| 1.3   | CARAC        | LIERISTICA | AS DE SEGURIDAD GENERALES QUE OFRECEN LAS PLATAFORMAS WINDOWS                    | /        |
|       | 1.3.1        | Sistema    | de Autenticación                                                                 | 8        |
| 1 1   | 1.3.2        | Sistemas   | S Operativos de Servidor                                                         | 8        |
| 1.4   |              |            | CARACTERISTICAS DE SEGURIDAD DE LAS PLATAFORMAS WINDOWS MAS UTILIZADAS           | 8        |
|       | 1.4.1        |            | ERISTICAS DE SEGURIDAD DE PLATAFURIVIAS WINDOWS PARA PC S                        | 9        |
|       | 1 4 2        |            | LU SEYUHUUU EH WIHUUWS XP Y WIHUUWS VISLU                                        | 9        |
|       | 1.4.2        |            | Saguridad que posae Windows NT                                                   | 12       |
|       |              | 1.4.2.1    | Seguridadas características de la plataforma Windows 2000 Server                 | 12       |
|       |              | 1,4,2,2    | Seguridad de Windows Server 2003 y Windows Server 2008                           | 12       |
| 15    |              |            | ATACHIES A LAS PLATAFORMAS WINDOWS                                               | 16       |
| 1.5   |              | FMAS DE    | SEGURIDAD COMUNES Y ESPECÍFICOS DE LAS PLATAFORMAS WINDOWS                       | 10       |
| 17    | ASPEC        |            | MPONENTES DE UN ESQUEMA DE SEGURIDAD PARA ENTORNOS WINDOWS                       | 19       |
| 1.7   | 171          | Definició  | in de Esquema de seguridad                                                       | 19       |
|       | 1.7.2        | Compon     | entes que debe abarcar un esquema de seguridad Windows                           | 19       |
| 1.8   | VENTA        | JAS DE UI  | N ESQUEMA DE SEGURIDAD                                                           | 21       |
| 1.9   | ESTÁN        | DARES A S  | SEGUIR EN INFRAESTRUCTURAS DE SEGURIDAD WINDOWS                                  | 21       |
|       | 1.9.1        | Buenas F   | Prácticas para la Seguridad Corporativa                                          | 23       |
|       | 1.9.2        | Segurida   | ad para Servidores Windows                                                       | 24       |
|       |              | 1.9.2.1    | Estándares para infraestructuras de seguridad de Servidores Basados en Windows   | 24       |
| 1.10  | PUNTU        | JALIZACIO  | NES                                                                              | 28       |
|       |              |            |                                                                                  |          |
| 2. TÉ | CNICAS       | DE CONF    | IGURACIÓN E INSTALACIÓN                                                          | . 29     |
|       |              |            |                                                                                  |          |
| 2.1   | INTRO        | DUCCIÓN    |                                                                                  | 31       |
| 2.2   | ANÁLI        | SIS DE VUI | LNERABILIDADES Y ATAQUES A SISTEMAS WINDOWS SERVERS                              | 31       |
|       | 2.2.1        | Definicić  | ón de Vulnerabilidad                                                             | 31       |
|       | 2.2.2        | Análisis   | y mitigación de servicios afectados por las vulnerabilidades en Windows          | 33       |
|       | 2.2.3        | Amenaza    | as y ataques a los sistemas informáticos                                         | 38       |
|       | 2.2.4        | Categorí   | as de Amenaza en plataformas Windows                                             | 39       |
| •     | 2.2.5        | Agentes    | de la Amenaza en Windows                                                         | 40       |
| 2.3   | CONFI        | GURACIO    | NES DE LINEA BASE PARA LOS SERVIDORES WINDOWS                                    | 40       |
|       | 2.3.1        | Directiva  | 35                                                                               | 41       |
|       |              | 2.3.1.1    | Directivas de Domino                                                             | 43       |
|       |              | 2.3.1.2    | Directivas de Linea de Base para los Servidores Miembros                         | 43       |
|       |              | 2.3.1.3    | Otras Opciones de Seguridad                                                      | 44       |
|       |              | 2.3.1.4    | Grupos Resultingidos                                                             | 50       |
|       |              | 2.3.1.5    | Comiguracion de Seguridad adicional controladar da Damina                        |          |
|       | <b>)</b> ) ) | 2.3.1.b    | Directivas de Línea de Base para el Controlador de Domino                        | 53<br>EC |
|       | 2.3.2<br>922 | Herromi    | anta Microsoft Security Raceline Analyzer (MRSA) y validación de configuración   | 0C       |
|       | 2.3.3        | nuertos    | ente microsoft security baseline Analyzer (ividsA) y validación de configuración | 56       |
|       |              | a Horr     | amienta MRSA                                                                     | 56       |
|       |              | a. nem     |                                                                                  |          |

|            |                     | b. Validación de la configuración de puertos                                          | 57          |  |
|------------|---------------------|---------------------------------------------------------------------------------------|-------------|--|
| 2.4        | POLÍT               | ICAS DE UTILIZACIÓN DE WINDOWS UPDATE EN UN SERVIDOR WINDOWS                          | 57          |  |
| 2.5        | RESUN               | MEN Y CHECKLIST DE LAS TÉCNICAS DE CONFIGURACIÓN E INSTALACIÓN DE SEGURIDAD           | ES EN LAS   |  |
|            | PLATAFORMAS WINDOWS |                                                                                       |             |  |
| 2.6        | PUNT                | JALIZACIONES                                                                          | 70          |  |
|            |                     |                                                                                       |             |  |
| 3. IN      | 1PLEME              | INTACION DEL ESQUEMA DE SEGURIDAD                                                     | 71          |  |
| 31         | INTRO               | ισμεσιόν                                                                              | 73          |  |
| 3.2        | DESCE               | RIPCIONES GENERALES OUE COMPRENDE UN ESQUEMA DE SEGURIDAD                             |             |  |
| 0.2        | 3 2 1               | Consideraciones previas                                                               |             |  |
|            | 322                 | Proceso sugerido de implementación                                                    |             |  |
|            | 323                 | Medidas de seguridad para servidores Windows                                          |             |  |
|            | 324                 | Consideraciones de seguridad referentes al Sistema Operativo                          |             |  |
|            | 325                 | Concentos a considerar en la elaboración de un esquema de seguridad                   |             |  |
| 33         | DISEÑ               | O DEL ESQUEMA DE SEGURIDAD                                                            |             |  |
| 0.0        | 331                 | Diseño de la Seguridad de los Servidores Windows                                      |             |  |
|            | 3.3.2               | Esquema de los servidores Windows de la UTPI                                          |             |  |
|            | 3.3.3               | Rol de los servidores y aplicaciones de acuerdo a su nivel de exposición y criticidad |             |  |
|            | 3.3.4               | Evaluación de necesidades, objetivos y servicios que presta la UTPI                   |             |  |
|            | 3.3.5               | Evaluación de requerimientos de seguridad adecuados para los servidores Windows de la | a UTPL91    |  |
|            | 3.3.6               | Medidas de seguridad aplicables a los servidores Windows del GDS de la UTPI           |             |  |
| 3.4        | IMPLF               | MENTACIÓN DEL ESQUEMA DE SEGURIDAD                                                    |             |  |
|            | 3.4.1               | Detalle de configuraciones que abarca el Esquema de Seguridad                         | 94          |  |
|            | 3.4.2               | Evaluación de Resultados del Esquema y Herramientas utilizadas                        |             |  |
| 3.5        | APLIC               | ACIÓN DE CONFIGURACIONES AL GDS                                                       |             |  |
|            | 3.5.1               | Políticas a activar para el GDS                                                       |             |  |
|            | 3.5.2               | Servicios básicos que se deben ejecutar en los servidores del GDS                     |             |  |
|            | 3.5.3               | Revisiones de recursos compartidos en los servidores del GDS                          |             |  |
|            | 3.5.4               | Nivel de seguridad que deben mantener los servidores del GDS que están dire           | ectamente   |  |
|            |                     | conectados a Internet                                                                 |             |  |
|            | 3.5.5               | Configuración de Políticas de Seguridad a nivel firewall para los servidores del GDS  |             |  |
|            | 3.5.6               | Recomendaciones sobre el número de cuentas de usuario que se debe tener por serv      | vidor en el |  |
|            |                     | GDS                                                                                   |             |  |
|            | 3.5.7               | Novedades de diseño en la creación de una línea base de seguridad para los servidores | miembros    |  |
|            |                     | del GDS                                                                               | 107         |  |
| 3.6        | PUNT                | JALIZACIONES                                                                          | 108         |  |
|            |                     | 4                                                                                     |             |  |
| 4. EV      | /ALUAC              | ION DE RESULTADOS DEL ESQUEMA DE SEGURIDAD PARA EL GDS DE LA UTPL                     | 109         |  |
| 41         | INTRO               | IDLICCION                                                                             | 111         |  |
| 4.2        | LAROF               | RATORIO                                                                               |             |  |
|            | 421                 | Descrinciones Generales                                                               |             |  |
|            | 4.2.2               | Desarrollo                                                                            |             |  |
|            | 4.2.3               | Herramientas Utilizadas                                                               |             |  |
|            | 4.2.4               | Evaluación                                                                            |             |  |
|            | 4.2.5               | Resultados                                                                            |             |  |
| 4.3        | PASOS               | s<br>Seguidos en la evaluación y pruebas de funcionalidad del esquema de segu         | JRIDAD DE   |  |
| -          | LOS SE              | RVIDORES VIRTUALES WINDOWS SIMILARES A LOS DEL GDS                                    |             |  |
| 4.4        | ANÁLI               | SIS E INTERPRETACIÓN DE LOS RESULTADOS OBTENIDOS DE LAS PRUEBAS DE FUNCIONAL          | LIDAD DEL   |  |
|            | ESQUI               | EMA DE SEGURIDAD                                                                      | 119         |  |
| 4.5        | CHECK               | LIST A CONSIDERAR EN LA CONFIGURACIÓN DE SEGURIDAD DE UN SERVIDOR WINDOW              | VS SERVER   |  |
|            | 2003.               |                                                                                       | 124         |  |
| 4.6        | PUNT                | JALIZACIONES                                                                          | 126         |  |
|            |                     |                                                                                       |             |  |
| 5. CC      | ONCLUS              | IONES Y RECOMENDACIONES                                                               | 127         |  |
| <b>5</b> 1 | CONC                |                                                                                       | 100         |  |
| 5.2        | RECON               | MENDACIONES                                                                           | 221<br>120  |  |
| 5.2        |                     |                                                                                       |             |  |
|            |                     |                                                                                       |             |  |

| 7. ANEXOS     |                                                                             |
|---------------|-----------------------------------------------------------------------------|
| ANEXO 1.1     | CARACTERÍSTICAS DE SEGURIDAD DE SISTEMAS OPERATIVOS WINDOWS PARA PC'S       |
| PLANTILLA 3.1 | CHECKLIST HARDWARE DE SERVIDORES WINDOWS PREVIO A INSTALAR WINDOWS SERVER   |
|               | 2003                                                                        |
| ANEXO 3.1     | CONFIGURACIÓN DE ACTIVE DIRECTORY141                                        |
| ANEXO 3.2     | DETALLE PERSONALIZADO DE CONFIGURACIÓN DE LA PLANTILLA DE SEGURIDAD PARA UN |
|               | SERVIDOR MIEMBRO DE UN DOMINIO                                              |
| ANEXO 3.3     | CONVERSIÓN DE SERVIDORES MIEMBROS EN CONTROLADOR DE DOMINIO PRIMARIO Y DE   |
|               | BACKUP                                                                      |
| ANEXO 3.4     | CONFIGURACIÓN DE FIREWALLS EN CADA SERVIDOR MIEMBRO DEL GDS DEL DOMINIO     |
|               | UTPL                                                                        |
| ANEXO 3.5     | CREACIÓN DE UNA LÍNEA BASE DE SEGURIDAD DE SERVIDORES MIEMBRO               |
| ANEXO 4.1     | PRUEBAS DE SEGURIDAD DE LOS SERVIDORES WINDOWS DEL GDS196                   |
| ANEXO 4.2     | TEST DE ESCANEO Y FUNCIONALIDAD DE LOS SERVIDORES WINDOWS DEL GDS201        |
|               |                                                                             |

MANUAL DE POLÍTICAS Y PROCEDIMIENTOS PARA CONFIGURAR SEGURIDADES EN WINDOWS SERVER 2003..209

#### INDICE DE TABLAS

#### CAPITULO I

| Tabla 1.1. Estadísticas de los sistemas operativos más utilizados hasta el 31 de agosto del 2008 | 4  |
|--------------------------------------------------------------------------------------------------|----|
| Tabla 1.2. Características de seguridad de las ediciones de Windows XP                           | 9  |
| Tabla 1.3. Características de seguridad y sus beneficios en Windows Vista                        | 10 |
| Tabla 1.4. Seguridades relevantes que posee la plataforma Windows 2000 Server                    | 13 |
| Tabla 1.5. Seguridades de Windows Server 2003 y 2008                                             | 14 |
| Tabla 1.6. Servicios, puertos y protocolos que sufren ataques con frecuencia en Windows          | 17 |
| Tabla 1.7. Problemas comunes y específicos de Windows                                            | 18 |
| Tabla 1.8. Estándares de Seguridad para la Información                                           | 22 |
| -                                                                                                |    |

#### CAPITULO II

| Tabla 2.1. Tipos de vulnerabilidades comunes                                                                 | 32   |
|----------------------------------------------------------------------------------------------------|------|
| Tabla 2.2. Vulnerabilidades 2007: Top 10                                                                     | 33   |
| Tabla 2.3. Servicios afectados por vulnerabilidades críticas en plataformas Windows                          | 34   |
| Tabla 2.4. Índice de gravedad de vulnerabilidades                                                            | 37   |
| Tabla 2.5. Herramientas para realizar escaneos de vulnerabilidades en plataformas Windows                    | 37   |
| Tabla 2.6. Definiciones de ataques a sistemas de información                                                 | 39   |
| Tabla 2.7. Categorías de Amenaza                                                                             | 39   |
| Tabla 2.8. Categorías de Amenaza                                                                             | 40   |
| Tabla 2.9. Directivas básicas para un servidor miembro                                                       | 44   |
| Tabla 2.10. Recomendaciones sobre las entradas del Registro de TCP/IP                                        | 44   |
| Tabla 2.11. Configuración de Afd.sys agregada al registro por la directiva de línea de base para los servido | ores |
| miembros                                                                                                    | 47   |
| Tabla 2.12. Entradas del registro que se recomienda configurar                                               | 48   |
| Tabla 2.13. Sistema de archivos a asegurar                                                                   | 50   |
| Tabla 2.14. Configuración de derechos de usuarios agregados manualmente                                      | 51   |
| Tabla 2.15. Configuración de Terminal Server                                                                 | 53   |
| Tabla 2.16. Configuración de asignación de derechos de usuarios recomendada                                  | 54   |
| Tabla 2.17. Opciones de seguridad recomendadas en un controlador de dominio                                  | 55   |
| Tabla 2.18. Configuración de derechos de usuarios adheridos manualmente                                      | 55   |
| Tabla 2.19. Descripción de validaciones de seguridad permitidas con la herramienta MBSA                      | 57   |
| Tabla 2.20. Puertos a los que escuchará un servidor miembro después de aplicar la directiva de línea de t    | base |
| para servidores miembros                                                                                     | 57   |
| Tabla 2.21. Configuraciones de Seguridad en Windows Server 2003                                              | 59   |

CAPITULO III

| Tabla 3.1. Medidas de seguridad Windows                                                   | 75  |
|-------------------------------------------------------------------------------------------|-----|
| Tabla 3.2. Configuraciones de seguridad                                                   | 78  |
| Tabla 3.3. Servicios que se instalan por defecto en Windows Server 2003                   | 80  |
| Tabla 3.4. Nivel de medición del riesgo en los servidores del GDS                         | 89  |
| Tabla 3.5. Criticidad de los servidores del GDS                                           | 90  |
| Tabla 3.6. Descripción de servidores del ambiente de Producción                           | 92  |
| Tabla 3.7. Descripción de servidores del entorno de Desarrollo y Pruebas                  | 93  |
| Tabla 3.8. Descripción Hardware de los Servidores Windows del GDS                         | 96  |
| Tabla 3.9. Directivas de Seguridad que difieren entre el DC y un Servidor miembro del GDS | 98  |
| Tabla 3.10. Servicios a habilitarse en el DC del GDS                                      | 99  |
| Tabla 3.11. Configuración de permisos de archivos ejecutables de Windows                  | 100 |
| Tabla 3.12. Aseguramiento de carpetas adicionales del DC                                  | 100 |
| Tabla 3.13. Configuraciones de Seguridad a nivel de Dominio para el GDS                   | 101 |
| Tabla 3.14. Puertos utilizados por aplicaciones o servicios del GDS                       |     |
| Tabla 3.15. Herramientas de configuración de seguridad de Windows Server 2003             | 102 |
| Tabla 3.16. Servicios Básicos                                                             | 104 |

#### CAPITULO IV

| Tabla 4.1. Detalles Hardware y Software de la máquina Host                                      | 112 |
|-------------------------------------------------------------------------------------------------|-----|
| Tabla 4.2. Descripción de máquinas virtuales                                                    | 113 |
| Tabla 4.3. Herramientas utilizadas en la implementación del Esquema de Seguridad                | 115 |
| Tabla 4.4. El antes y después de aplicar seguridades a un Sistema Operativo Windows Server 2003 | 116 |

#### INDICE DE FIGURAS

#### CAPITULO I

| Figura 1.1. Evolución de Microsoft Windows                                        | 4  |
|-----------------------------------------------------------------------------------|----|
| Figura 1.2. Detalle del proceso como se perpetra un ataque a un sistema operativo |    |
| Figura 1.3. Componentes de un Esquema de Seguridad Global                         | 20 |

#### CAPITULO II

| Figura 2.1. Análisis de los riesgos en un sistema informático                      |    |
|------------------------------------------------------------------------------------|----|
| Figura 2.2. Entornos de seguridad existentes y planeados                           | 41 |
| Figura 2.3. Cuadro sinóptico de tipos básicos de directivas en Plataformas Windows | 42 |
| Figura 2.4. Directivas de configuración para un dominio                            | 43 |

### CAPITULO III

| Figura 3.1. Modelo de creación de un Esquema de Seguridad                                     | .74 |
|-----------------------------------------------------------------------------------------------|-----|
| Figura 3.2. Forma en que opera un PDC conjuntamente con el BDC                                | .85 |
| Figura 3.3. Diagrama de red de los servidores Windows que operan en el ambiente de Producción | .86 |
| Figura 3.4. Diagrama de red de los servidores Windows del ambiente de Desarrollo y Pruebas    | .87 |
| Figura 3.5. Diagrama de Seguridad de los Servidores Windows                                   | .95 |

#### CAPITULO IV

| Figura 4.1. Detalle del proceso de implementación de seguridades en las plataformas Windows        | 114        |
|----------------------------------------------------------------------------------------------------|------------|
| Figura 4.2. Comparación de políticas configuradas de las aplicadas                                 | 116        |
| Figura 4.3. Cambios en las políticas de auditoría al configurar seguridades en un servidor Windows | 117        |
| Figura 4.4. Relación Costo grado de seguridad                                                      | 117        |
| Figura 4.5. Resultados de análisis de Windows Server 2003 sin seguridades configuradas             | 120        |
| Figura 4.6. Datos informativos de las vulnerabilidades de seguridad del servidor NODO1SGA del      | entorno de |
| Figure 4.7 Deputede de la Official de Vindeus Server 2002 con seguridades configurados             | 120        |
| Figura 4.7. Resultado del analisis de Windows Server 2003 con segundades computadas                |            |
| Figura 4.8. No presentación del último usuario logeado en el sistema                               | 122        |
| Figura 4.9. Cumplimiento de políticas fuertes de cambio de contraseñas                             | 123        |
| Figura 4.10. Cumplimiento de políticas de deshabilitación de cuentas                               | 123        |

### DESCRIPCIÓN DEL PROBLEMA

La seguridad informática es un proceso continuo que requiere una evolución permanente de los mecanismos de seguridad implementados, con el propósito de mejorarlos constantemente de acuerdo a las necesidades empresariales

Los esquemas de seguridad garantizan seguridad a nivel físico, a nivel de datos, usuarios finales, aplicaciones, equipos, red, etc., para esto se debe basar en estándares que garanticen el cumplimiento de políticas y procedimientos, que permitan tener un ambiente confiable.

La finalidad de esquematizar la seguridad de la información es por la identificación y aseguramiento de todos los activos y procesos esenciales que posee una entidad para su desarrollo, para lo cual debe implementar medidas y controles tanto preventivos como proactivos, planes de contingencia, de operatividad, y de recuperación para proceder cuando se ha materializado un ataque, y de esta manera minimizar al máximo las pérdidas de la información.

La Universidad Técnica Particular de Loja como entidad que brinda servicios de Educación Superior, necesita garantizar la seguridad en todos los niveles de TI, uno de ellos es su infraestructura de servidores que operan bajo la plataforma Windows, ya que en esta plataforma existen varios sistemas de información que están en producción, tal es el caso del Sistema de Gestión Académico que está ejecutándose sobre servidores Windows 2003 Server. Éste sistema maneja información crítica, por lo que requiere de un esquema de seguridad apropiado para cada entorno de despliegue del sistema (producción, desarrollo y pruebas) para de esta forma asegurar la confidencialidad, integridad, disponibilidad y autenticidad de la información que maneja día a día en sus actividades a las cuales está orientado dicho sistema.

Para lograr tal propósito, se propone el análisis, diseño, pruebas e implementación de un esquema de seguridad que trabaje en plataformas Windows, ajustado a las características y necesidades especificas de la Universidad Técnica Particular de Loja.

### **OBJETIVOS**

#### **Objetivo General**

Implementar un esquema de seguridad para plataformas Windows.

### **Objetivos Específicos**

- Estudiar las diversas seguridades de las plataformas Windows.
- Analizar las mejores medidas de seguridad aplicables a los servidores que operan bajo plataformas Windows.
- Estudiar el estado actual de los servidores Windows de la UTPL
- > Definir y evaluar los requerimientos de seguridad adecuados para cada servidor Windows.
- Probar mecanismos y métodos eficaces con enfoque activo hacia la seguridad en un servidor Windows.
- Seleccionar la alternativa o mecanismo apropiado a utilizar en un esquema de seguridad de servidores Windows.
- Proporcionar las mejores prácticas de protección para servidores, con la finalidad de brindar soluciones óptimas a la vulnerabilidad de los servidores Windows.
- Presentar una serie de políticas y procedimientos para el desempeño satisfactorio de un servidor Windows.
- Elaborar una descripción detallada de todas las consideraciones que se debe tomar en cuenta, previo a la puesta en marcha de un servidor Windows.

CAPITULO I

**INVESTIGACIÓN PRELIMINAR** 

### Objetivos

- > Investigar las características comunes de seguridad en plataformas Windows
- > Establecer ventajas de un esquema de seguridad para plataformas Windows
- > Analizar estándares de seguridad para infraestructuras de seguridad Windows

#### 1.1 INTRODUCCIÓN

Las diversas características de seguridad en plataformas Windows están orientadas a ayudar a una organización a lograr un nivel adecuado de seguridad, que le lleve a mantener asegurados sus sistemas de cómputos actuales y futuros.

Una cosa es crear un ambiente que está seguro desde un inicio, sin embargo, una vez que el ambiente está funcionando, es algo totalmente diferente mantener el ambiente seguro en el tiempo, tomar acciones preventivas contra amenazas y después responder a éstas de manera efectiva cuando ocurre.

Por todas las tareas de seguridad que se tienen que considerar en Esquemas de seguridad, se hace un recuento de algunas generalidades de las plataformas Windows desde que hicieron su aparición hasta la actualidad, de igual forma se analiza las características de seguridad de manera global de todas las versiones Windows que con anterioridad han salido al mercado, incluido Windows Vista y Windows Server 2008.

Se analiza las diversas formas en que las plataformas Windows son atacadas, y cuáles son los problemas de seguridad más comunes y específicos de éstos sistemas operativos.

También se analiza aspectos generales que debe abarcar un Esquema de Seguridad, las ventajas que brinda y los estándares a seguir o tomar en consideración cuando se elabora Esquemas de Seguridad Windows.

#### 1.2 GENERALIDADES DE LAS PLATAFORMAS WINDOWS

Las diferentes versiones de las plataformas Microsoft Windows empezaron haciendo su aparición por el año 1985 con la versión **Windows 1.0**, en un inicio tenía pocas funcionalidades, pero con el paso del tiempo fue mejorando hasta convertirse hoy en día en el sistema operativo más utilizado a nivel mundial, existen estadísticas que confirman a las plataformas Windows como las que tienen mayor acogida en los últimos años por los usuarios finales.

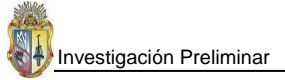

| Operating Systems |               |        |  |
|-------------------|---------------|--------|--|
| 1                 | Windows XP    | 74.31% |  |
| 2                 | Windows Vista | 11.30% |  |
| 3                 | Mac OS X      | 4.93%  |  |
| 4                 | Windows 2000  | 2.37%  |  |
| 5                 | Linux         | 2.00%  |  |
| 6                 | Windows 2003  | 0.72%  |  |
| 7                 | Windows 98    | 0.66%  |  |
| 8                 | Windows ME    | 0.26%  |  |
| 9                 | SymbianOS     | 0.08%  |  |
| 10                | Windows NT    | 0.03%  |  |

 Tabla 1.1. Estadísticas de los sistemas operativos más utilizados hasta el 31 de agosto del 2008
 Fuente: http://www.w3counter.com/globalstats.php

Windows es desarrollado por la empresa Microsoft y el éxito de su acogida, se debe a que es un sistema operativo que está basado en gráficos (ventanas), lo que es muy atractivo e intuitivo para el usuario final. A continuación en el gráfico se puede apreciar cómo ha evolucionado el sistema operativo Windows desde su aparición.

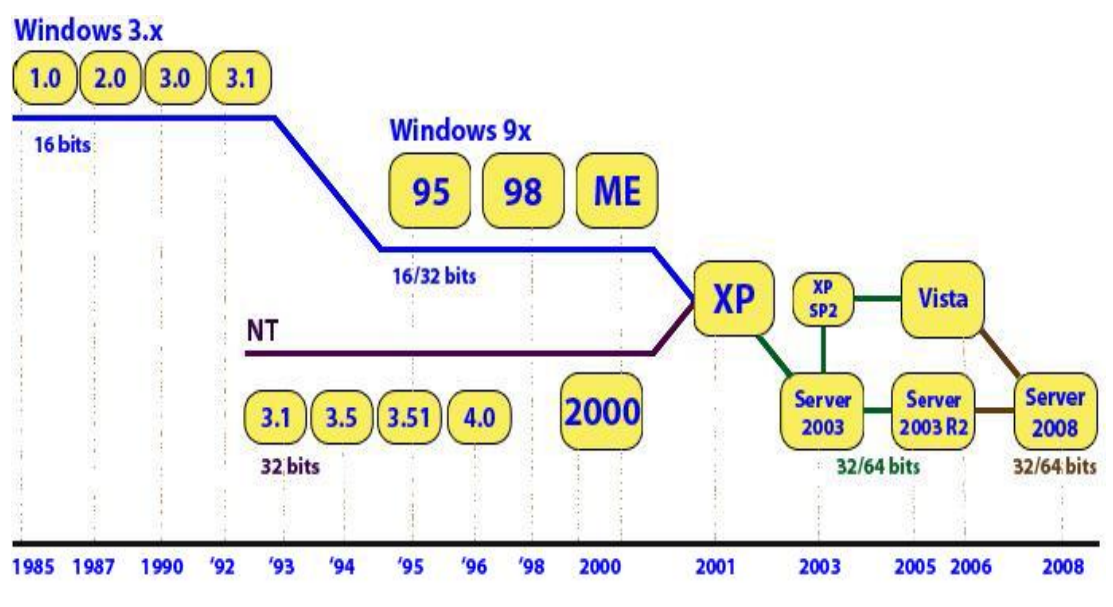

Figura 1.1. Evolución de Microsoft Windows Fuente: http://www.alegsa.com.ar/Notas/139.php

Desde la primera versión del sistema operativo Windows, hasta la actualidad, ha ido mejorando de manera integral de versión a versión, las versiones iniciales de Windows si bien era cierto que se las consideraba como sistemas operativos, no se convertían en tales por el hecho de que dependían del sistema operativo MS-DOS (Microsoft Disk Operating System), por ello siempre se hablaba o se lo concebía a Windows como una interfaz gráfica para el MS-DOS ya que necesitaba la instalación previa de éste para su funcionamiento. Pero a partir del año 1993 con la salida de **Windows NT 3.1**,

este sistema comienza a repuntar y a ser considerado como un autentico sistema operativo, este Windows contaba con algunas especificaciones para el trabajo en red así como para realizar comunicaciones punto a punto.

En el año 1995 se lanza al mercado un sistema operativo Windows para PC's basados en IBM (International Business Machines) llamado **Windows 95** con un entorno gráfico real, este sistema rápidamente se convierte en el más utilizado y se caracterizaba por utilizar el acceso a ficheros de 32 bits, que le permitía nombres largos de archivos, tenía un sistema de archivos FAT16 (File Allocation Table), disponía de un DOS propio, llamado MS-DOS 7.0 y los requerimientos de instalación eran bajos y su rendimiento bastante aceptable.

Al sistema operativo se lo fue mejorando con el paso del tiempo y se le incluyo muchas más funcionalidades como la incorporación de Internet Explorer, soporte para USB (Universal Serial Bus), sistema de archivos FAT32, soporte para DMA (Direct Memory Access) y se mejoró el rendimiento y fiabilidad del sistema en general. La instalación de este Windows se la podía realizar desde la unidad de CD o desde disquetes.

En el año 1998 se lanza una nueva versión del sistema operativo Windows bajo el nombre de **Windows 98** que al año siguiente se lanzaría como Windows 98 segunda edición, este tipo de sistema operativo se basa en el sistema operativo Windows 95, las características principales del Windows 98 fueron, reafirmar y mejorar las utilidades que se habían incluido en el sistema Windows 95, además se le agregó un nuevo controlador denominado Win32, el cual incluye el soporte para USB, DVD y el IEEE (Institute of Electrical and Electronics Engineers) 1394, éste sistema mejora la gestión de memoria e incluye soporte para una variedad de procesadores de la época. Así el Windows 98 y en especial la segunda edición, se ha convertido en el sistema operativo más estable que Microsoft ha elaborado y es ideal para instalar en equipos poco potentes, ya que aprovecha de muy buena manera los recursos del equipo.

En el 2000 Microsoft saca el sistema operativo **Windows Millenium**, pues este tipo de sistema operativo se caracterizó por ser un sistema de transición, no tuvo muchas innovaciones, todos los complementos que le incluyeron al sistema terminaron por dar muchas confusiones y problemas, terminó por convertirse en el sistema operativo Windows de más corta vida en el mercado.

En temas referentes a sistemas operativos aplicables a entornos empresariales, Microsoft desarrollo el **Windows NT**, que empezó por el año 1993 con sus primeras versiones pero es en el año 1996 que Microsoft lanzó el sistema operativo **Windows NT 4.0** que a la final sería el último de la familia NT, éste sistema operativo se caracterizó por utilizar el sistema de archivos NTFS (New Technology File System), usaba una arquitectura de 32 bits y fue el primer sistema Windows aplicado para la gestión de redes e independientemente de sistemas operativos Unix. NT fue desarrollado para ordenadores potentes, pues necesitaba de gran cantidad de recursos para su operación.

Windows 2000 Server, sistema operativo que apareció en el año 2000 y fue el sucesor del sistema operativo Windows NT 4.0, de igual manera éste sistema operativo fue diseñado para entornos

empresariales y de manera concreta para servidores, éste Windows se caracterizó por estar desarrollado a base de las mejores ideas concebidas de los sistemas Windows 9x (Windows 95, 98, ME) así como lo mejor del sistema operativo Windows NT acompañado de una gran capacidad Plug and Play, de las que carecían las versiones anteriores de NT.

Microsoft sacó al mercado algunas versiones del sistema operativo Windows 2000 Server las cuales fueron las siguientes:

- ✓ Windows 2000 Server
- ✓ Windows 2000 Advanced Server
- ✓ Windows 2000 Datacenter Server
- ✓ Windows 2000 Small Business Server

Además de las citadas versiones de Windows 2000 Server, también existe una versión para computadores de escritorio denominada Windows 2000 Professional. Todas las versiones del sistema se caracterizan por ser ideales para grandes empresas ya que tienen mucha estabilidad y fiabilidad.

En el año 2001 Microsoft hace el lanzamiento del sistema operativo **Windows XP** (e**XP**erience - experiencia), que hasta la actualidad es el sistema operativo Windows que se mantiene con mucha acogida entre los usuarios finales, Windows XP se desarrollo y caracterizó por ser el sistema destinado al público en general, pues es un sistema netamente para computadores de escritorio, aunque también es utilizado para portátiles. XP está basado en Windows NT como en Windows 2000, por eso, éste sistema es multitarea y multiusuario, acompañado de configuraciones de seguridad para el acceso de los usuarios, lo que lo lleva a ser un sistema bastante eficiente, aunque para su funcionamiento apropiado sea necesario disponer de altas prestaciones hardware.

En el año 2003 hace la aparición **Windows Server 2003**, que es un sistema sucesor a Windows 2000 Server y que fue desarrollado en base al núcleo de Windows XP, al cual se le agregan servicios necesarios y se deshabilitan servicios innecesarios, de tal manera que sea un sistema idóneamente para servidores, el objetivo de Windows Server 2003 es aprovechar al máximo las prestaciones de un servidor en donde se lo instale, y con ello obtener un máximo rendimiento del mismo. Las características principales que tiene integrado Windows Server 2003 son: Sistema de archivos NTFS, encriptación de archivos, carpetas o unidades completas, autenticación Kerberos 5, gestión de backup mejorado y jerarquizado, configuración de cuotas de utilización de disco, Active Directory basado en LDAP (Lightweight Directory Access Protocol), políticas de seguridad mejoradas con respecto a Windows 2000 y una serie de mejoras de servicios de servidor que le permiten cumplir algunas funciones de manera eficiente. Windows Server 2003 viene en cuatro versiones:

- ✓ Windows Server 2003 Standard Edition
- ✓ Windows Server 2003 Web Edition
- ✓ Windows Server 2003 Enterprise Edition
- ✓ Windows Server 2003 Datacenter Edition

Este sistema operativo de servidor no ha salido para estaciones de trabajo y desde su aparición hasta la actualidad se han liberado dos Service Pack y un Release en el 2005 en donde se integra algunas nuevas mejoras que lo hacen mucho más productivo y seguro.

En lo referente a plataformas para computadores de escritorio y portátiles, a principios del año 2007 Microsoft lanza al mercado el **Windows Vista** que entre las nuevas características que trae integrado, es una mejor seguridad con el modo de usuario restringido llamado "Control de Cuenta de Usuario", la interfaz gráfica de usuario llamada AERO (Auténtico, Energético, Reflexivo y Abierto) que es muy impactante pero consume bastantes recursos, además también incluye una versión mejorada del Internet Explorer y otras aplicaciones adicionales que lo hacen bastante atractivo.

Existe una planificación por parte de la Empresa Microsoft para hacer otros lanzamientos de sistemas operativos en un futuro, los cuales se llamarían: Windows Home Server (de nombre en código Quattro), y posteriormente Windows "Vienna".

#### **1.3 CARACTERÍSTICAS DE SEGURIDAD GENERALES QUE OFRECEN LAS PLATAFORMAS WINDOWS**

Las plataformas Windows desde su aparición han ido mejorando el nivel de seguridad, por esto se puede hablar de una evolución que ha dependido o ha estado en función de la evolución del sistema operativo en sí. Por ello existen características comunes de seguridad entre las plataformas Windows pero no de manera absoluta sino más bien de manera relativa, debido a que en versiones **Windows 3.x** no se puede dar mayor referencia o detalle de seguridad, porque son versiones muy básicas y no se contemplaba la seguridad en el diseño de las mismas.

Si se analiza cómo se maneja la seguridad desde las primeras versiones de Windows, se encuentra que son bastante vulnerables tanto la generación de Windows 3.x y Windows 9.x, no siendo así las plataformas Windows NT, Windows 2000 Server, XP, Windows Server 2003 y Windows Vista, en estas versiones la seguridad tiene un nivel bastante aceptable que las familias de Windows iniciales.

Las plataformas **Windows 9.x** carecen de una autenticación de usuario para iniciar sesión, pues con un **ESC**, cuando pide una contraseña es suficiente para acceder al sistema, por lo que es muy sencillo ingresar a una máquina con éstas plataformas, tanto localmente como desde la red.

Las verdaderas características de seguridad aparecen desde las plataformas **Windows NT** y desde entonces se han ido incrementando y mejorando dichas seguridades, es por ello que a partir de esas generaciones de Windows se puede hablar de una seguridad que tiene variadas cosas en común con las generaciones que salieron luego de estas plataformas, y que hasta la actualidad están siendo utilizadas.

#### 1.3.1 Sistema de Autenticación

Todas las versiones Windows a partir de las NT cuentan con un sistema de autenticación, lo que ya permite controlar y frenar de cierta manera el ingreso de personas no autorizadas al sistema operativo. Toda la autenticación en estos sistemas está basada en contraseñas.

#### 1.3.2 Sistemas Operativos de Servidor

Algunas otras características de seguridad que son comunes entre los sistemas operativos Windows de servidor y que están basadas en Windows NT son:

- ✓ Sistema de archivos NTFS
- Para controlar la seguridad de una manera más adecuada, manejan cuentas de usuario y grupo y sobre ellas se aplican permisos que les dan a las plataformas Windows Server una mayor capacidad de gestión, control y seguimiento.
- ✓ Maneja políticas de seguridad, las cuales pueden aplicarse al sistema mediante el uso de directivas.
- ✓ Se realiza el control de acceso a objetos, datos o recursos del sistema por parte de los usuarios.
- ✓ Se permite auditar los eventos del sistema, usuarios, grupos, operaciones, cuentas, etc.
- ✓ Encriptación de datos lo que conlleva un intercambio de información segura entre empleados, usuarios, clientes, etc., de una empresa determinada.
- ✓ Se brinda el servicio de firewall incorporado en el propio sistema operativo de servidor
- ✓ Los sistemas tienen incorporados protocolos de seguridad que son útiles para navegar por internet de forma segura, éstos protocolos por mencionar algunos son: SSL<sup>1</sup>, SET<sup>2</sup>, Kerberos, entre otros.
- ✓ Las versiones de Windows Server, pueden actualizarse mediante el uso de Windows Update.

Se puede decir además, que de las características mencionadas, aunque con algunas variantes, también son comunes a los sistemas operativos Windows de escritorio como son Windows XP y Windows Vista de manera específica.

### 1.4 ANÁLISIS DE LAS CARACTERÍSTICAS DE SEGURIDAD DE LAS PLATAFORMAS WINDOWS MÁS UTILIZADAS

Si bien es cierto que toda la familia de plataformas Windows tienen muchas características en común, debido a que parten de un mismo sistema operativo origen, no se puede considerar de manera idéntica las características de seguridad de las plataformas Windows de escritorio frente a las de servidores, difieren en algunos aspectos, debido a que cada plataforma está desarrollada

<sup>&</sup>lt;sup>1</sup> SSL: Secure Sockets Layer - Nivel de Transacciones seguras

<sup>&</sup>lt;sup>2</sup> SET: Secure Electronic Transaction - Transacciones Electrónicas Seguras

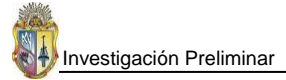

acorde al trabajo que va a brindar, radicando ahí la diferencia entre plataformas Windows de escritorio con las plataformas Windows de Servidor.

#### 1.4.1 CARACTERÍSTICAS DE SEGURIDAD DE PLATAFORMAS WINDOWS PARA PC'S

Los rasgos de seguridad en las plataformas Windows se dan a partir de Windows 98 y Windows Millennium, que hoy en día son plataformas que están casi en desuso (algunas de las características de seguridad que incluían están descritas en el **ANEXO 1.1**).

#### 1.4.1.1 La Seguridad en Windows XP y Windows Vista

Las características de seguridad de las plataformas Windows XP y Windows Vista, son mucho más mejoradas que en versiones anteriores de plataformas de escritorio, existen algunas similitudes como diferencias concernientes a la seguridad entre estas dos últimas plataformas Windows. De igual manera tanto XP como Vista poseen algunas ediciones correspondientes a la misma plataforma, pero con la diferencia de que cada edición tiene sus propias características de seguridad, instalación, utilidad, y ejecución. La plataforma Windows XP cuenta con las ediciones:

- ✓ Windows XP Home Edition
- ✓ Windows XP Professional Edition
- ✓ Windows XP Tablet PC Edition
- ✓ Windows XP Media Center Edition

Las distintas ediciones de **Windows XP** poseen características en común y diferencias a la vez, a continuación en la siguiente tabla se detallan algunos aspectos de la seguridad que posee la edición Home Edition y la Professional Edition:

| Características Home Edition                                                             | Características Profesional Edition                                                               |  |
|------------------------------------------------------------------------------------------|---------------------------------------------------------------------------------------------------|--|
| Compatibilidad mejorada con software y hardware                                          |                                                                                                   |  |
| Inicio de sesión simplificado con la "Pantalla de Bienvenida"                            |                                                                                                   |  |
| Intercambio rápido de usuarios                                                           |                                                                                                   |  |
| Nuevo interfaz de usuario, con vistas web y tareas sensibles al contenido de carpetas    |                                                                                                   |  |
| Soporte mejorado para medios digitales (videos, imágenes, música)                        |                                                                                                   |  |
| Librerías multimedia DirectX 8.1 para juegos                                             |                                                                                                   |  |
| Seguridad simplificada. Todos los usuarios formarán parte del<br>grupo local Propietario | Seguridad basada en grupos: Operadores de copia de seguridad,<br>Usuarios avanzados, replicadores |  |
| Cuenta invitado activa por defecto                                                       | Cuenta invitado deshabilitada por defecto                                                         |  |
| Compartición de recursos limitada y simplificada                                         | Dispone de recursos ocultos compartidos para administradores<br>(C\$, etc.)                       |  |
| Asistencia remota                                                                        | Asistencia remota / Escritorio remoto                                                             |  |
| Versión de 32 bits                                                                       | Versiones de 32 y 64 bits (para Itanium)                                                          |  |

 Tabla 1.2. Características de seguridad de las ediciones de Windows XP

 Fuente: http://www.zonagratuita.com/a-cursos/windows/SeguridadWindowsXP.htm

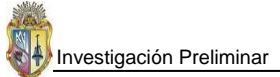

| Soporta actualización desde Windows 98, 98 SE, o Millennium<br>Edition | Soporta actualización desde Windows 98, 98 SE, Millennium<br>Edition, Windows NT 4.0 Workstation, o Windows 2000 |  |
|------------------------------------------------------------------------|----------------------------------------------------------------------------------------------------|--|
|                                                                        | Professional                                                                                                    |  |
| Soporte monoprocesador                                                 | Soporte biprocesador                                                                                             |  |
| Herramienta de Backup opcional en el CD de instalación                 | Backup and Automated System Recovery (ASR) integrados                                                            |  |
| Soporte para discos simples                                            | Soporte para discos dinámicos                                                                                    |  |
| Herramienta de fax opcional en el CD de instalación                    | Herramienta de fax integrada                                                                                     |  |
|                                                                        | Internet Information Services/ Servidor Web Personal                                                             |  |
|                                                                        | Sistema de cifrado de archivos                                                                                   |  |
|                                                                        | Control de acceso a nivel de archivos                                                                            |  |
|                                                                        | Certificación "C2" de seguridad                                                                                  |  |

Tabla 1.2. Características de seguridad de las ediciones de Windows XP (... continuación)

De manera similar Windows Vista también cuenta con algunas ediciones que son:

- ✓ Windows Vista Starter
- ✓ Windows Vista Home Basic
- ✓ Windows Vista Home Premium
- ✓ Windows Vista Business
- ✓ Windows Vista Enterprise y
- ✓ Windows Vista Ultimate

Estas ediciones de Windows Vista presentan nuevas e importantes avances concernientes a seguridad, pues protege mejor los datos tanto personales como de la corporación en donde se esté utilizando este sistema, de esta forma se evita daños, divulgación o alteración de información causados por personas desautorizadas o atacantes de la privacidad de una persona o una corporación.

Windows Vista reduce a gran escala la superficie de ataque a los intrusos que pretenden ingresar al sistema, para llevar a cabo estas tareas ha implementado en su estructura nuevas o modificadas características de seguridad, las cuales se detallan en la tabla siguiente:

| Características             | Beneficios                                                                                           |  |  |
|-----------------------------|----------------------------------------------------------------------------------------------------|--|--|
| Firewall                    | Mejora el firewall de Windows para que evite de forma activa la propagación de programas             |  |  |
|                             | maiintencionados y que se pongan en riesgo datos personales                                          |  |  |
| Endurecimiento de Servicios | Proporciona más resistencia contra ataques de software malintencionado al limitar las acciones       |  |  |
| de Windows                  | que los usuarios o el software pueden realizar después de afectar un servicio de Windows             |  |  |
| Exploración confiable       | Proporciona una experiencia más segura y confiable al explorar el Web                                |  |  |
| Inicio y ejecución seguros  | Asegura que la integridad de Windows Vista esté protegida contra ataques con conexión y sin ella     |  |  |
| Cliente de protección de    | Permite aislar el equipo y explorar su estado de mantenimiento antes de que se le otorgue acceso     |  |  |
| acceso a la red             | a una red corporativa. Esta característica requiere una funcionalidad auxiliar en Windows Vista      |  |  |
|                             | Server                                                                                               |  |  |
| Mejoras en la actualización | Permite ver el estado de seguridad utilizando un agente del lado del cliente y reduce la cantidad de |  |  |
| de seguridad                | reinicios necesarios para las revisiones de seguridad                                                |  |  |
| Centro de seguridad de      | Los usuarios pueden conocer rápidamente el estado de seguridad de su equipo y recibir alertas        |  |  |
| Windows                     | cuando el equipo se encuentre sin protección                                                         |  |  |
| Protección de cuentas de    | Windows Vista facilita la implementación de un equipo con acceso de usuario con el menor             |  |  |
| usuario                     | número de privilegios, sin que los usuarios finales necesiten poseer derechos administrativos en     |  |  |
|                             | sus equipos                                                                                          |  |  |

 Tabla 1.3. Características de seguridad y sus beneficios en Windows Vista

 Fuente: http://www.microsoft.com/latam/technet/productos/windows/windowsvista/mngsec.mspx

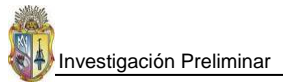

| Autenticación             | Proporciona protocolos, proveedores de inicio de sesión y una estructura de autenticación escalable y extensible       |
|---------------------------|----------------------------------------------------------------------------------------------------|
| Autorización              | Admite la expresión y evaluación de directivas enriquecidas para admitir capacidades de<br>extensibilidad y delegación |
| Administración de         | Proporciona servicios de administración de identidades mejorados y que pueden administrarse,                           |
| credenciales              | provision de testigos, y administración del ciclo vital                                                                |
| Servicios de criptografía | Ofrece operaciones mejoradas de cifrado y firmas para aplicaciones que deben proteger datos                            |

Tabla 1.3. Características de seguridad y sus beneficios en Windows Vista (... continuación)

La seguridad de la plataforma **Windows XP** frente a la seguridad de la plataforma **Windows Vista** integra algunas diferencias destacables, pero no se puede decir que sean unas grandes diferencias entre estas dos. Analizando de manera detallada la seguridad desarrollada en cada plataforma se llega a observar que en verdad Windows Vista trae algunas características nuevas con respecto a la seguridad, las más destacables son:

- ✓ Control de cuenta de usuario (UAC)
- ✓ Cifrado de unidad BitLocker
- ✓ Servicios de Módulo de plataforma segura (TPM)
- ✓ Windows Defender

Describiendo cada una de estas nuevas características de seguridad de Windows Vista, se tiene que: "El **Control de cuenta de usuario (UAC)** es un nuevo conjunto de tecnologías de infraestructura de esta versión de Windows que permite a las organizaciones implementar un escritorio mejor administrado y mitigar el impacto del malware<sup>3</sup>. UAC requiere que todos los usuarios ejecuten aplicaciones y tareas con una cuenta de usuario estándar, limitando el acceso de administrador a procesos autorizados. También permite el bloqueo de escritorios, lo que evita la instalación de aplicaciones no autorizadas e impide que los usuarios estándar realicen cambios por error en la configuración del sistema.

El **Cifrado de unidad Bitlocker** es una nueva característica de seguridad integral que proporciona un elevado nivel de protección de los datos y del sistema operativo sin conexión para el equipo. BitLocker garantiza que no se revelen los datos almacenados en el equipo a ningún usuario que altere el equipo mientras el sistema operativo instalado esté sin conexión.

El Cifrado de unidad Bitlocker funciona conjuntamente con el Módulo de plataforma segura (TPM) mediante el cifrado del volumen de Windows entero, lo que garantiza la integridad de componentes y la protección de datos desde el principio del arranque. El Cifrado de unidad Bitlocker está diseñado para ofrecer una experiencia de usuario transparente al inicio de sistemas que disponen de una BIOS y un microchip TPM compatibles." [Microsoft *TechNet*, 2008].

"Los **Servicios de Módulo de plataforma segura (TPM)** son un nuevo conjunto de características de esta versión de Windows que sirve para administrar el hardware de seguridad TPM del equipo. La arquitectura de Servicios de TPM suministra la infraestructura de la seguridad basada en hardware

<sup>&</sup>lt;sup>3</sup> Malware: Programa maligno diseñado para causar daños al hardware, software, redes, etc. (virus, troyanos, gusanos, nukes, etc.)

proporcionando acceso a TPM y garantizando el uso compartido de TPM por parte de las aplicaciones. Esto significa que el uso compartido de aplicaciones puede integrarse a través del desarrollo de software y que los servicios se pueden administrar a través de una interfaz gráfica de usuario." [Windows Vista *TechCenter*, 2007].

Con la herramienta **Windows Defender**, Windows Vista detecta el malware, spyware<sup>4</sup> u otros programas no deseados que intenten instalarse en un equipo, también Windows Defender elimina el software malicioso que detecta, esta herramienta tiene que estar actualizada para su correcto funcionamiento, por ello hace uso de la utilidad de Windows Update. Windows Defender es una herramienta que ofrece protección al equipo en tiempo real.

#### 1.4.2 CARACTERÍSTICAS DE SEGURIDAD DE PLATAFORMAS WINDOWS PARA SERVIDORES

#### 1.4.2.1 Seguridad que posee Windows NT

"El sistema operativo Microsoft Windows NT cuenta con excelentes funciones de seguridad para una empresa. Un solo acceso al dominio de Windows NT permite que el usuario acceda a los recursos que se encuentran en cualquier parte de una red corporativa. Las herramientas del administrador fáciles de utilizar para la política de seguridad y administración de cuentas reducen los costes de implementación de Windows NT. El modelo de dominio Windows NT es flexible y soporta una amplia gama de configuraciones de red, desde un solo dominio en una ubicación a dominios multimaestros que hay en todo el mundo." [Windows 2000 Server – SEGURIDAD, 2007]

Las características de seguridad básicas que brinda Windows NT se las lista a continuación:

- ✓ Autenticación de acceso
- ✓ Seguridad a nivel de objeto
- ✓ Derechos de usuario

Sobre estas tres características se fundamenta toda la seguridad del sistema operativo Windows NT, y también es el origen de las seguridades para las demás plataformas Windows que se basan en el sistema operativo NT.

#### 1.4.2.2 Seguridades características de la plataforma Windows 2000 Server

"Windows 2000, (conocido también como Win2K) sistema operativo de Microsoft que se puso en circulación en el año 2000 con un cambio de nomenclatura para su sistema NT. Así, Windows NT 5.0 se pasa a llamar Windows 2000." [WIKIPEDIA, 2008]

La familia Windows 2000 Server es la siguiente generación de los sistemas operativos Windows NT Server. La familia Server consiste en sistemas operativos de red multipropósito con una alta

<sup>&</sup>lt;sup>4</sup> **Spyware:** programa espía que se utiliza para el robo de información de una computadora sin que se dé cuenta el usuario del computador.

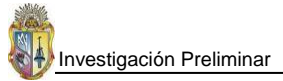

capacidad de escalabilidad, ya sea para negocios pequeños como para sitios Web con grandes cantidades de transacciones, Windows 2000 le ofrece un sistema de funcionamiento y una plataforma para las más demandadas aplicaciones de comercio electrónico y de la línea de negocios.

 Tabla 1.4. Seguridades relevantes que posee la plataforma Windows 2000 Server

 Fuente: http://www.lavioleta.net/Capitulo1.htmt

| Características de seguridad de Windows 2000 server                                                              |  |  |
|----------------------------------------------------------------------------------------------------|--|--|
| Autentificación Kerberos v5 y NTLM <sup>5</sup>                                                                  |  |  |
| Múltiples métodos de autenticación para usuarios internos y externos                                             |  |  |
| Servidor de certificados de clave pública basado en X.509                                                        |  |  |
| Infraestructura de tarjeta inteligente y credenciales para la seguridad de usuario                               |  |  |
| Protocolo de seguridad IP (IPSec) que da protección de datos transmitidos a través de la red usando encriptación |  |  |
| Sistemas de archivos encriptados (NTFS, EFS <sup>6</sup> )                                                       |  |  |
| Propiedades de control de acceso para objetos                                                                    |  |  |
| Relación de confianza transitiva entre dominios                                                                  |  |  |
| Infraestructura de llave pública (PKI)                                                                           |  |  |

#### **Problemas y Limitaciones**

Windows 2000 Server mantiene compatibilidad con clientes de versiones anteriores (Windows NT 4.0, Windows 95 y Windows 98), así utiliza el NTLM y LM como protocolos de autenticación para inicios de sesión. Esto significa que la fuerte autenticación de Kerberos v5 no es utilizada para esos sistemas. Como NTLM y LM son aún usados, así las contraseñas de esos usuarios pueden ser comprometidos.

#### 1.4.2.3 Seguridad de Windows Server 2003 y Windows Server 2008

#### Windows Server 2003

"Windows Server 2003 se centra en proporcionar un conjunto de elementos de ayuda, herramientas y plantillas para mejorar la seguridad de Windows Server 2003 en muchos entornos. Aunque este producto ya es altamente seguro desde su instalación por defecto, existen un cierto número de opciones de seguridad que pueden configurarse posteriormente en función de requerimientos concretos." [Microsoft *TechNet*, WS2003]

Windows Server 2003 cuenta con una serie de nuevas características de seguridad que dan a las distintas empresas muchas capacidades de crear soluciones que se adapten a sus necesidades y objetivos y así protejan los activos de información.

#### Windows Server 2008

<sup>&</sup>lt;sup>5</sup> NTLM: NT LAN Manager – Administración de red de área local NT

<sup>&</sup>lt;sup>6</sup> EFS: Sistema de archivo encriptado

Microsoft Windows Server 2008, es una nueva plataforma para servidores, "está diseñado para ofrecer a las organizaciones la plataforma más productiva para virtualización de cargas de trabajo, creación de aplicaciones eficaces y protección de redes. Ofrece una plataforma segura y de fácil administración, para el desarrollo y alojamiento confiable de aplicaciones y servicios web. Windows Server 2008 incluye nuevas funciones de gran valor y eficacia y mejoras impactantes en el sistema operativo base."[Microsoft *TechNet*, 2007]

Windows Server 2008 es un sistema operativo que proporciona a los profesionales de TI una serie de tecnologías nuevas que están orientadas a ofrecer más control, mayor protección y mayor flexibilidad lo que genera una eficiencia y aprovechamientos de recursos en una organización determinada.

Windows Server 2008, en temas referentes a la seguridad, incluye muchos nuevos componentes en comparación con su antecesor Windows Server 2003, a continuación se analiza las características de seguridad entre Windows Server 2003 y Windows Server 2008.

| CARACTERÍSTICAS DE SEGURIDAD                                                                                                    |                                                                                                    |  |
|----------------------------------------------------------------------------------------------------|----------------------------------------------------------------------------------------------------|--|
| WINDOWS SERVER 2003                                                                                                    | WINDOWS SERVER 2008                                                                                                    |  |
| CONTROLAD                                                                                                    | ORES DE DOMINIO                                                                                                    |  |
| <ul> <li>Utiliza Active Directory para almacenar datos y administrar las interacciones entre el usuario y el dominio, incluidos los procesos de inicio de sesión de los usuarios, la autenticación y las búsquedas en directorios.</li> <li>Se permite aplicar una única política de passwords igual para todos los usuarios del dominio.</li> <li>Si los usuarios tienen que autenticarse con un controlador de dominio sobre una WAN<sup>7</sup> no pueden, porque no existe tal alternativa.</li> </ul> | <ul> <li>Controladores de dominio de sólo lectura (RODC)</li> <li>Utiliza Active Directory Domain Services (AD DS) para mantener la información de usuarios, máquinas y dispositivos de red. AD DS es una utilidad necesaria para ciertas aplicaciones como Microsoft Exchange Server y para tecnologías de gestión centralizada, como las políticas de grupo.</li> <li>Permite definir diferentes políticas de password y bloqueo de cuenta para distintos grupos de usuarios dentro de un dominio.</li> <li>Diseñado para implementarse principalmente en entornos de sucursales.</li> <li>Puede reducir los riesgos de implementar un controlador de dominio en ubicaciones remotas, como sucursales, donde no se puede garantizar la seguridad física.</li> <li>Un Controlador de Dominio de Solo-Lectura (RODC) es un nuevo tipo de controlador disponible con el sistema operativo Windows Server 2008. Un RODC mantiene particiones de solo-lectura de la base de datos de Active Directory Domain Services.</li> <li>Los administradores pueden parar y reiniciar los servicios de Active Directory Domain Services utilizando los complementos de la Microsoft Management Console (MMC<sup>8</sup>) o la línea de comandos.</li> </ul> |  |

Tabla 1.5.
 Seguridades de Windows Server 2003 y 2008

 Fuente: http://www.microsoft.com/latam/technet/windowsserver/longhorn/evaluate/whitepaper.mspx

<sup>&</sup>lt;sup>7</sup> WAN: Wide Area Network – Red de Área Extensa

<sup>&</sup>lt;sup>8</sup> MMC: Microsoft Management Console – Consola de Administración Microsoft

| CARACTERÍSTICAS DE SEGURIDAD                                                                                                    |                                                                                                    |  |  |
|----------------------------------------------------------------------------------------------------|----------------------------------------------------------------------------------------------------|--|--|
| WINDOWS SERVER 2003 WINDOWS SERVER 2008                                                                                                    |                                                                                                    |  |  |
| CONTRO                                                                                                    | )L DE ACCESO                                                                                                    |  |  |
| <ul> <li>Control de acceso basado en roles. Usada<br/>frecuentemente para forzar directivas</li> <li>Control de acceso basado en URL. Controla el acceso a<br/>las aplicaciones expuestas en la Web</li> <li>Directiva de Restricción de software (SRP). Controla la<br/>ejecución de una aplicación en un sistema, permitiendo<br/>así controlar el software desconocido o no fiable.</li> </ul>                                                                                                    | <ul> <li>El control de acceso y seguridad de red se hace aplicando diversas tecnologías y protocolos, como el Servidor de Política de Red (NPS, Network Policy Server), el servicio Routing and Remote Access Service (RRAS), Health Registration Authority (HRA) y el protocolo HCAP (Host Credential Authorization Protocol).</li> <li>Aislamiento de servidor y dominio</li> <li>Permite limitar el acceso a equipos autenticados y autorizados.</li> <li>Evita que equipos y programas no autorizados obtengan acceso a recursos de manera inapropiada.</li> <li>Existen dos tipos de aislamiento para proteger una red: Aislamiento de servidor se configuran mediante directivas de IPSec para aceptar sólo comunicaciones autenticadas de otros equipos, Aislamiento de dominio garantiza que los equipos que sean miembros de un dominio sólo acepten comunicaciones autenticadas y protegidas.</li> </ul>                                                                                                    |  |  |
| AU                                                                                                    | DITORÍA                                                                                                    |  |  |
| <ul> <li>Auditoría basada en operaciones</li> <li>Auditoría selectiva por usuario</li> <li>Auditoría mejorada de inicio/cierre de sesión y<br/>administración de cuentas</li> <li>Servicio de recopilación de auditoría de Microsoft</li> </ul>                                                                                                    | <ul> <li>Windows Server 2008 establece un proceso de auditoría de<br/>Active Directory Domain Services (AD DS) con una nueva<br/>subcategoría de política de auditoría (Directory Service<br/>Changes) capaz de registrar los valores previos y posteriores a<br/>un cambio realizado sobre un objeto de AD DS y sus atributos.</li> <li>La política global de auditoría "Audit directory service access"<br/>en Windows Server 2008 está habilitada por defecto.</li> </ul>                                                                                                    |  |  |
|                                                                                                    | RED                                                                                                    |  |  |
| <ul> <li>Mejoras en el protocolo de seguridad de internet (IPSec)</li> <li>Control de acceso a la red por cuarentena, que retrasa el acceso remoto normal a una red privada hasta que la configuración del ordenador de acceso remoto ha sido examinada y validada.</li> <li>Soporte integrado para el protocolo de autenticación IEEE 802.1x</li> <li>El firewall no está habilitado, el administrador debe de encargarse de habilitarlo y elaborar reglas de filtrado de tráfico para que proteja los datos entrantes como salientes.</li> <li>Configuración flexible de red</li> <li>Servicio de autenticación de internet (IAS)</li> <li>IAS soporta completamente el protocolo Remote Access Dial-in User Server (RADIUS) que gestiona la autenticación como la autorización de usuarios remotos e inalámbricos.</li> <li>Entorno de confianza. Permite a los usuarios acceder de forma segura a los recursos</li> <li>Administrador de credenciales. Proporciona almacenamiento seguro para los nombres de usuarios o contraseñas.</li> <li>Delegación restringida. Delimita servicios concretos para controlar qué recursos específicos puede usar el servicio o el ordenador.</li> <li>Transición de Protocolo.</li> <li>Integración entre .NET Passport y Directorio Activo.</li> <li>Encriptación entre .NET Passport y Directorio Activo.</li> <li>Encriptación entre acter servicio acmito a servicio se una forma útil y fácil de permitir la colaboración sin que los usuarios tengan que compartir claves privadas.</li> <li>El sistema de archivos encriptado combinado con las carpetas Web-based Distributed Authoring and</li> </ul> | <ul> <li>Evita que equipos que no se encuentre en buen estado tengan acceso a la red de la organización y la pongan en peligro.</li> <li>Con NAP los administradores pueden configurar directivas de estado (requisitos de software, requisitos de actualización de seguridad y opciones de configuración necesarias)</li> <li>Los métodos de cumplimiento de NAP admiten cuatro tecnologías de acceso a redes que funcionan junto con NAP: El cumplimiento de 802.1, el cumplimiento de red privada virtual (VPN) y el cumplimiento de protocolo de internet (IPSEC), el cumplimiento de 802.1, el cumplimiento de configuración dinámica de host (DHCP)</li> <li>Servicios de Acceso y Directivas de Red (NPAS)</li> <li>NPAS es un servicio "one-stop" para todas las políticas de seguridad de la red y servicios de control de acceso.</li> <li>Es posible desplegar los servidores de VPN, máquinas de Dial-Up y router. Es factible instalar un servidor RADIUS y crear políticas de acceso remoto a través del Connection Manager Administration Kit.</li> <li>NPAs también permite configurar conexiones seguras, ya sea a través de cableado o de forma inalámbrica, para proteger mejor las comunicaciones sobre la red.</li> <li>Funcionalidad de seguridad avanzada de Firewall de Windows</li> <li>Bloquea el tráfico de red según su configuración y aplicaciones que se encuentren en ejecución.</li> <li>El firewall esta activado por defecto y todo el tráfico entrante es bloqueado igualmente por defecto a menos que sea tráfico solicitado o permitido por alguna regla creada para tal fin. El tráfico saliente igualmente es analizado, el objetivo del firewall es bloquear todo el tráfico que se envía a puertos específicos, como los que son utilizados por software de virus.</li> <li>Es posible crear excepciones de firewall y reglas de IPsec superpuestas, mediante configuración integrada evitando así configuraciones contradictorias.</li> </ul> |  |  |

| CARACTERÍSTICAS DE SEGURIDAD                                                                                                    |                                                                                                    |  |
|----------------------------------------------------------------------------------------------------|----------------------------------------------------------------------------------------------------|--|
| WINDOWS SERVER 2003                                                                                                    | WINDOWS SERVER 2008                                                                                                    |  |
| <ul> <li>Encriptación más sólida.</li> <li>Infraestructura de clave pública</li> <li>Soporte de certificación cruzada</li> <li>Listas delta de anulación de certificados</li> <li>Registro automático</li> <li>Solida seguridad incluyendo Kerberos perfeccionados</li> <li>Administración unificada</li> <li>Acceso remoto e inalámbrico seguro</li> </ul>                                                                                                    | <ul> <li>PKI de empresa (PKIView)</li> <li>Aumento de la capacidad de administración en todos los aspectos de Windows PKI.</li> <li>Protocolo de estado de certificados en línea (OCSP)</li> <li>Servicio de inscripción de dispositivos de red (NDES)</li> <li>Inscripción web</li> <li>Directiva de grupo y PKI.</li> </ul>                                                                                                    |  |
| SISTEMA                                                                                                    | DE ARCHIVOS                                                                                                    |  |
| <ul> <li>Servicio de instantáneas de volumen (VSS)</li> <li>Permite la creación de copias de seguridad instantáneas de un volumen de información determinado.</li> <li>VSS mantiene un conjunto de versiones anteriores de los archivos, llamados instantáneas o Shadow copies, las cuales pueden ser utilizadas para la recuperación de información cuando un archivo sea dañado a causa de un error humano.</li> <li>Sistema de archivos NTFS</li> <li>Sistema de Archivos Distribuidos (DFS)</li> <li>DFS hace que los archivos sean más fáciles de encontrar.</li> <li>DFS puede ayudarle a reemplazar o a integrar su estructura de ficheros existentes en una sola jerarquía que sea fácil de utilizar y mantener.</li> </ul> | <ul> <li>Particiones fuertes</li> <li>Permite crear maquinas virtuales (VM), que funcionan como<br/>un contenedor independiente de sistema operativo.</li> <li>Seguridad para el hardware</li> <li>Prevención de ejecución de datos (DEP), evita la ejecución de<br/>los virus y los gusanos más predominantes.</li> <li>Windows Server virtualization</li> <li>Ayuda a evitar la exposición de las máquinas virtuales que<br/>contienen información confidencial.</li> <li>Base de equipos de confianza mínima</li> <li>Superficie de ataque reducida y una arquitectura de<br/>virtualización simplificada y ligera, con lo que mejora la<br/>confiabilidad de equipos virtuales basados en Windows Server<br/>virtualization.</li> </ul>                                                                                                    |  |
| SISTEMA                                                                                                    | DE ARCHIVOS                                                                                                    |  |
| <ul> <li>Seguridad y recuperación de información</li> <li>Servicio de cifrado de archivos (EFS), permite a los usuarios cifrar su información para prevenir accesos accidentales o maliciosos por personas no autorizadas.</li> <li>Recuperación automática del sistema (ASR), es una característica que ofrece una solución sencilla para la recuperación de la información.</li> </ul>                                                                                                    | <ul> <li>Fuerte aislamiento</li> <li>Asignación flexible de memoria</li> <li>Adición dinámica de hardware</li> <li>Cifrado de unidad BitLocker</li> <li>Característica clave de Windows Server 2008, ayuda a proteger servidores, estaciones de trabajo y equipos móviles.</li> <li>BitLocker cifra el contenido de una unidad de disco, evitando de esta manera que un intruso que ejecuta un sistema o que visualice los archivos almacenados.</li> <li>BitLocker incluye cifrado del volumen de sistema y comprobación de integridad en componentes de pre inicio.</li> <li>BitLocker resuelve las amenazas de robo o exposición de datos de un equipo perdido, robado o retirado de manera inapropiada de servicio activo.</li> <li>Criptografía flexible que permite a los profesionales de TI crear, actualizar y usar algoritmos personalizados de criptografía en aplicaciones relacionadas con criptografía, como Servicios de Certificate Server de Active Directory, Capa de sockets seguros (SSL) y Seguridad de Protocolo Internet (IPSEC)</li> <li>CNG permite que las organizaciones y los desarrolladores usen sus propios algoritmos criptográficos o implementaciones de algoritmos criptografía de curpatificos estándar.</li> <li>CNG ofrece compatibilidad con algoritmos de criptografía de curva elíptica (ECC)</li> </ul> |  |

Tabla 1.5. Seguridades de Windows Server 2003 y 2008 (... continuación)

### 1.5 TENDENCIAS DE ATAQUES A LAS PLATAFORMAS WINDOWS

Las plataformas Windows por basarse en sus inicios en la idea de ser una plataforma no ideada para la seguridad a gran escala, durante su periodo de vida hasta la actualidad a sufrido muchos ataques de diversa índole, pero la tendencia de la mayoría de los ataques a estas plataformas ha venido

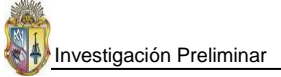

desde la red de redes (Internet), esto implica que existe una baja protección de la pila de protocolos TCP/IP. Los atacantes se valen de la baja seguridad que brindan los sistemas operativos Windows a los protocolos de conexión de red y aprovechan esas vulnerabilidades para lanzar sus ataques, por ello se detalla a continuación algunos servicios y protocolos con sus respectivos puertos que han sufrido una mayor tendencia a ser atacados en los últimos tiempos bajo las plataformas Windows.

| Nombre del Servicio | Puerto/Protocolo    | Información Relacionada                                                      |  |  |
|---------------------|---------------------|------------------------------------------------------------------------------|--|--|
| ftp                 | 21/tcp              | Una clase de vulnerabilidades en IE permite que un script malicioso de       |  |  |
|                     | 21/udp              | dominio se ejecute en un dominio diferente, el cual también podría           |  |  |
|                     |                     | ejecutarse en una zona diferente de IE                                       |  |  |
| ssh                 | 22/tcp              | Pueden generar un desbordamiento de búfer que a un intruso le permite        |  |  |
|                     |                     | influir en ciertas variables internas al programa                            |  |  |
| telnet              | 22/tcp              | Causan problemas de denegación de servicio, descubrimiento de información    |  |  |
|                     | 23/tcp              | y elevación de privilegios                                                   |  |  |
| domain              | 23/tcp              | Vulnerabilidades Múltiples en BIND <sup>9</sup>                              |  |  |
|                     | 23/udp              |                                                                              |  |  |
|                     | 53/tcp              |                                                                              |  |  |
|                     | 53/udp              |                                                                              |  |  |
| netbios-ns          | 137/udp             | Microsoft Windows Server Message Block (SMB) falla al manejar                |  |  |
| netbios-dgm         | 138/udp             | adecuadamente paquetes SMB_COM_TRANSACTION requiriendo                       |  |  |
| netbios-ssn         | 139/tcp             | transacciones NetServerEnum2                                                 |  |  |
| microsoft-ds        | 445/tcp             | Puede generar una negación de servicio, y a un atacante le permitiría enviar |  |  |
|                     |                     | continuas cadenas nulas de 10K al sistema                                    |  |  |
| ICMP echo           | Ninguno/ICMP type 8 | Ataques de Negación de Servicio IP de "smurf <sup>10</sup> "                 |  |  |
| ICMP echo reply     | Ninguno/ICMP type 0 |                                                                              |  |  |

 Tabla 1.6. Servicios, puertos y protocolos que sufren ataques con frecuencia en Windows

 Fuente:
 http://www.cert.org.mx/areciente/

Detallando las formas de cómo se llevan a cabo las diferentes tendencias de ataques informáticos en los diversos sistemas operativos existentes en la actualidad, se tiene la siguiente figura que describe como procede un atacante.

<sup>&</sup>lt;sup>9</sup> BIND: Berkeley Internet Name Domain

<sup>&</sup>lt;sup>10</sup> Smurf: Es un ataque de denegación de servicio que utiliza mensajes de ping al broadcast con spoofing para inundar un objetivo

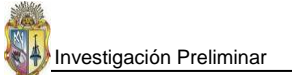

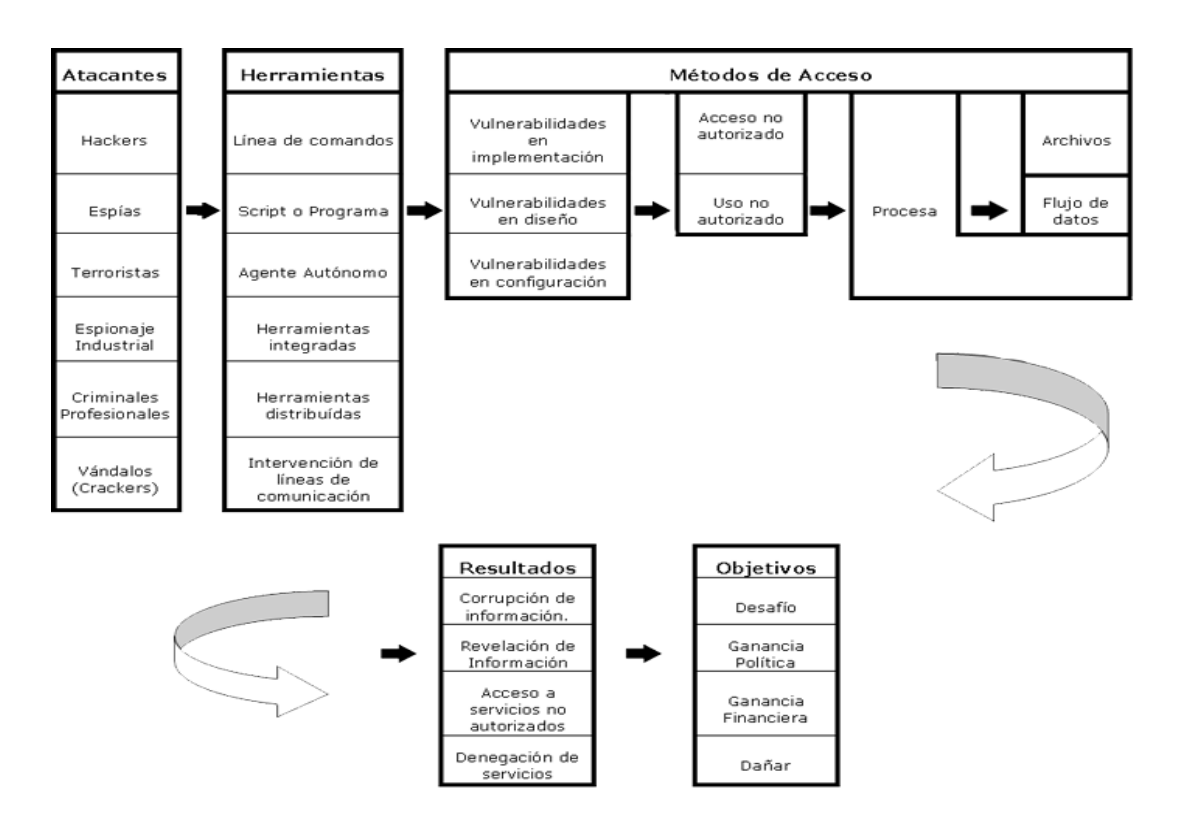

Figura 1.2. Detalle del proceso como se perpetra un ataque a un sistema operativo Fuente: http://www.segu-info.com.ar/ataques/ataques.htm

#### 1.6 PROBLEMAS DE SEGURIDAD COMUNES Y ESPECÍFICOS DE LAS PLATAFORMAS WINDOWS

Las plataformas Windows por ser una de las plataformas más populares a nivel mundial están expuestas a millones de piratas informáticos que día a día están tratando de encontrarles errores, vulnerabilidades o agujeros de seguridad con la finalidad de comprometer al sistema, es por esta razón que en verdad las plataformas Windows se han visto comprometidas con problemas de seguridad, que de no seguir un proceso de aseguramiento de las mismas, se verá comprometida la información que se maneje bajo la utilización de estos sistemas operativos, a continuación se detalla los problemas más comunes y específicos que atentan contra estas plataformas:

Tabla 1.7. Problemas comunes y específicos de Windows Fuente: http://www.somoslibres.org/modules.php?name=News&file=print&sid=307

| Problemas de seguridad comunes y específicos en plataformas Windows |  |  |
|---------------------------------------------------------------------|--|--|
|                                                                     |  |  |
| Sistemas Windows de Escritorio                                      |  |  |
| Dankendensisete de kúfen                                            |  |  |
| Desbordamiento de bufer                                             |  |  |
| Denegación de servicio (DoS)                                        |  |  |
| Problemas de control de acceso                                      |  |  |
| Ejecución remota de código                                          |  |  |
| Ataques mediante el uso de mensajería instantánea                   |  |  |
| Ataques utilizando programas de correo                              |  |  |
| Ocultación de extensiones de archivos permite ataques de virus      |  |  |

#### Tabla 1.7. Problemas comunes y específicos de Windows (... continuación)

| Problemas de seguridad comunes y específicos en plataformas Windows |                   |                                          |                                          |  |
|---------------------------------------------------------------------|-------------------|------------------------------------------|------------------------------------------|--|
| Windows XP                                                          |                   |                                          | Windows Vista                            |  |
| Llamada a procedimiento remo                                        | oto (RPC)         | Problemas en compartición de información |                                          |  |
| Autenticación de Windo                                              | WS                |                                          |                                          |  |
| Sistemas Windows de Servidor                                        |                   |                                          |                                          |  |
| Desbordamiento de búfer<br>Denegación de servicio (DoS)             |                   |                                          |                                          |  |
|                                                                     | Llamada a proce   | dimiento remoto (RPC                     | )                                        |  |
|                                                                     | Problemas de      | e control de acceso                      |                                          |  |
|                                                                     | Ejecución r       | emota de código                          |                                          |  |
|                                                                     | Ataques utilizand | o programas de corre                     | 0                                        |  |
| Instalación de servicios innecesarios                               |                   |                                          |                                          |  |
| Ocultación de extensiones de archivos permite ataques de virus      |                   |                                          | ques de virus                            |  |
| Bajo aseguramiento de la pila TCP/IP                                |                   |                                          |                                          |  |
| Windows NT 4.0                                                      | Windows 2         | 000 Server                               | Windows Server 2003                      |  |
| Problemas en conexión remota Problemas en conexión rem              |                   |                                          | Problemas en compartición de información |  |

#### 1.7 ASPECTOS Y COMPONENTES DE UN ESQUEMA DE SEGURIDAD PARA ENTORNOS WINDOWS

#### 1.7.1 Definición de Esquema de seguridad

"Un **Esquema de Seguridad** es la integración de dispositivos informáticos bajo determinadas políticas de seguridad que les respalda y fortalece ante cualquier ataque. Pues la finalidad primordial de un esquema de seguridad es garantizar que los recursos de una empresa estén disponibles para que cumplan los propósitos de dicha entidad, y con ello evitar que la información sea alterada o dañada por circunstancias o factores externos." [Ciberhabitat, 2008].

#### 1.7.2 Componentes que debe abarcar un esquema de seguridad Windows

Un esquema de seguridad en general engloba algunos componentes que van desde la seguridad de la organización, seguridad lógica, seguridad física, seguridad legal entre otros, se puede decir que los componentes de un esquema de seguridad están en función de los objetivos, propósitos o metas que persigue una entidad determinada, por ello al hablar de **componentes de un esquema de seguridad Windows** se delimita y se hace más referencia a la seguridad lógica, que si bien es cierto, tiene una relación directa con la seguridad física (Hardware), debido a que ningún sistema operativo o software se ejecuta sin un hardware de por medio.

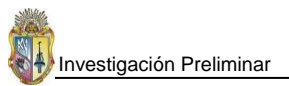

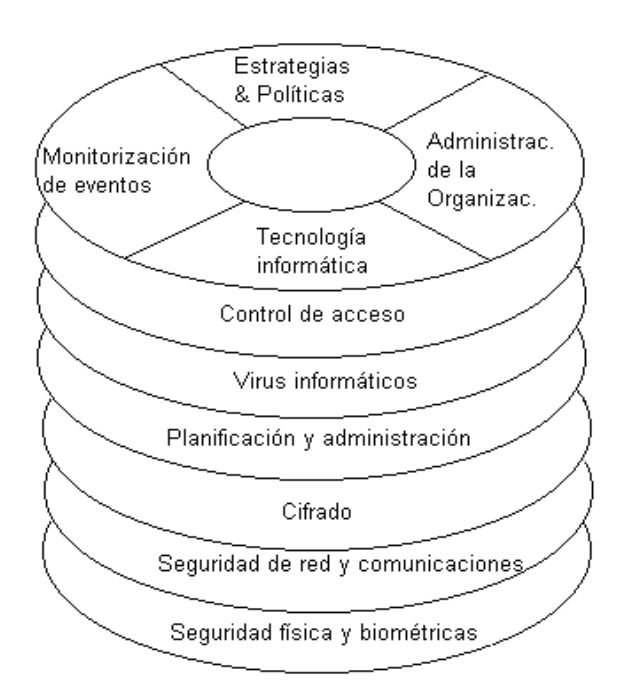

Figura 1.3. Componentes de un Esquema de Seguridad Global Fuente: http://www.monografias.com/trabajos14/riesgosinfor/Image416.gif

De esta manera los objetivos que se persigue con la implementación de un esquema de seguridad son:

- ✓ Disminuir costes de Tecnologías de Información
- ✓ Mejorar el servicio de Tecnologías de Información
- ✓ No exponer la empresa a riesgos

Una vez definidos los objetivos de un esquema de seguridad, se debe citar los componentes que abarca el esquema, así se tiene que en un **esquema de seguridad Windows** se contempla los siguientes componentes:

- ✓ Seguridad a nivel de dominio
- ✓ Consolidación de seguridad de los servidores miembros y controladores de dominio
- ✓ Configuración de firewalls de manera individual tanto para estaciones de trabajo, servidores, enrutadores y demás equipos que ejecuten sistemas Windows.
- ✓ Configuración de un firewall perimetral que garantice conexiones de red confiables y seguras
- ✓ Seguridad a nivel de datos, aplicaciones, etc.
- ✓ Directivas de seguridad
- ✓ Seguimiento de sucesos (auditoría) referentes a procesos, usuarios, ejecución de tareas, etc.
- ✓ Políticas y estándares de seguridad

Un entorno de seguridad, puede implicar muchos componentes adicionales a los citados con anterioridad ya que están en juego varios aspectos dependientes a cada organización o empresa en sí. Los aspectos a considerar, por mencionar algunos pueden ser: Las aplicaciones que necesitan

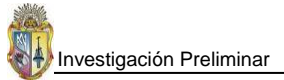

seguridad, formas de dar protección a determinados servicios ante los usuarios, nivel en el que se va a proporcionar la seguridad (aplicación, datos, niveles inferiores, etc.).

#### 1.8 VENTAJAS DE UN ESQUEMA DE SEGURIDAD

- ✓ Optimizar recursos
- ✓ Los procedimientos se adecuarían y administrarían por un mismo personal administrador de infraestructura y controles, lo que ahorraría tiempo.
- ✓ Permite asegurar los activos de información
- ✓ Disponibilidad de los servicios que presta una organización de manera confiable.
- ✓ Se facilita el control, auditoria, gestión de riesgos, etc. de aplicaciones
- ✓ Enfoque directo en las necesidades del área
- ✓ Permite ver la seguridad de la información como un componente de la gestión del negocio.
- ✓ Involucra niveles superiores (directivos) de una organización
- ✓ Permite interactuar con diferentes áreas de la organización
- ✓ Esta en relación directa con la continuidad del negocio
- ✓ Centralizar la administración de los servidores

#### 1.9 ESTÁNDARES A SEGUIR EN INFRAESTRUCTURAS DE SEGURIDAD WINDOWS

Los estándares internacionales que regulan la **seguridad de la información** en los diversos ambientes que permanecen interconectados mediante el Internet, basan su protección en una serie de conceptos que han sido debidamente analizados y aprobados por entidades que se dedican al estudio y generación de estándares de seguridad aplicables a los activos de información. A continuación se describe la estructura del estándar que regula la seguridad de la información y que son dados por la ISO<sup>11</sup>/IEC<sup>12</sup> 17799 bajo la denominación de Código de Prácticas para la Gestión de la Seguridad de la Información, los cuales se deben tener muy en cuenta cuando se elabora un Esquema de seguridad para asegurar los activos de información de una organización en particular.

<sup>&</sup>lt;sup>11</sup> ISO: International Organization for Standardization - Organización Internacional de Estandarización

<sup>&</sup>lt;sup>12</sup> IEC: International Electrotechnical Commission - Comisión Electrotécnica Internacional

| Estructura del Estándar de seguridad de la Información |                                                   |                                                                                                    |
|--------------------------------------------------------|---------------------------------------------------|----------------------------------------------------------------------------------------------------|
| Nro.                                                   | Nombre de Cláusula                                | Objetivos de Cláusula                                                                                                    |
| 1                                                      | Política de Seguridad                             | Proporciona a la Gerencia, dirección y soporte para la seguridad de la<br>información en concordancia con los requerimientos comerciales y las<br>leyes y regulaciones relevantes.<br>La gerencia debiera establecer claramente la dirección de la política<br>en línea con los objetivos comerciales y demostrar su apoyo, y su<br>compromiso con, la seguridad de la información, a través de la<br>emisión y mantenimiento de una política de seguridad de la<br>información en toda la organización.                                                                                                    |
| 2                                                      | Organización de la Seguridad de la<br>Información | Manejo de la seguridad de la información dentro de la organización.<br>Se debiera establecer un marco referencial gerencial para iniciar y<br>controlar la implementación de la seguridad de la información dentro<br>de la organización.<br>Si fuese necesario, se debiera establecer una fuente de consultoría<br>sobre seguridad de la información y debiera estar disponible dentro<br>de la organización. Se debieran desarrollar contactos con los<br>especialistas o grupos de seguridad externos, incluyendo las<br>autoridades relevantes, para mantenerse actualizado con relación a<br>las tendencias industriales, monitorear los estándares y evaluar los<br>métodos y proporcionar vínculos adecuados para el manejo de los<br>incidentes de seguridad de la información. |
| 3                                                      | Gestión de Activos                                | Lograr y mantener una apropiada protección de los activos<br>organizacionales.<br>Todos los activos debieran ser inventariados y contar con un<br>propietario nombrado. Los propietarios debieran identificar todos los<br>activos y se debiera asignar la responsabilidad por el mantenimiento<br>de los controles apropiados. La implementación de controles<br>específicos puede ser delegada por el propietario conforme sea<br>conveniente, pero el propietario sigue siendo responsable por la<br>protección apropiada de los activos                                                                                                    |
| 4                                                      | Seguridad de Recursos Humanos                     | Asegurar que los empleados, entiendan sus responsabilidades y sean<br>idóneos para los roles para los cuales son considerados; y reducir el<br>riesgo de robo, fraude y mal uso de los medios.<br>Las responsabilidades de seguridad debieran ser tratadas antes del<br>empleo en descripciones de trabajo adecuadas y en los términos y<br>condiciones del empleo.<br>Los antecedentes de todos los candidatos al empleo, contratistas y<br>terceros deberán ser adecuadamente investigados, especialmente<br>para los trabajos confidenciales.<br>Los empleados, contratistas y terceros usuarios de los medios de<br>procesamiento de la información deberán firmar un acuerdo sobre<br>sus roles y responsabilidades con relación a la seguridad.                                   |

 Tabla 1.8. Estándares de Seguridad para la Información

 Fuente: http://seguridad-de-la-informacion.googlegroups.com/web/iso-17799-2005-castellano.pdf?gda

| Estructura del Estándar de seguridad de la Información |                                            |                                                                          |
|--------------------------------------------------------|--------------------------------------------|--------------------------------------------------------------------------|
| Nro.                                                   | Nombre de Cláusula                         | Objetivos de Cláusula                                                    |
| 5                                                      | Seguridad Física y Ambiental               | Evitar el acceso físico no autorizado, daño e interferencia con la       |
|                                                        |                                            | información y los locales de la organización.                            |
|                                                        |                                            | Los medios de procesamiento de información crítica o confidencial        |
|                                                        |                                            | debieran ubicarse en áreas seguras, protegidas por los perímetros de     |
|                                                        |                                            | seguridad definidos, con las barreras de seguridad y controles de        |
|                                                        | !                                          | entrada apropiados.                                                      |
| 6                                                      | Las Comunicaciones y Operaciones           | Asegurar la operación correcta y segura de los medios de                 |
| l'                                                     | !                                          | procesamiento de la información.                                         |
| 7                                                      | Control de Acceso                          | Controlar el acceso a la información, medios de procesamiento de la      |
|                                                        |                                            | información y procesos comerciales sobre la base de los                  |
|                                                        |                                            | requerimientos comerciales y de seguridad.                               |
| 8                                                      | La Adquisición, Desarrollo y Mantenimiento | Garantizar que la seguridad sea una parte integral de los sistemas de    |
|                                                        | de Sistemas de información                 | información.                                                             |
| 9                                                      | El Manejo de Incidentes de Seguridad de la | Asegurar que los eventos y debilidades de la seguridad de la             |
|                                                        | Información                                | información asociados con los sistemas de información sean               |
|                                                        |                                            | comunicados de una manera que permita que se realice una acción          |
|                                                        |                                            | correctiva oportuna.                                                     |
| 10                                                     | Gestión de la Continuidad Comercial        | Contraatacar las interrupciones a las actividades comerciales y          |
|                                                        |                                            | proteger los procesos comerciales críticos de los efectos de fallas      |
|                                                        |                                            | importantes o desastres en los sistemas de información y asegurar su     |
|                                                        |                                            | reanudación oportuna.                                                    |
|                                                        |                                            | Las fallas en la seguridad, pérdida del servicio y la disponibilidad del |
|                                                        |                                            | servicio debieran estar sujetas a un análisis del impacto comercial. Se  |
|                                                        |                                            | debieran desarrollar e implementar planes para la continuidad del        |
|                                                        |                                            | negocio para asegurar la reinundación oportuna de las operaciones        |
|                                                        |                                            | esenciales. La seguridad de la información debiera ser una parte         |
|                                                        |                                            | integral del proceso general de continuidad del negocio, y otros         |
|                                                        |                                            | procesos gerenciales dentro de la organización                           |
| 11                                                     | Conformidad                                | Evitar las violaciones a cualquier ley; regulación estatutaria,          |
|                                                        |                                            | reguladora o contractual; y cualquier requerimiento de seguridad.        |
|                                                        |                                            | Se debiera buscar la asesoría sobre los requerimientos legales           |
|                                                        |                                            | específicos de los asesores legales de la organización o profesionales   |
| l '                                                    |                                            | legales calificados adecuados. Los requerimientos legislativos varían    |
| l '                                                    |                                            | de un país a otro y pueden variar para la información creada en un       |
|                                                        |                                            | país que es transmitida a otro país                                      |

#### Tabla 1.8. Estándares de Seguridad para la Información (... continuación)

#### 1.9.1 Buenas Prácticas para la Seguridad Corporativa

La seguridad de los datos y transacciones es de vital importancia en esta época de rápida expansión de las redes informáticas comerciales y oficiales, y de la nueva economía basada en Internet. Los retos que se derivan de la seguridad se han convertido en los más importantes en todas aquellas compañías que hacen uso de las tecnologías de la información.

El término seguridad informática es una generalización para un conjunto de tecnologías que ejecutan ciertas tareas relativas a la seguridad de los datos. El uso de estas tecnologías de forma eficiente para asegurar una red corporativa requiere que se integren dentro de un plan global de seguridad. El proceso de planificación para su implantación correcta supone:

- Adquirir una comprensión en detalle de los riesgos potenciales del entorno (por ejemplo, virus, hackers y desastres naturales).
- Realizar un análisis proactivo de las consecuencias y mediciones de los posibles agujeros de seguridad en relación con los riesgos.
- La creación de una estrategia de implantación cuidadosamente planificada para integrar las medidas de seguridad dentro de todos los aspectos de una red corporativa, en base a esa comprensión y análisis.

#### 1.9.2 Seguridad para Servidores Windows

#### 1.9.2.1 Estándares para infraestructuras de seguridad de Servidores Basados en Windows

Existen numerosos pasos que un administrador de sistemas puede seguir para proteger sus servidores de ataques. El incremento en el número y severidad de hacking en años anteriores recientes, a inducido a que se formen muchas organizaciones que ofrecen consultaría sobre problemas de seguridad computacional; Muchas de estas organizaciones ofrecen listas de recomendaciones denominadas "las mejores prácticas" para contrarrestar el problema de hacking. Examinando estos documentos y basándose en datos actuales disponibles se tiene el conjunto de recomendaciones siguientes, que lleva a prevenir o minimizar ataques a la seguridad de una organización:

La lista de **recomendaciones** está detallada en orden de importancia, pero no por ello se debe seguirse de manera obligatoria el orden, sino depende de las necesidades de las organizaciones que las adopten. [UCRIVERSIDE SECURITY, 2008]

1. Chequear semanalmente todos los servidores para constatar el cumplimiento respecto a todos los Service Packs, parches y situaciones problemáticas que comprometan al servidor.

Esta es la más importante acción a tomar para reducir la probabilidad de un ataque. Una vez que un bug o vulnerabilidad se hace pública, los hackers empiezan a buscar sistemas que no han sido debidamente parcheados. La posibilidad de un intento de ataque aumenta con cada día que pasa. Los Administradores del sistema deberían hacer este literal el de más alta prioridad.
2. Verificar que todos los usuarios (especialmente aquellos usuarios con permisos de administrador) tengan contraseñas fuertes. Hacer cumplir las políticas de contraseñas fuertes.

La única cosa que se interpone entre un posible intruso y el completo control de un servidor es el password, si un intruso obtiene la habilitación de la cuenta password de administrador, tendrá todos los privilegios para hacer cualquier cosa. Por eso cada uno y cada cuenta administrador deben de mantener contraseñas fuertes. Las cuentas de usuarios individuales también deben de tener las contraseñas fuertes, pero hay factores humanos que pueden limitar la habilidad de dar fuerza a las políticas de la contraseñas de manera más estricta. Es delicado lograr el equilibrio para implementar políticas de contraseñas ya que se puede crear una carga sobre los usuarios y realmente llevarían a una pérdida neta de la protección. Si se obliga a los usuarios a que cambien su contraseña a menudo, ellos pueden acudir a escribirlas en papel o adherirlas sobre sus monitores. Las características de contraseñas fuertes se pueden consultar en **PLO2**.

#### 3. Mantener un nivel mínimo de seguridad física para todos los servidores.

# Seguridad Física Mínima:

- ✓ Cada servidor debe estar detrás una puerta cerrada con llave y con acceso limitado sólo a individuos que tienen una necesidad legítima para el acceso.
- ✓ Cuando no haya nadie trabajando en la consola del servidor, la sesión de la consola debe terminar de operar o bloquearse a fin de pedir una contraseña para acceder nuevamente.
- ✓ El cuarto de servidores debe estar ubicado en cierta forma que las personas que están fuera del cuarto no puedan ver el teclado (evite así ver las contraseñas de usuarios administradores).
- ✓ La evidencia escrita de identificación de usuarios y contraseñas, no debe dejarse o yacer en el interior del cuarto de servidores.

#### 4. Aplicar procedimientos de copia de seguridad para todos los sistemas.

- Cree y mantenga copias de seguridad por lo menos de los archivos de datos en todos los servidores. Deben crearse los respaldos regularmente usando procedimientos bien conceptualizados que deben incluir alguna forma de almacenamiento fuera del sitio de medios de respaldo, esto en caso de la pérdida de la instalación.
- Cree y mantenga un disco de reparación de emergencia actualizado (ERD) para todos los sistemas. Esta medida a menudo es pasada por alto, pero es tan importante como respaldar los archivos de datos.
- ✓ Regularmente pruebe los procedimientos de recuperación para verificar que los respaldos son válidos y restituibles.

# 5. Utilizar Software Antivirus Actualizado.

El software antivirus en un servidor no puede parar su actividad, ya que pueden detectar y descubrir muchos troyanos, programas de hackers que usan a menudo para hurtar dentro de los sistemas. Después de instalar el software antivirus, éste debe ser actualizado frecuentemente y así asegurar que el software sea capaz de detectar todos los virus, incluso los más recientemente descubiertos.

## 6. Bloquear el acceso hacia/desde cualquier puerto TCP/UDP innecesario.

Existen más de 65000 puertos TCP y UDP en cualquier servidor dado, la mayoría puede utilizar el mismo camino para ida y vuelta por lo que un atacante puede lograr el acceso no autorizado a un sistema. Use cualquier manera posible para bloquear el acceso a los puertos sobre el servidor donde no haya ningún uso legítimo. La manera más común y eficaz de bloquear el acceso a éstos puertos es mediante el uso de un cortafuego (Firewall). Los cortafuegos pueden dividirse en dos categorías:

#### Cortafuego Personal

Un cortafuego personal puede instalarse en el propio servidor y puede ser sumamente efectivo para bloquear el tráfico no deseado hacia y desde el servidor. Algunos productos de esta categoría son:

- ✓ ZoneAlarm Pro
- ✓ BlackICE Server Protection
- ✓ Sygate Personal Firewall Pro 5

# Cortafuego de Red

Este tipo de cortafuego se pone en la red del campus, entre el servidor y el resto del mundo. El trabajo del cortafuego de la red es bloquear el acceso hacia/desde cualquier puerto particular en el servidor. Calcula las comunicaciones que ofrecerán el servicio al cortafuego en los próximos meses.

Los cortafuegos no pueden prevenir cada tipo de ataque, ellos pueden ser algo difíciles de configurar. Determinar cuáles puertos de salida están abiertos para permitir el tráfico requerido y cuales bloquear para filtrar el tráfico que no se requiere puede ser un proceso largo y tedioso.

#### 7. Habilitar la seguridad al loguearse sobre todos los servidores.

"La prevención es ideal, pero la detección es un deber" es un axioma normalmente repetido en el mundo de la seguridad computacional. Por ello, la argumentación de seguridad es una de las muchas claves a afianzar en los servidores basados en Windows. Activando las características de auditoría en los servidores basados en Windows pueden reforzar ésta habilidad para determinar cómo se intenta, como se llevo a cabo y hasta qué punto se dio un ataque, así se determina hasta que punto estuvo expuesto el sistema. Auditar puede además ayudar a los administradores a descubrir los ataques infructuosos para así poder hacer cambios de las configuraciones, a fin de defenderse contra futuros ataques.

## Recuerde los siguientes eventos:

- ✓ El Ingreso y salida Satisfactorios y Fallidos
- ✓ El Acceso a archivos y objetos Fallas únicamente
- ✓ El Uso de derechos de usuario Fallas únicamente
- ✓ La administración de usuario y grupo Satisfactorios y Fallidos
- ✓ Los cambios de política de seguridad Satisfactorios y Fallidos
- ✓ Reinicio y apagado del sistema Satisfactorios y Fallidos
- ✓ El seguimiento de procesos

# 8. Desactivar los servicios innecesarios.

Si realizó una instalación por defecto, Windows NT/2000 server se configuran para ejecutar muchos servicios, muchos de los cuales no son requeridos. Ejecutar servicios innecesarios sobre servidores es como tener puertas en una casa por donde nadie pasa en la vida. ¿Por qué arriesgarse alguien reforzando la entrada cuando la puerta puede ser eliminada en su totalidad? ¿Examine cada servidor y vea cada servicio que está corriendo y pregúntese "Este servicio es realmente necesario"? Si la respuesta es no, entonces desactive o quite el servicio. Existen herramientas de libre distribución que le pueden ayudar a identificar los servicios que deben correr en un servidor y sobre que puertos TCP/UDP asocian su labor tales servicios.

### 9. Desactivar la enumeración de cuentas de usuario anónimas.

Por defecto sobre todos los sistemas Windows NT y en algunos sistemas Windows 2000, un usuario puede ingresar sin un nombre de usuario ni contraseña y pueden listar todos los nombres de cuentas de usuarios del sistema. Además pueden enumerar los nombres de usuario, un atacante puede aprovechar esto para obtener información necesaria para determinar que cuentas listadas tienen privilegios de administrador. Este agujero de seguridad ha sido usado recientemente contra los servidores de campus, permitiendo así a hackers adquirir acceso a la lista de nombres de usuarios de servidores NT/2000, incluyendo información relativa a las cuentas que tienen privilegios de administrador. Usando la restricción anónima del registro de entrada, puede bloquear el acceso rutinario a la información del usuario.

# 10. Usar NTFS

Todo sistema Windows NT y Windows 2000 debe ser formateado usando NTFS y no FAT/FAT32. Ningún FAT ni FAT32 utilizan un nivel de seguridad de archivos y usarlos entonces representaría un riesgo sustancial y comprometedor.

# **1.10 PUNTUALIZACIONES**

- ✓ Las características de seguridad de cada sistema operativo Windows Server se ha ido mejorando día a día lo que contribuye a una mayor producción de las empresas que adopten este tipo de sistemas operativos para sus servidores, además prestan una excelente facilidad de manejo por estar basadas en su entorno Windows, así mismo incluyen una manera fácil de administrar la seguridad porque todo lo concerniente a la seguridad se la puede manejar basándose en plantillas, y estas plantillas se las puede generar de una manera guiada.
- ✓ Las ventajas que trae consigo implementar un esquema de seguridad, son varias, pero siempre se destaca la centralización de la administración, lo que es beneficioso para un administrador.
- ✓ Los servidores Windows que no pertenecen a un esquema de seguridad, corren mayor riesgo de ser atacados por intrusos, por el hecho de no beneficiarse de las seguridades que otorga y abarca un esquema de seguridad.
- ✓ Seguir un proceso basado en estándares es muy beneficioso ya en los estándares se detalla todos los pasos correctos que se deben seguir en la configuración de una infraestructura de seguridad.

CAPITULO II

# TÉCNICAS DE CONFIGURACIÓN E INSTALACIÓN

# Objetivos

- > Analizar vulnerabilidades y ataques a sistemas operativos Windows Server
- > Verificar las configuraciones de un servidor Windows
- > Analizar políticas de utilización de Windows Update, así como manejar las actualizaciones

de un servidor que está en operación

# 2.1 INTRODUCCIÓN

Hoy en día, no se puede garantizar una seguridad absoluta en los diferentes sistemas operativos de servidores o estaciones de trabajo que permanecen interconectados formando redes de área local, menos aún si éstos forman parte de redes de área extensa.

Al mismo ritmo de crecimiento de las redes de computadores han ido apareciendo, nuevos peligros y amenazas para la información que es transportada y almacenada en medios digitales; en el mundo informático de manera continua surgen ataques a las diversas plataformas con las cuales trabajan ya sea una PC o servidor. Por tanto, el tema de seguridad debe ser seguido y garantizado día a día, para ello es necesario analizar el entorno en donde se opera, los ataques más frecuentes, las vulnerabilidades descubiertas, formas de manejar las actualizaciones de un sistema operativo, etc. Es una tarea esencial a la hora de realizar las configuraciones de seguridad de un servidor o estación de trabajo en particular.

En este capítulo se analiza las vulnerabilidades y configuraciones que se deben realizar, y métodos de actualización del sistema operativo que está instalado en un servidor Windows, todas estas tareas son de mucha relevancia dentro del marco de un esquema de seguridad Windows.

# 2.2 ANÁLISIS DE VULNERABILIDADES Y ATAQUES A SISTEMAS WINDOWS SERVERS

#### 2.2.1 Definición de Vulnerabilidad

Una **vulnerabilidad** es "un error, debilidad o mala configuración del software que puede utilizarse o atacarse directamente por parte de un intruso para ganar acceso a un sistema operativo o de información". La materialización de las vulnerabilidades afecta los principios fundamentales de seguridad de la información: confidencialidad, disponibilidad e integridad; bien sea a nivel organizacional o particular. [ALEGSA - Diccionario Informático, 1998-2007]

Lo que más se manifiesta en los sistemas informáticos no es la seguridad, sino más bien la inseguridad o vulnerabilidad, por ello no se puede llegar a concebir la idea de un sistema informático totalmente seguro, sino más bien de uno en el que no se conocen tipos de ataques que puedan vulnerarlo, debido a que se han establecido medidas contra ellos. [Seguridad Informática, 2001] Los **tipos de vulnerabilidades** que afectan a un sistema, se detallan en la siguiente tabla:

| Tipo de vulnerabilidad | Descripción                                                                                            |  |
|------------------------|----------------------------------------------------------------------------------------------------|--|
| Física                 | Se encuentra en el nivel del edificio o entorno físico del sistema. Se relaciona con la posibilidad de |  |
|                        | entrar o acceder físicamente al sistema para robar, modificar o destruir el mismo.                     |  |
| Natural                | Es el grado en que el sistema puede verse afectado por desastres naturales que pueden dañar el         |  |
|                        | sistema, tales como el fuego, inundaciones, rayos, terremotos, fallos eléctricos o picos de potencia.  |  |
|                        | También el polvo, la humedad o la temperatura excesiva son aspectos a tener en cuenta.                 |  |
| Hardware y Software    | Desde el punto de vista del hardware, ciertos tipos de dispositivos pueden ser más vulnerables que     |  |
|                        | otros, por lo que requieren de algún tipo o herramienta para poder ser accesados.                      |  |
|                        | Desde el punto de vista del software, ciertos fallos o debilidades del software del sistema hacen más  |  |
|                        | fácil acceder al mismo y lo hacen menos fiable. Comprende todos los bugs en los sistemas               |  |
|                        | operativos, u otros tipos de aplicaciones que permiten atacarlos.                                      |  |
| Emanación              | Todos los dispositivos eléctricos y electrónicos emiten radiaciones electromagnéticas. Existen         |  |
|                        | dispositivos y medios que interceptar estas emanaciones y descifran o reconstruyen la información      |  |
|                        | almacenada o transmitida.                                                                              |  |
| Comunicaciones         | Las comunicaciones son una vulnerabilidad por el hecho de que pueden ser interceptadas, lo que         |  |
|                        | añade el riesgo de:                                                                                    |  |
|                        | <ul> <li>Se puede ingresar al sistema a través de la red</li> </ul>                                    |  |
|                        | Interceptar información que es transmitida desde o hacia el sistema                                    |  |
| Humana                 | Representa la mayor vulnerabilidad del sistema. Toda la seguridad del sistema descansa sobre un        |  |
|                        | administrador el cual tiene acceso a todo el sistema sin restricción alguna.                           |  |
|                        | Los usuarios del sistema representan un gran riesgo para los mismos, ellos son los que acceden         |  |
|                        | directamente al sistema por lo que pueden manipularlo a su conveniencia, estudios indican que más      |  |
|                        | del 50% de ataques son debidos a los propios usuarios.                                                 |  |

 Tabla 2.1. Tipos de vulnerabilidades comunes

 Fuente: http://www.tecnoxarxavalles.com/drivers/Infotec/Manuals/

Las formas en que las vulnerabilidades se las puede llegar a detectar son mediante reportes, documentos e informes previos de valoraciones de riesgos, requerimientos de seguridad y resultados de pruebas de seguridad que arrojan las herramientas que se utilizan para escanear vulnerabilidades (MBSA, Nessus, Retina Network Security Scanner, etc.). Basándose en este tipo de estudio se puede concluir una lista de vulnerabilidades, los cuales a mayor cantidad se encuentren, dan un mayor nivel de riesgo organizacional, pero al ser identificadas a tiempo se puede llegar a disminuir el riesgo e impacto que conllevan para la organización.

Las vulnerabilidades en los sistemas de información y en los sistemas operativos representan problemas graves para la información que almacenan o manipulan de manera cotidiana dichos sistemas, por eso que importante es mantener un sistema operativo **actualizado con todas las normas de seguridad existente**, que impidan y combatan el ingreso a los posibles atacantes de la información.

La siguiente tabla revela el porcentaje de vulnerabilidades publicadas durante el primer semestre de 2007, en la cual se detalla que los cinco primeros fabricantes o distribuidores de sistemas operativos son responsables del 12.6% de las vulnerabilidades existentes en la actualidad.

| Vendor       | Percentage of 1H<br>2007 Vulnerabilities |
|--------------|------------------------------------------|
| Microsoft    | 4.2 %                                    |
| Apple        | 3.0 %                                    |
| Oracle       | 2.0 %                                    |
| Cisco        | 1.9 %                                    |
| Sun          | 1.5 %                                    |
| IBM          | 1.3 %                                    |
| Mozilla      | 1.3 %                                    |
| XOOPS        | 1.2 %                                    |
| BEA          | 1.1 %                                    |
| Linux Kernel | 0.9 %                                    |

 Tabla 2.2.
 Vulnerabilidades 2007: Top 10

 Fuente:
 http://www.kriptopolis.org/top-10-vulnerabilidades-2007

Por lo general las vulnerabilidades de los sistemas operativos son aprovechadas por herramientas llamadas **exploits** las cuales permiten a un intruso ingresar al sistema operativo y así el sistema puede quedar obsoleto o inhabilitado porque está a expensas del atacante.

### 2.2.2 Análisis y mitigación de servicios afectados por las vulnerabilidades en Windows

Es importante analizar los servicios que son afectados por las vulnerabilidades de un sistema operativo Windows para evitar habilitar ciertos servicios que sean propensos a una vulnerabilidad o de igual forma darles un mayor cuidado, protección y mitigación a aquellos que involucran la seguridad integral de una plataforma Windows.

"El análisis de vulnerabilidades se ha convertido en un requisito indispensable dentro del proceso de gestión de riesgos y es clave dentro del sistema de gestión de la seguridad de la información." [Análisis Vulnerabilidades, 2007]

Todos los sistemas operativos y de información poseen algún tipo de vulnerabilidad, ya que están expuestos para servir a un usuario, lo que se debe procurar es que las vulnerabilidades descubiertas en un sistema, sean siempre del más bajo impacto posible, es por ello que los servidores que trabajan con sistemas operativos Windows no se escapan a las vulnerabilidades. A continuación se describen algunos **servicios afectados por vulnerabilidades** y las propias **vulnerabilidades críticas de las plataformas Windows**. [TECNOLOGIAS GLOBALES PARA LA SEGURIDAD DE LA INFORMACION, 2007].

#### Tabla 2.3. Servicios afectados por vulnerabilidades críticas en plataformas Windows Fuentes: http://www.acis.org.co/fileadmin/Articulos/TecnicasAtaqueComputacionForense.pdf http://www.uned.es/csi/sistemas/secure/vulne/index.htm

| Vulnerabilidad                           | Servicios afectados                                               | Mitigación                                                                                                    |
|------------------------------------------|-------------------------------------------------------------------|----------------------------------------------------------------------------------------------------|
|                                          | ✓ Internet Explorer                                               | ✓ Instalar las actualizaciones y parches de seguridad.                                                                                                    |
|                                          | ✓ Internet Information Server (IIS)                               | ✓ Verificar el <b>IIS Lockdown</b> <sup>13</sup> que fortalece la configuración del servidor.                                                                                                    |
|                                          |                                                                   | ✓ Valorar la posibilidad de instalar URLScan que permite bloquear las peticiones contra el servidor utilizadas para explotar                                                                           |
|                                          |                                                                   | esta vulnerabilidad.                                                                                                    |
|                                          |                                                                   | ✓ Instalar URL Buffer Size Registry Tool 1.0 que permite restringir el tamaño del búfer utilizado por IIS para recibir las                                                                             |
| Vulnerabilidades de desbordamiento de    |                                                                   | peticiones que explotan esta vulnerabilidad.                                                                                                    |
| buffer                                   | ✓ Windows Media Player                                            | ✓ Desinstalar del equipo la versión Windows Media Player                                                                                                    |
|                                          |                                                                   | ✓ Eliminar la extensión .ASX                                                                                                    |
|                                          |                                                                   | $\checkmark$ Modificar las propiedades de la extensión para que los archivos no se abran automáticamente.                                                                                              |
|                                          | ✓ Internet Explorer al usar                                       | ✓ Configurar filtros anti-phishing                                                                                                    |
| Vulnerabilidades de condición de         | JavaScript no seguro                                              |                                                                                                    |
| carrera (race condition)                 | 🗸 Llamada al subsistema de                                        | ✓ Restringir el acceso a los puertos: 135/TCP, 139/TCP, 445/TCP, 593/TCP, 135/UDP, 137/UDP, 138/UDP, 445/UDP.                                                                                          |
|                                          | procedimiento remoto (RPCSS)                                      | ✓ Crear capas de seguridad redundante                                                                                                    |
|                                          |                                                                   | ✓ Bloquear el acceso de redes externas                                                                                                    |
| Vulnerabilidades de Cross Site Scripting | ✓ Internet Information Server 5.0 y                               | <ul> <li>Restringir acceso de ingreso a las aplicaciones desde redes externas inseguras</li> </ul>                                                                                                    |
| (XSS)                                    | 6.0                                                               | <ul> <li>Fijar passwords para proteger directorios</li> </ul>                                                                                                    |
| Vulnerabilidades de Inyección de         | ✓ Internet Explorer 6.0                                           | ✓ No navegar desde el servidor por sitios que no sean de confianza (sitios de descarga de seriales, música, programas                                                                                  |
| Caracteres (CRLF)                        |                                                                   | utilitarios, etc.)                                                                                                    |
|                                          | <ul> <li>Terminal Services</li> </ul>                             | <ul> <li>Instalar parches de seguridad los mas actuales posibles. Ver PLUI.</li> <li>Plante Terreto Terreto Terreto de Seguridad los mas actuales posibles. Ver PLUI.</li> </ul>                       |
| )(ulaszabilidados da donoszasión dal     | <ul> <li>Remote Desktop</li> <li>Internet Evaluation</li> </ul>   | <ul> <li>Bioquear el puerto ICP/3389 en el Tirewall, desactivar Terminal services o Remote Desktop sino son necesarios, o utilizar<br/>Unese VIDN per las personalisans e Actos per inicia.</li> </ul> |
| vulnerabilidades de denegación del       | <ul> <li>Internet Explorer, controles</li> <li>ActiveX</li> </ul> | iPsec o vPN para las conexiones a estos servicios.                                                                                                    |
| servicio (DOS)                           | ACTIVEA                                                           | <ul> <li>No seguir enlaces no soncitados</li> <li>Descritivar Artínez na sútica que no son de confianza</li> </ul>                                                                                     |
|                                          |                                                                   | <ul> <li>Desactura Activez para situs que no son de comanza</li> <li>Configurar de manera nersonalizada el Internet Evolorer nara hacerlo más seguro</li> </ul>                                        |
| Vulnerabilidades de ventanas             | ✓ HTTP <sup>14</sup> en Internet Explorer 7                       | Reforzar la secuencia de predicción de números de secuencia TCP                                                                                                    |
| engañosas o mistificación de ventanas    |                                                                   | <ul> <li>✓ Eliminar las relaciones de confianza basadas en la dirección IP</li> </ul>                                                                                                    |
| (Window Spoofing)                        |                                                                   | ✓ Cifrado y filtrado de conexiones de red                                                                                                    |
| Vulnerabilidades de elevación de         | ✓ Servicios de cuentas: "Local                                    | ✓ En la actualidad no se conocen exploits para esta vulnerabilidad, estas cuentas se deben monitorear con frecuencia.                                                                                  |
| privilegios                              | Service" y "Network Service"                                      | MBSA es una buena herramienta para realizar monitoreo.                                                                                                    |
| Vulnerabilidades de fallo de validación  | ✓ Internet Explorer 7 (IE7)                                       | ✓ No seguir enlaces no confiables                                                                                                    |

 <sup>&</sup>lt;sup>13</sup> Desactiva características innecesarias de software
 <sup>14</sup> HTTP: HyperText Transfer Protocol - Protocolo de Transferencia de HyperTexto

| Tabla 2.3. Servicios afectados por vulnerabilidades críticas en plataformas Windows ( continuación) |
|----------------------------------------------------------------------------------------------------|
|----------------------------------------------------------------------------------------------------|

| Vulnerabilidades críticas que afectan las plataformas Windows                                                       |                                                                                                    |                                                                                                    |
|----------------------------------------------------------------------------------------------------|----------------------------------------------------------------------------------------------------|----------------------------------------------------------------------------------------------------|
| Vulnerabilidad/S.O. Afectado                                                                                        | Descripción                                                                                                    | Mitigación                                                                                                    |
| Gusano "Zotob"<br>Microsoft Windows Server 2003,<br>Windows XP y Windows 2000                                       | ✓ Aprovecha vulnerabilidad en Plug and<br>Play de Windows                                                                                                    | ✓ Actualizar el sistema con los paquetes ubicados en el Boletín de seguridad de Microsoft MS05-039, disponible en la siguiente dirección web: http://www.microsoft.com/spain/technet/seguridad/boletines/MS05-039-IT.mspx                                                                                                    |
| Explorador de Windows 2000<br>Microsoft Windows 2000 SP3 y SP4,<br>98, 98SE y ME.                                   | ✓ Vulnerabilidad de ejecución remota de<br>código en la forma en que la función de<br>Vista Web del Explorador de Windows<br>trata determinados caracteres HTML en<br>los campos de vista previa                                       | ✓ Instalas las actualizaciones del Boletín de seguridad de Microsoft MS05-024, disponible en la siguiente dirección<br>web: http://www.microsoft.com/latam/technet/seguridad/boletines/ms05-024.mspx                                                                                                    |
| Actualización de seguridad<br>acumulativa para Internet Explorer<br>Microsoft Windows 98, 98SE, ME,<br>2000,XP,2003 | ✓ Esta vulnerabilidad podría lograr el control completo de un sistema afectado, mediante la ejecución remota de código.                                                                                                    | ✓ Instalar las actualizaciones disponibles en el Boletín de seguridad de Microsoft MS05-020, que están ubicados en la dirección web siguiente: http://www.microsoft.com/latam/technet/seguridad/boletines/MS05-020.mspx                                                                                                    |
| LSASS <sup>15</sup><br>Microsoft Windows Server 2003,<br>Windows XP, Windows 2000 y<br>Windows NT 4.0, NetMeeting   | <ul> <li>Permite la ejecución remota de código, es<br/>una vulnerabilidad muy grave y es<br/>utilizada por multitud de gusanos para<br/>propagarse.</li> </ul>                                                                         | <ul> <li>Utilizar un servidor de seguridad como el servidor de seguridad de conexión a internet que está incluido en<br/>Windows XP y Windows Server 2003.</li> <li>Habilitar el filtrado TCP/IP avanzado en sistemas que admitan esta característica.</li> <li>Bloquear los puertos afectados mediante el uso de IPSec en los sistemas afectados.</li> <li>Todos los procesos e información adicional de mitigación de esta vulnerabilidad están disponibles en el Boletín de<br/>seguridad de Microsoft MS04-011, se pueden consultar en la dirección web:<br/>http://www.microsoft.com/spain/technet/seguridad/boletines/ms04-011-it.aspx</li> </ul> |
| RPC-DCOM<br>Microsoft Windows Server 2003,<br>Windows XP, Windows 2000 y<br>Windows NT 4.0                          | ✓ Permiten la ejecución arbitraria de<br>código, denegación de servicio y<br>saturación de búfer.                                                                                                    | <ul> <li>Bloquear y deshabilitar servicios COM</li> <li>Utilizar servidores de seguridad de conexión a internet</li> <li>Bloquear los puertos afectados con un filtro IPSEC y deshabilitar servicios RPC sobre HTTP que escuchan en los puertos 80 y 443.</li> <li>Deshabilitar DCOM en todos los equipos afectados</li> <li>Instalar las actualizaciones comprendidas en el Boletín de Seguridad de Microsoft MS03-039, disponibles en el siguiente enlace Web: http://www.microsoft.com/spain/technet/seguridad/boletines/ms03-039-it.aspx</li> </ul>                                                                                                 |
| WebDAV <sup>16</sup><br>Microsoft Windows Server 2003,<br>Windows XP, Windows 2000 y<br>Windows NT 4.0              | <ul> <li>✓ Es una vulnerabilidad que pone en grave<br/>riesgo a miles de servidores que utilizan el<br/>servidor web de Microsoft Internet<br/>Information Server (IIS).</li> <li>✓ Existe un desbordamiento de búfer en la</li> </ul> | <ul> <li>✓ Deshabilitar el servicio vulnerable</li> <li>✓ Instalar las actualizaciones correspondientes al boletín de seguridad de Microsoft MS03-007 que está disponible<br/>en el siguiente enlace web: http://www.microsoft.com/technet/security/bulletin/ms03-007.mspx</li> </ul>                                                                                                    |

 <sup>&</sup>lt;sup>15</sup> LSASS: Servicio de Subsistema de Autorización de Seguridad Local
 <sup>16</sup> WebDAV: World Wide Web Distributed Authoring and Versioning

#### Tabla 2.3. Servicios afectados por vulnerabilidades críticas en plataformas Windows (... continuación)

| Vulnerabilidades críticas que afectan las plataformas Windows                                                                                                    |                                                                                                    |                                                                                                    |
|----------------------------------------------------------------------------------------------------|----------------------------------------------------------------------------------------------------|----------------------------------------------------------------------------------------------------|
| Vulnerabilidad/S.O. Afectado                                                                                                    | Descripción                                                                                                    | Mitigación                                                                                                    |
|                                                                                                    | librería "ntdll.dll" que es utilizada por el<br>componente WebDAV de IIS.                                                                                                    |                                                                                                    |
| Desbordamiento de búfer en el<br>servicio de Estación de Trabajo<br>Microsoft Windows 2000 SP2, 3 y 4,<br>Microsoft Windows XP Gold,<br>SP1 Microsoft Windows XP 64-<br>Bit Gold, SP1 | <ul> <li>Vulnerabilidad que lleva a la saturación de un<br/>búfer en el servicio Workstation, con lo que<br/>permite la ejecución de código de manera<br/>remota.</li> </ul>                                                                                                    | <ul> <li>✓ Bloquear los puertos UDP 138, 139 y 445 y los puertos 138, 139 y 445 del servidor de seguridad</li> <li>✓ Utilizar un servidor de seguridad como el servidor de seguridad de conexión a internet.</li> <li>✓ Habilitar el filtrado TCP/IP avanzado en los sistemas basados en Windows 2000 y Windows XP</li> <li>✓ Deshabilitar el servicio de estación de trabajo</li> <li>✓ Todas la actualizaciones están incluidas en el boletín de Seguridad de Microsoft MS03-049, y están en la siguiente dirección web: http://www.microsoft.com/latam/technet/seguridad/boletines/MS03-049-IT.aspx</li> </ul> |
| Desbordamiento de búfer en el<br>Servicio Mensajero<br>Microsoft Windows Server 2003,<br>Windows XP, Windows 2000 y<br>Windows NT 4.0                                                 | <ul> <li>El problema consiste en que el servicio<br/>Mensajero no valida correctamente la longitud<br/>de un mensaje antes de transferirlo al búfer<br/>adecuado.</li> </ul>                                                                                                    | <ul> <li>✓ Utilizar un servidor de seguridad personal, como el servidor de seguridad de conexión a internet.</li> <li>✓ Deshabilitar el servicio mensajero</li> <li>✓ Todas la actualizaciones de seguridad están disponibles en el boletín de Seguridad de Microsoft MS03-043, las cuales se pueden conseguir en la siguiente dirección web:<br/>http://www.microsoft.com/spain/technet/seguridad/boletines/ms03-043-it.aspx</li> </ul>                                                                                                    |
| Servicio Localizados<br>Microsoft Windows XP, Windows<br>2000 y Windows NT 4.0                                                                                                    | ✓ Permite que un intruso remoto ejecute código<br>arbitrario en un sistema vulnerable enviando<br>una gran carga de requerimientos a dicho<br>servicio.                                                                                                    | <ul> <li>✓ Aplicar actualizaciones del distribuidor.</li> <li>✓ Deshabilitar el servicio vulnerable.</li> <li>✓ Deshabilitar el acceso a NetBIOS.</li> <li>✓ Las actualizaciones están contenidas en el boletín de Seguridad de Microsoft MS03-001, el enlace web donde puede encontrar información relacionada es: http://www.clcert.cl/show.php?xml=xml/alertas/doc_CLCERT-2003-003.xml&amp;xsl=xsl/alertas.xsl</li> </ul>                                                                                                    |
| Universal Plug-and-Play<br>Microsoft Windows 98, 98SE, ME, XP                                                                                                    | ✓ Es una vulnerabilidad de saturación del búfer.                                                                                                    | ✓ Actualizar los sistemas operativos con el boletín de Seguridad de Microsoft MS01-059, la web que contiene<br>este tipo de información está disponible en el siguiente enlace web:<br>http://www.microsoft.com/technet/security/bulletin/ms01-059.mspx                                                                                                    |
| Microsoft SQL Server<br>Microsoft Windows XP, Windows<br>2000 y Windows NT 4.0                                                                                                    | <ul> <li>✓ La Clave de Registro de la Cuenta de Servicio<br/>de Microsoft SQL Server tiene Permisos<br/>Débiles que Permiten Elevación de Privilegios</li> <li>✓ Microsoft SQL Server Contiene un Buffer<br/>Overflow en la Función pwdencrypt() y de<br/>igual forma los procedimientos de<br/>almacenamiento extendido.</li> <li>✓ Microsoft SQL Server 2000 Contiene un Buffer<br/>Overflow de Heap en el SSRS (SQL Server<br/>Resolution Service)</li> <li>✓ Microsoft SQL Server 2000 Contiene un Buffer<br/>Overflow de Pila en el SSRS (SQL Server<br/>Resolution Service)</li> </ul> | <ul> <li>La Clave de Registro de la Cuenta de Servicio de Microsoft SQL Server tiene Permisos Débiles que Permiten<br/>Elevación de Privilegios</li> <li>Bloquear el Acceso Externo a los Puertos del Microsoft SQL Server</li> <li>Todas las actualizaciones de las vulnerabilidades están disponibles en el boletín de Seguridad de Microsoft<br/>MS02-039, o también se encuentra información relevante en la siguiente dirección web:<br/>http://www.clcert.cl/show.php?xml=xml/alertas/doc_CLCERT-2002-022.xml&amp;xsl=xsl/alertas.xsl</li> </ul>                                                            |

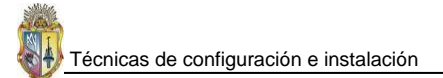

De acuerdo a las gravedades de cada una de las vulnerabilidades, éstas se clasifican conforme se detalla en la siguiente tabla:

 Tabla 2.4. Índice de gravedad de vulnerabilidades

 Fuente: http://www.microsoft.com/technet/security/policy/rating.asp

| Término    | Definición                                                                                                    |
|------------|----------------------------------------------------------------------------------------------------|
| Crítica    | Una vulnerabilidad cuya explotación podría permitir la propagación de un gusano de Internet sin intervención<br>del usuario.                                                                               |
| Importante | Una vulnerabilidad cuya explotación podría poner en peligro la confidencialidad, integridad o disponibilidad de<br>los datos de los usuarios, o la integridad o disponibilidad de los recursos de proceso. |
| Moderada   | Su explotación está mitigada en un alto grado por factores como la configuración predeterminada, la auditoría o<br>la dificultad de la explotación.                                                        |
| Baja       | Una vulnerabilidad cuya explotación es extremadamente difícil o cuyo impacto es mínimo.                                                                                                    |

Las vulnerabilidades descritas en la tabla 2.3, producen que un atacante las aproveche y corrompa el sistema operativo con toda la información que esté manejando al momento del ataque, por tanto, es importante escanear y analizar las vulnerabilidades de cada plataforma para de esa manera fortalecer el sistema con la finalidad que en un futuro no se produzcan ataques por intrusos y con ello la pérdida de los activos de información que son en la actualidad el activo más elemental de una empresa, organización o entidad.

Existen algunas herramientas consideradas para hacer escaneos de vulnerabilidades de un sistema operativo Windows, seguidamente se detalla las herramientas que tienen una mayor credibilidad para hacer escaneos.

| Escaneadores de Vulnerabilidades     |                                                                                                    |  |
|--------------------------------------|----------------------------------------------------------------------------------------------------|--|
| Herramienta                          | Descripción                                                                                                    |  |
| GFiLANguard Network Security Scanner | Es una herramienta que permite escanear, detectar, evaluar y remediar cualquier vulnerabilidad de seguridad de una red.<br>Disponible en: http://www.gfihispana.com/                                                                                                    |  |
| Windows Live OneCare Safety Scanner  | Es un servicio gratuito que permite a los usuarios de ordenadores revisarlos, eliminar virus y llevar a cabo análisis para mejorar el rendimiento del computador. <b>Disponible en:</b> http://onecare.live.com/scan                                                                                                    |  |
| Nessus                               | Es uno de los más potentes programas que existen para escanear vulnerabilidades y publicado bajo licencia GPL <sup>17</sup> . Esta herramienta detecta vulnerabilidades que permiten que un hacker acceda a datos sensibles en un sistema, también facilita chequear configuraciones incorrectas o falta de parches en un sistema. <b>Disponible en:</b> http://www.nessus.org/nessus/ |  |
| Security System Analyzer (SSA)       | Escáner no intrusivo ideal para las auditorias de seguridad informática. Además detecta los parches que faltan en el sistema Windows. <b>Disponible en:</b> http://www.security-database.com/ssa.php                                                                                                    |  |
| Nmap                                 | Escaneador de puertos que permite además determinar el S.O de la máquina remota.<br>Permite escanear servicios TCP, UDP, ICMP, RPC, etc. Es uno de los escaneadores más<br>completos que existen.<br><b>Disponible en:</b> http://www.rediris.es/cert/tools/                                                                                                    |  |
| Otros                                | En la dirección Web siguiente se encuentra una lista completa de herramientas de seguridad donde consultar y optar por la más adecuada para una plataforma en particular.<br>URL: http://insecure.org/tools/tools-es.html                                                                                                    |  |

Tabla 2.5. Herramientas para realizar escaneos de vulnerabilidades en plataformas Windows

<sup>&</sup>lt;sup>17</sup> GPL: General Public License – Licencia Pública General

#### 2.2.3 Amenazas y ataques a los sistemas informáticos

Por lo general una **amenaza** se conceptualiza como "una condición del entorno del sistema de información (persona, máquina, suceso o idea) que, dada una oportunidad, podría dar lugar a que se produjese una violación de la seguridad (confidencialidad, integridad, disponibilidad o uso legítimo). La **política de seguridad** y **el análisis de riesgos** habrán identificado las amenazas que han de ser contrarrestadas, dependiendo del diseñador del sistema de seguridad especificar los servicios y mecanismos de seguridad necesarios." [delitosinformaticos, 2002].

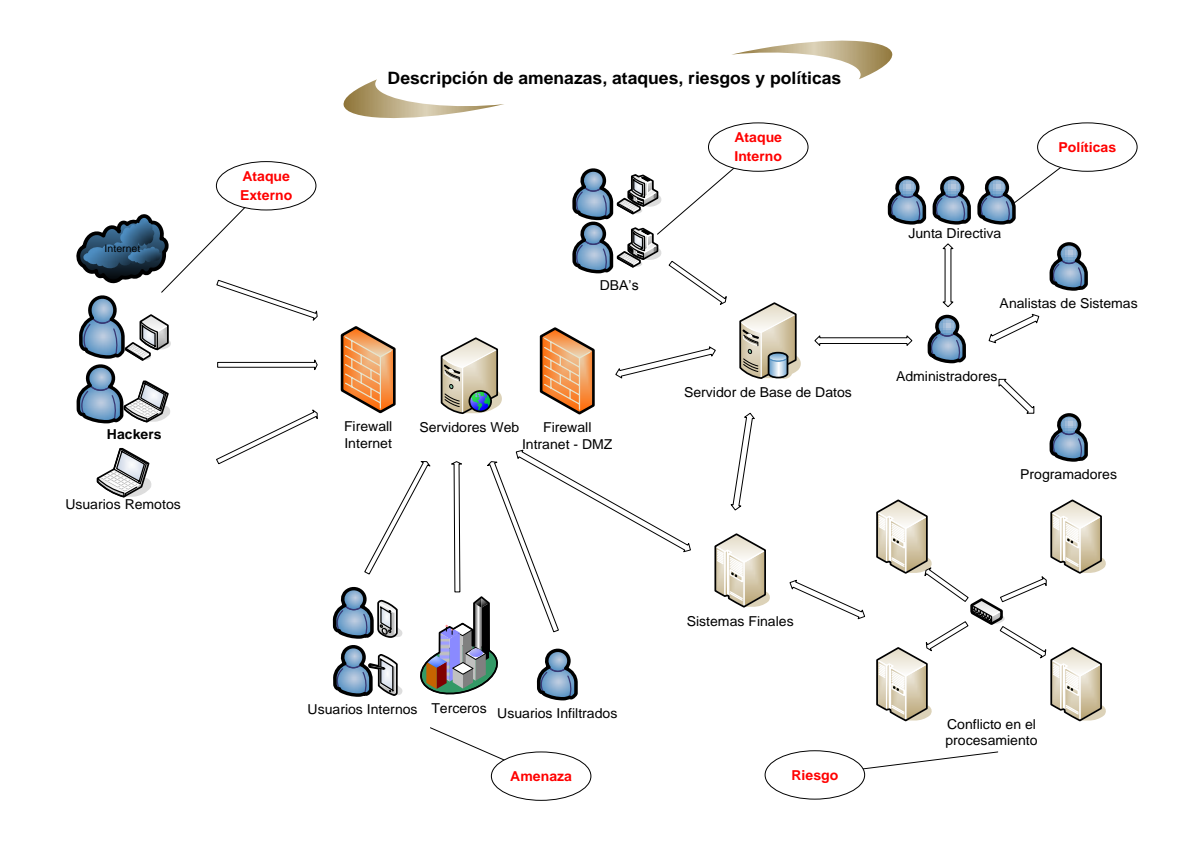

Figura 2.1. Análisis de los riesgos en un sistema informático

"Las amenazas a la seguridad en una red pueden caracterizarse modelando el sistema como un flujo de información desde una fuente, como por ejemplo un fichero o una región de la memoria principal, a un destino, como por ejemplo otro fichero o un usuario." [delitosinformaticos, 2002] Un **ataque** no es más que la realización de una amenaza. Las cuatro categorías generales de amenazas y las dos formas de ataques a un sistema operativo son las siguientes:

| Clasificación y tipos de ataques en sistema de información |                                |                                                                    |
|------------------------------------------------------------|--------------------------------|--------------------------------------------------------------------|
| Amenazas                                                   |                                | Descripción                                                        |
| Interrupción                                               |                                | Un recurso del sistema es destruido o se vuelve no disponible.     |
|                                                            |                                | Este es un ataque contra la disponibilidad                         |
| Intercepción                                               |                                | Una entidad no autorizada consigue acceso a un recurso. Este es    |
|                                                            |                                | un ataque contra la confidencialidad. La entidad no autorizada     |
|                                                            |                                | podria ser una persona, un programa o un ordenador                 |
| Modificación                                               |                                | Una entidad no autorizada no sólo consigue acceder a un recurso,   |
|                                                            |                                | sino que es capaz de manipulario. Este es un ataque contra la      |
| Eshricación                                                |                                | Integridad                                                         |
| Fabricación                                                |                                | sistema. Este es un ataque contra la autenticidad                  |
| ٨                                                          | ******                         |                                                                    |
| А                                                          | taques                         |                                                                    |
| Pasivos: Un atacante no                                    | Obtención del origen y         | Lee las cabeceras de los paquetes monitorizados                    |
| altera la comunicación,                                    | destinatario de la             |                                                                    |
| sino que únicamente la                                     | comunicación                   |                                                                    |
| escucha o monitoriza,                                      | Control del volumen de tráfico | Obtiene información acerca de la actividad o inactividad inusuales |
| para obtener información                                   | entre las entidades            |                                                                    |
| que está siendo                                            | monitorizadas                  |                                                                    |
| transmitida                                                | Control de las horas           | Extrae información acerca de los períodos de actividad             |
|                                                            | habituales de intercambio de   |                                                                    |
|                                                            |                                |                                                                    |
| Activos: Implican algún                                    | Suplantación de identidad      | El intruso se hace pasar por una entidad diferente                 |
| tipo de modificación del                                   | Re actuación                   | Lino o varios mensaies legítimos son canturados y renetidos para   |
| flujo de datos transmitido                                 |                                | producir un efecto no deseado                                      |
| o la creación de un falso                                  | Modificación de mensajes       | Una porción del mensaje legítimo es alterada, o los mensajes son   |
| flujo de datos                                             |                                | retardados o reordenados, para producir un efecto no autorizado    |
|                                                            | Degradación fraudulenta del    | Impide o inhibe el uso normal o la gestión de recursos             |
|                                                            | servicio                       | informáticos y de comunicaciones (Denegación de Servicio)          |

 Tabla 2.6. Definiciones de ataques a sistemas de información

 Fuente:
 http://www.delitosinformaticos.com/seguridad/clasificacion.shtml

# 2.2.4 Categorías de Amenaza en plataformas Windows

"Microsoft Windows cuenta con modelos para categorizar las amenazas de software, tales categorías, con frecuencia suelen usarse para describir las vulnerabilidades de seguridad de las plataformas Windows y así publicar los boletines de seguridad, a continuación se describe como se categorizan las amenazas para plataformas Windows." [Microsoft, 2003].

| Término                   | Definición                                                                                                    |
|---------------------------|----------------------------------------------------------------------------------------------------|
| Suplantación de identidad | Obtención de acceso y uso ilegales de la información de autentificación de otra persona, como el<br>nombre de usuario y la contraseña.                                                                                                    |
| Manipulación de datos     | Modificación maliciosa de los datos.                                                                                                    |
| Rechazo                   | Se asocia con los usuarios que niegan haber realizado una acción, aunque no hay forma de probarlo.<br>El <i>No rechazo</i> se refiere a la capacidad de un sistema de contrarrestar las amenazas de rechazo (por<br>ejemplo, firmar por un paquete recibido para poder usar como evidencia la firma). |
| Revelación de información | Exposición de la información a sujetos que no deben tener acceso a ella; por ejemplo, acceder a los<br>archivos sin tener los permisos apropiados.                                                                                                    |
| Denegación de servicio    | Intento explícito de impedir que los usuarios legítimos usen un servicio o sistema.                                                                                                    |
| Elevación de privilegios  | Se produce cuando un usuario sin privilegios obtiene acceso privilegiado. Un ejemplo de elevación<br>de privilegios sería un usuario sin privilegios que consigue que se le agregue al grupo de<br>Administradores.                                                                                   |

 Tabla 2.7. Categorías de Amenaza

 Fuente: http://www.microsoft.com/mspress/books/5957.asp

## 2.2.5 Agentes de la Amenaza en Windows

"Las **amenazas maliciosas** son ataques desde dentro o desde fuera de la red que tienen la intención de dañar o deteriorar una empresa. Las **amenazas sin intención de dañar** provienen generalmente de empleados sin formación que no son conscientes de las amenazas y vulnerabilidades de seguridad. La tabla siguiente describe varios agentes de amenazas maliciosas." [Microsoft, 2003].

Tabla 2.8. Categorías de Amenaza Fuente: http://www.microsoft.com/mspress/books/5957.asp

| Término      | Definición                                                                                              |
|--------------|----------------------------------------------------------------------------------------------------|
| Virus        | Programa que infecta los archivos de los ordenadores insertando copias de código que se auto replican y |
|              | suelen borran archivos críticos o ejecutan alguna otra acción que daña los datos o el ordenador en sí.  |
| Gusano       | Programa que se auto replica, a menudo malicioso como un virus que puede propagarse entre               |
|              | ordenadores, por lo general residen en memoria y es difícil de eliminar.                                |
| Troyano      | Software o correo electrónico que parece ser útil y benigno, pero que de hecho cumple algún objetivo    |
|              | destructivo o facilita el acceso al atacante.                                                           |
| Correo bomba | Un correo electrónico malicioso enviado a un receptor confiado. Cuando el receptor abre el correo o     |
|              | ejecuta el programa, el correo bomba realiza alguna acción maliciosa sobre el ordenador.                |
| Atacante     | Persona u organización que lleva a cabo el ataque a una organización determinada.                       |

### 2.3 CONFIGURACIONES DE LÍNEA BASE PARA LOS SERVIDORES WINDOWS

Crear una línea base de seguridad para un servidor con sistema operativo Windows Server 2003, "permite que los administradores bloqueen los servidores por medio de directivas de línea de base centralizadas, aplicadas de forma coherente a todos los servidores de la organización. Las directivas de línea de base sólo permiten una funcionalidad mínima, pero si permiten que los servidores se comuniquen con otros equipos en el mismo dominio y su autenticación a través de los controladores de dominio. A partir de este estado más seguro, se pueden aplicar otras directivas incrementales más, que permiten que cada servidor realice únicamente las tareas específicas definidas por su función" [Seguridad en Windows 2000 Server, 2002]

Implementar un entorno de seguridad con Windows Server 2003, se lo puede realizar de algunas formas o tomando en consideración tres tipos de entornos diferentes:

- ✓ Cliente heredado (LC).- Es un entorno en el que la seguridad no está lo suficientemente elevada, pero es una seguridad aceptable.
- Cliente de empresa (EC).- Este tipo de entorno de seguridad es más sólido y por ende se lo puede utilizar a nivel empresarial, además tiene una mayor compatibilidad con versiones de sistemas operativos más actuales.
- ✓ Seguridad especializada: Funcionalidad limitada (SSLF).- Este tipo de entorno ofrece una seguridad más sólida y elevada que los dos entornos anteriores, ya que cumple estrictas

directivas de seguridad, aunque esto le signifique una pérdida de funcionalidad, administración

y compatibilidad con aplicaciones.

A continuación se muestra los tres tipos de entornos de seguridad y los clientes compatibles en cada uno de ellos:

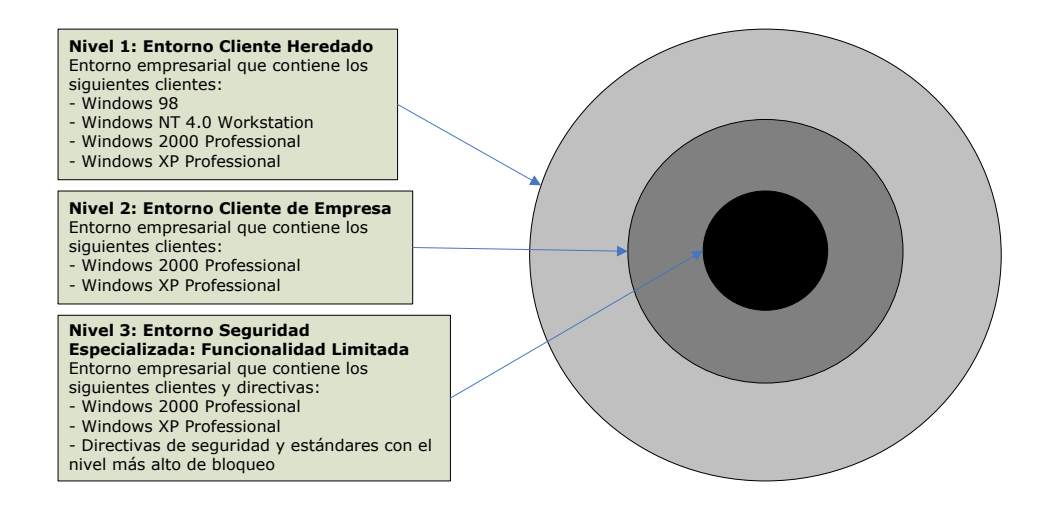

Figura 2.2. Entornos de seguridad existentes y planeados Fuente: http://www.microsoft.com/spain/technet/security/prodtech/windowsserver2003/w2003hg/s3sgch01.mspx

#### 2.3.1 Directivas

**Definición.-** "Una directiva es un conjunto de una o varias políticas de un sistema, en la cual cada política del sistema establece una configuración del objeto al que afecta, así se puede tener políticas para instalar actualizaciones de un sistema operativo, políticas de contraseñas para los usuarios, para los grupos, para la definición de auditorías de eventos, etc." [Multinglés, 2007]

Dentro de sistemas operativos Windows se distinguen dos tipos de directivas base, las cuales se describen a continuación en el cuadro sinóptico:

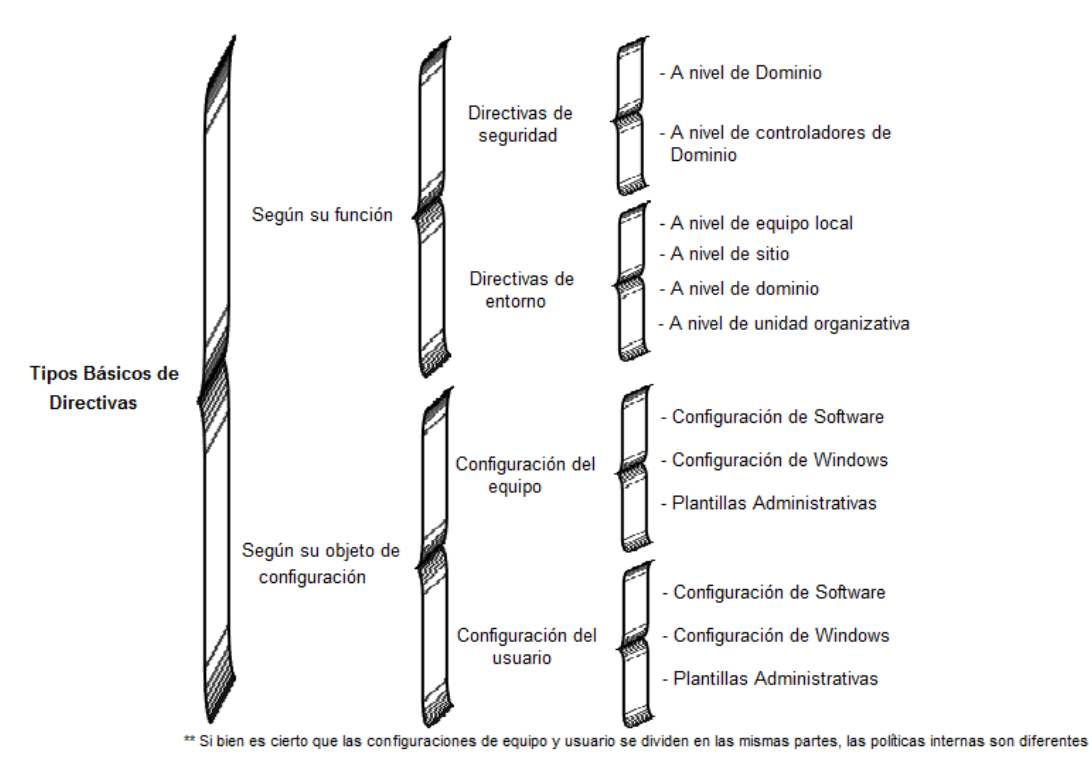

Figura 2.3. Cuadro sinóptico de tipos básicos de directivas en Plataformas Windows Fuente: http://multingles.net/docs/GPOS.htm

En una línea base de seguridad para servidores, la implementación de las diferentes directivas con sus correspondientes políticas, se deben organizar de la siguiente manera: [Microsoft TechNet, WS2000]

- ✓ Directiva para todo el dominio. Aborda los requisitos de seguridad comunes, como las directivas de cuentas que se deben aplicar para todos los servidores y estaciones de trabajo.
- ✓ Directivas para el controlador de dominio. Directivas que se aplican a la OU<sup>18</sup> de los controladores de dominio. En particular, la configuración afecta a las directivas de auditoría, las opciones de seguridad y la configuración de servicios.
- Directivas de línea de base para los servidores miembros. La configuración común para todos los servidores miembros, como las directivas de auditoría, la configuración de servicios, las directivas que restringen el acceso al registro, el sistema de archivos y otros parámetros de seguridad específicos, como borrar el archivo de páginas de la memoria virtual al apagar el sistema.
- ✓ Directivas para la función del servidor. Se definen las directivas de acuerdo a las distintas funciones del servidor. Para cada función, se describen necesidades y configuraciones de seguridad específicas.

<sup>&</sup>lt;sup>18</sup> Organizational Unit: Unidad Organizativa

# 2.3.1.1 Directivas de Domino

Dentro de una línea base de seguridad específica a nivel de dominio, se debe considerar muchos parámetros, tal es el caso de la longitud de la contraseña, que varían dependiendo de las directivas de seguridad globales de cada organización. Pero es muy importante que se defina esta configuración de manera apropiada.

En la configuración de las directivas de dominio se debe tener en cuenta las siguientes pautas que se describen en la siguiente figura:

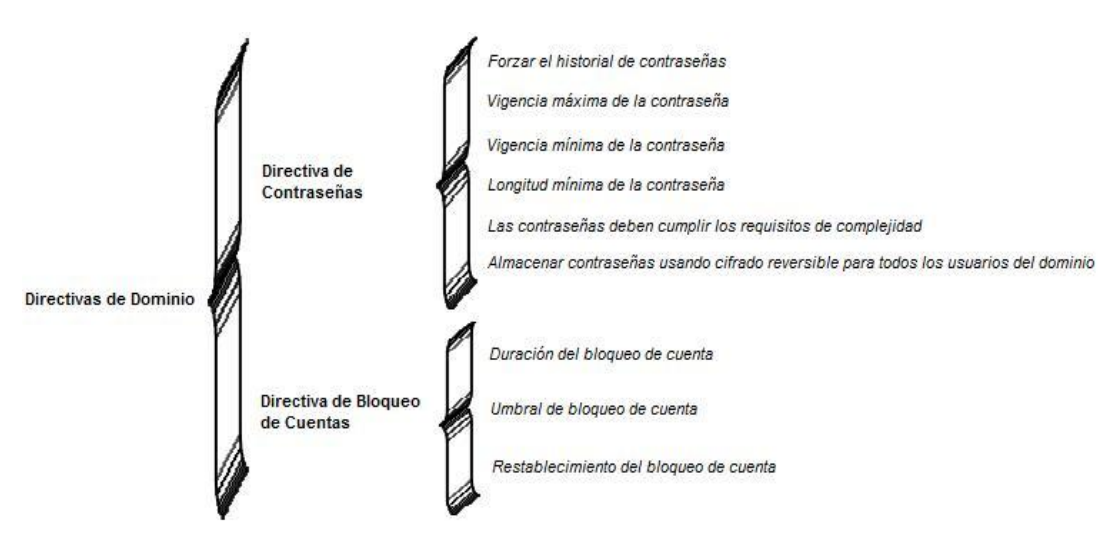

Figura 2.4. Directivas de configuración para un dominio Fuente: http://www.microsoft.com/spain/technet/seguridad/2000server/chapters/ch04secops.aspx

#### 2.3.1.2 Directivas de Línea de Base para los Servidores Miembros

Configurada la seguridad a nivel de domino, lo siguiente es definir la configuración común para todos los servidores miembros del domino, se lo puede realizar a través de un GPO<sup>19</sup> en la Unidad Organizativa del servidor miembro, conocido como directiva de línea de base. Un GPO común automatiza el proceso de configuración de parámetros de seguridad específicos en cada servidor. También deberá aplicar manualmente cierta configuración de seguridad adicional que no se puede aplicar mediante directivas de grupo.

La configuración de la directiva de línea de base para los servidores miembros de un dominio engloba un conjunto de directivas las cuales se deben configurar y son las que se detallan en la siguiente tabla:

<sup>&</sup>lt;sup>19</sup> Group Policy Object - Objeto de Directiva de Grupo

Tabla 2.9. Directivas básicas para un servidor miembro

Fuente: http://www.microsoft.com/spain/technet/seguridad/2000server/chapters/ch04secops.aspx

| Directiva de Grupo de Línea de Base para los Servidores Miembros |                                                                                                    |  |
|------------------------------------------------------------------|----------------------------------------------------------------------------------------------------|--|
| Directiva                                                        | Descripción                                                                                                    |  |
| Auditoría                                                        | Abarca todas las políticas de auditoría en un servidor, las cuales registran los sucesos del sistema,<br>de seguridad y de las aplicaciones que se desee, esta directiva debe estar configurada en todos los<br>servidores miembros del dominio. La configuración de la directiva de auditoría requiere un espacio<br>de disco determinado en megabytes. |  |
| Opciones de Seguridad                                            | Determina opciones concretas de seguridad tales como: permitir, denegar, cambiar, restringir, autenticar tareas, actividades de un usuario en particular.                                                                                                    |  |
| Configuración de Servicios                                       | En ésta directiva se configuran habilitando o deshabilitando los servicios necesarios que un<br>servidor miembro de un dominio debe tener inicializados                                                                                                    |  |

# 2.3.1.3 Otras Opciones de Seguridad

Este tipo de configuraciones de seguridad se deben agregar de manera adicional a la configuración de la plantilla de seguridad de línea de base

<u>Consideraciones de Seguridad Sobre los Ataques en Red</u>.- Algunos ataques de denegación de servicio pueden ser una amenaza para la pila TCP/IP en servidores basados en Windows Server 2003. Ataques de este tipo hacen que equipos o servicios determinados no se encuentren disponibles para los usuarios de la red, además estos ataques son difíciles de detectar. Las configuraciones se describen en **PR01**.

Tabla 2.10. Recomendaciones sobre las entradas del Registro de TCP/IP

Fuentes: http://www.microsoft.com/spain/technet/security/prodtech/windowsserver2003/w2003hg/s3sgch01.mspx http://www.microsoft.com/spain/technet/recursos/articulos/secmod57.mspx

| Nombre                 | Descripción                                                                                                    |  |
|------------------------|----------------------------------------------------------------------------------------------------|--|
| DisableIPSourceRouting | <ul> <li>Nivel de protección del enrutamiento de origen IP. El enrutamiento de origen IP es<br/>un mecanismo que permite al remitente determinar la ruta IP que un datagrama<br/>debe tomar a través de la red.</li> <li>Vulnerabilidad Un atacante podría utilizar paquetes enrutados de origen para<br/>ocultar su identidad y ubicación.</li> <li>El enrutamiento de origen permite que un equipo envíe un paquete para especificar<br/>la ruta que sigue</li> </ul>                                                                                                    |  |
| EnableDeadGWDetect     | Permitir la detección automática de puertas de enlace de red extintas (podría dar<br>lugar a DoS). Cuando se habilita la detección de puertas de enlace inactivas, TCP<br>puede pedir a IP que cambie a una puerta de enlace de reserva si varias conexiones<br>experimentan dificultades.<br>Vulnerabilidad Un atacante puede forzar al servidor a cambiar de puerta de<br>enlace, posiblemente a una no prevista.                                                                                                    |  |
| EnableICMPRedirect     | Permite la redirección ICMP para anular rutas generadas con OSPF. Las redirecciones del protocolo ICMP (Protocolo de mensajes de control de Internet) hacen que la pila instale rutas de host. Estas rutas reemplazan las rutas generadas con OSPF (Abrir primero la ruta de acceso más corta).<br>Vulnerabilidad El problema es que el período de tiempo de espera de 10 minutos para las rutas instaladas de redirección ICMP crea un agujero negro temporal para la red afectada en que el tráfico ya no se enrutará correctamente para el host                             |  |
| EnablePMTUDiscovery    | <ul> <li>Permitir la detección automática del tamaño de MTU<sup>20</sup> (DoS posible por un atacante mediante un pequeño MTU). Cuando se habilita este valor predeterminado, la pila TCP intenta determinar automáticamente la unidad de transmisión máxima (MTU) o el tamaño de paquete más grande a través de la ruta de acceso a un host remoto.</li> <li>Vulnerabilidad Si no se establece este valor en 0, un atacante puede hacer que la MTU tenga un valor muy pequeño y sobrecargar la pila al forzar al servidor a fragmentar un gran número de paquetes.</li> </ul> |  |

<sup>&</sup>lt;sup>20</sup> MTU: Maximum Transfer Unit – Unidad máxima de transferencia

| Nombre                                 | Descripción                                                                                                    |  |  |
|----------------------------------------|----------------------------------------------------------------------------------------------------|--|--|
| EnableSecurityFilters                  | Determina tanto los filtros como los caracteres de sincronización para los                                                                                             |  |  |
|                                        | datagramas TCP/IP.                                                                                                    |  |  |
|                                        | Vulnerabilidad Sin habilitar la opción de filtrar el tráfico de red, existe el riesgo que                                                                              |  |  |
|                                        | se otorgue indebidamente a un atacante el acceso al equipo y así la posibilidad de<br>piocutor código malicioso en lugares privilegiados de seguridad                  |  |  |
| KeenAliveTime                          | ejecular codigo malicioso en lugares privilegiados de seguridad.                                                                                                    |  |  |
| Reeprinterinte                         | milisegundos. Este valor controla con qué frecuencia TCP intenta comprobar que                                                                                         |  |  |
|                                        | una conexión inactiva sigue intacta, enviando un paquete de mantenimiento de                                                                                           |  |  |
|                                        | conexión. Si todavía se puede tener acceso al equipo remoto, confirma el paquete                                                                                       |  |  |
|                                        | de mantenimiento de conexión.                                                                                                    |  |  |
|                                        | Vulnerabilidad Un atacante capaz de conectarse a aplicaciones de red podria                                                                                            |  |  |
| PerformRouterDiscovery                 | Causar una condición pos al establecer numerosas conexiones.                                                                                                    |  |  |
| renominoaterbiscovery                  | defecto. Este valor de configuración se utiliza para habilitar o deshabilitar IRDP                                                                                     |  |  |
|                                        | (Internet Router Discovery Protocol). IRDP permite al sistema detectar y configurar                                                                                    |  |  |
|                                        | direcciones de puerta de enlace automáticamente.                                                                                                    |  |  |
|                                        | Vulnerabilidad Si un atacante consigue el control de un sistema en el mismo                                                                                            |  |  |
|                                        | segmento de red, puede configurar un equipo de la red para suplantar a un                                                                                              |  |  |
|                                        | enrutador. A continuación, otros segmentos con IKDP nabilitado intentarian enrutar                                                                                     |  |  |
| SvnAttackProtect                       | Syn ataque al nivel de protección (protege contra DoS). Este valor de registro hace                                                                                    |  |  |
| Sym account of cont                    | que TCP ajuste la retransmisión de SYN-ACK $^{21}$ . Al configurar este valor, las                                                                                     |  |  |
|                                        | respuestas de conexión exceden el tiempo de espera más rápidamente en caso de                                                                                          |  |  |
|                                        | un ataque de solicitud de conexión (SYN).                                                                                                    |  |  |
|                                        | Vulnerabilidad En un ataque masivo SYN, el atacante envía una corriente continua                                                                                       |  |  |
|                                        | de paquetes SYN a un servidor y este deja las conexiones semiabiertas nasta que                                                                                        |  |  |
| TenMaxConnectBernonseBetransmissions   | queda desbordado y ya no puede responder a solicitudes legitimas.                                                                                                    |  |  |
| TCPMaxconnectivesponseiven ansmissions | reconocida. Este valor determina el número de veces que TCP retransmite un SYN                                                                                         |  |  |
|                                        | antes de anular el intento. El tiempo de espera de retransmisión se dobla con cada                                                                                     |  |  |
|                                        | retransmisión sucesiva en un intento de conexión concreto. El valor de tiempo de                                                                                       |  |  |
|                                        | espera inicial es de tres segundos.                                                                                                    |  |  |
|                                        | Vulnerabilidad En un ataque masivo SYN, el atacante envia una secuencia continua<br>de paguetes SYN a un consider y éste deia las conexiones semiabiertas basta que se |  |  |
|                                        | deshorda v va no puede responder a solicitudes legítimas.                                                                                                    |  |  |
| TcpMaxConnectRetransmissions           | Esta entrada determina cuántas veces TCP retransmite las solicitudes de nuevas                                                                                         |  |  |
|                                        | conexiones. Al enviar datos sobre las conexiones existentes, el número máximo de                                                                                       |  |  |
|                                        | retransmisiones se determina por el valor de la entrada                                                                                                    |  |  |
|                                        | TcpMaxDataRetransmissions.                                                                                                    |  |  |
|                                        | Vulnerabilidad Evitar ataques del hombre en el medio, con menos tiempos de                                                                                             |  |  |
|                                        | nosibilidad que un atacante sunlante la identidad de un servidor.                                                                                                    |  |  |
| TcpMaxDataRetransmissions              | Cuantas veces no es reconocida la retrasmisión de datos. Este parámetro controla                                                                                       |  |  |
| - F                                    | el número de veces que TCP retransmite un segmento de datos individual                                                                                                 |  |  |
|                                        | (segmento sin conexión) antes de anular la conexión. El tiempo de espera de                                                                                            |  |  |
|                                        | retransmisión se duplicará con cada retransmisión sucesiva en una conexión. Se                                                                                         |  |  |
|                                        | restablece cuando se reanudan las respuestas. El valor base de tiempo de espera                                                                                        |  |  |
|                                        | esta determinado de forma dinamica por el tiempo de recorrido completo medido<br>en la conevión                                                                        |  |  |
|                                        | Vulnerahilidad En un ataque masivo SYN, el atacante envía una secuencia continua                                                                                       |  |  |
|                                        | de paquetes SYN a un servidor y éste deja las conexiones semiabiertas hasta que se                                                                                     |  |  |
|                                        | desborda y ya no puede responder a solicitudes legítimas.                                                                                                    |  |  |
| TCPMaxPortsExhausted                   | A cuantas solicitudes de conexión baja se inicia la protección de ataque SYN. Este                                                                                     |  |  |
|                                        | parámetro controla el punto en que la protección de SYN-ATTACK <sup>22</sup> empieza a                                                                                 |  |  |
|                                        | funcionar. La protección de SYN-ATTACK empleza a funcionar cuando el sistema                                                                                           |  |  |
|                                        | rechaza las solicitudes de conexion icpiviaxronisexitausieu porque el registro                                                                                         |  |  |
|                                        | Vulnerabilidad En un ataque masivo SYN, el atacante envía una secuencia continua                                                                                       |  |  |
|                                        | de paquetes SYN a un servidor y éste deja las conexiones semiabiertas hasta que se                                                                                     |  |  |
|                                        | desborda y va no puede responder a solicitudes legítimas.                                                                                                    |  |  |

# Tabla 2.10. Recomendaciones sobre las entradas del Registro de TCP/IP (... continuación)

 <sup>&</sup>lt;sup>21</sup> SYN-ACK: SYNCHRONIZE-ACKNOWLEDGEMENT – Sincronización de Acuse de recibo
 <sup>22</sup> SYN-ATTACK: SYNCHRONIZE-ATTACK – Sincronización de ataque

"Afd.sys controla los intentos de conexión a las aplicaciones de Windows Sockets<sup>23</sup>, como los servidores de FTP y de Web. Afd.sys se ha modificado para que admita un gran número de conexiones en estado semiabierto, sin denegar el acceso a los clientes legítimos. Esto se logra al permitir al administrador configurar una copia de seguridad dinámica. La versión de Afd.sys que se incluye con Windows Server 2003 soporta cuatro parámetros de registro que se pueden utilizar para controlar el comportamiento de la copia de seguridad dinámica." Las configuraciones a realizar se encuentran en **PR02**. [Microsoft Soluciones de Microsoft para la seguridad, 2003]

AFD.sys es un archivo que incluye dos modificaciones: [YoREPARO, 2006]

- ✓ Fija el tamaño de la trama de transferencia de red a 4 KB si AFD.SYS se ejecuta sobre Workstation y a 64 KB si éste controlador de dispositivo se ejecuta sobre Server. Un tamaño mayor significa que las comunicaciones normalmente serán más rápidas, pero también que los buffers colocados tendrán un impacto negativo en la memoria disponible del sistema. El archivo controlador de AFD se encuentra cargado en la ruta \SystemRoot\System32\drivers\afd.sys
- ✓ modifica una variable de acuerdo con el tipo de producto. Este cambio ocurre donde este controlador fija el límite de transferencias de ficheros de red simultáneas a 2 si se está ejecutando sobre Workstation. Sobre Server, AFD.SYS chequea la entrada del Registro \HKEY\_LOCAL\_MACHINE\SYSTEM\CURRENTCONTROLSET\CONTROL\SERVICES\AFD\PARAMETE RS\MAXACTIVETRANSMITFILECOUNT para el límite. Esta variación existe puramente para limitar la funcionalidad de Workstation más que para optimizar el rendimiento.

<sup>&</sup>lt;sup>23</sup> **Socket**: Objeto que conecta una aplicación a un protocolo de red y hace uso de una dirección IP, un protocolo y un número de puerto.

| Tabla 2.11. Configuración de Afd.sys agregada al registro por la directiva de línea de base para los servidores miembros |  |  |
|----------------------------------------------------------------------------------------------------|--|--|
| Fuente: http://www.microsoft.com/security                                                                                |  |  |

| Nombre                    | Descripción                                                                                              |  |  |
|---------------------------|----------------------------------------------------------------------------------------------------|--|--|
| DynamicBacklogGrowthDelta | Número de conexiones a crear cuando se necesitan conexiones adicionales para aplicaciones                |  |  |
|                           | Winsock <sup>24</sup> . Este valor de configuración controla el número de conexiones libres que se deben |  |  |
|                           | crear cuando se necesitan conexiones adicionales. Tener cuidado con este valor, ya que un valor          |  |  |
|                           | elevado puede causar asignaciones explosivas de conexiones libres.                                       |  |  |
|                           | Vulnerabilidad En un ataque masivo SYN, el atacante envía una secuencia continua de                      |  |  |
|                           | paquetes SYN a un servidor y éste deja las conexiones semiabiertas hasta que se desborda y ya            |  |  |
|                           | no puede responder a solicitudes legítimas.                                                              |  |  |
| EnableDynamicBacklog      | Habilitar la reserva dinámica para aplicaciones Winsock. Se trata de un modificador global para          |  |  |
|                           | habilitar o deshabilitar el registro dinámico. El valor predeterminado es 0 (deshabilitado). Si se       |  |  |
|                           | establece en 1, la característica de registro dinámico nuevo se habilita.                                |  |  |
|                           | Vulnerabilidad Las aplicaciones Windows Sockets pueden ser susceptibles a ataques DoS.                   |  |  |
| MinimumDynamicBacklog     | El número mínimo de conexiones libres para las aplicaciones Winsock. Este valor de                       |  |  |
|                           | configuración controla el número mínimo de conexiones libres que se permiten en un extremo               |  |  |
|                           | de escucha. Si el número de conexiones libres se sitúa por debajo de este valor, se coloca un            |  |  |
|                           | subproceso en cola para crear conexiones libres adicionales. Este valor no debe ser demasiado            |  |  |
|                           | elevado, ya que el código de registro dinámico se emplea cuando el número de conexiones                  |  |  |
|                           | libres está por debajo de este valor. Un valor demasiado elevado puede provocar una reducción            |  |  |
|                           | de rendimiento.                                                                                          |  |  |
|                           | Vulnerabilidad Las aplicaciones Windows Sockets pueden ser susceptibles a ataques DoS.                   |  |  |
| MaximumDynamicBacklog     | El número máximo de conexiones "casi-libres" para las aplicaciones Winsock. Este valor de                |  |  |
|                           | configuración controla el número máximo de conexiones semilibres que se permiten en un                   |  |  |
|                           | extremo de escucha. Las conexiones semilibres incluyen el número de conexiones libres más las            |  |  |
|                           | conexiones en estado semiconectado (SYN_RECEIVED <sup>25</sup> ). No se realiza ningún intento por crear |  |  |
|                           | conexiones libres adicionales si esto implica superar este valor.                                        |  |  |
|                           | Vulnerabilidad Las aplicaciones Windows Sockets pueden ser susceptibles a ataques DoS.                   |  |  |

Otras entradas recomendadas del registro a parte de las ya especificadas y que son necesarias configurarlas para fortalecer la seguridad de los servidores miembros de un dominio, son las que se especifican a continuación en la siguiente tabla a nivel conceptual y en PRO3 se describe todas las configuraciones a realizarse en un servidor.

 <sup>&</sup>lt;sup>24</sup> WinSock: Interface que permite conectarse con el Internet desde el entorno Windows
 <sup>25</sup> SYN\_RECEIVED: Recibido sincronismo

# Tabla 2.12. Entradas del registro que se recomienda configurar Fuentes: http://www.microsoft.com/spain/technet/security/topics/serversecurity/tcg/tcgch10n.mspx http://www.microsoft.com/spain/technet/recursos/articulos/secmod57.mspx

| Descripción                                                                                                    |
|----------------------------------------------------------------------------------------------------|
| Habilitar inicio de sesión automático (no recomendable). Por defecto, esta entrada no está habilitada de forma predeterminada y no debe usarse nunca en un servidor,                                                                                                    |
| prácticamente en ninguna circunstancia imaginable.                                                                                                    |
| Vulnerabilidad Si configura un equipo para inicio de sesión automático, cualquiera que pueda obtener acceso físicamente al equipo puede obtener acceso también a                                                                                                    |
| todo lo que está en el equipo, incluidas las redes a las que está conectado el equipo. Además, si habilita el inicio de sesión automático, la contraseña se almacena en el                                                                                                    |
| registro en texto sin formato. La clave de Registro específica que almacena este parámetro puede leerla de forma remota el grupo de Usuarios autenticados. Por lo tanto,                                                                                                    |
| esta entrada sólo es apropiada si el equipo está protegido físicamente y si se asegura de que los usuarios que no son de confianza no puedan consultar de forma remota el                                                                                                    |
| Registro.                                                                                                    |
| Permite que Windows se reinicie automáticamente después de una caída del sistema (recomendado salvo para entornos de alta seguridad). Cuando esta entrada está                                                                                                    |
| habilitada, un servidor puede reiniciarse automáticamente tras un bloqueo grave. Está habilitada de forma predeterminada, lo que no es recomendable para los                                                                                                    |
| servidores altamente seguros.                                                                                                    |
| Vulnerabilidad Existe la inquietud de que un equipo podría quedarse atascado en un bucle interminable de errores y reinicios. Sin embargo, la alternativa a esta entrada                                                                                                    |
| tampoco es muy atractiva: el equipo simplemente dejará de funcionar.                                                                                                    |
| Habilitar comparticiones Administrativas (se recomienda a excepción de entornos de alta seguridad). De forma predeterminada, cuando las funciones de red de                                                                                                    |
| Windows están activadas en un servidor, Windows crea recursos compartidos administrativos ocultos, lo que no es recomendable en servidores altamente seguros.                                                                                                    |
| Vulnerabilidad Debido a que estos recursos compartidos administrativos integrados son muy conocidos y están presentes en la mayoría de los equipos con Windows, los                                                                                                    |
| usuarios malintencionados a menudo se concentran en ellos para sus ataques de fuerza bruta que intentan adivinar las contraseñas así como otros tipos de ataques.                                                                                                    |
| Prevenir el guardado dial-up de contraseñas. De forma predeterminada, Windows ofrecerá la opción de guardar las contraseñas para las conexiones de acceso telefónico                                                                                                    |
| y VPN, lo que no es recomendable en un servidor.                                                                                                    |
| Vulnerabilidad Un atacante que roba el equipo portátil de un usuario podría conectarse automáticamente a la red de la empresa si la casilla de verificación Guardar esta                                                                                                    |
| contraseña está activada para la entrada de marcado.                                                                                                    |
| Ocultar el ordenador de la lista de búsquedas (no se recomienda salvo para entornos de alta seguridad). Puede configurar un equipo para que no envíe anuncios a                                                                                                    |
| exploradores en el dominio. Si lo hace, ocultará el equipo de la lista de exploración; no se anuncia a otros equipos en la misma red.                                                                                                    |
| Vulnerabilidad Un atacante que sabe el nombre de un equipo puede reunir más fácilmente información adicional acerca del mismo. Si habilita esta entrada, elimina un                                                                                                    |
| metodo que un atacante puede utilizar para reunir información acerca de equipos en la red. Ademas, si habilita esta entrada, puede ayudar a reducir el trafico de la red.                                                                                                    |
| Sin embargo, la vuinerabilidad es menor porque los atacantes pueden utilizar metodos alternativos para identificar y localizar posibles objetivos.                                                                                                    |
| Habilitar IPSec para proteger el tratico Kerberos RSVP (recomendado). Esta subclave configura filtros que permiten el funcionamiento de intercambio de claves de                                                                                                    |
| Internet (IKE) y del protocolo de autenticacion Kerberos. Los filtros tambien permiten que se senale (RSVP) la calidad de servicio (QoS) de la red cuando el tratico de datos                                                                                                    |
| esta protegido mediante IPsec, así como el trafico que IPsec no puede proteger (como el trafico de multidirusion o dirusion).                                                                                                    |
| Vunerabilidad Puesto que lesec se utiliza cada vez mas para el tiltrado de paquetes basico de antitrion a servidor de seguridad, especialmente en situaciones de                                                                                                    |
| exposición a internet, el electo de estas suposiciónes predeterminadas no se na compretamente. Algunos administradores de insectioned nel enterno entre entre enterno entre enterno enterno en                                                                                                    |
| resec que consideran seguras, pero que en realidad no lo son, contra ataques entrantes que unizan las suposiciones predeterminadas. Los atacantes pourtan faisincan<br>tráfica de red que consideran seguras, pero que en realidad no lo son, contra ataques entrantes que unizan las suposiciones predeterminadas. Los atacantes pourtan faisincan                                                                                                    |
| tranco de red que parecería comener paquetes regrimos de rice, risor o Kerberos, pero que los dinge a otros servicos de red en el amitrion.                                                                                                    |
| Activar la PC para detener la generación de nombres de arcinito de estilo 6.5. Windows Server 2005 Soporta formatos de nombre de arcinito de estilo 6.5. Windows Server 2005 Soporta formatos de nombre de arcinito de la fabilita de la fabilita de la serverta de apendia de la fabilita de la serverta de apendia de la serverta de apendia de la serverta de apendia de la serverta de apendia de la serverta de apendia de la serverta de apendia de la serverta de apendia de la serverta de la serverta de apendia de la serverta de apendia de apendia de apendia de apendia de apendia de apendia de apendia de apendia de apendia de apendia de a |
| de logistid                                                                                                    |
| ue longituu.<br>Mulaeshilded Este significa que un atacante séle peseita este caracteres para baser referencia a un archive que nuede tener 20 escreteres de longitud. Per siemple                                                                                                    |
| vanierabilitadu. Esto significa que un actualite solo necesita ocho claracteres para nacer referencia a un actualiza que actual esto significa que un actual esto indecesita ocho claracteres para nacer referencia a un actual de la del del del del del del del del del del                                                                                                    |
| se puede descriver reference a un archivo denominado Estersomonine de Archivo angolio cun su nombre de archivo also su su su su su su su su su su su su su                                                                                                    |
| insistente de enumeración del directorio                                                                                                    |
|                                                                                                    |

# Tabla 2.12. Entradas del registro que se recomienda configurar (... continuación)

| Nombre de Clave          | Descripción                                                                                                    |
|--------------------------|----------------------------------------------------------------------------------------------------|
|                          | Los atacantes pueden utilizar nombres de archivo cortos para tener acceso a los archivos de datos y aplicaciones con nombres de archivo largos que normalmente                                                                                                    |
|                          | resultarian dificiles de localizar. Un atacante que haya conseguido acceso al sistema de archivos puede tener acceso a los datos o ejecutar aplicaciones.                                                                                                    |
| NoDriveTypeAutoRun       | Desactivar Autoejecutar para todas las unidades. Autoejecución empieza a leer desde una unidad en su PC tan pronto como se le inserta el medio. Como resultado, el                                                                                                    |
|                          | archivo de instalación de los programas y el sonido en los medios de audio inician inmediatamente.                                                                                                    |
|                          | Vulnerabilidad Para evitar que se inicie un programa malicioso al insertar un medio, la directiva de grupo deshabilita la ejecución automática en todas las unidades.                                                                                                    |
|                          | Un atacante que consiga acceso físico al sistema podría insertar un DVD o CD habilitado para ejecución automática en el equipo, con lo que ejecutaría código malicioso                                                                                                    |
|                          | automáticamente. Dicho programa malicioso puede contener cualquier código que desee el atacante.                                                                                                    |
| NoNameReleaseOnDemand    | Permitir a la PC ignorar las solicitudes de liberación de nombres NetBIOS excepto de los servidores WINS. NetBIOS sobre TCP/IP es un protocolo de red que entre otras                                                                                                    |
|                          | cosas proporciona un medio para resolver fácilmente los nombres NetBIOS registrados en los sistemas basados en Windows para las direcciones IP configuradas en esos                                                                                                    |
|                          | sistemas. Este valor determina si la PC libera su nombre NetBIOS cuando recibe una solicitud de liberación de nombre.                                                                                                    |
|                          | Vulnerabilidad NetBIOS sobre TCP/IP (NetBT) se ha diseñado para no utilizar ningún método de autenticación y, por lo tanto, es vulnerable a la imitación. La imitación es                                                                                                    |
|                          | la práctica de hacer creer que la transmisión procede de un usuario distinto al que ha realizado la acción. Un usuario malicioso puede explotar la naturaleza sin                                                                                                    |
|                          | autenticación del protocolo para enviar un datagrama nombre-conflicto a un equipo de destino y provocar que abandone su nombre y deje de responder a las solicitudes                                                                                                    |
|                          | que reciba.                                                                                                    |
| SafeDIISearchMode        | Activar el modo de búsqueda seguro de DLLs (se recomienda). El orden de búsqueda de DLLs se puede configurar para buscar DLLs solicitadas por procesos en ejecución                                                                                                    |
|                          | en una de dos maneras:                                                                                                    |
|                          | <ul> <li>Buscar primero en las carpetas especificadas en la ruta del sistema, y luego buscar en la carpeta de trabajo actual.</li> </ul>                                                                                                    |
|                          | Buscar primero en la carpeta de trabajo actual, y luego buscar en las carpetas especificadas en la ruta del sistema.                                                                                                    |
|                          | El valor de registro se configura à 1. Con una configuracion de 1, el sistema primero busca en las carpetas que se especifican en la ruta del sistema y luego busca la carpeta                                                                                                    |
|                          | de trabajo actual. Con una configuración de 0, el sistema primero busca en la carpeta de trabajo actual y luego busca en las carpetas que se especifican en la ruta del                                                                                                    |
|                          | sistema.                                                                                                    |
|                          | vuinerabilidad Si un usuario ejecuta inconscientemente conigo nosti y este conigo se na empaquetado con archivos adicionales que incluyen versiones modificadas de                                                                                                    |
| Company Company Dentie d | archivos bit dei sistema, er congo nosili puede cargar sus propias versiones aumentando potencialmente ei tipo y grado de dano que puede producti dicho codigo.                                                                                                    |
| ScreenSaverGracePeriod   | El tiempo en segundos antes de que expire el periodo de gracia del protector de pantana. Windows incluye un periodo de gracia entre el momento en que se lanza el periodo de gracia entre el momento en que se lanza el periodo de gracia entre el momento en que se lanza e                                                                                                    |
|                          | protector de pantana y la consola se asegura realmente de mantera automatica cuando esta activado en bioqueo der protector de pantana.                                                                                                    |
|                          | valinerabilitodu. El periodo de gracia predeterminado permitido para el movimiento del usuano altes de que sura electo el bioqueo del protector de paratar a es de cinco                                                                                                    |
|                          | segundos. Con el pendodo de gracia predeceminado, el equipo es vuncie abale a acaques potenciaes de aguen que se dinga a la consola para intencar inicial sesion en el<br>cistomo parte de que al bioqueo susta ofecto. So puede realizar una entrada en el registra para alter de duración del paración de la registra paración del paración del paració |
| Warninglevel             | sistema anes de que el bioqueo sona electro de suesces de seguridad en el cuel el sistema generará una advertencia. Esta opsión emperó a estar disponible con SP2 para                                                                                                    |
| warningLevel             | Windows 2000, una function nueva accessar una suditoria de seguridad en la registro de sucesos de seguridad encentral de accessar de seguridad encentral de sucesos de seguridad encentral de sucesos de seguridad encentral de seguridad encentral de sucesos de seguridad encentral de seguridad encentral de sucesos de                                                                                                    |
|                          | definide por el usuario. Der elemento el acto valor se configura a 90 entorese mostrará una entrada de successo de segundad cuando el registro de segundad cuando el registro de segundad el registro de segundad el registro de segundad el registro de segundad el registro de segundad el registro de segundad el registro de segundad el registro de segundad el registro de segundad el registro de segundad el registro de segundad el registro de segundad el registro de    |
|                          | de seguridad alcance al 90% de la canacidad. «El registro de suressos de seguridad está completo al 90%"                                                                                                    |
|                          | a e segunda alcance del registro se configuran para Sobrescribir surcessa de algunda completa al sobre scribir surcessa que pasen de x días no se generará este                                                                                                    |
|                          | surgen                                                                                                    |
|                          | Vulnerabilidad Si se llena el registro de seguridad y no se ha configurado el equino para sobrescribir sucesos como sea necesario. Los sucesos más recientes no se                                                                                                    |
|                          | escribirán en el registro. Si dicho registro se llena y el equipo se ha configurado para apagase cuando va no pueda registra sucesos en el registro de seguridad el equipo                                                                                                    |
|                          | se apagará v va no podrá proporcionar servicios de red.                                                                                                    |
|                          | se apagara y ya no poura proportional servicios de red.                                                                                                    |

# 2.3.1.4 Grupos Restringidos

Esta función grupos restringidos, permite administrar la pertenencia a grupos, valiéndose de mecanismos de directiva, con ello se impide la deliberación de derechos de grupos o usuarios potentes, para hacer uso y aplicar esta función se debe analizar muy bien las necesidades de su organización para de esa manera determinar que grupos o usuarios se desea restringir.

<u>Sequridad del Sistema de Archivos</u>.- "El sistema de archivos NTFS<sup>26</sup> en Windows Server 2003 se ha mejorado por lo que la mayoría de permisos predeterminados para NTFS son adecuados para la mayoría de las organizaciones. A continuación se describe algunos archivos que deben ser asegurados a un mayor nivel, los cuales se encuentran en la carpeta %SystemRoot%\System32\, a todos los archivos que se detallan se les concede los permisos de: Administradores: Control total y Sistema: Control total." [Guía de Seguridad de Windows Server 2003, 2005]

| Nombre de archivo | Descripción                                                                                               |
|-------------------|----------------------------------------------------------------------------------------------------|
| regedit.exe       | El Editor del Registro es una herramienta desarrollada para usuarios avanzados. Sirve para ver y cambiar  |
| _                 | la configuración del Registro del sistema, que contiene información acerca de cómo se ejecuta el equipo.  |
|                   | Windows consulta esta información y la actualiza cuando se hacen cambios en el equipo.                    |
| arp.exe           | Muestra y modifica las tablas de conversión de direcciones IP en direcciones físicas que utiliza el       |
|                   | Protocolo de Resolución de Direcciones (ARP).                                                             |
| at.exe            | El comando AT programa la ejecución de comandos y programas en un equipo a una hora y fecha               |
|                   | especificadas. El servicio de programación debe estar en ejecución para utilizar el comando AT.           |
| attrib.exe        | Muestra o cambia los atributos de los archivos: + (establece un atributo), - (borra un atributo), R (sólo |
|                   | lectura del archivo), A (atributo de archivo de almacenamiento), S (atributo de archivo del sistema), H   |
|                   | (atributo de archivo oculto), I (no atributo de archivo indizado de contenido).                           |
| cacls.exe         | Es una herramienta de la línea de comandos que muestra o edita las listas de control de acceso (ACL) de   |
|                   | archivos o carpetas.                                                                                      |
| debug.exe         | Se trata de una utilidad interactiva de exploración de bajo nivel, pero que también puede utilizarse para |
|                   | ciertas funciones, entre ellas las de traducir sentencias ensamblador a lenguaje máquina.                 |
| edlin.exe         | Es un editor de líneas de texto que se puede utilizar para crear y cambiar archivos ASCII.                |
| eventcreate.exe   | Esta herramienta de línea de comandos permite a un administrador crear un ld y mensaje de evento          |
|                   | personalizados en el registro de eventos especificado.                                                    |
| eventtriggers.exe | Es una herramienta de la línea de comandos que permite a un administrador visualizar y configurar         |
|                   | "Eventos disparadores" sobre un sistema local o remoto.                                                   |
| ftp.exe           | Transfiere archivos a y desde un equipo que ejecute un servicio de servidor de FTP (a veces conocido      |
|                   | como demonio). FTP se puede usar interactivamente.                                                        |
| nbtstat.exe       | Muestra las estadísticas del protocolo y las conexiones actuales de TCP/IP usando NBT (NetBIOS sobre      |
|                   | TCP/IP).                                                                                                  |
| net.exe           | Engloba muchos servicios que usan comandos de red que empiezan por la palabra net. Tales comandos         |
|                   | tienen algunas propiedades en común que los hacen útiles en entornos de red.                              |
| net1.exe          | Es un proceso que pertenece al Microsoft Windows Operating System y ofrece funciones adicionales a su     |
|                   | red de área local vía la línea de comando del DOS.                                                        |
| netsh.exe         | Es un programa de la línea de comandos que le permite, de forma local o remota, mostrar o modificar la    |
|                   | configuración de red de un equipo que está en funcionamiento. Netsh también proporciona una               |
|                   | característica de secuencias de comandos que le permite ejecutar un conjunto de comandos en lotes en      |
|                   | un equipo especificado. Netsh también puede guardar una secuencia de comandos de configuración en         |
|                   | un archivo de texto con el propósito de realizar funciones de archivo o para configurar otros servidores. |
| netstat.exe       | Muestra estadísticas del protocolo y conexiones TCP/IP actuales.                                          |
| nslookup.exe      | Muestra información que puede usar para diagnosticar la infraestructura de DNS (Sistema de nombres de     |
|                   | dominio). Para utilizar esta herramienta, debería familiarizarse con el funcionamiento de DNS. El         |
|                   | comando Nslookup sólo está disponible si se ha instalado el protocolo TCP/IP. Este protocolo se instala   |
|                   | junto con el sistema operativo.                                                                           |
| ntbackup.exe      | Puede realizar operaciones de copia de seguridad en el símbolo del sistema o con un archivo por lotes     |
|                   | mediante el comando ntbackup seguido de diversos parámetros.                                              |
| rcp.exe           | Copia archivos a y desde computadoras que corran el servicio RCP.                                         |

#### Tabla 2.13. Sistema de archivos a asegurar Fuente: http://technet.microsoft.com/es-es/default.aspx

<sup>&</sup>lt;sup>26</sup> New Technology File System: Nueva tecnología del Sistema de Archivos

# Tabla 2.13. Sistema de archivos a asegurar (... continuación)

| Nombre de archivo | Descripción                                                                                                    |
|-------------------|----------------------------------------------------------------------------------------------------|
| reg.exe           | Agrega, modifica y muestra la información de las subclaves del Registro y los valores de las entradas del Registro.                                                                                       |
| regedt32.exe      | Comando utilizado para conectar, manipular o ejecutar el editor del registro del sistema.                                                                                                    |
| regini.exe        | Es un comando que se lo utiliza para manipular el registro del sistema                                                                                                    |
| regsvr32.exe      | Este programa de la línea de comandos registra archivos .dll como componentes en el Registro.                                                                                                    |
| rexec.exe         | Ejecuta comandos en hosts remotos ejecutando el servicio REXEC. Rexec autentica el nombre del usuario<br>sobre el host remoto antes de ejecutar el comando especificado.                                  |
| route.exe         | Manipula tablas de enrutamiento de red.                                                                                                    |
| rsh.exe           | Ejecuta comandos en hosts remotos ejecutando el servicio RSH.                                                                                                    |
| sc.exe            | SC es un programa de línea de comandos usado para comunicarse con el Administrador de control de<br>servicios y con los servicios. El Servicio de Control de utilidad se instala con Windows Server 2003. |
| secedit.exe       | Configura y analiza la seguridad del sistema al comparar la configuración actual con al menos una plantilla.                                                                                              |
| subst.exe         | Asocia una ruta de acceso con una letra de unidad.                                                                                                    |
| systeminfo.exe    | Esta herramienta muestra información de configuración del sistema operativo de un equipo local o<br>remoto, incluidos los niveles de Service Pack.                                                        |
| telnet.exe        | Telnet es un sencillo programa basado en texto que le permite conectarse a otro equipo a través de                                                                                                    |
|                   | Internet. Si el administrador o el propietario del equipo le conceden el derecho de conectarse a otro                                                                                                    |
|                   | equipo, Telnet le permitirá utilizar comandos para obtener acceso a los programas y servicios del equipo                                                                                                  |
|                   | remoto, como si estuviera sentado delante de él. Telnet puede utilizarse para realizar muchas tareas,                                                                                                    |
|                   | como obtener acceso a correo electrónico, bases de datos o archivos.                                                                                                    |
| tftp.exe          | Transfers files to and from a remote computer running the TFTP service.                                                                                                    |
| tlntsvr.exe       | Permite que un usuario remoto inicie sesión en el equipo y ejecute programas, y sea compatible con                                                                                                    |
|                   | varios clientes de Telnet TCP/IP, incluyendo los equipos basados en UNIX y Windows. Si este servicio se                                                                                                   |
|                   | detiene, es posible que el acceso al usuario remoto no esté disponible. Si este servicio está deshabilitado,                                                                                              |
|                   | cualquier servicio que explícitamente dependa de él no podrá iniciarse.                                                                                                    |

Asegurar los archivos descritos con anterior, es parte del fortalecimiento del sistema operativo de un servidor, ello permite que un usuario por desconocimiento, error o mala intención los borre y así el sistema de alguna manera quede vulnerable a taques realizadas por intrusos.

# 2.3.1.5 Configuración de seguridad adicional

**Derechos de Usuario**.- Existen algunas configuraciones que aplicando directivas no es posible configurar en un servidor de línea de base, por ello estas configuraciones se deben realizar de forma manual.

En la siguiente tabla se describen algunas asignaciones de **derechos de usuario** agregadas manualmente.

| Nombre del parámetro en IU                    | Alta seguridad                                                                                                    | Vulnerabilidad Mitigada                                                                                     |  |
|-----------------------------------------------|----------------------------------------------------------------------------------------------------|----------------------------------------------------------------------------------------------------|--|
| Deny access to this computer from the network | Built-in Administrator;<br>Support_388945a0;<br>Guest; all NON-Operating System<br>service accounts                                                                                                    | Usuarios que accedan al computador<br>desde la red sin la debida autorización<br>ponen en riesgo al equipo. |  |
| Deny log on as a batch job                    | Support_388945a0 and Guest Usuarios normales no necesitan tener<br>habilitada esta característica, este<br>parámetro solo está disponible para<br>administradores.                                                                            |                                                                                                    |  |
| Deny log on through Terminal Services         | Built-in         Administrator;         Guests;         Vulnerabilidades de autenticación, con ello           Support_388945a0;         Guest;         all         NON-         se puede ejecutar código arbitrario por parte de un atacante. |                                                                                                    |  |

 Tabla 2.14. Configuración de derechos de usuarios agregados manualmente

 Fuente:
 http://go.microsoft.com/fwlink/?linkid=14846

Todas las cuentas de servicio que NO son del sistema operativo, son cuentas de servicio para aplicaciones empresariales específicas. Esto no incluye las cuentas del SISTEMA LOCAL, SERVICIO LOCAL o del SERVICIO DE RED que son cuentas integradas para el sistema operativo. [Microsoft, 2003].

Para agregar manualmente los grupos de seguridad mencionados en la tabla anterior a la Política de línea de base de configuración de Servidor miembro, siga los pasos que se detallan en **PR04**.

<u>Asequramiento de las cuentas más conocidas</u>.- "Windows Server 2003 tiene varias cuentas integradas de usuario que no se pueden eliminar, pero cuyo nombre se puede cambiar. Dos de las cuentas integradas más conocidas en Windows Server 2003 son Invitado y Administrador.

De manera predeterminada, la cuenta Invitado está desactivada en un servidor miembro y en los controladores de dominio. No se debe cambiar esta configuración. Se debe cambiar el nombre de la cuenta integrada del Administrador y se debe modificar la descripción para ayudar a evitar que los agresores pongan en peligro un servidor remoto utilizando una cuenta bien conocida.

Muchas variaciones de código malicioso utilizan la cuenta integrada del administrador en un intento inicial de poner en peligro a un servidor." [Microsoft TechNet, 2005].

Todo el procedimiento de aseguramiento de las cuentas en Windows Server 2003, se describen en **PRO5**.

<u>Asegurar las cuentas de servicio</u>.- "Nunca configurar un servicio para que se ejecute bajo el contexto de seguridad de una cuenta de dominio, a menos que sea absolutamente necesario. Si se pone en peligro físico un servidor, se puede obtener fácilmente las contraseñas de la cuenta de dominio al descargar los secretos de LSA<sup>27</sup>." [Microsoft TechNet Home, 2005].

El aseguramiento de las cuentas de servicio se lo maneja desde la consola de administración de Usuarios y Equipos de Active Directory, desde donde se puede verificar, limitar o conceder privilegios a usuarios o grupos de usuarios de un dominio.

Formatear las particiones con formato NTFS a cada servidor de dominio, permite la admisión de ACL<sup>28</sup> en los niveles de archivo y carpeta, sino se han formateado con ese formato de archivo, se puede emplear la utilidad de conversión, pero se debe tener presente que en una conversión de formatos como puede ser de FAT<sup>29</sup> a NTFS, las listas ACL de la unidad convertida se configura en **Todos:** Control total. [Microsoft TechNet, 2003]

En equipos que ejecutan Windows Server 2003 con SP1 existen dos plantillas de seguridad referentes a las listas ACL, las cuales debes ser aplicarlas de manera individual tanto a los servidores controladores de dominio, como a los servidores miembros del domino.

Estas plantillas están ubicadas en el directorio: %windir%\inf.

%windir%\inf\defltsv.inf.- Plantilla aplicable a un servidor miembro del domino

<sup>&</sup>lt;sup>27</sup> LSA: Autoridad de seguridad local

<sup>&</sup>lt;sup>28</sup> Lista de Control de Acceso

<sup>&</sup>lt;sup>29</sup> File Allocation Table - Tabla de Ubicación de Ficheros

**%windir%\inf\defltdc.inf.-** Plantilla aplicable a un servidor controlador de domino <u>Configuración de los Servicios de Terminal Server</u>.- Los servicios de Terminal Server deben ser configurados a nivel empresarial y para la alta seguridad, habilitando o seleccionando los valores que se especifican en la tabla siguiente.

> Tabla 2.15. Configuración de Terminal Server Fuentes: http://go.microsoft.com/fwlink/?Linkld=16286 http://support.microsoft.com/kb/895433/es

| Nivel de cifrado de los servicios de Terminal Server |                                                                                                    |                                                                                                    |  |
|------------------------------------------------------|----------------------------------------------------------------------------------------------------|----------------------------------------------------------------------------------------------------|--|
| Nivel de cifrado                                     | Descripción                                                                                                    |                                                                                                    |  |
| Nivel Alto                                           | Permite utilizar un cifrado de 128 bits, lo que impide que los atacantes<br>intercepten las sesiones de los servicios de terminal server. Es recomendable<br>utilizar el nivel de cifrado alto cuando se esté trabajando en un entrono que<br>incluya clientes que también utilicen un cifrado de 128 bits, como los clientes | La configuración de los<br>niveles de cifrado de<br>Terminal Server, se<br>describen en <b>PR06</b> |  |
|                                                      | de conexión a escritorio remoto.                                                                                                    |                                                                                                    |  |
| Compatible con el<br>Cliente                         | Admite una fuerza máxima de cifrado en función de la que admita el cliente,<br>ideal para entornos con clientes mixtos y heredados.                                                                                                    |                                                                                                    |  |
| Nivel Bajo                                           | Cifra los datos enviados del cliente al servidor con un cifrado de 56 bits, pero<br>los datos enviados del servidor al cliente no están cifrados, no es<br>recomendable utilizar para conexiones de servicios de terminal server.                                                                                             |                                                                                                    |  |

**Informe de errores.**- Microsoft recomienda habilitar la opción de informe de errores de Windows, ya que así puede dar seguimiento a los errores del sistema, esto queda a criterio de la empresa dependiendo de las políticas de seguridad y confidencialidad de la información que maneje. El proceso de configuración se describe en **PR07**.

# 2.3.1.6 Directivas de Línea de Base para el Controlador de Domino

Los controladores de dominio cumplen un papel muy importante en la tarea de aseguramiento de un ambiente empresarial en la cual existen servidores, computadores de escritorio, computadores portátiles, y otros dispositivos que de alguna manera estén ejecutando Windows Server 2003, un controlador de domino utiliza el servicio de Active Directory, por lo que cualquier pérdida de un controlador de dominio, podría llegar a generar muchos contratiempos para los clientes, aplicaciones y demás equipos que dependan de los controladores de dominio.

Todos los controladores de dominio creados en el dominio se asignan automáticamente a la OU de controladores de dominio. Los controladores de dominio nunca deben moverse fuera de esta OU, ya que en ella se aplican ACL de seguridades específicas.

La OU de controladores de dominio es una OU de nivel superior y, por tanto, no aplica la configuración definida en la directiva de línea de base para los servidores miembros. Por este motivo, se ha creado una directiva de línea de base distinta para los controladores de dominio.

La configuración implementada en la directiva de línea de base para los controladores de dominio afecta a los apartados siguientes de la directiva:

- ✓ Directiva de auditoría
- ✓ Opciones de seguridad
- ✓ Configuración de servicios

Las políticas configuradas en las directivas de línea de base para un controlador de dominio tienen mucha relación con las políticas base de servidores miembros, la diferencia radica en que las políticas para un servidor controlador de dominio están vinculadas a la unidad organizacional de controladores de dominio. [Seguridad Windows 2000 Server, 2000]

<u>Configuración de la política de auditoría</u>.- Las configuraciones de las políticas de auditoría en un controlador de dominio, son similares a las políticas especificadas para los servidores miembros de un dominio, con la diferencia que *la auditoría de un controlador de dominio asegura que toda la información de auditoría de seguridad correspondiente se registre en los controladores de dominio.* Es recomendable en un ambiente de alta seguridad que sólo se audite las fallas correspondientes a la seguridad.

**Configuración de asignación de derechos de usuario**.- Esta configuración de derechos de usuarios es una forma de *fortalecer los controladores de dominio*, estas configuraciones difieren a las configuradas para un servidor que es parte de un dominio, en la siguiente tabla se describen las directivas que se deben configurar en un controlador de dominio con Windows Server 2003.

| Directiva                            | Configuración empresarial         | Alta Seguridad                       |
|--------------------------------------|-----------------------------------|--------------------------------------|
| Access this computer from the        | Not defined                       | Administrators, Authenticated Users, |
| network                              |                                   | ENTERPRISE DOMAIN CONTROLLERS        |
| Add workstations to domain           | Not defined                       | Administrators                       |
| Allow log on locally                 | Administrators, Server Operators, | Administrators                       |
|                                      | Backup Operators                  |                                      |
| Allow log on through Terminal        | Administrators                    | Administrators                       |
| Services                             |                                   |                                      |
| Change the system time               | Administrators                    | Administrators                       |
| Enable computer and user accounts to | Not Defined                       | Administrators                       |
| be trusted for delegation            |                                   |                                      |
| Load and unload device drivers       | Administrators                    | Administrators                       |
| Restore files and directories        | Administrators                    | Administrators                       |
| Shutdown the system                  | Administrators                    | Administrators                       |

 Tabla 2.16. Configuración de asignación de derechos de usuarios recomendada

 Fuente: http://go.microsoft.com/fwlink/?linkid=14846

**Opciones de Seguridad**.- Las opciones de configuración de seguridad en un servidor controlador de domino, son similares a las configuraciones realizadas para un servidor miembro de un dominio, a continuación en la siguiente tabla se detallan las configuraciones recomendadas que se deben configurar:

| Configuraciones para un Controlador de Dominio                                                                                                    |                                                                                                    |                       |  |  |
|----------------------------------------------------------------------------------------------------|----------------------------------------------------------------------------------------------------|-----------------------|--|--|
| Directiva                                                                                                    | Descripción                                                                                                    | Configuración de Alta |  |  |
|                                                                                                    |                                                                                                    | Seguridad             |  |  |
| Allow server operators to schedule tasks                                                                                                    | Esta política de ajuste, determina si los miembros del grupo<br>de operadores de servidor, están permitidos para enviar<br>trabajos mediante la utilidad AT que permite la<br>programación de tareas.                                                                                                    | Disabled              |  |  |
| LDAP server signing requirements                                                                                                    | Esta política, determina si el servidor LDAP requiere una firma antes de negociar con los clientes LDAP.                                                                                                    | Require signing       |  |  |
| Refuse machine account password<br>changes                                                                                                    | La configuración de esta política determina si los<br>controladores de dominio rechazan las solicitudes<br>computadores miembros que quieren cambiar las<br>contraseñas de sus cuentas.                                                                                                    | Disabled              |  |  |
| Network Security Settings                                                                                                    | Network Security Settings                                                                                                    |                       |  |  |
| Do not store LAN Manager hash value<br>on next password change                                                                                         | No almacene el valor hash del Administrador LAN en el siguiente cambio de contraseña, determina si el valor hash del Administrador LAN (LM) para la nueva contraseña se almacena cuando se modifica la contraseña. El valor hash de LM es relativamente débil y susceptible a ataques, en comparación con el valor hash criptográficamente más fuerte de Windows NT. | Enabled               |  |  |
| Event Log Settings                                                                                                    |                                                                                                    |                       |  |  |
|                                                                                                    | La configuración del registro de eventos en un controlador de dominio, sigue los mismo<br>principios con los que se configura el registro de eventos para servidores miembros. Lo<br>administradores deben crear una política de auditoría que defina cuales sucesos se<br>deben reportar como parte de la seguridad del sistema.                                    |                       |  |  |
| Restricted Groups                                                                                                    |                                                                                                    |                       |  |  |
| Las configuraciones de grupos restringidos, se pueden realizar en Windows Server 2003 con SP1 y desde el editor de Objetos de Políticas de Grupo (GPO) |                                                                                                    |                       |  |  |

 Tabla 2.17. Opciones de seguridad recomendadas en un controlador de dominio

 Fuente:
 http://www.microsoft.com/spain/technet/seguridad/recursos/guias/guia\_ws2003.mspx

Todas las configuraciones que se mencionan anteriormente dependen del tipo de equipos que existan en el dominio, tipos de usuarios, criterios de administración y básicamente funcionalidad que se quiere que desempeñe en el entorno donde está operando.

<u>Configuraciones de Seguridad Adicionales</u>.- Las configuraciones de seguridad adicionales son todas aquellas configuraciones que no se las pueden realizar de manera integral en las directivas de seguridad, por lo cual se las debe hacer manualmente, a continuación se detallan las asignaciones de los derechos de los usuarios que deben ser configurados manualmente.

 Tabla 2.18. Configuración de derechos de usuarios adheridos manualmente

 Fuente:
 http://go.microsoft.com/fwlink/?linkid=14845

| Directiva                                     | Descripción                                                                                                    | Alta Seguridad                                                                                   |
|-----------------------------------------------|----------------------------------------------------------------------------------------------------|--------------------------------------------------------------------------------------------------|
| Deny access to this computer from the network | Determina que usuarios tienen<br>impedido el acceso al ordenador desde<br>la red hacia donde se configura esta<br>directiva.                                 | Built-in Administrator; Support_388945a0;<br>Guest; all NON-Operating System service<br>accounts |
| Deny log on as a batch job                    | Esta directiva determina que cuentas<br>tienen impedido el ingreso al sistema en<br>modo de trabajo en bacth.                                                | Support_388945a0 and Guest                                                                       |
| Deny log on through Terminal Services         | Esta configuración de seguridad<br>determina qué usuarios y grupos se les<br>prohíbe el ingreso al sistema como<br>clientes del Servicio de Terminal Server. | Built-in Administrator; all NON-operating<br>system service accounts                             |

Todas las configuraciones del controlador de dominio, tienen mucha similitud con las configuraciones de un servidor miembro de un dominio, por lo que algunas directivas de seguridad de éstos son aplicables a un controlador de dominio.

Cuando se termina de aplicar las directivas de seguridad en un servidor, se recomienda verificar y validar que los parámetros de seguridad están correctamente configurados, para ello se hace uso de la herramienta provista por Microsoft "Microsoft Security Baseline Analyzer Tool" que es una aplicación que comprueba las seguridades del servidor así como advierte de los problemas de seguridad que puedan existir en el sistema operativo del servidor.

#### 2.3.2 Seguridad de cada función del servidor

Una vez aplicadas las directivas de línea de base, los servidores estarán notablemente más seguros. En este estado, puede que se requiera y deba habilitar parámetros adicionales (canales TSL<sup>30</sup>, seguridades IPSec, reglas Firewall, etc.) agregando funcionalidad a la línea de base. Dar seguridad de acuerdo a la función que desempeña un servidor permite restringir instalaciones y configuraciones que pueda ser realizada por usuarios sin autorización, en este tipo de aseguramiento está diseñado de manera que un servidor miembro lo único que pueda hacer es comunicarse con el controlador de dominio.

# 2.3.3 Herramienta Microsoft Security Baseline Analyzer (MBSA) y validación de configuración de puertos

Existe una serie de herramientas para realizar escaneos de vulnerabilidades a un sistema operativo Windows, cada herramienta tiene sus métodos de validación de las configuraciones de seguridad, pero una herramienta que es de mucha utilidad para identificar, analizar y asegurar una intranet es la "**Microsoft Security Baseline Analyzer**" que es provista por la empresa Microsoft, es de libre distribución y de mucha utilidad en plataformas Windows.

#### a. Herramienta MBSA

"Esta herramienta de análisis de seguridad da la posibilidad de determinar posibles vulnerabilidades administrativas presentes en uno o más equipos de una intranet. MBSA explorará el equipo o su dirección IP de red. En el caso de una exploración múltiple explorará los equipos en el dominio o el rango de direcciones IP especificado, MBSA luego del análisis devolverá un informe con los detalles del o de los equipo/s que analizó y así se tendrá la posibilidad de ver cómo resolver esos inconvenientes." [Microsoft TechNet Latinoamérica, 2008]

MBSA, permite analizar configuraciones de seguridad incorrectas en un sistema operativo Windows, también permite examinar actualizaciones de seguridad y además se integra con los servicios de actualización del sistema operativo Windows. A continuación en la tabla, se detalla lo que permite y ayuda a validar MBSA.

<sup>&</sup>lt;sup>30</sup> TSL: Transport Layer Security – Seguridad para Capa de Transporte

| Actividades que permite realizar MBSA |                                                                                       |  |  |
|---------------------------------------|---------------------------------------------------------------------------------------|--|--|
| Tema                                  | Detalle                                                                               |  |  |
| Chequeo de vulnerabilidades del       | Cantidad de miembros dentro del grupo de administradores locales del equipo.          |  |  |
| sistema operativo Windows             | <ul> <li>Sistema de archivos utilizado.</li> </ul>                                    |  |  |
|                                       | Firewall esta activo o no, etc.                                                       |  |  |
| Chequeo de contraseñas                | Análisis de la presencia de cuentas con contraseña en blanco y otros inconvenientes.  |  |  |
| Chequeo de vulnerabilidades de IIS    | Da una idea de los riesgos de seguridad.                                              |  |  |
| Chequeo de vulnerabilidades de SQL    | Si SQL se encuentra en una configuración de nodos aparecerán algunas advertencias     |  |  |
|                                       | respecto a los miembros administradores, las cuentas de invitado y el chequeo de las  |  |  |
|                                       | contraseñas de las cuentas.                                                           |  |  |
| Chequeo de actualizaciones de         | Configurar los equipos para que realicen ellos mismos el chequeo con los servidores   |  |  |
| seguridad                             | de actualización de Microsoft.                                                        |  |  |
|                                       | Realizar el chequeo contra los servidores internos de actualización, a través de esta |  |  |
|                                       | opción solo se instalarán en el equipo las actualizaciones aprobadas por la empresa.  |  |  |
|                                       | Realizar el chequeo contra los servidores de actualización de Microsoft.              |  |  |

 
 Tabla 2.19. Descripción de validaciones de seguridad permitidas con la herramienta MBSA http://www.microsoft.com/latam/technet/recursos/howto/MBSA/asegurar.mspx

# b. Validación de la configuración de puertos

"Es importante que se valide la configuración final de los puertos y que comprenda a qué puertos TCP y UDP "escuchan" los servidores que ejecutan Windows 2003. Después de aplicar las directivas de línea de base, se puede ejecutar el comando netstat para ver a qué puertos sigue escuchando el servidor para cada tarjeta de interfaz de red." [Microsoft TechNet, WS2000]

A continuación se muestra el resultado esperado de netstat para un servidor miembro con la directiva de línea de base para los servidores miembros aplicada:

 Tabla 2.20. Puertos a los que escuchará un servidor miembro después de aplicar la directiva de línea de base para servidores miembros

Fuente: http://www.microsoft.com/spain/technet/seguridad/2000server/chapters/ch04secops.aspx

| Protocolo | Dirección local                   | Dirección externa | Estado     |
|-----------|-----------------------------------|-------------------|------------|
| TCP       | 0.0.0:135                         | 0.0.0.0:0         | ESCUCHANDO |
| TCP       | 0.0.0.0:445                       | 0.0.0.0:0         | ESCUCHANDO |
| TCP       | <dirección ip="">:139</dirección> | 0.0.0.0:0         | ESCUCHANDO |
| UDP       | <dirección ip="">:137</dirección> | * *               | N/A        |
| UDP       | <dirección ip="">:138</dirección> | * *               | N/A        |
| UDP       | 0.0.0:445                         | * *               | N/A        |
| UDP       | 0.0.0:1027                        | * *               | N/A        |
| UDP       | 0.0.0:1045                        | *.*               | N/A        |

# 2.4 POLÍTICAS DE UTILIZACIÓN DE WINDOWS UPDATE EN UN SERVIDOR WINDOWS

Contar con unas políticas de actualización de Windows para un servidor que trabaja con Windows Server 2003 es de mucha utilidad, porque protege al equipo contra vulnerabilidades, virus, gusanos y otras amenazas que afectan el rendimiento de un servidor que está en producción. Para mantener un servidor Windows actualizado con todos los parches de seguridad que garanticen la integridad, confidencialidad y disponibilidad de la información se debe contar con técnicas determinadas que mantengan al servidor actualizado.

Hacer uso de una política de utilización de Windows Update es una manera de comprobar las seguridades de los equipos que operan con Windows, la comprobación se la puede realizar ingresando al sitio Web de Windows Update en donde se compara al equipo conectado con una lista conocida de actualizaciones aplicables y así se determina las actualizaciones por aplicar.

La instalación de actualizaciones para un servidor Windows se las describe en el **manual de políticas y procedimientos**, específicamente se recomienda ver **PL01**.

# 2.5 RESUMEN Y CHECKLIST DE LAS TÉCNICAS DE CONFIGURACIÓN E INSTALACIÓN DE SEGURIDADES EN LAS PLATAFORMAS WINDOWS

# Tabla 2.21. Configuraciones de Seguridad en Windows Server 2003 Fuente: http://www.microsoft.com/spain/technet/recursos/articulos/secmod224.mspx

| Configuración del Sistema Operativo |                                                                                                    |                                                                                                    |  |  |
|-------------------------------------|----------------------------------------------------------------------------------------------------|----------------------------------------------------------------------------------------------------|--|--|
| Información General                 |                                                                                                    |                                                                                                    |  |  |
| Versión del Sistema                 | Windows Server 2003 Standard Edition.                                                                                                    | Servidor Controlador de Dominio Primario.                                                          |  |  |
| Operativo                           | U Windows XP.                                                                                                    | Servidor Controlador de Dominio Secundario.                                                        |  |  |
|                                     | Windows Vista.                                                                                                    | Servidor Miembro.                                                                                  |  |  |
|                                     | Otra versión Windows.                                                                                                    | Host.                                                                                              |  |  |
| Nivel de Service Pack               | SP1                                                                                                    | Otros niveles de Service Pack:                                                                     |  |  |
|                                     | SP2                                                                                                    | Revisiones posteriores al Service Pack:                                                            |  |  |
| Pertenencia a la Red                | Grupo de trabajo. Nombre:                                                                                                    |                                                                                                    |  |  |
|                                     | Dominio. Nombre:                                                                                                    |                                                                                                    |  |  |
| Fecha de Instalación                |                                                                                                    |                                                                                                    |  |  |
| Completado y                        | Lista de comprobación de configuraciones de seguridad de Windows Serv                                                                                                    | er 2003. Utilizar esta lista para hacer un seguimiento de la configuración de un sistema de manera |  |  |
| Comprobado                          | correcta                                                                                                    |                                                                                                    |  |  |
|                                     | Configuración del sistema de archivos: Tipo de sistema de archivos: NTFS                                                                                                    | T FAT                                                                                              |  |  |
| Directivas de cuenta                | Directivas de contraseñas                                                                                                    | Directivas de contraseñas                                                                          |  |  |
|                                     | Enforce password history Establecer el límite de la frecuencia de reutilizacio                                                                                                | ún de las contraseñas.                                                                             |  |  |
|                                     | Configuración del equipo: contraseñas recordadas                                                                                                    |                                                                                                    |  |  |
|                                     | <i>Maximum passwora age.</i> - Establecer el periodo de tiempo que los usuarios podran mantener la contrasena antes de tener que cambiaria.<br>Configuración del equipo: días |                                                                                                    |  |  |
|                                     | Minimum password age Establecer el período de tiempo que los usuarios deben mantener la contraseña antes de poder cambiarla.                                                  |                                                                                                    |  |  |
|                                     | Configuración del equipo: días<br>Minimum nassword length - Establecer el número mínimo de caracteres nec                                                                     | esarios nara las contraseñas de usuario                                                            |  |  |
|                                     | Configuración del equipo: caracteres                                                                                                    |                                                                                                    |  |  |
|                                     | Password must meet complexity requirements Utilizar necesariamente con<br>Configuración del equipo: Habilitada Deshabilitada                                                  | itraseñas complejas (seguras).                                                                     |  |  |
|                                     | Store passwords using reversible encryption No habilitar. Utilizar un cifrad                                                                                                  | o mínimo para las contraseñas.                                                                     |  |  |
|                                     | Directiva de bloqueo de cuentas                                                                                                    |                                                                                                    |  |  |
|                                     | Account lockout duration Tras varios intentos incorrectos de introducción o                                                                                                   | le contraseña, bloquear la cuenta durante un período de tiempo concreto.                           |  |  |
|                                     | Configuración del equipo: minutos                                                                                                    |                                                                                                    |  |  |
|                                     | Account lockout threshold Establecer el número de intentos de inicio de se:                                                                                                   | sión incorrectos permitidos antes de bloquear la cuenta.                                           |  |  |
|                                     | Reset account lockout counter after Establecer la duración del umbral de b                                                                                                    | loqueos antes de restablecer.                                                                      |  |  |
|                                     | Configuración del equipo: minutos                                                                                                    |                                                                                                    |  |  |

#### Tabla 2.21. Configuraciones de Seguridad en Windows Server 2003 (... continuación)

| Configuración del Sistema Operativo |                                                                                                    |  |
|-------------------------------------|----------------------------------------------------------------------------------------------------|--|
|                                     | Directiva Kerberos                                                                                                    |  |
|                                     | <i>Enforce user logon restrictions</i> Validar las solicitudes de inicio de sesión comprobando la directiva de derechos de usuario.<br>Configuración del equipo: Habilitada Deshabilitada                |  |
|                                     | Maximum lifetime for Service ticket Establecer la duración máxima de vigencia de un vale de servicio.<br>Configuración del equipo: minutos                                                               |  |
|                                     | Maximum lifetime for user ticket Establecer la duración máxima de vigencia de un vale de usuario.<br>Configuración del equipo: horas                                                                     |  |
|                                     | Maximum lifetime for user ticket renewal Establecer el período de renovación de vales caducados.<br>Configuración del equipo: días                                                                       |  |
|                                     | Maximum tolerance for computer clock synchronization Establecer la tolerancia máxima para la sincronización entre los equipos del dominio.<br>Configuración del equipo: minutos                          |  |
| Directivas Locales                  | Directiva de auditoría                                                                                                    |  |
|                                     | Audit account logon events Auditar sucesos de inicio o cierre de sesión de la cuenta desde otro equipo en el que se utiliza este equipo para validar la cuenta.                                          |  |
|                                     | Audit account management Auditar las actividades de administración de cuentas.                                                                                                    |  |
|                                     | Audit directory service access Auditar el acceso a un objeto de Microsoft Active Directory que tiene especificada su propia lista de control de acceso al sistema.                                       |  |
|                                     | Audit logon events Auditar sucesos de inicio o cierre de sesión de red o local en este equipo. Los "Sucesos de inicio de sesión" se generan en el lugar donde se produce el intento de inicio de sesión. |  |
|                                     | Audit object Access Auditar el acceso a un objeto, por ejemplo, un archivo, carpeta, clave de registro o impresora que tiene especificada su propia lista de control de acceso al sistema.               |  |
|                                     | Audit policy change Auditar un cambio en las directivas de asignación de derechos de usuario, directivas de auditoría o directivas de confianza.                                                         |  |
|                                     | Audit privilege use Auditar cada instancia en la que un usuario ejerce un derecho de usuario.                                                                                                    |  |
|                                     | Audit process tracking Auditar información detallada de seguimiento de sucesos como activación de programas, salida de procesos, duplicación de manipuladores y acceso indirecto a los objetos.          |  |
|                                     | Audit system events Auditar el momento en que un usuario reinicia o apaga el equipo o el momento en que se produce un suceso que afecta a la seguridad del sistema o al registro de seguridad.           |  |
|                                     | Asignación de derechos de usuario                                                                                                    |  |
|                                     | Access this Computer from the network Determinar los usuarios que pueden conectarse al equipo a través de la red.                                                                                        |  |
|                                     | Act as part of the operating system Permitir que un usuario ejecute código como el propio sistema operativo y, por lo tanto, como cualquier otro usuario del sistema.                                    |  |
|                                     | Add Workstation to domain Determina cuales grupos o usuarios pueden agregar estaciones de trabajo a un dominio.                                                                                          |  |
|                                     | Adjust memory quotas for a process Determina que puede cambiar el máximo de memoria la cual puede ser consumida por un proceso.                                                                          |  |
|                                     | Allow log on locally Determina que usuarios pueden iniciar sesión interactivamente en el equipo.                                                                                                    |  |
|                                     | Allow log on through Terminal Services Determina que usuarios o grupos tienen permiso para acceder al equipo como un cliente de Terminal Services.                                                       |  |
|                                     | Back up files and directories Permitir al usuario ignorar los permisos de archivos y directorios para realizar copias de seguridad del sistema.                                                          |  |
|                                     | Bypass traverse checking Permitir que el usuario pase a través de carpetas a las que no tendría acceso de otra manera.                                                                                   |  |
|                                     | Change the system time Permitir que el usuario establezca la hora del reloj interno del equipo.                                                                                                    |  |
|                                     | Create a pagefile Permitir al usuario crear y cambiar el tamaño de un archivo de paginación.                                                                                                    |  |
|                                     | Create a token object Permitir a un proceso crear un símbolo (token) de acceso.                                                                                                    |  |
|                                     | Create global objects Permite crear objetos globales durante las sesiones de servicios de Terminal Services.                                                                                             |  |
|                | Configuración del Sistema Operativo                                                                                                    |
|----------------|----------------------------------------------------------------------------------------------------|
|                | Create permanent shared objects Permitir a un proceso crear un objeto de directorio en el administrador de objetos de Windows 2000.                                                                           |
|                | Debug programs Permitir al usuario asignar un depurador a un proceso que se ejecute en el contexto de un usuario diferente.                                                                                   |
|                | Deny access to this computer from the network Prohibir a un usuario o grupo de usuarios la conexión al equipo desde la red.                                                                                   |
|                | Deny log on as a batch job Prohibir a un usuario o grupo de usuarios iniciar sesión mediante un servicio de cola por lotes.                                                                                   |
|                | Deny log on as a service Prohibir a un usuario o grupo de usuarios iniciar sesión como servicio.                                                                                                    |
|                | Deny log on locally Prohibir a un usuario o grupo de usuarios iniciar sesión localmente en el teclado.                                                                                                    |
|                | Deny log on through Terminal Services Permite determinar que usuarios y grupos se les prohíbe el inicio de sesión como cliente de Terminal Services.                                                          |
|                | Enable computer and user accounts to be trusted for delegation Permitir que el usuario cambie la configuración de confianza para la delegación de un usuario o equipo en Active                               |
|                | Directory.                                                                                                    |
|                | Force shutdown from a remote system Permitir que el usuario apague el equipo desde una ubicación remota de la red.                                                                                            |
|                | Generate security audits Permitir que un proceso genere entradas en el registro de seguridad.                                                                                                    |
|                | Impersonate a client after authentication Privilegio que impide la suplantación de un usuario no autorizado.                                                                                                  |
|                | Increase scheduling priority Permitir a un proceso con Propiedad de escritura el acceso a otro proceso para cambiar la prioridad de ejecución de dicho proceso.                                               |
|                | Load and unload device drivers Permitir que un usuario instale y desinstale controladores de dispositivos Plug and Play.                                                                                      |
|                | Lock pages in memory Permitir que un proceso mantenga datos en la memoria física. Esto evita que el sistema pagine los datos en la memoria virtual del disco.                                                 |
|                | Log on as a batch job Permitir que un usuario inicie sesión mediante un servicio de cola por lotes.                                                                                                    |
|                | Log on as a service Permitir que una entidad de seguridad principal inicie sesión como servicio.                                                                                                    |
|                | Manage auditing and security log Permitir que un usuario especifique las opciones de auditoría de acceso a objetos para recursos individuales, como archivos, objetos de Active                               |
|                | Directory y claves de registro.                                                                                                    |
|                | Modify firmware environment values Permitir que un proceso, a través de una API, o un usuario, a través del cuadro de diálogo Propiedades del sistema, puedan modificar las variables de entorno del sistema. |
|                | Perform volume maintenance tasks Determina que usuarios y grupos pueden ejecutar tareas de mantenimiento en un volumen, tales como la desfragmentación remota.                                                |
|                | Profile single process Permitir que un usuario ejecute las herramientas de supervisión del rendimiento de Microsoft Windows NT y Windows 2000 para supervisar el rendimiento                                  |
|                | de procesos que no son del sistema.                                                                                                    |
|                | Profile system performance Permitir que un usuario ejecute las herramientas de supervisión del rendimiento de Microsoft Windows NT y Windows 2000 para supervisar el rendimiento de procesos del sistema.     |
|                | Remove computer from docking station Permitir que un usuario de un equipo portátil desbloquee el equipo haciendo clic en "Retirar equipo" en el menú Inicio.                                                  |
|                | Replace a process level token Permitir que un proceso principal reemplace el token de acceso asociado a un proceso secundario.                                                                                |
|                | Restore files and directories Permitir al usuario eludir los permisos de archivo y directorio al restaurar archivos o directorios de una copia de seguridad y establecer cualquier                            |
| I <sup>L</sup> | entidad principal de seguridad válida como propietaria de un objeto.                                                                                                    |
|                | Shut down the system Permitir al usuario apagar el equipo local.                                                                                                    |
|                | Synchronize directory service data Permitir que un servicio ofrezca servicios de sincronización de directorios.                                                                                               |
|                | Take ownership of files or other objects Permitir que el usuario sea propietario de cualquier objeto asegurable del sistema.                                                                                  |
|                | Opciones de seguridad                                                                                                    |
|                | Account: Administrator account status Permitir que un equipo cuando se inicia, el estado de la cuenta administrador siempre este habilitada en modo seguro.                                                   |
|                | Configuración del equipo: 🖵 Habilitada 🗌 Deshabilitada                                                                                                    |
|                | Account: Guest account status Permite que usuarios de red no autenticados inicien sesión como invitados y accedan de esa manera al equipo.                                                                    |
|                | Configuración del equipo: 🗋 Habilitada 🗋 Deshabilitada                                                                                                    |

| Configuración del Sistema Operativo |                                                                                                    |  |
|-------------------------------------|----------------------------------------------------------------------------------------------------|--|
|                                     | Account: Limit local account use of blank passwords to console logon only Si esta política está configurada en habilitada, cuentas locales con contraseñas en blanco no pueden                                                         |  |
|                                     | iniciar sesión desde una red de cliente remoto, y cuentas locales sin contraseña de protección solo puedan iniciar sesión desde el teclado del equipo físico.                                                                          |  |
|                                     | Configuración del equipo: 📋 Habilitada 📋 Deshabilitada                                                                                                    |  |
|                                     | Account: Rename administrator account Asociar un nombre de cuenta diferente para la cuenta "Administrador".                                                                                                    |  |
|                                     | Account: Rename guest account Asociar un nombre de cuenta diferente para la cuenta "Invitado".                                                                                                    |  |
|                                     | Audit: Audit the Access of global System objects Permitir el acceso de objetos globales del sistema para su auditoría.<br>Configuración del equipo: 🗌 Habilitada 🔲 Deshabilitada                                                       |  |
|                                     | Audit: Audit the use of Backup and Restore privilege Permitir la auditoría de los derechos del usuario de copia de seguridad y restauración.<br>Configuración del equipo: Habilitada Deshabilitada                                     |  |
|                                     | Audit: Shut down system immediately if unable to log security audits Determinar si se debe apagar el sistema si no puede registrar sucesos de seguridad.<br>Configuración del equipo: Habilitada Deshabilitada                         |  |
|                                     | DCOM: Machine Access Restrictions in Security Descriptor Definition Language (SDDL) syntax Politica utilizada para controlar el ataque de aplicaciones DCOM al equipo.                                                                 |  |
|                                     | DCOM: Machine Launch Restrictions in Security Descriptor Definition Language (SDDL) syntax Política que podrían usar usuarios o grupos para iniciar o activar aplicaciones                                                             |  |
| _                                   | DCOM de manera local o remota. Configuración que controla el ataque de superficie a equipos por parte de aplicaciones DCOM.                                                                                                    |  |
|                                     | Devices: Allow undock without having to log on Determina si una computadora portátil puede desacoplarse sin que el usuario tenga que iniciar sesión en la computadora.<br>Configuración del equipo: Habilitada Deshabilitada           |  |
|                                     | Devices: Allowed to format and eject removable media Determina quién puede formatear y expulsar medios removibles. En un servidor sería tarea de administradores.                                                                      |  |
|                                     | Devices: Prevent users from installing printer drivers Determinar que los miembros del grupo de usuarios no puedan instalar controladores de impresora.                                                                                |  |
|                                     | Configuración del equipo: 🗌 Habilitada 🔲 Deshabilitada                                                                                                    |  |
|                                     | Devices: Restrict CD-ROM access to locally logged-on user only Si se habilita, esta directiva sólo permite el acceso a los medios de CD-ROM extraíbles a los usuarios que hayan                                                        |  |
|                                     | iniciado una sesión de forma interactiva.                                                                                                    |  |
|                                     | Configuración del equipo: 📋 Habilitada 📋 Deshabilitada                                                                                                    |  |
|                                     | Devices: Restrict floppy access to locally logged-on user only Determina si los medios floppy removibles son accesibles de manera local como por usuarios remotos de manera                                                            |  |
|                                     | simultanea.                                                                                                    |  |
|                                     | Configuración del equipo: La Habilitada La Desnabilitada en están que están que de la intente instala un estableden de diservitive que de la cida estificada establecada en el                                                         |  |
|                                     | Devices: Unsigned anver installation behavior Determinar la acción que realizar cuando se intenta installar un controlador de dispositivo que no ha sido certificado por el<br>Intenta installar un controlador de bardware de Windows |  |
| <u> </u>                            | autorito de candad de naturale de windows.                                                                                                    |  |
|                                     | pontain contonier. Anow server operators to schedule tass Determinar si los operatores de servicióres dener permiso para enviar trabajos mediante la nerramienta de<br>programación AT                                                 |  |
|                                     | Configuración del equipo: 🗌 Habilitada 🗍 Deshabilitada                                                                                                    |  |
|                                     | Domain controller: LDAP server signing requirements, - Determing que el servidor LDAP requiere una firma antes de negociar con el cliente LDAP.                                                                                        |  |
|                                     | Domain controller: Refuse machine account password changes Determina si el controlador de dominio rechaza peticiones de cambio de contraseña de cuenta de equipo.                                                                      |  |
|                                     | Configuración del equipo: 🗌 Habilitada 🗌 Deshabilitada                                                                                                    |  |
|                                     | Domain member: Digitally encrypt or sign secure channel data (always) Si se habilita esta directiva, se deberá firmar o cifrar todo el tráfico saliente de canales seguros.                                                            |  |
|                                     | Configuración del equipo: 🗌 Habilitada 🔲 Deshabilitada                                                                                                    |  |
|                                     | Domain member: Digitally encrypt secure channel data (when possible) Si se habilita esta directiva, se deberá cifrar todo el tráfico saliente de canales seguros.                                                                      |  |
|                                     | Configuración del equipo: 🖵 Habilitada 🔲 Deshabilitada                                                                                                    |  |
|                                     | Domain member: Digitally sign secure channel data (when possible) Si se habilita esta directiva, se deberá firmar todo el tráfico saliente de canales seguros.                                                                         |  |
|                                     | Configuración del equipo: ڶ Habilitada ڶ Deshabilitada                                                                                                    |  |

| Configuración del Sistema Operativo |                                                                                                    |  |
|-------------------------------------|----------------------------------------------------------------------------------------------------|--|
|                                     | Domain member: Disable machine account password changes Determinar si se debe impedir que la contraseña de la cuenta del equipo se restablezca semanalmente. Si se                                                                       |  |
|                                     | habilita esta directiva, el equipo no solicitará un cambio de contraseñas semanal.                                                                                                    |  |
|                                     | Configuración del equipo: 📋 Habilitada 📋 Deshabilitada                                                                                                    |  |
|                                     | Domain member: Maximum machine account password age Determina el máximo periodo permitido para una contraseña de una cuenta de equipo.                                                                                                   |  |
|                                     | Domain member: Require strong (Windows 2000 or later) session key Si se habilita esta directiva, todo el tráfico saliente de canales seguros requerirá una clave de cifrado segura<br>Configuración del equipo: Habilitada Deshabilitada |  |
|                                     | Interactive logon: Display user information when the session is locked Muestra información del usuario cuando el período de sesiones está bloqueado                                                                                      |  |
|                                     | Interactive logon: Do not display last user name Determinar si se mostrará en la pantalla de inicio de sesión de Windows el nombre del último usuario que inició una sesión en el                                                        |  |
|                                     | equipo.                                                                                                    |  |
|                                     | Configuración del equipo: 📘 Habilitada 🔔 Deshabilitada                                                                                                    |  |
|                                     | Interactive logon: Do not require CTRL+ALT+DEL Determinar si es necesario presionar CTRL+ALT+SUPR antes de que el usuario pueda iniciar una sesión.                                                                                      |  |
|                                     | Configuración del equipo: 📋 Habilitada 📋 Deshabilitada                                                                                                    |  |
|                                     | Interactive logon: Message text for users attempting to log on Especificar el mensaje de texto que se muestra a los usuarios cuando inician una sesión.                                                                                  |  |
|                                     | Interactive logon: Message title for users attempting to log on Especificar el título de la barra de título de la ventana que contiene el texto del mensaje para los usuarios que intentan iniciar sesión.                               |  |
|                                     | Interactive logon: Number of previous logons to cache (in case domain controller is not available) Determinar el número de veces que un usuario puede iniciar sesión en un                                                               |  |
|                                     | dominio de Windows utilizando la información de cuenta almacenada en caché.                                                                                                    |  |
|                                     | Configuración del equipo: Caché: inicios de sesión                                                                                                    |  |
|                                     | Interactive logon: Prompt user to change password before expiration Determinar con cuánta antelación se debe avisar a los usuarios de Windows 2003 de que su contraseña va                                                               |  |
|                                     | a caducar.                                                                                                    |  |
|                                     | Configuración del equipo: días                                                                                                    |  |
|                                     | Interactive logon: Require Domain Controller authentication to unlock workstation Esta política determina si un controlador de dominio debería ser contactado cuando un                                                                  |  |
|                                     | equipo se inicia.                                                                                                    |  |
|                                     | Configuración del equipo: 📙 Habilitada 📋 Deshabilitada                                                                                                    |  |
|                                     | Interactive logon: Require smart card Política que determina que los usuarios inicien sesión en un equipo con tarjeta inteligente.                                                                                                    |  |
|                                     | Configuración del equipo: 🗌 Habilitada 📋 Deshabilitada                                                                                                    |  |
|                                     | Interactive logon: Smart card removal behavior Determinar la acción que se debe realizar cuando la tarjeta inteligente de un usuario que ha iniciado sesión se retira del lector de                                                      |  |
|                                     | tarjetas inteligentes.                                                                                                    |  |
|                                     | Microsoft network client: Digitally sign communications (always) Determinar si el equipo siempre firmará digitalmente las comunicaciones con el cliente.                                                                                 |  |
|                                     | Configuración del equipo: 📋 Habilitada 📋 Deshabilitada                                                                                                    |  |
|                                     | Microsoft network client: Digitally sign communications (if server agrees) Si se habilita, el cliente SMB firmará los paquetes SMB sólo cuando se comunique con un servidor SMB                                                          |  |
|                                     | que tenga habilitada o al que se le solicita la firma de paquetes SMB.                                                                                                    |  |
| _                                   | Configuración del equipo: Habilitada Deshabilitada                                                                                                    |  |
|                                     | Microsoft network client: Send unencrypted password to third-party SMB servers Si se habilita, se permitirà al redirector SMB enviar contraseñas no citradas a servidores SMB                                                            |  |
|                                     | que no sean de Microsoft y no sean compatibles con el cifrado de contraseñas durante la autenticación.                                                                                                    |  |
| L                                   | Configuración del equipo: La Habilitada Losnabilitada                                                                                                    |  |
|                                     | Microsoft network server: Amount of idle time required before suspending session- Establecer el tiempo de inactividad continuado que debe transcurrir en una sesión de Bloque                                                            |  |
|                                     | de mensajes de servidor (SMB) antes de que la sesion se desconecte por inactividad.                                                                                                    |  |
| L                                   | Configuración del equipo: minutos                                                                                                    |  |
|                                     | <i>inicrosoft network server: Digitally sign communications (always).</i> - Si se nabilita, solicitar al servidor SMB que realice la firma de paquetes SMB.                                                                              |  |
|                                     | comparation del equipo. El naomenda El Desnabilitada                                                                                                    |  |

| Configuración del Sistema Operativo |                                                                                                    |  |  |
|-------------------------------------|----------------------------------------------------------------------------------------------------|--|--|
|                                     | Microsoft network server: Digitally sign communications (if client agrees) Si se habilita, el servidor SMB firmará los paquetes SMB cuando sea necesario.                                                                                                    |  |  |
|                                     | Microsoft network server: Disconnect clients when logon hours expire Desconectar a los usuarios que estén conectados al equipo local fuera de las horas válidas de sesión para                                                                                                    |  |  |
|                                     | sus cuentas de usuario. Sólo se puede establecer en controladores de dominio.                                                                                                    |  |  |
|                                     | Configuración del equipo: 🗌 Habilitada 🔲 Deshabilitada                                                                                                    |  |  |
|                                     | Network access: Allow anonymous SID/Name translation Si se habilita esta política un usuario con acceso local usaría el SID para obtener el nombre real de un administrador.                                                                                                    |  |  |
|                                     | Configuración del equipo: 🗌 Habilitada 🔲 Deshabilitada                                                                                                    |  |  |
|                                     | Network access: Do not allow anonymous enumeration of SAM accounts Política que determina que permisos adicionales se concederían para conexiones anónimas a equipos.<br>Configuración del equipo: Habilitada Deshabilitada                                                                                                    |  |  |
|                                     | Network access: Do not allow anonymous enumeration of SAM accounts and shares Política para enumeraciones anónimas de cuentas SAM y comparticiones permitidas.                                                                                                    |  |  |
|                                     | Configuración del equipo: 🗌 Habilitada 🔲 Deshabilitada                                                                                                    |  |  |
|                                     | Network access: Do not allow storage of credentials or .NET Passports for network authentication Configurar para almacenar nombres de usuarios y contraseñas, credenciales o                                                                                                    |  |  |
| -                                   | Passports de Microsoft .NET, para luego usarse esa autenticación lograda en el dominio.                                                                                                    |  |  |
|                                     | Configuración del equipo: 🗌 Habilitada 🔲 Deshabilitada                                                                                                    |  |  |
|                                     | Network access: Let Everyone permissions apply to anonymous users Si se configura, los usuarios Windows son capaces de ejecutar ciertas actividades, tales como enumerar                                                                                                    |  |  |
|                                     | nombres de cuentas de dominio y comparticiones de red.                                                                                                    |  |  |
|                                     | Configuración del equipo: 📋 Habilitada 📋 Deshabilitada                                                                                                    |  |  |
|                                     | Network access: Named Pipes that can be accessed anonymously Determina cuales sesiones de comunicación tendrían atributos y permisos que permitan acceder                                                                                                    |  |  |
|                                     | anonimamente.                                                                                                    |  |  |
|                                     | Network access: Remotely accessible registry paths Determina que caminos del registro pueden accederse desde la red.                                                                                                    |  |  |
|                                     | Network access: Remotely accessible registry paths and sub-paths Detalla cuales es el camino y subcaminos para acceder desde la red hasta el registro.                                                                                                    |  |  |
|                                     | Network access: Restrict anonymous access to Named Pipes and Shares Usar esta politica para restringir access anonimos a compartir y nombrar canalizaciones                                                                                                    |  |  |
|                                     | Comiguración del equipo: El Habilitada El Deshabilitada<br>Notucel, essence (Buras there en los acossos menumente). Delítico que determino que comparticiones de sed pueden ser associides nor usuarios anénimos                                                                                                    |  |  |
| l                                   | Network access: shares that can be accessed anonymously, - Pointica due determinar due compariciones de red pueden ser accedudos por distantos anonamitos.                                                                                                    |  |  |
| ┠╞╴                                 | Network coursity. Do not close LAN Managare hab value on part agravard clearming constraints and an anti-agravard clear contraction of the course of the course of the cou |  |  |
|                                     | rambiada                                                                                                    |  |  |
|                                     | Configuración del equipo: 🗌 Habilitada 🗍 Deshabilitada                                                                                                    |  |  |
|                                     | Network security: Force logoff when logon hours expire Política útil para desconectar a usuarios que son conectados a un equipo local fuera de las horas de inicio de sesión                                                                                                    |  |  |
|                                     | validas para sus cuentas.                                                                                                    |  |  |
|                                     | Configuración del equipo: 🔲 Habilitada 🔲 Deshabilitada                                                                                                    |  |  |
|                                     | Network security: LAN Manager authentication level Determinar qué protocolo de autenticación de desafío/respuesta se utiliza para los inicios de sesión de la red.                                                                                                    |  |  |
|                                     | Network security: LDAP client signing requirements Política que determina el nivel de datos a firmar que son solicitados en nombre de clientes que emiten solicitudes LDAP                                                                                                    |  |  |
|                                     | BIND.                                                                                                    |  |  |
|                                     | Network security: Minimum session security for NTLM SSP based (including secure RPC) clients Esta política establece que un cliente exija la negociación del mensaje de manera                                                                                                    |  |  |
|                                     | confidencial (cifrado), mensaje firmado, cifrado de 128 bits, o seguridad de sesión NTLMv2.                                                                                                    |  |  |
|                                     | Network security: Minimum session security for NTLM SSP based (including secure RPC) servers Esta política establece que un servidor exija la negociación del mensaje de                                                                                                    |  |  |
|                                     | manera confidencial. Integridad del mensaje, cifrado de 128 bits o seguridad de sesión NTLMv2.                                                                                                    |  |  |
|                                     | Recovery console: Allow automatic administrative logon Si se establece, la consola de recuperación no necesitará una contraseña e iniciará una sesión en el sistema de forma                                                                                                    |  |  |
|                                     | automatica.                                                                                                    |  |  |
|                                     | Configuración del equipo: 🗀 Habilitada 🗀 Deshabilitada                                                                                                    |  |  |

| Configuración del Sistema Operativo |                                                                                                    |  |  |
|-------------------------------------|----------------------------------------------------------------------------------------------------|--|--|
|                                     | Recovery console: Allow floppy copy and access to all drives and all folders Permitir la activación del comando SET de la Consola de recuperación.                                                                                                    |  |  |
|                                     | Configuración del equipo: 🗌 Habilitada 📄 Desnabilitada                                                                                                    |  |  |
|                                     | Configuración del equipo: Habilitada Deshabilitada                                                                                                    |  |  |
| Π                                   | Shutdown: Clear virtual memory pagefile Determinar si el archivo de paginación de la memoria virtual debe borrarse cuando se apaga el sistema.                                                                                                    |  |  |
|                                     | Configuración del equipo: 🗌 Habilitada 🔲 Deshabilitada                                                                                                    |  |  |
|                                     | System cryptography: Force strong key protection for user keys stored on the computer Política que determina si las claves privadas de los usuarios (como las claves S-MIME)                                                                                                    |  |  |
| _                                   | requieran una contraseña para ser usada.                                                                                                    |  |  |
|                                     | System cryptography: Use FIPS compliant algorithms for encryption, hashing, and signing Politica que determina si la capa de transporte de seguridad (TLS/SSL) Proveedor de                                                                                                    |  |  |
|                                     | Seguridad, solo soporta el sistema de citrado ILS_RSA_WITH_JOES_EDE_CBC_SHA                                                                                                    |  |  |
|                                     | Cominguration der equipo. Habilitation in bestabilitation of the Administrators group. Determina si al grupe Administrators o un abiete creader es al propietario per                                                                                                    |  |  |
|                                     | defecto de cualquier sistema de obietos que se crean.                                                                                                    |  |  |
|                                     | System objects: Require case insensitivity for non-Windows subsystems Politica que se aplica o impone para todos los subsistemas no Microsoft Win32.                                                                                                    |  |  |
|                                     | Configuración del equipo: 🗖 Habilitada 🗖 Deshabilitada                                                                                                    |  |  |
|                                     | System objects: Strengthen default permissions of internal system objects (e.g. Symbolic Links) Si se habilita esta directiva, la DACL predeterminada será más segura y permitirá                                                                                                    |  |  |
|                                     | a los usuarios no administrativos leer objetos compartidos, pero no permitirá modificar objetos compartidos que no hayan creado ellos.                                                                                                    |  |  |
|                                     | Configuración del equipo: 🗌 Habilitada 🔲 Deshabilitada                                                                                                    |  |  |
|                                     | System settings: Optional subsystems Determina cuales subsistemas son usados para soporte de aplicaciones en un entorno.                                                                                                    |  |  |
|                                     | System settings: Use Certificate Rules on Windows Executables for Software Restriction Policies Política que determina si los certificados digitales se procesan cuando las                                                                                                    |  |  |
|                                     | politicas de restriccion de software estan activadas y un usuario o proceso intenta ejecutar un archivo de extension .exe.                                                                                                    |  |  |
| Desistante de succeso               |                                                                                                    |  |  |
| Registros de sucesos                | Configuración para registros de sucesos                                                                                                    |  |  |
|                                     | Maximum application log size Especificar el tamaño máximo del registro de sucesos de la aplicación.                                                                                                    |  |  |
|                                     | Maximum security log size Especificar el tamaño máximo del registro de sucesos de seguridad.                                                                                                    |  |  |
|                                     | Maximum system log size Especificar el tamaño máximo del registro de sucesos del sistema.                                                                                                    |  |  |
|                                     | Prevent local guests group from accessing application log Si se habilita, evitar que los usuarios anónimos tengan acceso al registro de sucesos de la aplicación. Esta opción de                                                                                                    |  |  |
|                                     | directiva no está disponible en los sistemas operativos Windows 2000 Professional y Server independientes.                                                                                                    |  |  |
|                                     | Prevent local guests group from accessing security log Si se habilita, evitar que los usuarios anónimos tengan acceso al registro de sucesos de seguridad. Esta opción de directiva                                                                                                    |  |  |
| _                                   | no esta disponible en los sistemas operativos Windows 2000 Protessional y server independientes.                                                                                                    |  |  |
|                                     | Prevent local guests group from accessing system log Si se nabilita, evitar que los susarios anonimos tengan acceso al registro de sucesos del sistema. Esta opcion de directiva no<br>está disposible on los circanses construines Windows 2000 Prefersional y Souver indexendientes. |  |  |
|                                     | esta disponible en los sistemas operativos vinduous 2000 Professional y server independientes.                                                                                                    |  |  |
| H                                   | Retention method for security log - Determinar el método de "ajuste" del registro de la aplicación.                                                                                                    |  |  |
|                                     | Retention method for system log Determinar el método de "ajuste" del registro del sigtema.                                                                                                    |  |  |
|                                     | Retention method for system log Determinar el método de "ajuste" del registro del sistema.                                                                                                    |  |  |

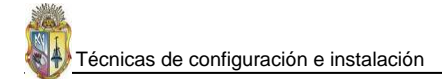

| Configuración del Sistema Operativo |                                                                 |                                                       |  |  |  |
|-------------------------------------|-----------------------------------------------------------------|-------------------------------------------------------|--|--|--|
| Servicios del sistema               |                                                                 |                                                       |  |  |  |
|                                     | Servicios habilitados                                           |                                                       |  |  |  |
|                                     | Presentar sólo aquellos servicios que sean necesarios.          |                                                       |  |  |  |
|                                     | Application Experience Lookup Service                           | Performance Logs and Alerts                           |  |  |  |
|                                     | Automatic Updates                                               | Plug and Play                                         |  |  |  |
|                                     | Background Intelligent Transfer Service                         | Protected Storage                                     |  |  |  |
|                                     | COM+ Event System                                               | Remote Administration Service                         |  |  |  |
|                                     | Computer Browser                                                | Remote Procedure Call (RPC)                           |  |  |  |
|                                     | Cryptographic Services                                          | Remote Registry Service                               |  |  |  |
|                                     | DCOM Server Process Launcher                                    | Removable Storage                                     |  |  |  |
|                                     | DHCP Client                                                     | Security Accounts Manager                             |  |  |  |
|                                     | DNS Client                                                      | Server                                                |  |  |  |
|                                     | Event Log                                                       | System Event Notification                             |  |  |  |
|                                     | IPSec Policy Agent (IPSec Service)                              | TCP/IP NetBIOS Helper Service                         |  |  |  |
|                                     | Logical Disk Manager                                            | La Terminal Services                                  |  |  |  |
|                                     |                                                                 |                                                       |  |  |  |
|                                     | Microsoft Software Shadow Copy Provider                         |                                                       |  |  |  |
|                                     | Net Logon                                                       | Windows Management Instrumentation                    |  |  |  |
|                                     | Network Connections                                             | Windows Management Instrumentation Driver Extensions  |  |  |  |
|                                     | Network Location Awareness (NLA)                                | Windows Time                                          |  |  |  |
|                                     | Network Provisioning Service                                    | WMI Performance Adapter                               |  |  |  |
|                                     | NT LM Security Support Provider                                 | Workstation                                           |  |  |  |
|                                     | Servicios deshabilitados                                        |                                                       |  |  |  |
|                                     | Se pueden deshabilitar los servicios predeterminados que se enu | neran a continuación.                                 |  |  |  |
|                                     | Alerter                                                         | Print Server for Macintosh                            |  |  |  |
|                                     | Application Layer Gateway Service                               | Print Spooler                                         |  |  |  |
|                                     | Application Management                                          | Remote Access Auto Connection Manager                 |  |  |  |
|                                     | ASP .NET State Service                                          | Remote Access Connection Manager                      |  |  |  |
|                                     | Certificate Services                                            | Remote Desktop Help Session Manager                   |  |  |  |
|                                     | Client Service for NetWare                                      | Remote Installation                                   |  |  |  |
|                                     |                                                                 | Remote Procedure Call (RPC) Locator                   |  |  |  |
|                                     |                                                                 | Remote Server Manager     Remote Server Manager       |  |  |  |
|                                     |                                                                 | Remote Server Monitor     Bemete Storage Netification |  |  |  |
|                                     |                                                                 | Remote Storage Server                                 |  |  |  |
|                                     | Distributed Link Tracking Client                                | Resultant Set of Policy Provider                      |  |  |  |
|                                     | Distributed Link Tracking Server                                | Routing and Remote Access                             |  |  |  |

| Configuración del Sistema Operativo |                                                                      |                                                    |  |
|-------------------------------------|----------------------------------------------------------------------|----------------------------------------------------|--|
|                                     | Distributed Transaction Coordinator                                  | SAP Agent                                          |  |
|                                     | DNS Server                                                           | Secondary Logon                                    |  |
|                                     | Error Reporting Service                                              | Shell Hardware Detection                           |  |
|                                     | Fax Service                                                          | Simple Mail Transport Protocol (SMTP)              |  |
|                                     | File Replication                                                     | Simple TCP/IP Services                             |  |
|                                     | File Server for Macintosh                                            | Single Instance Storage Groveler                   |  |
|                                     | FTP Publishing Service                                               | Smart Card                                         |  |
|                                     | Help and Support                                                     | SNMP Service                                       |  |
|                                     |                                                                      | SNMP Trap Service                                  |  |
|                                     | Human Interface Device Access                                        | Special Administration Console Helper              |  |
|                                     | IAS Jet Database Access                                              | SQLAgent\$* (* UDDI or WebDB)                      |  |
|                                     | IIS Admin Service                                                    | Task Scheduler                                     |  |
|                                     | IMAPI CD-Burning COM Service                                         | TCP/IP Print Server                                |  |
|                                     | Indexing Service                                                     | L Telephony                                        |  |
|                                     | Infrared Monitor                                                     | L Telnet                                           |  |
|                                     | Internet Authentication Service                                      | Terminal Services Licensing                        |  |
|                                     | Intersite Messaging                                                  | Terminal Services Session Directory                |  |
|                                     | IP Version 6 Helper Service                                          | L Themes                                           |  |
|                                     | Kerberos Key Distribution Center                                     | Trivial FTP Daemon                                 |  |
|                                     | License Logging Service                                              | Uninterruptible Power Supply                       |  |
|                                     |                                                                      | Upload Manager                                     |  |
|                                     | Message Queuing Down Level Clients                                   | Virtual Disk Service                               |  |
|                                     | Message Queuing Triggers                                             | WebClient                                          |  |
|                                     | Messenger                                                            | U Web Element Manager                              |  |
|                                     | Microsoft POP3 Service                                               | U Windows Audio                                    |  |
|                                     |                                                                      | Windows Firewall/Internet Connection Sharing (ICS) |  |
|                                     | MSSQLServerADHelper                                                  | Windows Image Acquisition (WIA)                    |  |
|                                     | .NET Framework Support Service                                       | Windows Internet Name Service (WINS)               |  |
|                                     | NetMeeting Remote Desktop Sharing                                    | U Windows Media Services                           |  |
|                                     | Network DDE                                                          | Windows System Resource Manager                    |  |
|                                     |                                                                      | WINHTTP Web Proxy Auto-Discovery Service           |  |
|                                     | Network News Transfer Protocol (NNTP)                                | Wireless Contiguration                             |  |
|                                     | Portable Media Serial Number Service                                 | U World Wide Web Publishing Service                |  |
| Valores de                          |                                                                      |                                                    |  |
| configuración                       |                                                                      |                                                    |  |
| adicionales del registro            |                                                                      |                                                    |  |
|                                     | Fortificar la pila de TCP/IP frente a ataques de denegación de servi | cio                                                |  |
|                                     | HKLM\SYSTEM\CurrentControlSet\Services\ Tcpip\                       |                                                    |  |
|                                     | Clave: Parameters                                                    |                                                    |  |
|                                     | Nombre de valor: DisableIPSourceRouting                              |                                                    |  |

| Tabla 2.21. Configuraciones de Seguridad en | n Windows Server 2003 ( continuación) |
|---------------------------------------------|---------------------------------------|
|---------------------------------------------|---------------------------------------|

| Configuración del Sistema Operativo |                                                                                                    |                                                                                                    |  |  |  |
|-------------------------------------|----------------------------------------------------------------------------------------------------|----------------------------------------------------------------------------------------------------|--|--|--|
|                                     | Nombre de valor: EnableDeadGWDetect                                                                     |                                                                                                    |  |  |  |
|                                     | Nombre de valor: EnableICMPRedirect                                                                     |                                                                                                    |  |  |  |
|                                     | Nombre de valor: EnablePMTUDiscovery                                                                    |                                                                                                    |  |  |  |
|                                     | Nombre de valor: EnableSecurityFilters                                                                  |                                                                                                    |  |  |  |
|                                     | Nombre de valor: KeepAliveTime                                                                          |                                                                                                    |  |  |  |
|                                     | Nombre de valor: PerformRouterDiscovery                                                                 |                                                                                                    |  |  |  |
|                                     | Nombre de valor: SynAttackProtect                                                                       |                                                                                                    |  |  |  |
|                                     | Nombre de valor: TcpMaxConnectResponseRetransmissions                                                   |                                                                                                    |  |  |  |
|                                     | Nombre de valor: TcpMaxConnectRetransmissions                                                           |                                                                                                    |  |  |  |
|                                     | Nombre de valor: TcpMaxDataRetransmissions                                                              |                                                                                                    |  |  |  |
|                                     | Nombre de valor: TCPMaxPortsExhausted                                                                   |                                                                                                    |  |  |  |
|                                     | Configuración de intentos de conexión a las aplicaciones de Windo                                       | ws Sockets                                                                                                    |  |  |  |
|                                     | HKLM\System\CurrentControlSet\Services\AFD\                                                             |                                                                                                    |  |  |  |
|                                     | Clave: Parameters                                                                                       |                                                                                                    |  |  |  |
|                                     | Nombre de valor: DynamicBacklogGrowthDelta                                                              |                                                                                                    |  |  |  |
|                                     | Nombre de valor: EnableDynamicBacklog                                                                   |                                                                                                    |  |  |  |
|                                     | Nombre de valor: MinimumDynamicBacklog                                                                  |                                                                                                    |  |  |  |
|                                     | Nombre de valor: MaximumDynamicBacklog                                                                  |                                                                                                    |  |  |  |
|                                     | Otras entradas que se deben configurar en el registro del sistema                                       |                                                                                                    |  |  |  |
|                                     | HKLM\Software\Microsoft\Windows NT\CurrentVersion\                                                      | Habilitar inicio de sesión automático (no recomendado)                                                                                   |  |  |  |
|                                     | Clave: Winlogon                                                                                         |                                                                                                    |  |  |  |
|                                     | Nombre de valor: AutoAdminLogon                                                                         |                                                                                                    |  |  |  |
|                                     | HKLM\System\CurrentControlSet\Control\                                                                  | Permitir que Windows se reinicie automáticamente después de una caída del sistema                                                        |  |  |  |
|                                     | Clave: CrashControl                                                                                     |                                                                                                    |  |  |  |
|                                     | Nombre de valor: AutoReboot                                                                             |                                                                                                    |  |  |  |
|                                     | HKLM\System\CurrentControlSet\Services\RasMan\                                                          | Habilita acciones administrativas (recomendado a excepción de los entornos de alta seguridad)                                            |  |  |  |
|                                     | Clave: Parameters                                                                                       |                                                                                                    |  |  |  |
|                                     | Nombre de valor: AutoShareWks                                                                           |                                                                                                    |  |  |  |
|                                     | HKLM\System\CurrentControlSet\Services\LanmanServer\                                                    | Prevenir el guardado de contraseña por dial-up (recomendado)                                                                             |  |  |  |
|                                     | Clave: Parameters                                                                                       |                                                                                                    |  |  |  |
|                                     | Nombre de valor: DisableSavePassword                                                                    |                                                                                                    |  |  |  |
|                                     | HKLM\System\CurrentControlSet\Services\ Ocultar la computadora de listas de buscadores de redes vecinas |                                                                                                    |  |  |  |
|                                     | Clave: LanmanServer                                                                                     |                                                                                                    |  |  |  |
|                                     | Nombre de valor: Hidden                                                                                 |                                                                                                    |  |  |  |
|                                     | HKLIVI \System \CurrentControlSet \Services \                                                           | Quitar las excepciones de IPSEC predeterminadas: evitar que un atacante eluda las airectivas de IPSec atacando<br>en el puerte de origen |  |  |  |
|                                     |                                                                                                    | en el puerto de origen                                                                                                    |  |  |  |
|                                     | Udve. IFSEL<br>Nombra da valari NaDafaultEvamat                                                         |                                                                                                    |  |  |  |
|                                     | Nombre de valor: NoDefaultExempt                                                                        |                                                                                                    |  |  |  |

| Configuración del Sistema Operativo                      |                                                                                                    |  |  |
|----------------------------------------------------------|----------------------------------------------------------------------------------------------------|--|--|
| HKLM\System\CurrentControlSet\Control\                   | Activar la PC para detener la generación de nombres de archivo de estilo 8.3                                    |  |  |
| Clave: FileSystem                                        |                                                                                                    |  |  |
| Nombre de valor: NtfsDisable8dot3NameCreation            |                                                                                                    |  |  |
| HKLM\SOFTWARE\Microsoft\Windows\CurrentVersion\Policies\ | Deshabilitar ejecución automática:                                                                              |  |  |
| Clave: Explorer                                          |                                                                                                    |  |  |
| Nombre de valor: NoDriveTypeAutoRun                      |                                                                                                    |  |  |
| HKLM\System\CurrentControlSet\Services\NetBT\            | Permite a la PC ignorar las solicitudes de liberación de nombres NetBIOS excepto de los servidores WINS         |  |  |
| Clave: Parameters                                        |                                                                                                    |  |  |
| Nombre de valor: NoNameReleaseOnDemand                   |                                                                                                    |  |  |
| HKLM\ SYSTEM\CurrentControlSet\Control\                  | Cambiar el orden de búsqueda de DDL: Evitar la falsificación de DDL del sistema.                                |  |  |
| Clave: Session Manager                                   |                                                                                                    |  |  |
| Nombre de valor: SafeDIISearchMode                       |                                                                                                    |  |  |
| HKLM\Software\Microsoft\Windows NT\CurrentVersion\       | El tiempo en segundos antes de que expire el periodo de gracia del protector de pantalla                        |  |  |
| Clave: Winlogon                                          |                                                                                                    |  |  |
| Nombre de valor: ScreenSaverGracePeriod                  |                                                                                                    |  |  |
| HKLM\SYSTEM\CurrentControlSet\Services\Eventlog\         | Generar un suceso de auditoría cuando el registro de auditorías se llene hasta alcanzar un umbral en porcentaje |  |  |
| Clave: Security                                          |                                                                                                    |  |  |
| Nombre de valor: WarningLevel                            |                                                                                                    |  |  |

## 2.6 PUNTUALIZACIONES

- ✓ Identificar las vulnerabilidades críticas en un sistema operativo Windows de servidor permite instalar y configurar parches y más herramientas complementarias al sistema con la finalidad de dar seguridad al servidor y con ello mantener la consistencia de la información que maneja.
- ✓ Un servidor que haya solucionado el problema de vulnerabilidades, no sufrirá ataques de personas que quieran dañar la información almacenada en él.
- Configurar de una manera adecuada las directivas de seguridad tanto en un servidor miembro de un dominio como en un servidor controlador de dominio, permite evitar ataques de usuarios internos a una empresa como los usuarios externos a la misma.
- ✓ Fortalecer y configurar de una manera adecuada la pila de protocolos TCP/IP evitan que un servidor que está expuesto o en conexión directa a internet sufra ataques como la denegación de servicio, virus, troyanos, etc.
- Contar con una manera adecuada de manejar las actualizaciones en un servidor, es una forma de mantener al servidor en un estado confiable y libre de muchos ataques provenientes de la red.

CAPITULO III

## IMPLEMENTACIÓN DEL ESQUEMA DE SEGURIDAD

## Objetivos

- Implementar el esquema de seguridad para los servidores que operan con las plataformas Windows Server 2003
- Evaluar resultados generados de la implementación del esquema de seguridad para los servidores del GDS
- > Establecer procesos a seguir cuando se configura seguridad en un servidor Windows

## 3.1 INTRODUCCIÓN

En una implementación de un esquema de seguridad se deben tener claros los conceptos o procesos que están relacionados y orientados a dar una seguridad a toda la organización, de tal manera que guíen en la implementación del esquema de manera integral, por tanto, un esquema de seguridad comprende la seguridad física, seguridad lógica, medidas o planes de contingencia en caso de ocurrir desastres, etc.

En el presente capítulo se detalla cómo se debe realizar una implementación de un esquema de seguridad a nivel lógico para Windows Server 2003, plataforma en la cual se encuentran corriendo servicios críticos de la UTPL, como son; Sistema de Gestión Académica, Sistema de Digitalización, entre otros. Entonces, es necesario crear y mantener un ambiente de trabajo seguro, que garantice y respalde la consistencia de la información que se maneja.

## 3.2 DESCRIPCIONES GENERALES QUE COMPRENDE UN ESQUEMA DE SEGURIDAD

La implementación de un esquema de seguridad es una tarea muy subjetiva, debido a que existen muchas formas o maneras para evaluar las necesidades de una organización, por lo que las soluciones de seguridad son variadas y están en función de las políticas de la organización, objetivos que persigue, servicios que presta entre otros.

## 3.2.1 Consideraciones previas

De manera concreta y específica, antes de realizar una implementación de un esquema de seguridad sobre una red ya constituida, se debe tener presente algunas pautas, es por ello que para el caso de la elaboración de un esquema de seguridad, se debe considerar el **diseño o distribución de los servidores Windows en la red de la organización**, luego se debe proceder a la **implementación del esquema de seguridad**, que involucra todas las configuraciones para el fortalecimiento de los servidores y finalmente se debe considerar la **administración y desempeño**, es decir que el reforzamiento a la seguridad no limite las funcionalidades de los servidores.

## 3.2.2 Proceso sugerido de implementación

Hablar de un proceso formal o metodología patentada que exista para realizar configuraciones de seguridad en plataforma Windows pues no existe, por ello se debe proponer procesos que sean útiles en el desarrollo de una **implementación de un Esquema de Seguridad** dentro de una organización. Para llevar a cabo una implementación que vaya acorde a las necesidades de **aseguramiento de la información** de cada empresa en particular, se propone basarse en tres conceptos básicos como son el **Conocimiento Organizacional**, **Diseño**, **Implementación y finalmente Aplicación de configuraciones**. A continuación en la gráfica se visualiza todo el proceso sugerido.

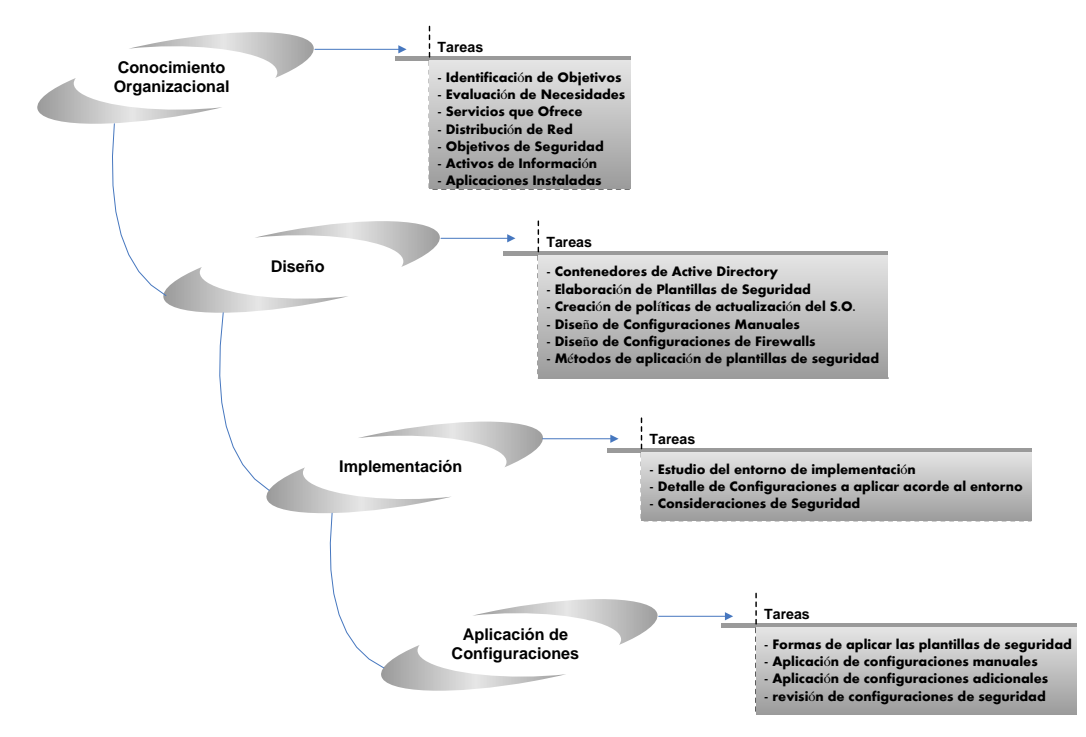

Figura 3.1. Modelo de creación de un Esquema de Seguridad

## Conocimiento Organizacional

El conocimiento organizacional engloba la identificación de objetivos de la organización, tipo de organización, evaluación de las necesidades de la organización, servicios que se ofrecen, activos de almacenamiento y administración de información con los que cuenta (servidores, plataformas y hardware), distribución de la red, objetivos de seguridad que se persigue, aplicaciones más críticas, puertos que deberían estar habilitados en los servidores.

## Diseño de la Solución

Diseñar la solución de seguridad comprende detallar que servidores van a contener Active Directory, cuales servidores harán de controladores de dominio, elaboración de propuestas de plantillas de seguridad, creación de políticas de actualización del sistema operativo, políticas de administración de cuentas (administradores, usuarios avanzados, usuarios normales, usuarios invitados, etc.), procesos manuales a seguir para configurar seguridades en cada equipo servidor, configuración de firewalls a nivel perimetral que de seguridad al dominio y a nivel local en cada equipo, métodos de aplicación de plantillas de seguridad, roles de los servidores y aplicaciones de acuerdo a su criticidad.

#### Implementación

La implementación es la materialización de lo mencionado en el diseño de la solución, se hace un estudio del entorno de implementación y en base a eso se elabora plantillas, configuraciones o consideraciones de seguridad apegadas a la realidad organizacional, se puede decir que se elige el mejor proceso de implementación que de la seguridad a los equipos que abarca un Esquema de

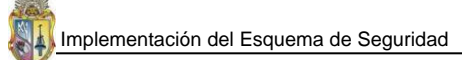

Seguridad. En esta etapa se puede utilizar entornos de pruebas (virtuales o bien físicos que sean netamente para pruebas) para las configuraciones que luego serán aplicadas en entornos físicos reales, esto con la finalidad de minimizar errores de funcionalidades en quipos en producción.

## Aplicación de Configuraciones

Es la aplicación o instalación ya a nivel de producción, de todas las configuraciones de seguridad elaboradas en la implementación, se hace todo de manera uniforme en todos los equipos servidores que forman parte de un dominio dentro de una organización. Se deja todo listo para empezar a verificar el funcionamiento de todos los procesos, políticas y demás consideraciones de seguridad que se hayan investigado y elaborado, con lo que se puede evaluar que las configuraciones de seguridad son las adecuadas y no afectan el rol que desempeña cada equipo dentro de la organización.

## 3.2.3 Medidas de seguridad para servidores Windows

#### Tabla 3.1. Medidas de seguridad Windows

| Medida                 | Descripción                                                                                            | Herramientas    | Proceso o  |
|------------------------|----------------------------------------------------------------------------------------------------|-----------------|------------|
|                        |                                                                                                    |                 | Política   |
|                        |                                                                                                    |                 |            |
| Deshabilitar las       | Por lo general en la plataforma Windows Server 2003, éstas                                             | Para monitoreo: | PR08       |
| cuentas de usuario     | cuentas estan desnabilitadas por delecto, pero se debe cerciorar                                       | IVIBSA          |            |
| Siempre limitar el     | que en verdad estan desnabilitadas.<br>Cuentas innecesarias o en exceso comprometen la seguridad de un | Para monitoreo: | PR09       |
| número de cuentas      | servidor Windows y son lo que primero busca un hacker para hacer                                       | limitlogin exe  | 1105       |
| de usuario en el       | un ataque.                                                                                             | inneroBiniexe   |            |
| servidor               | En el caso en concreto para el GDS, se recomienda eliminar usuarios                                    |                 |            |
|                        | innecesarios, cuentas genéricas o duplicadas. El número de cuentas                                     |                 |            |
|                        | que se cree en cada servidor es independiente, se deja a criterio del                                  |                 |            |
|                        | administrador de los servidores y a las necesidades que se tengan.                                     |                 |            |
| Limitar y monitorear   | Evitar utilizar siempre la cuenta con todos los privilegios como lo es                                 | Para monitoreo: | PL02, PL03 |
| accesos con la cuenta  | administrador para tareas cotidianas, ésta cuenta debe de tener una                                    | MMC, MBSA       |            |
| administrador          | configuración rigurosa en cuanto a políticas de contraseñas y                                          |                 |            |
|                        | auditoría que permita saber quien ha hecho uso de la misma y en                                        |                 |            |
|                        | que momento.                                                                                           |                 |            |
| Renombrar y crear      | Si se renombra la cuenta de administrador se dificulta el ataque de                                    | Para monitoreo: | PR10       |
| una cuenta "tonta"     | los nackers y si se crea una cuenta "tonta" sin privilegios y con una                                  | MBSA, Computer  |            |
| de administrador       | ituerte contrasena de administrador, se desvía la atención de los                                      | wanagement      |            |
| Prestar atención a los | Tener configurado de una huena manera los permisos por omisión                                         | Para monitoreo: | DP11       |
| nermisos nor           | en un servidor evita pérdida o manipulación de información por                                         | MRSA            | FRII       |
| omisión para           | narte de terceras partes. Los permisos por omisión dan ingreso a                                       | WIDSA           |            |
| usuarios               | usuarios a carpetas compartidas.                                                                       |                 |            |
| Formatear los discos   | Este sistema de archivos posee altos niveles de seguridad.                                             | Para monitoreo: |            |
| duros de servidor      |                                                                                                    | MBSA            |            |
| con el sistema de      |                                                                                                    |                 |            |
| archivos NTFS          |                                                                                                    |                 |            |
| Aplicar políticas de   | Para configurar las seguridades de un servidor Windows se debe                                         | Para monitoreo: | PL04,PL05  |
| seguridad a nivel de   | emplear las mismas herramientas que trae incorporado el sistema                                        | MMC, SCW,       |            |
| dominio donde están    | operativo y así evitar la utilización de herramientas de terceros.                                     | GPMC, AD        |            |
| los servidores, en     |                                                                                                    |                 |            |
| cada servidor y        |                                                                                                    |                 |            |
| nor cada servidor      |                                                                                                    |                 |            |
| Deshahilitar o hajar   | Por lo general cuando se instala el sistema operativo por primera                                      | Para monitoreo: |            |
| los servicios          | vez se instalan por defecto algunos servicios que posteriormente no                                    | net start       |            |
| innecesarios que se    | son necesarios, por lo que constituyen una vulnerabilidad para la                                      |                 |            |
| están ejecutando en    | integridad del servidor por lo que se los debe deshabilitar.                                           |                 |            |
| el servidor            | <b>G F F F F F F F F F F</b>                                                                           |                 |            |

| Medida                | Descripción                                                          | Herramientas          | Proceso o |
|-----------------------|----------------------------------------------------------------------|-----------------------|-----------|
|                       |                                                                      |                       | Política  |
| Cerrar acceso a       | Evita la mayoría de ataques, ya que son una de las mayores           | Para monitoreo:       | PR12      |
| puertos abiertos que  | vulnerabilidades tener habilitados puertos innecesarios y que más    | netstat -noa          |           |
| no son utilizados     | bien son una invitación y es lo que primero un atacante busca para   |                       |           |
|                       | ingresar a un servidor.                                              |                       |           |
| Habilitar siempre la  | Es una forma de precautelar la seguridad del sistema operativo,      | Para monitoreo:       |           |
| auditoria de eventos  | pues con la auditoría se puede dar seguimiento a cambios en          | Computer              |           |
| en el servidor        | políticas de seguridad, accesos no autorizados, intentos de          | Management            |           |
|                       | modificación de archivos, cambio de privilegios de un usuario en     |                       |           |
|                       | particular, etc., por todo esto es muy importante que se auditen     |                       |           |
|                       | eventos exitosos como fallidos del sistema.                          |                       |           |
| Asegurar o proteger   | Tienen una gran importancia, se debe dar permisos de lectura y       |                       |           |
| los archivos del      | escritura a administradores y usuarios del sistema, esto debido a    |                       |           |
| registro de eventos   | que por defecto estos archivos no están protegidos y en caso de que  |                       |           |
|                       | un atacante ingrese al sistema del servidor, puede dejarlos          |                       |           |
|                       | borrando si no se aplica políticas de protección.                    |                       |           |
| Desactivar la opción  | Esto evita que cuando otro usuario o administrador vaya a iniciar    |                       | PR13      |
| del último usuario    | sesión y presione Ctrl-Alt-Del aparezca el nombre del login del      |                       |           |
| logeado,              | último usuario que ingreso al sistema, esto puede ser utilizado por  |                       |           |
|                       | un atacante para adivinar o crackear la clave de un administrador o  |                       |           |
|                       | usuario en concreto.                                                 |                       |           |
| Instalar parches de   | Es muy importante tener un sistema operativo actualizado, con ello   | Para monitoreo:       | PR14      |
| seguridad que         | se logra no ser víctima por ataques conocidos o ya reparados.        | Propiedades del       |           |
| Microsoft libera cada |                                                                      | sistema               |           |
| mes                   |                                                                      |                       |           |
| Deshabilitar carpetas | Tener carpetas compartidas por omisión o de manera innecesaria,      | Para monitoreo:       | PR15      |
| compartidas que son   | pone al sistema en un grado de riesgo, debido a que un hacker al     | Command               |           |
| innecesarias          | tener acceso a una carpeta compartida puede utilizarla para          | Prompt, digitar       |           |
|                       | almacenar algún programa malicioso que le permita controlar el       | el comando <b>net</b> |           |
|                       | sistema del servidor.                                                | share                 |           |
| Deshabilitar la       | Este archivo revela información sensible del sistema como las        |                       | PR16      |
| opción de creación    | causas de las populares pantallas azules, así como también           |                       |           |
| de archivo dump       | información de contraseñas, esta opción suele ser de mucha utilidad  |                       |           |
|                       | cuando se dan fallas en el servidor, pero para ello se la puede      |                       |           |
|                       | habilitar y luego de su uso volver a deshabilitarla sin olvidarse de |                       |           |
|                       | borrar los archivos que haya generado.                               |                       |           |

## Tabla 3.1. Medidas de seguridad Windows (... continuación)

Las medidas de seguridad aplicables a los servidores Windows, están relacionadas con las necesidades y aplicaciones que cada servidor alberga y presta servicios. Partiendo de estas consideraciones, se realizan plantillas de seguridad personalizadas que están elaboradas según el rol que desempeña cada servidor dentro de un entorno.

**Definición de Plantilla de seguridad.-** "Una plantilla de seguridad es una colección de valores configurados de seguridad. Las plantillas de seguridad son útiles para elaborar y hacer cumplir las necesidades de seguridad de diferentes Unidades Organizativas dentro de una empresa. Luego de ser elaborada una plantilla de seguridad se la puede usar para configurar la seguridad de un equipo individual o miles de ellos." [Juansa, 2006]

Una plantilla de seguridad no es más que un archivo, que se guarda con extensión .inf y pueden ser creadas utilizando la Consola de Administración Microsoft (MMC) que es parte del sistema operativo Windows Server 2003.

## 3.2.4 Consideraciones de seguridad referentes al Sistema Operativo

Las consideraciones realizadas al sistema operativo en la implementación de un esquema de seguridad empieza desde la instalación del sistema operativo en sí, en el caso de los servidores Windows, que es sobre los cuales se implementa el esquema de seguridad y como tales servidores trabajan con la plataforma Windows Server 2003, se debe planificar la seguridad partiendo desde los siguientes conceptos:

- ✓ Proceso Pre-instalación
- ✓ Proceso de instalación
- ✓ Proceso Post-instalación

**Proceso Pre-instalación.-** En este proceso se obtiene información referente al hardware del equipo donde se va a instalar el sistema operativo, se proporciona un checklist que se emplea para detallar información relacionada con el Hardware de los servidores, consultar **Plantilla 3.1**.

También hay que recalcar que los requerimientos del proceso de pre-instalación dependen en gran medida de la versión del sistema operativo y del número de servicios a instalar en cada servidor.

**Proceso de Instalación.-** El proceso de instalación de un sistema operativo que es previo a la implementación de un esquema de seguridad, se lo debe de realizar de manera limpia, es decir desde cero, para luego en procesos posteriores empezar con el procedimiento de aseguramiento del sistema y servicios que va a prestar el servidor, el cual debe contemplar las siguientes tareas:

- ✓ Saber cuál es la función del servidor al que se le está instalando el sistema operativo
- ✓ Conocer las configuraciones de Hardware necesarias para instalar el sistema Windows
- ✓ Si el equipo pertenece a un red, se debe chequear las configuraciones de red
- ✓ Chequear los tamaños de las particiones antes de instalar el sistema operativo
- ✓ Contar con documentos de ayuda en caso de que ocurran errores inesperados durante la instalación del sistema operativo

**Proceso Post-instalación.-** El proceso de post-instalación se da luego de haber instalado el sistema operativo, este proceso engloba algunas actividades las cuales deben cumplirse en un servidor Windows, éstas son:

- ✓ Comprobar que el sistema operativo inicia normalmente, sin errores
- ✓ Comprobar que los servicios requeridos se han instalado
- ✓ Comprobar que el sistema de archivos es consistente
- ✓ Comprobar la existencia de archivos de configuración
- ✓ Comprobar la conectividad de la red
- ✓ Empezar a aplicar las políticas de seguridad acorde a cada servidor e instalar servicios necesarios como adicionales que den una alta seguridad para el servidor Windows
- ✓ Se crean las cuentas de usuario en el servidor para usar el proceso de inicio de sesión
- ✓ Se inicializan los servicios con todas las configuraciones en el server
- ✓ Se realizan estrategias de backup de las configuraciones de seguridad realizadas

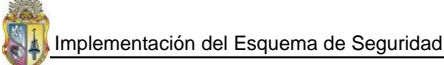

Una vez que se ha cumplido con los procesos de Pre-instalación, Instalación y Post-instalación, se procede a asegurar basándose en políticas bien sean empresariales, de grupo de usuarios, clientes, socios, etc., a los cuales cada servidor va a brindar servicios de manera confiable, no permitiendo así el robo de información por intrusos o hackers que intenten apoderarse de los activos de información.

Un **Esquema de Seguridad** de servidores Windows involucra una alta seguridad para todos los servidores, es por eso que se define plantillas de seguridad personalizadas que estén acorde a la función que desempeñan los servidores miembros de un domino, luego se elaboran otras plantilla de seguridad específicamente para servidores que se configuran como controladores de dominio (PDC ó BDC), además en cada servidor se configura un firewall que cumple políticas específicas de funcionalidad del servidor donde se configura.

Las plantillas de seguridad tanto para los servidores que hacen de controladores de domino como para los servidores miembros de un dominio en particular, cumplen con políticas específicas y necesarias de seguridad, por ello se definen en la tabla siguiente las políticas que incorpora una plantilla de seguridad de manera estándar.

| DIRECTIVAS DE SEGURIDAD                             |                                                                          |  |  |  |  |
|-----------------------------------------------------|--------------------------------------------------------------------------|--|--|--|--|
| Nombre de directiva                                 | Subdirectivas incluidas                                                  |  |  |  |  |
| Directivas de cuentas                               | Directivas de contraseñas                                                |  |  |  |  |
|                                                     | Directivas de bloqueo de cuentas                                         |  |  |  |  |
| Directivas Locales                                  | Directivas de auditoría                                                  |  |  |  |  |
|                                                     | Asignación de derechos de usuario                                        |  |  |  |  |
|                                                     | Opciones de seguridad                                                    |  |  |  |  |
| Registro de sucesos                                 | Configuración del registro de sucesos de aplicación, sistema y seguridad |  |  |  |  |
| Grupos restringidos                                 | Pertenencia a grupos importantes para la seguridad                       |  |  |  |  |
| Configuración de seguridad de servicios del sistema | Inicio y permisos de los servicios del sistema                           |  |  |  |  |
| Configuración de seguridad del registro             | Permisos para las claves del registro del sistema                        |  |  |  |  |
| Configuración de seguridad del sistema de archivos  | Permisos de archivos y carpetas                                          |  |  |  |  |

 Tabla 3.2.
 Configuraciones de seguridad

 Fuente: http://www.microsoft.com/spain/technet/recursos/articulos/secmod48.mspx

Un ambiente de seguridad para servidores Windows, demanda empezar creando la(s) plantilla(s) de seguridad para luego aplicarlas a cada servidor, el proceso de creación se lo describe y se lo puede consultar en **PR17**.

Cuando ya se ha creado la plantilla de seguridad, por lo general las políticas que encierra la plantilla, inicialmente se crean con valores por defecto, es decir sin especificación de ningún tipo de seguridad, en el caso de la personalización de la plantilla de seguridad para los servidores Windows de una organización en particular, se deben empezar las configuraciones de cada una de las directivas acorde al nivel de seguridad que se desee implementar para los servidores.

## 3.2.5 Conceptos a considerar en la elaboración de un esquema de seguridad

En la elaboración de un Esquema de Seguridad para sistemas operativos de diversa índole, se deben analizar y considerar muchos conceptos concernientes a todo lo relacionado con la seguridad, por lo que no es una excepción para entornos integrados por plataformas Windows Server, por tal motivo en los párrafos seguidos se describen algunas consideraciones útiles en la elaboración de Esquemas de Seguridad para plataformas Windows.

## Modelo de seguridad Windows Server

Analizando la plataforma Windows Server 2003, se tiene que ofrece un sólido conjunto de tres características de seguridad sobre las que basa su seguridad. Estas características son la **autenticación**, el **control de acceso** y el **inicio de sesión único**.

La **autenticación** permite al sistema validar la identidad de un usuario cuando inicia sesión, con lo que determina los permisos que el usuario tendrá sobre el sistema. En el ámbito de sistemas operativos Windows existen **permisos o privilegios por omisión**, que es una manera en que un **usuario cualquiera** tiene acceso a todos los datos de la red, lo que no es conveniente y se tiene que cuidar de este tipo de permisos mediante una correcta autenticación y otorgamiento de permisos al usuario. Para evitar este tipo de inconvenientes la autenticación demanda el uso de fuertes políticas de contraseñas (**ver PL02**), y de correctas políticas de bloqueo de cuentas de usuario (**ver PL06**).

El **control de acceso**, es una manera de otorgar derechos a usuarios, grupos de usuarios, equipos de red, etc., que operan dentro de un dominio en particular. Así se puede proteger uno o varios equipos y con ello limitar a usuarios o grupos a realizar solo las tareas permitidas sobre un objeto en particular. Algunas políticas que se deben tener presentes en el control de acceso se describen en **PL07**.

El **inicio de sesión único**, es una forma de mejorar el inicio de sesión en un dominio y que es parte de los sistemas operativos Windows Server, el inicio de sesión único, usa una sola contraseña y luego de haber ingresado se puede autenticar en cualquier equipo del dominio de Windows sin necesidad de volver a escribir la contraseña. Esto reduce la confusión del usuario y mejora la eficiencia laboral, además reduce la cantidad de soporte administrativo, debido a que el administrador solo debe administrar una cuenta por usuario.

## Configuración de un Controlador de Dominio Primario (PDC)

Un **Controlador de Dominio** es de mucha importancia, se puede decir que un dominio Windows no puede existir sin estar presente un PDC, por lo que la importancia del PDC es crucial, típicamente un dominio demanda algunos backups, estos suelen llamarse Controladores de Dominio de Backup, los cuales automáticamente se sincronizan con el PDC. Además, los controladores de dominio utilizan **Active Directory** para las tareas administrativas conjuntas de usuarios y servidores, lo que permite brindar una mayor seguridad al grupo de servidores debido al manejo de políticas de seguridad

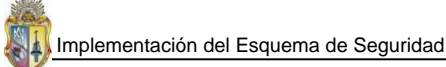

basadas en roles que se pueden lograr y aplicar gracias al uso de Active Directory, en el **ANEXO 3.1** se explica todo lo relacionado con la configuración de Active Directory en un entorno en particular.

## Servicios que se instalan por defecto y que no son necesarios

Existen algunos servicios en Windows Server 2003 que se instalan de manera predeterminada y que muchos de los cuales no son utilizados y que más bien se constituyen en puntos vulnerables para el sistema en general, por lo que se recomienda deshabilitarlos, en la siguiente tabla se detallan los servicios que se instalan por defecto, de los cuales solo son utilizados muy pocos por lo que los restantes se los debe de deshabilitar.

| Nombre del servicio                                                    | Configuración |
|------------------------------------------------------------------------|---------------|
| Alerter                                                                | Deshabilitado |
| Application Layer Gateway Service                                      | Deshabilitado |
| Application Management                                                 | Deshabilitado |
| Automatic Updates                                                      | Habilitado    |
| Background Intelligent Transfer Service                                | Manual        |
| ClipBook                                                               | Deshabilitado |
| COM+ Event System                                                      | Manual        |
| COM+ System Application                                                | Deshabilitado |
| Computer Browser                                                       | Habilitado    |
| Cryptographic Services                                                 | Habilitado    |
| DHCP Client                                                            | Habilitado    |
| Distributed File System                                                | Deshabilitado |
| Distributed Link Tracking Client                                       | Deshabilitado |
| Distributed Link Tracking Server                                       | Deshabilitado |
| Distributed Transaction Coordinator                                    | Deshabilitado |
| DNS Client                                                             | Habilitado    |
| Error Reporting Service                                                | Deshabilitado |
| Event Log                                                              | Habilitado    |
| File Replication                                                       | Deshabilitado |
| Help and Support                                                       | Deshabilitado |
| HTTP SSL                                                               | Deshabilitado |
| Human Interface Device Access                                          | Deshabilitado |
| IMAPI CD-Burning COM Service                                           | Deshabilitado |
| Indexing Service                                                       | Deshabilitado |
| Internet Connection Firewall (ICF) / Internet Connection Sharing (ICS) | Habilitado    |
| Intersite Messaging                                                    | Deshabilitado |
| IPSEC Services                                                         | Habilitado    |
| Kerberos Key Distribution Center                                       | Deshabilitado |
| License Logging                                                        | Deshabilitado |
| Logical Disk Manager                                                   | Manual        |
| Logical Disk Manager Administrative Service                            | Manual        |

Tabla 3.3. Servicios que se instalan por defecto en Windows Server 2003

the P

| Nombre del servicio                     | Configuración |
|-----------------------------------------|---------------|
| Messenger                               | Deshabilitado |
| Microsoft Software Shadow Copy Provider | Manual        |
| Net Logon                               | Habilitado    |
| NetMeeting Remote Desktop Sharing       | Deshabilitado |
| Network Connections                     | Manual        |
| Network DDE                             | Deshabilitado |
| Network DDE DSDM                        | Deshabilitado |
| Network Location Awareness (NLA)        | Manual        |
| NT LM Security Support Provider         | Habilitado    |
| Performance Logs and Alerts             | Manual        |
| Plug and Play                           | Habilitado    |
| Portable Media Serial Number Service    | Deshabilitado |
| Print Spooler                           | Deshabilitado |
| Protected Storage                       | Habilitado    |
| Remote Access Auto Connection Manager   | Deshabilitado |
| Remote Access Connection Manager        | Deshabilitado |
| Remote Desktop Help Session Manager     | Deshabilitado |
| Remote Procedure Call (RPC)             | Habilitado    |
| Remote Procedure Call (RPC) Locator     | Deshabilitado |
| Remote Registry                         | Habilitado    |
| Removable Storage                       | Manual        |
| Resultant Set of Policy Provider        | Deshabilitado |
| Routing and Remote Access               | Deshabilitado |
| Secondary Logon                         | Deshabilitado |
| Security Accounts Manager               | Habilitado    |
| Server                                  | Habilitado    |
| Shell Hardware Detection                | Deshabilitado |
| Smart Card                              | Deshabilitado |
| Special Administration Console Helper   | Deshabilitado |
| System Event Notification               | Habilitado    |
| Task Scheduler                          | Deshabilitado |
| TCP/IP NetBIOS Helper                   | Habilitado    |
| Telephony                               | Deshabilitado |
| Telnet                                  | Deshabilitado |
| Terminal Services                       | Habilitado    |
| Terminal Services Session Directory     | Deshabilitado |
| Themes                                  | Deshabilitado |
| Uninterruptible Power Supply            | Deshabilitado |
| Upload Manager                          | Deshabilitado |
| Virtual Disk Service                    | Deshabilitado |
| Volume Shadow Copy                      | Manual        |
| WebClient                               | Deshabilitado |
| Windows Audio                           | Deshabilitado |

Tabla 3.3. Servicios que se instalan por defecto en Windows Server 2003 (... continuación)

| Nombre del servicio                                  | Configuración |
|------------------------------------------------------|---------------|
| Windows Image Acquisition (WIA)                      | Deshabilitado |
| Windows Installer                                    | Habilitado    |
| Windows Management Instrumentation                   | Habilitado    |
| Windows Management Instrumentation Driver Extensions | Manual        |
| Windows Time                                         | Habilitado    |
| WinHTTP Web Proxy Auto-Discovery Service             | Deshabilitado |
| Wireless Configuration                               | Deshabilitado |
| WMI Performance Adapter                              | Manual        |
| Workstation                                          | Habilitado    |

 Tabla 3.3. Servicios que se instalan por defecto en Windows Server 2003 (... continuación)

## Aspectos a auditar en un servidor Windows Server 2003

En servidores Windows lo que más se debe auditar está en función del rol que desempeña el servidor en si dentro del dominio. Generalizando se tiene que a nivel de sistema operativo lo que se debe auditar tanto de manera satisfactoria como fallida son los **eventos de inicios de sesión de cuenta**, administración de cuentas, inicios de sesión y eventos del sistema, también se auditan aplicaciones que manejen datos críticos para la organización, pero esto está en función las políticas que plantee la organización así como del administrador del los servidores.

## Aspectos generales de la creación de una línea base de Seguridad en Windows Server 2003

La configuración de una línea de base de servidores miembros de un dominio, asegura un mismo nivel de seguridad para todo un conjunto de servidores que pertenecen a un dominio en particular. Una línea base enmarca varios aspectos, tales como:

- ✓ Configuración de servicios
- ✓ Configurar puertos
- ✓ Configurar aplicaciones aprobadas por el firewall de Windows
- Configuración del registro del sistema
- ✓ Configuración de IIS
- ✓ Permite la inclusión de plantillas de seguridad previamente elaboradas

Así la línea de base tiene como objetivo reducir la superficie de ataque a un servidor Windows que esté operando con Windows Server 2003, la creación de línea de base se la realiza con el **Asiste para Configuración de Seguridad** (SCW) que es parte del propio sistema Windows Server 2003.

## Configuración de Firewalls en un Servidor Windows 2003

Un firewall se encarga de reforzar las políticas de control de acceso entre dos o más redes que mantienen un intercambio de información de manera constante. En un **Esquema de Seguridad**, es de mucha importancia la configuración de un firewall a nivel de cada equipo, aparte del que se debe configurar a nivel perimetral que permite solo conexiones necesarias tanto de ingreso como de

salida. Sin un firewall individual en cada servidor, se ve comprometida la seguridad e integridad de los demás servidores que forman parte de un dominio o una intranet.

Para configurar un firewall en un servidor Windows Server 2003, se debe considerar lo siguiente:

- ✓ Programas y servicios que se van a permitir
- ✓ Protocolos permitidos
- ✓ Puertos a los que se les permite un tráfico libre

Considerando lo mencionado, se procede a configurar servidor por servidor el firewall.

## Evaluación de Resultados obtenidos de un Esquema de Seguridad

Los resultados obtenidos de la **implementación de un Esquema de Seguridad** deben ofrecer un nivel de seguridad aceptable, sin disminuir la funcionalidad operacional de los equipos que están inmiscuidos en el esquema de seguridad. A partir de la seguridad que brinde inicialmente un esquema de seguridad, se continúa un proceso de mantenimiento y mejora de las seguridades tanto a nivel de dominio, a nivel de servidores controladores de dominio, a nivel individual en cada servidor miembro, a nivel de host, etc., lo que permitirá cumplir con un ciclo evolutivo de gestión de seguridades.

## 3.3 DISEÑO DEL ESQUEMA DE SEGURIDAD

#### 3.3.1 Diseño de la Seguridad de los Servidores Windows

El diseño de la seguridad para los servidores Windows a nivel lógico del GDS y que están operando tanto a nivel interno, así como también brindan servicios a nivel externo (internet) necesitan basarse de forma concreta en los siguientes conceptos de seguridad:

- ✓ Aseguramiento del sistema operativo
- ✓ Seguridad a nivel de red
- ✓ Autenticación
- ✓ Autorización

Asegurar el sistema operativo es el primer objetivo que se ha procedido a configurar y es la primera tarea que se lleva a cabo en la elaboración del esquema de seguridad para los servidores Windows.

El proceso de **aseguramiento del sistema operativo** Windows Server 2003 Enterprise Edition, facilita la utilización de técnicas de seguridad aplicables conforme a la funcionalidad de cada servidor, de esta forma se ha configurado plantillas de seguridad de manera estándar en lo referente a directivas de contraseñas, de dominio y de auditoría, las cuales se pueden aplicar a todos los servidores Windows miembros de un dominio ya que son configuraciones de seguridad comunes dentro de un mismo entorno de seguridad.

La configuración de un servidor Windows que está interactuando de manera directa o indirecta con el internet, **debe tener un alto nivel de seguridad**, debido a que permanece expuesto a cualquier ataque proveniente del exterior como del propio interior de la organización, por tal motivo se debe realizar una configuración de seguridad avanzada que garantice la integridad de la información que maneja, es por ello que se debe seguir el siguiente orden cronológico de aseguramiento de los servidores Windows:

- ✓ Luego de instalado el sistema operativo Microsoft Windows Server 2003 Enterprise Edition por primera vez, se instala: El Release 2 de Windows Server 2003, Windows Defender para que proteja al servidor de spyware y software mal intencionado, y Microsoft Baseline Security Analyzer (MBSA) que es una herramienta que ayuda a verificar la configuración de seguridad de sistemas Windows, por lo que es de mucha utilidad en el aseguramiento de los servidores, también se instalan parches adicionales o aplicaciones de seguridad que permiten mantener el sistema operativo del servidor más seguro y actualizado.
- ✓ Después de haber actualizado el sistema, se empieza a configurar las directivas de seguridad concernientes a cuentas, directivas locales, que permiten la autenticación y autorización a usuarios del sistema operativo conforme a sus necesidades, luego se configuran las directivas de registro de sucesos, grupos restringidos, servicios del sistema y sistema de archivos acorde a la funcionalidad que brinda cada servidor dentro de la LAN interna, así como también de aquellos servidores que están en conexión directa a internet brindando sus servicios. Todo el proceso de configuración se detalla en el ANEXO 3.2.
- Los servidores Windows por estar en comunicación directa con la Web, deben asegurar muy bien la pila e implementación TCP/IP (Ver PR01, PR02, PR03), pues esto brinda una buena seguridad a nivel de red.
- ✓ Una forma de brindar seguridad a nivel de red más restrictiva es configurando políticas de seguridad a nivel firewall, con las políticas de firewall se limita de una mejor manera los ingresos indeseados de personas no autorizadas al servidor.

Empezando con la descripción del diseño de la implementación del esquema de seguridad para los servidores Windows de la UTPL, se debe empezar citando que tales servidores son utilizados por el **Grupo de Desarrollo de Software** (GDS) para la realización de software, los servidores en mención están en la actualidad alojando al **Sistema de Gestión Académica** (SGA) y sus diferentes servicios (matrícula en línea, ingreso de notas por parte del profesor, consulta desde los centros universitarios a nivel nacional, etc.), el SGA es uno de los servicios informáticos más críticos de la UTPL, por ésta razón el grupo de servidores se ha dividido en **entorno de Producción**, **entorno de Desarrollo y entorno de Pruebas**, pues en estos entornos es necesario configurar políticas de seguridad que garanticen la seguridad de la información que manejan.

Para dar seguridad a los servidores Windows se ha planificado configurar el **Esquema de Seguridad** que brinde la mejor seguridad posible a éstos, para ello se ha diseñado un esquema donde exista un servidor que actué como controlador de dominio primario (PDC) y uno de Backup (BDC), que es desde donde se va a administrar a los demás servidores que en este caso pasan a ser servidores miembros del dominio **utpl.edu.ec**, vale indicar que todos los servidores Windows están operando bajo éste mismo dominio, aunque los servidores hayan sido ubicados en diferentes **VLAN's** que solo es una forma utilizada para mejorar la seguridad de éstos. Todo la conversión de un servidor miembro a Controlador de Dominio sea Primario o de Respaldo se ha descrito en el **ANEXO 3.3**. A continuación el grafico muestra la manera de operar de un PDC con su servidor de respaldo BDC.

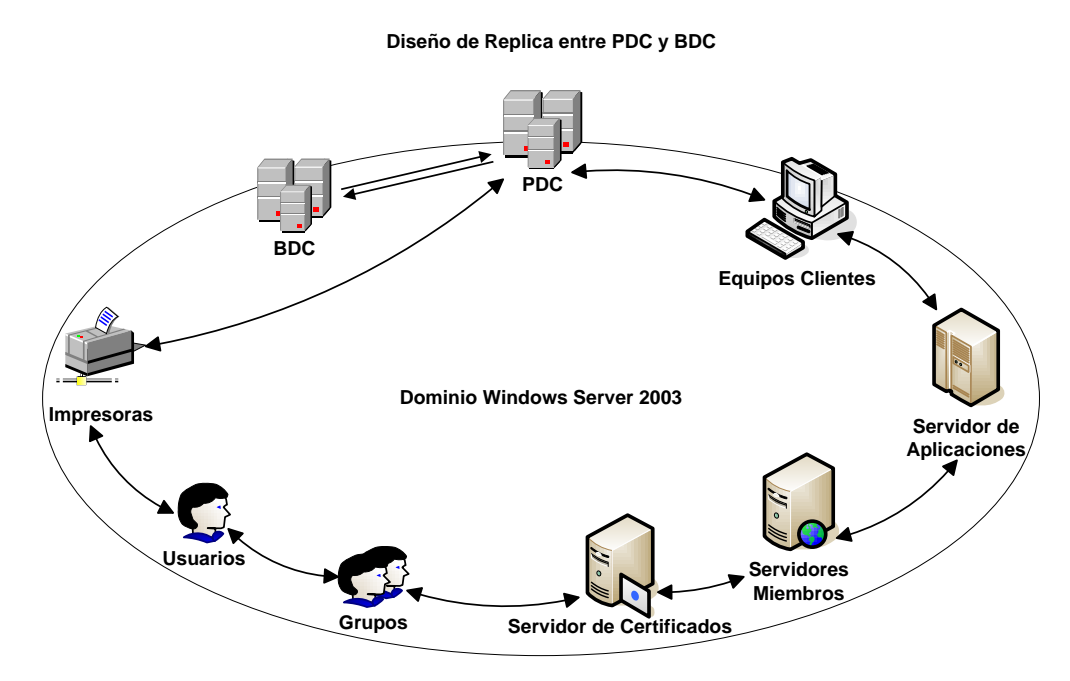

Figura 3.2. Forma en que opera un PDC conjuntamente con el BDC

## 3.3.2 Esquema de los servidores Windows de la UTPL

Seguidamente se inicia por entender y comprender como es la distribución de todos los servidores Windows dentro de la LAN<sup>31</sup> de la UTPL, el esquema de red de servidores detalla el nombre, dirección IP y aplicaciones que tienen instaladas.

En la actualidad el Grupo de Desarrollo de Software (GDS) de la UTPL cuenta con **tres entornos de servidores**, uno que está dedicado netamente para la producción y los otros dos están orientados para el desarrollo y pruebas.

<sup>&</sup>lt;sup>31</sup> LAN: Local Área Network – Red de área local

## PRODUCCIÓN

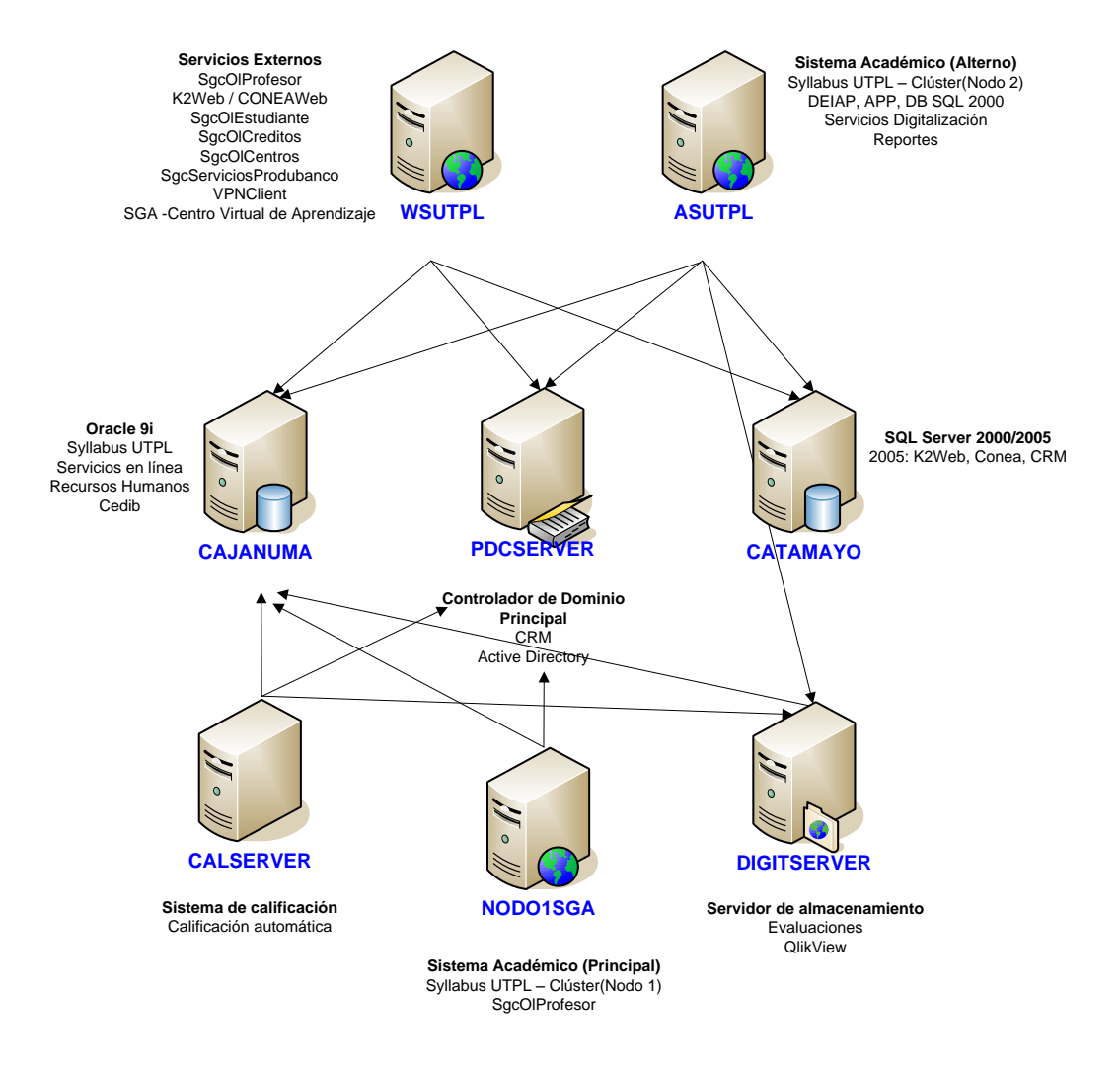

Figura 3.3. Diagrama de red de los servidores Windows que operan en el ambiente de Producción

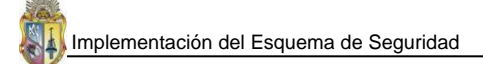

## **DESARROLLO - PRUEBAS**

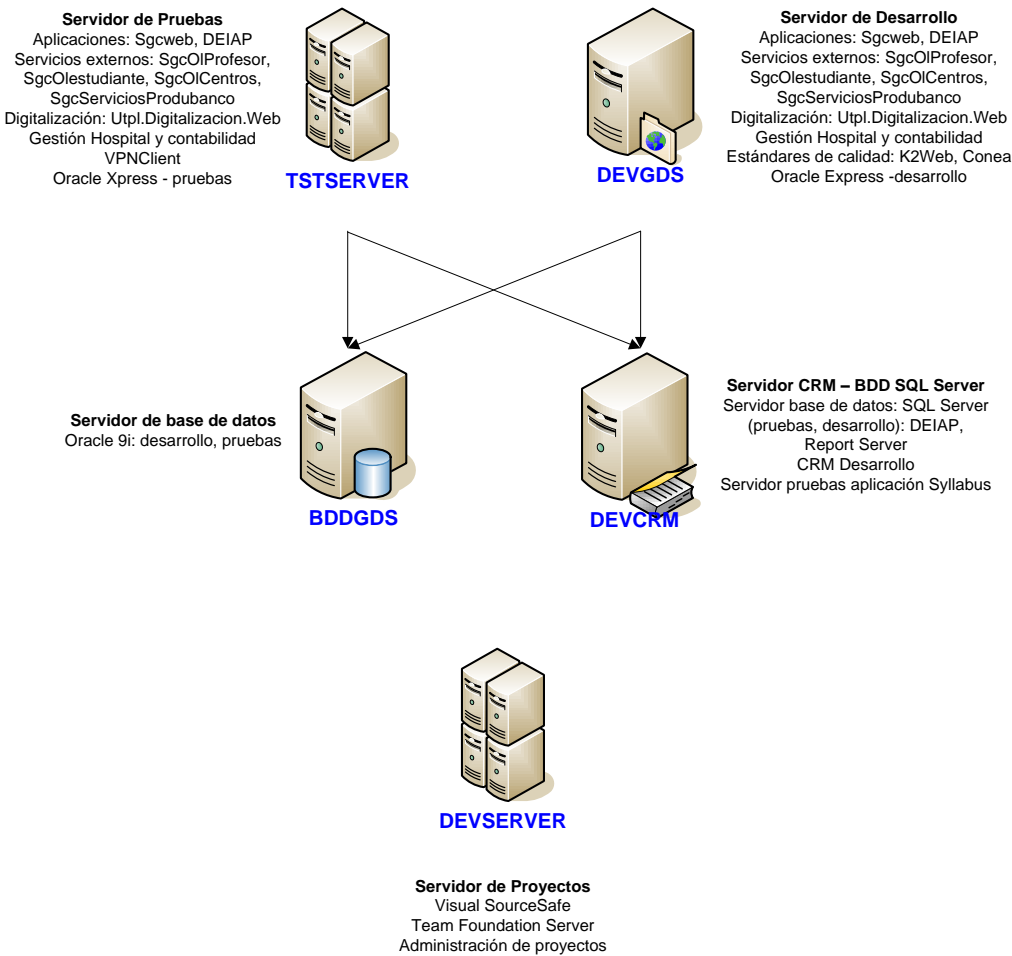

(sharepoint, project)

Figura 3.4. Diagrama de red de los servidores Windows del ambiente de Desarrollo y Pruebas

Los tres diagramas de red de los servidores está distribuido de manera correcta, cada entorno de servidores se encuentran ubicados en VLAN's diferentes lo que brinda una mejor administración y manejo cuando se aplican seguridades. Estos diagramas de servidores ya cuentan con una defensa a nivel de perímetro por tal motivo no se designa un servidor para que cumpla con esta actividad en los diagramas, además ello también implica que las seguridades a considerar para cada entorno van desde la protección a nivel de dominio.

Diferenciando y analizando cada servidor según el **rol o servicios que presta**, **nivel de exposición** y **criticidad de información o aplicaciones** se tiene la **Tabla 3.5**, que es una tabla clasificatoria bajo los conceptos mencionados.

#### 3.3.3 Rol de los servidores y aplicaciones de acuerdo a su nivel de exposición y criticidad

Para tener conocimiento del **nivel de exposición** y **criticidad** en un servidor que trabaja con la plataforma Windows Server 2003, es necesario tener presente algunas consideraciones, por lo que

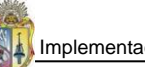

para los servidores Windows del GDS, evaluar el nivel de exposición y la criticidad es una situación que queda a criterio de los administradores tanto del sistema operativo como de los administradores de las aplicaciones.

## Factores a considerar para evaluar el nivel de exposición<sup>32</sup>

Los factores a considerar en la evaluación del nivel de exposición de los servidores del GDS esta sujeto al entorno donde se ubican los servidores, siendo así que los servers que están mas expuestos son los que pertenecen al entorno de Produccion, por el hecho de estar ofreciendo sus servicios de manera directa a los usuarios e interactuando permanentemente con el internet. En tanto a los servidores que se ubican en el entorno de Desarrollo y Pruebas permancen menos expuestos por el hecho de no necesariamente brindar servicios directamente a los usuarios finales, pues estos servidores son manejados y utilizados por los programadores, administrados y demás personas que pertenecen al GDS y su riesgo de ser atacados es mucho menor en comparación con los servidores que están en Produccion.

Los factores a considerar en el nivel de exposición son:

- ✓ La Disponibilidad y
- ✓ Confiabilidad

## Factores a considerar para evaluar la criticidad<sup>33</sup>

Evaluar la criticidad demanda conocer primero todas las aplicaciones que se tienen instaladas en los servidores del GDS, luego se evalúa las aplicaciones servidor por servidor para llegar a determinar de esta manera cual de los servidores es el que contiene aplicaciones más críticas que sumadas a las vulnerabilidades del sistema operativo y al nivel de exposición, le dan una criticidad global a todo el servidor.

Existen cuatro factores que se consideran para evaluar la criticidad de servicios o aplicaciones los cuales son:

- ✓ Importancia
- ✓ Características
- ✓ Desarrollo y mantenimiento
- ✓ Extensión y complejidad

La **importancia** de los servicios o aplicaciones que almacenan los servidores del GDS constituyen una de las bases para el desarrollo de los objetivos de la UTPL como entidad educativa.

<sup>&</sup>lt;sup>32</sup> Información proporcionada por Ing. Janneth Chicaiza, Administradora de los servidores Windows del GDS

<sup>&</sup>lt;sup>33</sup> Información tomada de la Fase 1 de la tesis "Diseño de un programa de alta disponibilidad para aplicaciones sobre Windows 2003"

En cuanto a las **características** de los servicios que ofrecen los servidores del GDS, se debe seguir o basarse en los siguientes crieterios: Edad del servicio o aplicación, interfaces con otros servicios, percepción del usuario y documentación.

En lo referente al **desarrollo y mantenimiento** de aplicaciones o servicios en donde se utiliza los servidores del GDS, se debe considerar si el desarrollo esta basado en una metodología y si se cuenta con las personas indicadas para el uso de la misma.

En lo que se trata a la **extensión y complejidad** de un servicio, es importante su consideración para determinar la cantidad de personas que interactúan directa e indirectamente y asi saber si se encuentran en el mismo lugar geográfico en el que reside el servicio o la aplicación. En cuanto a la *complejidad* de una aplicación almacenada en un servidor se evalúa por el número de transacciones que maneja, como por el número de procesos y cálculos que realiza durante un periodo normal de funcionameinto.

Tomando en cuenta los factores que se consideran para evaluar el nivel de exposición como la criticidad de los servidores del GDS se tiene la tabla 3.5 que ha sido consultada y llenada de acuerdo a la ponderación del criterio del administrador de los servidores.

La determinación del riesgo ocacionado por el nivel de exposición y criticidad de los servidores del GDS demanda o involucra la probabilidad de que una amenaza atente a una vulnerabilidad, que en caso de materializarse, conlleva a un impacto. El impacto y la probabilidad de ocurrencia se pueden categorizar a partir de una matriz con diferentes niveles, y dándole valores a cada uno de los niveles definidos según el criterio administrativo se llega a tener el riesgo total que se corre en caso de materializarse una amenaza producto del aprovechamiento de una vulnerabilidad en un servidor. La matriz que sirve para mostrar el nivel de riesgo, la cual se ha considerado para evaluar a los servidores del GDS es la siguiente:

| Impacto<br>Probabilidad | Bajo (10)            | Medio (50)            | Alto (100)             |
|-------------------------|----------------------|-----------------------|------------------------|
| Alto (1.0)              | Bajo (10 * 1.0 = 10) | Medio (50 * 1.0 = 50) | Alto (100 * 1.0 = 100) |
| Medio (0.5)             | Bajo (10 * 0.5 = 5)  | Medio (50 * 0.5 = 25) | Medio (100 * 0.5 = 50) |
| Bajo (0.1)              | Bajo (10 * 0.1 = 1)  | Bajo (50 * 0.1 = 5)   | Bajo (100 * 0.1 = 10)  |

| Tabla 3.4. Nivel de medición del riesgo el | n los servidores del GDS |
|--------------------------------------------|--------------------------|
|--------------------------------------------|--------------------------|

La escala utilizada para la evaluación del riesgo, nivel de exposición y criticidad esta dado por los valores de la tabla 3.4, en donde **Alto** va desde 51-100, **Medio** va desde 11-50 y **Bajo** va desde 1-10.

| CLASIFICACIÓN DE SERVIDORES |                                  |                     |       |      |            |       |      |
|-----------------------------|----------------------------------|---------------------|-------|------|------------|-------|------|
| Nombre de Servidor          | Rol/Servicios                    | Nivel de Exposición |       |      | Criticidad |       |      |
|                             |                                  | Alto                | Medio | Bajo | Alto       | Medio | Bajo |
| WSUTPL (Web)                | Servicios Externos               | x                   |       |      | x          |       |      |
| ASUTPL (Web)                | Sistema Académico (Alterno)      |                     | x     |      |            | x     |      |
| PDCSERVER (DC)              | Controlador de Dominio Principal | x                   |       |      | x          |       |      |
| CATAMAYO (DB)               | SQL Server 2000/2005             | x                   |       |      |            |       | x    |
| CALSERVER                   | Sistema de Calificación          |                     | x     |      | x          |       |      |
| NODO1SGA (Web)              | Sistema Académico (Principal)    | x                   |       |      |            | x     |      |
| DIGITSERVER                 | Servidor de Almacenamiento       |                     | х     |      | x          |       |      |
| TSTSERVER                   | Servidor de Pruebas              |                     |       | x    |            | x     |      |
| DEVGDS                      | Servidor de Desarrollo           |                     | х     |      |            | x     |      |
| BDDGDS                      | Servidor de Base de Datos        |                     |       | x    |            | x     |      |
| DEVCRM                      | Servidor CRM – BDD SQL Server    |                     |       | x    |            | x     |      |
| DEVSERVER                   | Servidor de Proyectos            |                     |       | x    |            |       | x    |

## Tabla 3.5. Criticidad de los servidores del GDS

La tabla 3.5 permite evaluar cual es el riesgo que corren los servidores del GDS tanto por las vulnerabilidades de las plataformas Windows con las que operan así como también por las aplicaciones, datos o servicios que ofrecen y almacenan.

#### 3.3.4 Evaluación de necesidades, objetivos y servicios que presta la UTPL

La UTPL, es una organización orientada a la actividad educacional a nivel superior y por ende como tal, tiene muchas **necesidades**, tales necesidades como organización tienen mucho que ver con temas relacionados con:

- ✓ Educación
- ✓ Administración
- ✓ Investigación
- ✓ Recursos humanos
- ✓ Tramites en línea y
- ✓ Sociedad en general

Tomando en consideración la serie de necesidades que posee la UTPL como organización, se tiene que esas necesidades demandan un conjunto de **objetivos** específicos por cada área, los mismos que se deben satisfacer, para con ello ir dando cumplimiento a los objetivos generales que la universidad tiene planteados.

Partiendo y centrándose en cosas puntuales de las diversas áreas que la UTPL posee, se tiene el GDS, el cual como grupo tiene **objetivos y servicios** que ofrecer para de esa manera proyectar, mejorar y contribuir a que la UTPL logre sus metas. Dentro de los servicios que ofrece la UTPL mediante la cooperación del GDS, se tiene el **Sistema de Gestión Académica (SGA)** que es un sistema de gestión transaccional que registra desde la creación tanto a estudiantes como a profesores, la creación de materias, la asignación de estudiantes y profesores en las asignaturas correspondientes según el proceso de matriculación en un período académico específico.

Por lo especificado, el GDS debe contar con nivel de seguridad que le permita garantizar la legitimidad de la información que maneja y los servicios que presta, tanto a nivel de la Intranet como en el Internet, por lo que es de mucha importancia esquematizar y contar con un nivel de seguridad aceptable en la manipulación de los datos.

# 3.3.5 Evaluación de requerimientos de seguridad adecuados para los servidores Windows de la UTPL.

Los requerimientos de seguridad para cada servidor Windows del GDS de la Universidad Técnica Particular de Loja van y están de acuerdo a su roll que desempeñan, es por ello que a continuación se describen los requerimientos que cada servidor necesita de acuerdo al entorno en el que está funcionando.

**Entorno de Producción.**- En este entorno todos los servidores necesitan tener implementada un excelente nivel de seguridad sin afectar la eficacia ni el rendimiento de cada servidor, los servidores que se encuentran en este entorno albergan aplicaciones realizadas por el grupo de desarrollo que posee la UTPL, así como también aplicaciones útiles para dar servicios al grupo cómo al Sistema de Gestión Académica (SGA), pues en éste entorno es donde esta ejecutándose el SGA y de esta forma brinda sus servicios tanto a estudiantes, profesores, administrativos, entre otros, por lo que se requiere tener un ambiente o entorno que cumpla con políticas de seguridad que permitan asegurar la información manejada, en la **Tabla 3.6** se describen de manera detallada el nombre, dirección IP, puertos y demás información relacionada que cada servidor en éste entorno maneja.

**Entorno de Desarrollo y Pruebas.**- En el entorno de desarrollo y pruebas de igual forma se debe implementar el nivel de seguridad adecuado para que se trabaje de manera confiable, con la finalidad de que se tenga el máximo provecho de los recursos disponibles, así como la seguridad de todos los datos y programas que se manejan y desarrollan, por lo que es de mucha importancia y relevancia tener asegurado el entorno bajo estrictas políticas de seguridad, a continuación en la **Tabla 3.7**, se detalla información que describe a los servidores como a las aplicaciones instaladas en cada servidor de éste entorno.

|                | DESCRIPCIÓN DE SERVIDORES Y SOFTWARE INSTALADO EN EL ENTORNO DE DESARROLLO Y PRUEBAS |                              |                                    |                                                                                              |  |  |  |
|----------------|--------------------------------------------------------------------------------------|------------------------------|------------------------------------|----------------------------------------------------------------------------------------------|--|--|--|
| NOMBRE DEL     | TIPO DE                                                                              | DESCRIPCIÓN                  | APLICACIONES                       | SOFTWARE INSTALADO                                                                           |  |  |  |
| SERVIDOR       | SERVIDOR                                                                             |                              |                                    |                                                                                              |  |  |  |
| WSUTPL (Web)   | Standalone                                                                           | Servidor WEB – Internet      | Servicios en Línea Profesor,       | F-Secure Antivirus, Microsoft Visual Studio .NET Enterprise Architect, Microsoft Office      |  |  |  |
|                | 1                                                                                    |                              | estudiante, Interfaz Produbanco    | Professional, SQL Server, Microsoft Health Monitor 2.1, WinRAR archive, Cliente Oracle,      |  |  |  |
|                |                                                                                      |                              |                                    | Oracle Data Provider                                                                         |  |  |  |
| ASUTPL (Web)   | Standalone                                                                           | Servidor WEB – Intranet      | Sistema Académico DANTA,           | Microsoft Health Monitor, Antivirus F-Secure, Microsoft Visual SourceSafe 6.0, Microsoft     |  |  |  |
|                | 1                                                                                    | (alterno)                    | Reporting Server                   | Baseline Security Analyzer, Microsoft SQL Server, Microsoft Reporting Service, Visual Studio |  |  |  |
|                |                                                                                      |                              |                                    | .NET Enterprise Architect, WinRAR archive, Cliente Oracle, Oracle Data Provider              |  |  |  |
| PDCSERVER (DC) | Domain                                                                               | Servidor de servicios de     | Sistema Académico Danta alterno,   | F-Secure Antivirus, MS Group Policy Management Console with SP1, Active Directory,           |  |  |  |
|                | Controller                                                                           | Directorio                   | Sistema de Evaluaciones            | WinRAR archive, Cliente Oracle, Oracle9i Database, Cliente de Workflow, Oracle Data          |  |  |  |
|                | 1                                                                                    |                              | Presenciales, Buscador Sistema de  | Provider                                                                                     |  |  |  |
|                |                                                                                      |                              | Digitalización                     |                                                                                              |  |  |  |
| CATAMAYO (DB)  | Standalone                                                                           | Servidor de Base de Datos    | Base de Datos y Reportes           | SQL Server 2005 y Reportes Services 2005                                                     |  |  |  |
| CALSERVER      | Standalone                                                                           | Servidor de Procesamiento de | Sistema de calificación de Pruebas | F-Secure, Pegasus Imaging's, Oracle9i Client, Oracle Data Provider for .NET                  |  |  |  |
|                |                                                                                      | Pruebas MAD                  | de MAD                             |                                                                                              |  |  |  |
| NODO1SGA       | Standalone                                                                           | Servidor WEB – Intranet      | Sistema de Gestión Académica,      | Antivirus F-Secure, Cliente Oracle, Oracle Data Provider, Microsoft Baseline Security        |  |  |  |
| (Web)          |                                                                                      | (principal)                  | Servicios en Línea al Profesor     | Analyzer, Microsoft Health Monitor, Microsoft Office Professional 2003                       |  |  |  |
| DIGITSERVER    | Standalone                                                                           | Servidor de almacenamiento   | FTP, Almacenamiento                | Antivirus F-Secure, IBM Fast Storage Manager Host Software , Microsoft .NET Framework        |  |  |  |
|                | 1                                                                                    |                              |                                    | 2.0, QlickView Publisher, QlickView Server                                                   |  |  |  |

Tabla 3.6. Descripción de servidores del ambiente de Producción

| NOMBRE DEL | TIPO DE    | DESCRIPCION                   | APLICACIONES                        | SOFTWARE INSTALADO                                                                         |  |  |
|------------|------------|-------------------------------|-------------------------------------|--------------------------------------------------------------------------------------------|--|--|
| SERVIDOR   | SERVIDOR   |                               |                                     |                                                                                            |  |  |
| TSTSERVER  | Standalone | Servidor de Pruebas           | Sistema Académico DANTA,            | Dell OpenManage Array Manager, Cristal Reports Server, F-Secure Antivirus, MS Visual       |  |  |
|            |            |                               | Servicios en línea al Profesor,     | SourceSafe 6.0, MSVisual Studio .NET Enterprise Architect, TOAD Xpert Edition, Microsoft   |  |  |
|            |            |                               | Estudiante y Centros. Estándares    | SQL Server 2005, WinRAR archive, SharePoint Services, Cliente Oracle, Oracle9i Database,   |  |  |
|            |            |                               | de Calidad, Sistema del Hospital,   | MS Baseline Security Analyzer, Oracle Data Provider                                        |  |  |
|            |            |                               | Sistema de Contabilidad             |                                                                                            |  |  |
| DEVGDS     | Standalone | Servidor de Desarrollo        | Servicios externos, Digitalización, | Dell OpenManage Array Manager, Sgcweb, DEIAP, SgcOIProfesor, SgcOICentros,                 |  |  |
|            |            |                               | Estándares de calidad y             | SgcServiciosProdubanco, UTPL Digitalizacion Web, Gestión Hospitalaria y contabilidad,      |  |  |
|            |            |                               | aplicaciones de desarrollo.         | K2Web, Conea Oracle Express -desarrollo                                                    |  |  |
| BDDGDS     | Standalone | Servidor de Base de Datos     | Bases de datos Oracle 9i            | Dell OpenManage Array Manager, Oracle 9i: desarrollo y pruebas                             |  |  |
| DEVCRM     | Standalone | Servidor CRM – BDD SQL Server | Bases de datos SQL Server           | Dell OpenManage Array Manager, SQL Server (Pruebas, desarrollo), DEIAP, Report Server,     |  |  |
|            |            |                               |                                     | CRM Desarrollo, Servidor pruebas aplicación Syllabus                                       |  |  |
| DEVSERVER  | Standalone | Servidor de Proyectos         | Sistema Académico DANTA             | F-Secure Antivirus, Microsoft Visual SourceSafe 6.0, Microsoft Baseline Security Analyzer, |  |  |
|            |            |                               | Servicios en Línea al Profesor,     | Microsoft Office Professional, Microsoft Visual Studio .NET Enterprise Architect, TOAD     |  |  |
|            |            |                               | Estudiante y Centros. Estándares    | Xpert Edition, SharePoint Service, Microsoft SQL Server 2005, Microsoft SQL Server 2000,   |  |  |
|            |            |                               | de Calidad, Sistema del Hospital,   | WinRAR archive, Cliente Oracle, Oracle9i Database, Cliente de Workflow, Oracle Data        |  |  |
|            |            |                               | Sistema de Contabilidad             | Provider                                                                                   |  |  |

Tabla 3.7. Descripción de servidores del entorno de Desarrollo y Pruebas

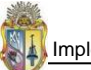

En los tres entornos de servidores existentes se debe configurar políticas de seguridad que se apeguen a las necesidades y servicios que preste cada servidor, por lo que se debe configurar firewalls y plantillas de seguridad que permitan asegurar los servidores y así mantener un ambiente seguro tanto de producción como de desarrollo y pruebas.

## 3.3.6 Medidas de seguridad aplicables a los servidores Windows del GDS de la UTPL

Las medidas de seguridad aplicables para los servidores Windows del GDS, son las mismas que se describen en la tabla del **literal 3.2.3**, pues todos los procedimientos y políticas que se detallan y analizan en este punto son de mucha utilidad y aplicables a los servidores del GDS. Se puede decir que es una guía que se debe seguir cuando se configura seguridades para un servidor Windows.

## 3.4 IMPLEMENTACIÓN DEL ESQUEMA DE SEGURIDAD

## 3.4.1 Detalle de configuraciones que abarca el Esquema de Seguridad

La implementación del esquema de seguridad para los servidores Windows del GDS está sujeta a las siguientes consideraciones:

- ✓ Diseño de la infraestructura de red de los servidores Windows
- ✓ Las necesidades de los servicios de red como: Servicios Web (Internos, Externos), Correo (SMTP<sup>34</sup>), DNS<sup>35</sup>, Active Directory, Controlador de dominio, Bases de Datos (Oracle, SQL Server), Sistema de Gestión Académica (SGA), Sistema de calificación, servidor de almacenamiento, pruebas, desarrollo, proyectos y CRM.

## a. Diagrama del Esquema de Seguridad de los servidores Windows Server 2003 del GDS

El diagrama de seguridad de servidores Windows del GDS, distribuye a los servidores de acuerdo a VLAN's. Tener ubicados los servidores en diferentes VLAN's permite garantizar y mantener un mejor nivel de seguridad, cumpliendo los requerimientos operacionales a nivel de servicios de red, y así se obtiene una mejor escalabilidad, disponibilidad, mantenibilidad, manejabilidad y por ende una alta seguridad. Por todo esto, se ha observado que la distribución actual de los servidores del GDS es la adecuada, la cual se la debe mantener y tomarla como punto de partida en la elaboración del esquema de seguridad.

A continuación el diseño físico de la distribución de los servidores considera el número de servidores existentes, la administración y requerimientos de conexión a Internet, pues es un esquema ideado para un alto nivel de seguridad y que está basado en la propuesta actual que tienen los servidores Windows del GDS.

<sup>&</sup>lt;sup>34</sup> SMTP: Simple Mail Transfer Protocol – Protocolo de Simple Transferencia de Correo

<sup>&</sup>lt;sup>35</sup> DNS: Domain Name System – Sistema de Nombres de Dominio

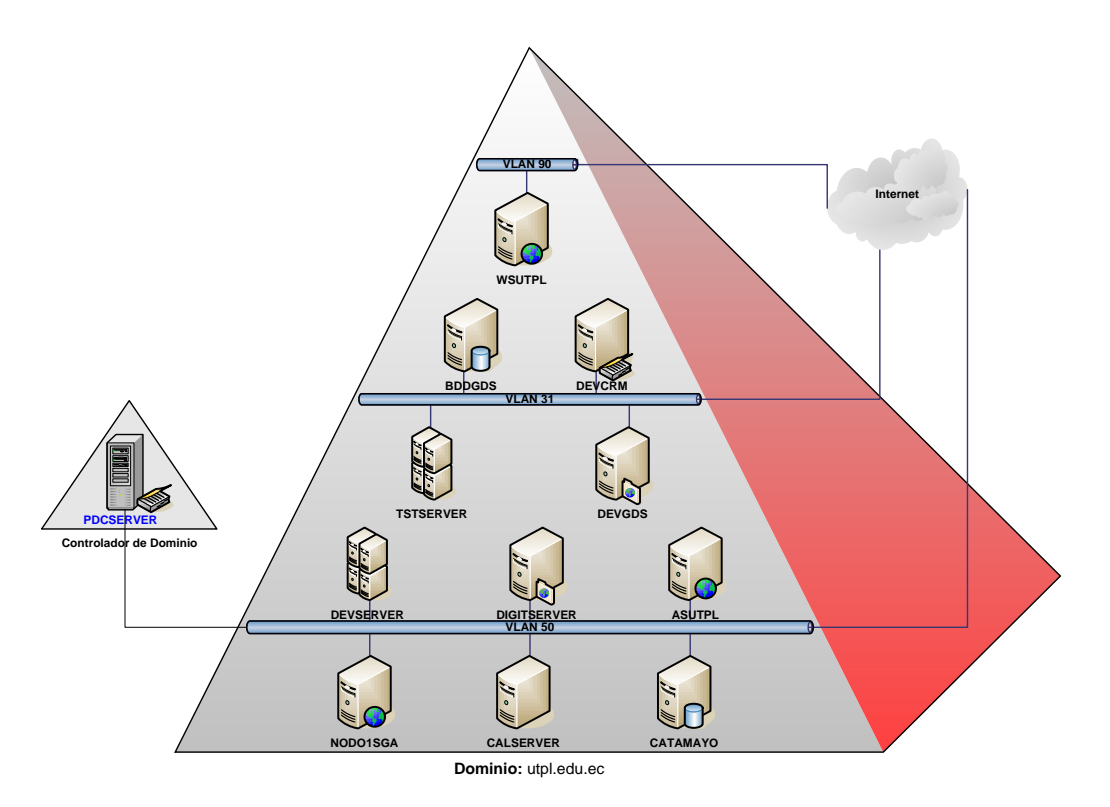

## ESQUEMA DE SEGURIDAD DE LOS SERVIDORES WINDOWS DEL GDS

Figura 3.5. Diagrama de Seguridad de los Servidores Windows

## b. Descripción Física de los Servidores Windows del GDS

La descripción física o también llamada descripción de Hardware de los servidores sobre los que se va implementar el esquema de seguridad y que tienen instalado el sistema operativo Windows Server 2003, es de importancia debido a que facilita relacionar configuraciones de alta seguridad de acuerdo al hardware del servidor, porque no es lo mismo aplicar configuraciones de alta seguridad a un PC que a un servidor, por lo general un PC pierde cierto porcentaje de funcionalidad, pero un servidor por contar con diferentes características de operación gracias a las altas prestaciones Hardware no se debe notar variación en el nivel de funcionalidad. Además contar con un detalle de Hardware permite ir cumpliendo conceptos iniciales de seguridad, como es saber si los discos duros han sido formateados con el sistema de archivos NTFS, numero de particiones creadas, direccionamiento de red, etc. A continuación en la tabla se detalla el hardware de los servidores del GDS:

| DETALLE DEL HARDWARE DE LOS SERVIDORES WINDOWS DE LA UTPL |                           |                                                |                                               |             |                                                               |  |  |
|-----------------------------------------------------------|---------------------------|------------------------------------------------|-----------------------------------------------|-------------|---------------------------------------------------------------|--|--|
| Nombre del                                                | Marca y Modelo            | Características Hardware                       | Particiones de Discos Duros de los Servidores |             |                                                               |  |  |
| Servidor                                                  |                           |                                                | Partición                                     | Tamaño (GB) | Descripción                                                   |  |  |
| WSUTPL                                                    | IBM eServer™ BladeCenter® | Intel(R) Xeon(R) CPU 5160 @ 3.00GHz, 70 GB en  | С                                             | 70          | Partición Primaria NTFS – Sistema Operativo, demás Software y |  |  |
|                                                           | HS21 (8853L6U)            | disco, 4 GB RAM                                |                                               |             | datos                                                         |  |  |
| ASUTPL                                                    | IBM eServer™ BladeCenter® | Intel(R) Xeon(R) CPU 5160 @ 3.00GHz, 70 GB en  | С                                             | 40          | Partición Primaria NTFS – Sistema Operativo y demás Software  |  |  |
|                                                           | HS21 (8853L6U)            | disco, 4 GB RAM                                | D                                             | 30          | Partición Primaria NTFS - Datos                               |  |  |
| PDCSERVER                                                 | IBM eServer™ BladeCenter® | Intel(R) Xeon(R) CPU 5160 @ 3.00GHz, 70 GB en  | С                                             | 40          | Partición Primaria NTFS – Sistema Operativo y demás Software  |  |  |
|                                                           | HS21 (8853L6U)            | disco, 4 GB RAM                                | D                                             | 30          | Partición Primaria NTFS - Datos                               |  |  |
| CATAMAYO                                                  | IBM eServer™ BladeCenter® | Intel(R) Xeon(R) CPU 5160 @ 3.00GHz, 70 GB en  | С                                             | 70          | Partición Primaria NTFS – Sistema Operativo y demás Software  |  |  |
|                                                           | HS21 (8853L6U)            | disco, 4 GB RAM                                |                                               |             |                                                               |  |  |
| CALSERVER                                                 | IBM System x3650          | Intel(R) Xeon(TM) CPU 3.0GHz, 2 HD de 70 GB, 4 | С                                             | 70          | Sistema Operativo                                             |  |  |
|                                                           |                           | GB RAM                                         | D                                             | 70          | Datos                                                         |  |  |
| NODO1SGA                                                  | IBM eServer™ BladeCenter® | Intel(R) Xeon(R) CPU 5110 @ 1.60GHz, 70 GB en  | С                                             | 70          | Partición Primaria NTFS – Sistema Operativo y demás Software  |  |  |
|                                                           | HS21 (8853L6U)            | disco, 3 GB RAM                                |                                               |             |                                                               |  |  |
| DIGITSERVER                                               | IBM eServer™ BladeCenter® | Intel(R) Xeon(R) CPU 5110 @ 1.60GHz, 70 GB en  | С                                             | 70          | Partición Primaria NTFS – Sistema Operativo y demás Software  |  |  |
|                                                           | HS21 (8853L6U)            | disco, 2 GB RAM                                | l                                             |             |                                                               |  |  |
| TSTSERVER                                                 | DELL - PowerEdge 1600SC   | Intel(R) Xeon(TM) CPU 2.80GHz, 70 GB en disco  | С                                             | 70          | Partición Primaria NTFS – Sistema Operativo y demás Software  |  |  |
| DEVGDS                                                    | DELL - PowerEdge 1600SC   | Intel(R) Xeon(TM) CPU 2.80GHz, 70 GB en disco  | С                                             | 70          | Partición Primaria NTFS – Sistema Operativo y demás Software  |  |  |

#### Tabla 3.8. Descripción Hardware de los Servidores Windows del GDS
| DETALLE DEL HARDWARE DE LOS SERVIDORES WINDOWS DE LA UTPL |                                             |                                                                  |                                               |             |                                                                 |
|-----------------------------------------------------------|---------------------------------------------|------------------------------------------------------------------|-----------------------------------------------|-------------|-----------------------------------------------------------------|
| Nombre del                                                | Marca y Modelo                              | Características Hardware                                         | Particiones de Discos Duros de los Servidores |             |                                                                 |
| Servidor                                                  |                                             |                                                                  | Partición                                     | Tamaño (GB) | Descripción                                                     |
| BDDGDS                                                    | DELL - PowerEdge 1600SC                     | Intel(R) Xeon(TM) CPU 2.80GHz, 70 GB en<br>disco                 | С                                             | 70          | Partición Primaria NTFS – Sistema Operativo y demás<br>Software |
| DEVCRM                                                    | DELL - PowerEdge 1600SC                     | Intel(R) Xeon(TM) CPU 2.80GHz, 70 GB en<br>disco                 | С                                             | 70          | Partición Primaria NTFS – Sistema Operativo y demás<br>Software |
| DEVSERVER                                                 | IBM eServer™ BladeCenter®<br>HS21 (8853L6U) | Intel(R) Xeon(R) CPU 5160 @ 3.00GHz, 70<br>GB en disco, 4 GB RAM | С                                             | 40          | Partición Primaria NTFS – Sistema Operativo y demás<br>Software |
|                                                           |                                             |                                                                  | D                                             | 30          | Partición Primaria NTFS - Datos                                 |

#### Tabla 3.8. Descripción Hardware de los Servidores Windows del GDS (... continuación)

#### Configuración del PDC

Una vez configurada la seguridad para los servidores miembros del dominio **utpl.edu.ec** (**ver ANEXO 3.2**), se procede a la configuración de seguridad del servidor **Controlador de Dominio Primario**, actualmente ya existe un servidor que actúa de PDC, por lo que se procede a la creación del servidor que va hacer de **Controlador de Dominio de Respaldo** y desde los cuales se va a realizar la administración de todos los servidores miembros del dominio UTPL, éstos servidores al igual que los servidores miembros hacen uso de plantillas para configurar su seguridad, la configuración de la plantilla de seguridad como su forma de aplicación en éstos servidores es similar a la de los servidores miembros. Las diferencias de esta plantilla se tratan a continuación.

La plantilla no incluye lo relacionado con Directivas de cuenta, solo se inicia las configuraciones a partir de las **Políticas Locales**, las cuales no son iguales a las configuraciones que se realizan en las plantillas para un servidor miembro, en la tabla siguiente se detalla las diferencias.

| Configuraciones de Seguridad del Controlador de Dominio Primario y Backup                                                                                                    |                                                                                                   |                                                                                                    |                                                                                                    |  |
|----------------------------------------------------------------------------------------------------|---------------------------------------------------------------------------------------------------|----------------------------------------------------------------------------------------------------|----------------------------------------------------------------------------------------------------|--|
| Configuración de Políticas de Auditoría                                                                                                    |                                                                                                   |                                                                                                    |                                                                                                    |  |
| Directiva                                                                                                    |                                                                                                   | Configuración en el DC                                                                                                    |                                                                                                    |  |
| Audit account logon events                                                                                                    |                                                                                                   | Success, Failure                                                                                                    |                                                                                                    |  |
| Audit account management                                                                                                    |                                                                                                   | Success, Failure                                                                                                    |                                                                                                    |  |
| Audit directory service access                                                                                                    |                                                                                                   | Failure                                                                                                    |                                                                                                    |  |
| Audit logon events                                                                                                    |                                                                                                   | Success, Failure                                                                                                    |                                                                                                    |  |
| Audit object access                                                                                                    |                                                                                                   | Failure                                                                                                    |                                                                                                    |  |
| Audit policy change                                                                                                    |                                                                                                   | Success                                                                                                    |                                                                                                    |  |
| Audit privilege use                                                                                                    |                                                                                                   | Failure                                                                                                    |                                                                                                    |  |
| Audit process tracking                                                                                                    |                                                                                                   | No auditing                                                                                                    |                                                                                                    |  |
| Audit system events                                                                                                    |                                                                                                   | Success                                                                                                    |                                                                                                    |  |
| Configuración de Asignación de Derechos de                                                                                                    | Usuario                                                                                           |                                                                                                    |                                                                                                    |  |
| Directiva                                                                                                    | Configuración de seguridad                                                                        |                                                                                                    | Configuración de alta seguridad                                                                                                    |  |
|                                                                                                    |                                                                                                   | U                                                                                                    | 0                                                                                                    |  |
|                                                                                                    | Emp                                                                                               | presarial                                                                                                    |                                                                                                    |  |
| Deny access to this computer from the                                                                                                    | Emp                                                                                               | presarial<br>LOGON; Guests;                                                                                                    | ANONOYMOUS LOGON; Guests;                                                                                                    |  |
| Deny access to this computer from the network                                                                                                    | Emp<br>ANONOYMOUS<br>Support_38894                                                                | LOGON; Guests;<br>5a0; all NON-                                                                                                    | ANONOYMOUS LOGON; Guests;<br>Support_388945a0                                                                                                    |  |
| Deny access to this computer from the network                                                                                                    | Emp<br>ANONOYMOUS<br>Support_38894<br>Operating Syste                                             | presarial<br>LOGON; Guests;<br>5a0; all NON-<br>m service accounts                                                                                                    | ANONOYMOUS LOGON; Guests;<br>Support_388945a0                                                                                                    |  |
| Deny access to this computer from the<br>network<br>Deny log on through Terminal Services                                                                                                    | Emp<br>ANONOYMOUS<br>Support_38894<br>Operating Syste<br>Guests; SUPPOR                           | presarial<br>LOGON; Guests;<br>5a0; all NON-<br>em service accounts<br>RT_388945a0                                                                                                    | ANONOYMOUS LOGON; Guests;<br>Support_388945a0<br>Guests                                                                                                    |  |
| Deny access to this computer from the<br>network<br>Deny log on through Terminal Services<br><b>Configuración de Opciones de Seguridad</b>                                                                                                    | Emp<br>ANONOYMOUS<br>Support_38894<br>Operating Syste<br>Guests; SUPPOF                           | to Construction of Construction of Constructio | ANONOYMOUS LOGON; Guests;<br>Support_388945a0<br>Guests                                                                                                    |  |
| Deny access to this computer from the<br>network<br>Deny log on through Terminal Services<br><b>Configuración de Opciones de Seguridad</b><br>Network access: Named Pipes that can be                                                                                      | Emp<br>ANONOYMOUS<br>Support_38894<br>Operating Syste<br>Guests; SUPPOR<br>Not defined            | presarial<br>5 LOGON; Guests;<br>5a0; all NON-<br>em service accounts<br>RT_388945a0                                                                                                    | ANONOYMOUS LOGON; Guests;<br>Support_388945a0<br>Guests<br>COMNAP, COMNODE, SQL\QUERY,                                                                       |  |
| Deny access to this computer from the<br>network<br>Deny log on through Terminal Services<br><b>Configuración de Opciones de Seguridad</b><br>Network access: Named Pipes that can be<br>accessed anonymously                                                              | Emp<br>ANONOYMOUS<br>Support_38894<br>Operating Syste<br>Guests; SUPPOR<br>Not defined            | presarial<br>5 LOGON; Guests;<br>5a0; all NON-<br>em service accounts<br>RT_388945a0                                                                                                    | ANONOYMOUS LOGON; Guests;<br>Support_388945a0<br>Guests<br>COMNAP, COMNODE, SQL\QUERY,<br>SPOOLSS, LLSRPC, BROWSER, netlogon,                                |  |
| Deny access to this computer from the<br>network<br>Deny log on through Terminal Services<br><b>Configuración de Opciones de Seguridad</b><br>Network access: Named Pipes that can be<br>accessed anonymously                                                              | Emp<br>ANONOYMOUS<br>Support_38894<br>Operating Syste<br>Guests; SUPPOF<br>Not defined            | presarial<br>5 LOGON; Guests;<br>5a0; all NON-<br>em service accounts<br>RT_388945a0                                                                                                    | ANONOYMOUS LOGON; Guests;<br>Support_388945a0<br>Guests<br>COMNAP, COMNODE, SQL\QUERY,<br>SPOOLSS, LLSRPC, BROWSER, netlogon,<br>Isarpc, samr                |  |
| Deny access to this computer from the<br>network<br>Deny log on through Terminal Services<br><b>Configuración de Opciones de Seguridad</b><br>Network access: Named Pipes that can be<br>accessed anonymously<br>Network security: Force logoff when logon                 | Emp<br>ANONOYMOUS<br>Support_38894<br>Operating Syste<br>Guests; SUPPOR<br>Not defined<br>Enabled | presarial<br>5 LOGON; Guests;<br>5a0; all NON-<br>em service accounts<br>RT_388945a0                                                                                                    | ANONOYMOUS LOGON; Guests;<br>Support_388945a0<br>Guests<br>COMNAP, COMNODE, SQL\QUERY,<br>SPOOLSS, LLSRPC, BROWSER, netlogon,<br>Isarpc, samr<br>Not Defined |  |
| Deny access to this computer from the<br>network<br>Deny log on through Terminal Services<br><b>Configuración de Opciones de Seguridad</b><br>Network access: Named Pipes that can be<br>accessed anonymously<br>Network security: Force logoff when logon<br>hours expire | Emp<br>ANONOYMOUS<br>Support_38894<br>Operating Syste<br>Guests; SUPPOR<br>Not defined<br>Enabled | s LOGON; Guests;<br>5a0; all NON-<br>em service accounts<br>RT_388945a0                                                                                                    | ANONOYMOUS LOGON; Guests;<br>Support_388945a0<br>Guests<br>COMNAP, COMNODE, SQL\QUERY,<br>SPOOLSS, LLSRPC, BROWSER, netlogon,<br>Isarpc, samr<br>Not Defined |  |

Tabla 3.9. Directivas de Seguridad que difieren entre el DC y un Servidor miembro del GDS

En cuanto a las **Directivas de Registro de Sucesos**, toda la configuración es idéntica entre el DC y el resto de servidores miembros del GDS. En lo que se refiere a **Grupos Restringidos**, pues es de mucha relevancia en un controlador de dominio, así se autoriza a personal administrativo realizar tareas de administración, en el GDS podrán hacer este tipo de actividad los usuarios que pertenecen a los grupos de **Backup Operators y Server Operators**.

En cuanto a los **Servicios** que el DC del GDS, debe tener habilitados para su funcionamiento correcto, son los mismos que se indican más adelante en la **Tabla 3.16** de la parte de **aplicación de configuraciones**, más los adicionales que a continuación se describen.

| Servicios básicos a habilitarse en los servidores DC del GDS |                                                                                                    |  |  |
|--------------------------------------------------------------|----------------------------------------------------------------------------------------------------|--|--|
| Servicios                                                    | Descripción                                                                                                    |  |  |
| DCOM Server Process Launcher                                 | Mantiene funcionalidad de lanzamiento para servicios DCOM                                                                                                    |  |  |
| Distributed File System                                      | Integra archivos compartidos dispersos en uno solo.                                                                                                    |  |  |
| DNS Server                                                   | Habilita a clientes DNS a que resuelvan sus nombres DNS, así como también consultas y peticiones dinámicas de actualizaciones DNS. Si se deshabilita este servicio, las actualizaciones DNS no ocurrirán y los servicios dependientes también fallaran. |  |  |
| Error Reporting Service                                      | Registra y reporta daños inesperados en aplicaciones Microsoft. Si se deshabilita, cualquier servicio explícitamente dependiente, no iniciará.                                                                                                    |  |  |
| File Replication Service                                     | Permite la copia automática de archivos de manera simultánea sobre múltiples servidores. Si<br>este servicio es detenido, la replicación de archivos no ocurría y los servidores no se<br>sincronizarían.                                               |  |  |
| Kerberos Key Distribution Center                             | Este servicio habilita a usuarios de los controladores de dominio el inicio de sesión sobre la red usando el protocolo de autenticación Kerberos. Deshabilitado este servicio en un DC, los usuarios no podrán iniciar sesión en la red.                |  |  |

Habilitados los **servicios del sistema** necesarios para que el DC funcione de manera idónea, se procede a asegurar el DC a ataques provenientes desde la red, esto se lo hace desde el **Registro** del sistema (regedit), todo el proceso se lo describe en el **manual de políticas y procedimientos (PR01, PR02, PR03)**.

Configurado y fortalecido el DC frente ataques de la red, se procede a configurar el **Sistema de Archivos** del DC, asegurar estos archivos es de importancia frente a ataques de personas mal intencionadas o por desconocimiento, que dejen fuera de servicio al DC. Los **archivos del sistema**, se encuentran ubicados en la carpeta **%SystemRoot%\System32\** (C:\WINDOWS\system32) y son puntos críticos que se deben asegurar para evitar ataques en el DC. Todos los archivos que se describen en la siguiente tabla tienen configurada su seguridad en **Do not allow permissions on this file or folder to be replaced** (No permitir que los permisos de este fichero o carpeta sean sustituidos), lo que garantiza que atacantes no vayan a borrar o dañar estos archivos.

|   | Aseguramiento del sistema de archivos   |   |                                      |  |
|---|-----------------------------------------|---|--------------------------------------|--|
| * | %SystemRoot%\System32\regedit.exe       | * | %SystemRoot%\System32\ntbackup.exe   |  |
| * | %SystemRoot%\System32\arp.exe           | * | %SystemRoot%\System32\rcp.exe        |  |
| * | %SystemRoot%\System32\at.exe            | * | %SystemRoot%\System32\reg.exe        |  |
| * | %SystemRoot%\System32\attrib.exe        | * | %SystemRoot%\System32\regedt32.exe   |  |
| * | %SystemRoot%\System32\cacls.exe         | * | %SystemRoot%\System32\regini.exe     |  |
| * | %SystemRoot%\System32\debug.exe         | * | %SystemRoot%\System32\regsvr32.exe   |  |
| * | %SystemRoot%\System32\edlin.exe         | * | %SystemRoot%\System32\rexec.exe      |  |
| * | %SystemRoot%\System32\eventcreate.exe   | * | %SystemRoot%\System32\route.exe      |  |
| * | %SystemRoot%\System32\eventtriggers.exe | * | %SystemRoot%\System32\rsh.exe        |  |
| * | %SystemRoot%\System32\ftp.exe           | * | %SystemRoot%\System32\sc.exe         |  |
| * | %SystemRoot%\System32\nbtstat.exe       | * | %SystemRoot%\System32\secedit.exe    |  |
| * | %SystemRoot%\System32\net.exe           | * | %SystemRoot%\System32\subst.exe      |  |
| * | %SystemRoot%\System32\net1.exe          | * | %SystemRoot%\System32\systeminfo.exe |  |
| * | %SystemRoot%\System32\netsh.exe         | * | %SystemRoot%\System32\telnet.exe     |  |
| * | %SystemRoot%\System32\netstat.exe       | * | %SystemRoot%\System32\tftp.exe       |  |
| * | %SystemRoot%\System32\nslookup.exe      | * | %SystemRoot%\System32\tIntsvr.exe    |  |

Tabla 3.11. Configuración de permisos de archivos ejecutables de Windows

A parte de los archivos descritos en la tabla anterior, también es necesario asegurar otros directorios que almacenan información sensible a ataques en un servidor Controlador de Dominio, los cuales se describen a continuación.

| Carpetas aseguradas            | Permisos aplicados                                                               |
|--------------------------------|----------------------------------------------------------------------------------|
| %systemdrive%\                 | Administradores: Control total                                                   |
|                                | Sistema: Control total                                                           |
|                                | Usuarios autenticados: Leer y ejecutar, Listar el contenido de la carpeta y Leer |
| %SystemRoot%\Repair            | Administradores: Control total                                                   |
| %SystemRoot%\Security          | Creador/Propietario: Control total                                               |
| %SystemRoot%\Temp              | Sistema: Control total                                                           |
| %SystemRoot%\system32\Config   |                                                                                  |
| %SystemRoot%\system32\Logfiles |                                                                                  |

Haciendo uso de Active Directory y desde el servidor que hace de Controla de Dominio Primario se aplica seguridad a nivel del dominio **utpl.edu.ec**, aplicar seguridades al dominio garantiza que todo usuario estará administrado bajo políticas de seguridad que tengan como objetivo precautelar la información que se maneja en los servidores. Para configurar la seguridad en el dominio utpl.edu.ec igualmente se utiliza plantillas que contienen directivas de seguridad acorde a las necesidades de seguridad que mejor se adapten al dominio de servidores Windows de la UTPL, los valores de configuración de la plantilla de seguridad que se aplica al dominio están detallados en el.

#### Configuración de Políticas de Aseguramiento del Dominio de Servidores Windows del GDS

Para el aseguramiento de servidores Windows del GDS, se aplica políticas de seguridad a nivel de dominio, específicamente se configura **Directivas de Cuentas** (Políticas de Contraseñas, Políticas de Bloqueo de Cuenta, Políticas Kerberos) complementado con algunas configuraciones de seguridad a nivel de **Directivas Locales** (Opciones de Seguridad).

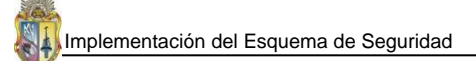

En cuanto a configuración de las **Políticas de Contraseñas son iguales** a las configuradas para un servidor miembro del GDS, las directivas que si difieren en configuración, se describen en la tabla siguiente:

| Directivas de Cuentas                                                |                           |                           |  |  |
|----------------------------------------------------------------------|---------------------------|---------------------------|--|--|
| Directiva                                                            | Configuración de Línea    | Configuración de Alta     |  |  |
|                                                                      | de Base                   | Seguridad                 |  |  |
| Configuración de Políticas de Bloqueo de Cuenta                      |                           |                           |  |  |
| Account lockout duration                                             | 30 minutes                | 15 minutes                |  |  |
| Account lockout threshold                                            | 50 invalid logon attempts | 10 invalid logon attempts |  |  |
| Reset account lockout counter after                                  | 30 minutes                | 15 minutes                |  |  |
| Configuración de Políticas Kerberos                                  |                           |                           |  |  |
| Enforce user logon restrictions                                      | Not Defined               | Enabled                   |  |  |
| Maximum lifetime for service ticket                                  | Not Defined               | 600 minutes               |  |  |
| Maximum lifetime for user ticket                                     | Not Defined               | 10 hours                  |  |  |
| Maximum lifetime for user ticket renewal                             | Not Defined               | 7 days                    |  |  |
| Maximum tolerance for computer clock synchronization                 | Not Defined               | 5 minutes                 |  |  |
| Directivas Locales                                                   |                           |                           |  |  |
| Configuración de Opciones de Seguridad                               |                           |                           |  |  |
| Microsoft network server: Disconnect clients when logon hours expire | Ena                       | bled                      |  |  |
| Network Access: Allow anonymous SID/NAME translation Disabled        |                           | bled                      |  |  |
| Network Security: Force Logoff when Logon Hours expire               | Ena                       | bled                      |  |  |

Tabla 3.13. Configuraciones de Seguridad a nivel de Dominio para el GDS

#### Configuración de Firewalls en cada servidor

En la UTPL ya existen configurados firewalls a nivel del perímetro que resguardan de conexiones dañinas a los equipos servidores del **Grupo de Desarrollo de Software**, por estas razones en el **Esquema de Seguridad** de los servidores Windows del GDS se configura firewalls servidor por servidor, ya que cada servidor necesita diferente filtrado de trafico de red, según la función que está desempeñando, todo el proceso a seguir en la configuración del firewall en los servidores Windows del dominio **utpl.edu.ec** esta detallado en **PR12** y en el **ANEXO 3.4**, se describe servidor por servidor la configuración del firewall.

Tabla 3.14. Puertos utilizados por aplicaciones o servicios del GDS

| Categoría Software      | Aplicación/servicio                                              | Puerto |
|-------------------------|------------------------------------------------------------------|--------|
| Pasa da datas           | SQL Server                                                       | 1433   |
| base de datos           | Oracle                                                           | 1521   |
| Aplicaciones            | Web, SGA, Sitio online estudiante, profesor, centros, Produbanco | 80     |
|                         | Sharepoint                                                       | 8081   |
| Administración          | Conexión Remota                                                  | 3389   |
| Servicios de Directorio | Active Directory                                                 | 389    |
| Repositorios y recursos | Visual Source Safe                                               | 139    |
| compartidos             | Directorios app                                                  | 445    |
| Notificaciones          | Email                                                            | 25     |
| Respaldos               | FTP                                                              | 21     |

#### Creación de una línea base de seguridad para un servidor Windows Server 2003

En el caso de los servidores miembros del dominio **utpl.edu.ec** se realiza la configuración de la línea de base en un solo servidor miembro, luego de probarla en aquel servidor que se ha utilizado para tal propósito, se la aplica a los demás servidores con la finalidad de implementar configuraciones mínimas de seguridad en todos los servidores, la aplicación de la línea de base de seguridad a los servidores restantes, se la puede aplicar desde el PDC o bien de manera manual uno por uno. Todas las tareas llevadas a cabo acerca de la creación de la línea de base de servidores Windows se la describe en el **ANEXO 3.5**. Todo el proceso de línea de base de seguridad de los servidores se lleva a cabo valiéndose del uso de las **herramientas** del propio sistema operativo Windows Server 2003, que proporciona muchas utilidades de aseguramiento para un servidor.

#### 3.4.2 Evaluación de Resultados del Esquema y Herramientas utilizadas

La evaluación de resultados del esquema de seguridad abarca a todos los servidores que tienen instalado Windows Server 2003 cuyo objetivo es proporcionarles una mayor seguridad, para lo cual el esquema hace uso de muchas herramientas propias del sistema operativo Windows Server 2003, lo que da mucha adaptabilidad de todas las seguridades implementadas.

| Herramientas para configurar seguridad |                                                                                                 |  |  |
|----------------------------------------|-------------------------------------------------------------------------------------------------|--|--|
| Nombre                                 | Descripción                                                                                     |  |  |
| Microsoft Management Console           | Es un componente de Windows Server 2003, que brinda a los administradores y usuarios            |  |  |
| (MMC)                                  | avanzados una interfaz flexible a través del cual pueden configurar seguridades y supervisar el |  |  |
|                                        | sistema.                                                                                        |  |  |
|                                        | Fuente: http://en.wikipedia.org/wiki/Microsoft_Management_Console                               |  |  |
| Security Configuration Wizard          | El asistente de configuración de seguridad, permite la configuración rápida y sencilla de las   |  |  |
| (SCW)                                  | políticas de seguridad de servidores miembros, controladores de dominio, web, etc.              |  |  |
|                                        | Fuente:                                                                                         |  |  |
|                                        | http://www.microsoft.com/spain/windowsserver2003/technologies/security/configwiz/defau          |  |  |
|                                        | lt.aspx                                                                                         |  |  |
| Group Policy Management                | La consola de administración de directivas de grupo, integra una serie de interfaces            |  |  |
| Console (GPMC)                         | programables para la gestión de Directivas de Grupo, incorpora muchas capacidades para la       |  |  |
|                                        | gestión de políticas de seguridad en los servidores Windows.                                    |  |  |
|                                        | Fuente: http://geeks.ms/blogs/juansa/archive/2006/08/02/group-policy-management-                |  |  |
|                                        | console-gpmc.aspx                                                                               |  |  |
| Herramientas de diagnóstico de         | Conjunto de herramientas que sirven para hacer una serie de tareas, tales como: Test a los      |  |  |
| DC's (Dcdiag, Netdiag,                 | DC's, Test a nivel de red, Comprobación de replicas entre servidores, Estado de replicas entre  |  |  |
| Repadmin, Replmon, portqry,            | las diferentes particiones del AD, Comprobar conectividad entre servidores mediante puertos     |  |  |
| Nslookup, dsastat)                     | TCP y UDP, Test de resolución de nombres en servidores DNS, Comparar y detectar                 |  |  |
|                                        | diferencias entre las bases de datos de directorio de los DC's que pueda haber.                 |  |  |
|                                        | Fuente:                                                                                         |  |  |
|                                        | http://www.cuencanet.com.ar/how-                                                                |  |  |
|                                        | to/fsmo/Uso_de_herramientas_de%20diagnostico_para_un_DC.pdf                                     |  |  |

**Tabla 3.15.** Herramientas de configuración de seguridad de Windows Server 2003

 **Fuente:** http://www.microsoft.com/latam/technet/seminario/3estrella2.mspx

En términos generales el Esquema de Seguridad engloba todas las configuraciones de seguridad básicas como avanzadas que debe tener un servidor implementadas para que protejan los datos, aplicaciones, servicios y funcionalidades, de tal forma que se evita el mal manejo o ataques a los activos de información.

Todas las configuraciones del Esquema de Seguridad son debidamente probadas tanto de manera individual como en conjunto, y los resultados esperados son los correctos, todas las consideraciones que se han tomado para probar y evaluar el Esquema de seguridad están detalladas en el **CAPITULO IV**.

#### 3.5 APLICACIÓN DE CONFIGURACIONES AL GDS

La aplicación de las configuraciones de seguridad elaboradas en pasos anteriores, se inicia aplicando la plantilla de seguridad al **Controlador de Dominio Primario**, que será la que fortalecerá su seguridad así como también la seguridad del **Controlador de Dominio de Backup**. Para aplicar la plantilla que se ha personalizado acorde a las necesidades de seguridad del Controlador de Dominio Primario de los servidores Windows del GDS, se sigue el proceso descrito en **PR18**.

Aplicada la plantilla de seguridad al PDC, se procede a aplicar la plantilla de seguridad al **dominio** de servidores, este proceso se describe en **PR19**, finalmente se aplica la plantilla de seguridad a cada uno de los servidores miembros del dominio del GDS, de igual manera el proceso de aplicación se detalla en **PR20**.

#### 3.5.1 Políticas a activar para el GDS

Para el grupo de servidores que operan y brindan su servicio al GDS, se pueden indicar algunas políticas que permitan una mejor gestión y administración de la seguridad que es un objetivo primordial en un grupo que se dedica al desarrollo de software, complementando a las políticas que ya se mencionan en el **literal 3.2.3** (**PL04, PL05**), se tiene:

- ✓ Los servidores se deben administrar desde un PDC
- ✓ El PDC debe contar con un Controlador de Dominio de Backup
- ✓ Se debe realizar escaneos de comprobación de seguridades de manera periódica en cada servidor (mensualmente sería lo recomendable, utilizando la herramienta MBSA).
- ✓ A todos los usuarios bien sea del sistema operativo o aplicaciones de diversa índole donde tengan que utilizar contraseñas para autenticarse, recomendarles que creen hábitos de utilización de contraseñas fuertes.
- ✓ Servicios o aplicaciones que se crean que poseen vulnerabilidades a ataques de intrusos, es preferible desinstalarlos o no utilizarlos sin las debidas actualizaciones de seguridad que le den la confiablidad necesaria para su utilización.
- ✓ Contar con planes de contingencia y respaldos en caso de pérdida de información

- ✓ Configurar firewalls servidor por servidor de acuerdo al rol que desempeña cada uno.
- ✓ Dialogar con los programadores del grupo e indicarles que no deshabiliten el firewall de sus equipos por creer que son la causa de determinadas situaciones anómalas de funcionalidad del sistema operativo, pues un firewall bien configurado no impide el trabajo de un programador así como el mal funcionamiento del sistema operativo.
- ✓ No sobrecargar el sistema operativo de los servidores con programas improductivos que pueden comprometer la integridad del sistema.
- ✓ Instalar siempre sólo lo necesario e indispensable para que un servidor realice su trabajo sin ningún inconveniente.

#### 3.5.2 Servicios básicos que se deben ejecutar en los servidores del GDS

A nivel de sistema operativo de los servidores del GDS, se tiene que por defecto se instalan muchos servicios, de los cuales varios no son utilizados y constituyen una vulnerabilidad para el servidor, a parte de las especificaciones de los servicios que se realizan en la parte descriptiva de este capítulo (literal 3.25), se debe decir y complementar que para los servidores del GDS servicios como IIS, RAS<sup>36</sup> y Terminal Services tienen vulnerabilidades, por lo que deben de ser configurados de manera cuidadosa para evitar ataques, también se tiene que tener cuidado con servicios que se estén ejecutando de manera oculta, para evitar esto se debe auditar y revisar con frecuencia los servicios que se ejecutan en cada servidor. Para los servidores del GDS los servicios básicos que se deben revisar y que es esencial su funcionalidad para tareas básicas del servidor son:

| Servicios básicos a habilitarse en los servidores miembros del GDS |                                                                                                    |  |  |
|--------------------------------------------------------------------|----------------------------------------------------------------------------------------------------|--|--|
| Servicios                                                          | Descripción                                                                                                    |  |  |
| Automatic Updates                                                  | Servicio útil para chequear automáticamente si existen actualizaciones o parches, este servicio requiere que se esté ejecutando el servicio de cifrado.                                                                                                    |  |  |
| COM+ Event System                                                  | COM (Component Object Model) Facilita a los desarrolladores el uso y creación de componentes de software en cualquier lenguaje y con cualquier herramienta.                                                                                                    |  |  |
| Computer Browser                                                   | Mantiene actualizada la lista de computadoras de la red y da información a los<br>programas que la requieren.                                                                                                    |  |  |
| Cryptographic Services                                             | <ul> <li>Proporciona tres servicios de administración:</li> <li>Servicio de catalogo de base de datos, que confirma las firmas de archivos de Windows.</li> <li>Servicio de raíz protegida, que agrega y quita certificados de entidades emisoras.</li> <li>Servicio de claves, que ayuda a inscribir certificados para un equipo.</li> </ul> |  |  |

#### Tabla 3.16. Servicios Básicos

<sup>&</sup>lt;sup>36</sup> RAS: Remote Access Server – Servidor de Acceso Remoto

| Servicios básicos a habilitarse en los servidores miembros del GDS |                                                                                      |  |  |
|--------------------------------------------------------------------|--------------------------------------------------------------------------------------|--|--|
| Servicios                                                          | Descripción                                                                          |  |  |
| Distributed Transaction Coordinator                                | Servicio encargado de coordinar transacciones que están distribuidas en múltiples    |  |  |
|                                                                    | administradores de recursos. Por ejemplo crear bases de datos, colas de mensajes y   |  |  |
|                                                                    | sistemas de archivos.                                                                |  |  |
| DNS Client                                                         | Resuelve y almacena los nombres DNS (Domain Name System) para un equipo.             |  |  |
|                                                                    | Además no se podrá localizar controladores de dominio Active Directory.              |  |  |
| Event Log                                                          | Registra eventos producidos por componentes y aplicaciones de Windows para           |  |  |
|                                                                    | luego ser vistos desde el Visor de Eventos (Event Viewer)                            |  |  |
| IPSEC Services                                                     | Provee autentificación y verificación de paquetes, así como la encriptación de los   |  |  |
|                                                                    | mismos. Es muy usado en Redes Privadas Virtuales (VPNs)                              |  |  |
| Logical Disk Manager                                               | Detecta y monitorea los nuevos discos rígidos y envía la información al Servicio del |  |  |
|                                                                    | administrador de discos lógicos para su configuración.                               |  |  |
| Net Logon                                                          | Se utiliza para loguearse/autentificarse en un Controlador de Dominio                |  |  |
| Network Location Awareness (NLA)                                   | Permite a las aplicaciones identificar a que red lógica se están conectando e        |  |  |
|                                                                    | identifica las direcciones físicas almacenadas.                                      |  |  |
| NT LM Security Support Provider                                    | Permite a los usuarios conectarse a una red utilizando el protocolo de autenticación |  |  |
|                                                                    | NTLM.                                                                                |  |  |
| Plug and Play                                                      | Se encarga de reconocer los dispositivos Plug and Play de un equipo.                 |  |  |
| Print Spooler                                                      | Se encarga de poner los archivos a imprimir en la cola de espera. Este servicio es   |  |  |
|                                                                    | requerido si se utiliza impresoras locales o de red.                                 |  |  |
| Remote Access Auto Connection Manager                              | Crea una conexión a una red remota cuando algún programa solicita un nombre o        |  |  |
|                                                                    | dirección DNS o NetBIOS.                                                             |  |  |
| Remote Procedure Call (RPC)                                        | Este servicio es fundamental. La mayoría de las cosas dependen de este servicio para |  |  |
|                                                                    | funcionar. Sin este servicio, el equipo no podrá botear.                             |  |  |
| Remote Procedure Call (RPC) Locator                                | Administra la base de datos de nombres de servicio de RPC.                           |  |  |
| Security Accounts Manager                                          | Almacena información de seguridad de cuentas de usuarios locales. El inicio de este  |  |  |
|                                                                    | servicio, indica a otros servicios que el subsistema SAM (Security Accounts Manager) |  |  |
|                                                                    | está listo para recibir peticiones.                                                  |  |  |
| Server                                                             | Permite compartir a través de una red archivos e impresoras.                         |  |  |
| Shell Hardware Detection                                           | Se utiliza para detectar dispositivos como ser algunas lectoras de CD o DVD.         |  |  |
| System Event Notification                                          | Se utiliza conjuntamente con el servicio de Sistema de sucesos COM+. Detecta y       |  |  |
|                                                                    | notifica a otros servicios cuando ocurren determinados eventos de sistema.           |  |  |
| TCP/IP NetBIOS Helper                                              | Habilita el soporte y resolución de nombres para NetBIOS sobre TCP/IP (NetBT).       |  |  |
| Terminal Services                                                  | Permite que varios usuarios se conecten de forma interactiva a un equipo y que se    |  |  |
|                                                                    | muestren los escritorios y aplicaciones de equipos remotos. Servicio requerido para  |  |  |
|                                                                    | Escritorio Remoto y Asistencia Remota.                                               |  |  |
| Windows Firewall/Internet Connection                               | Provee traducción de direcciones de red, direccionamiento, resolución de nombres     |  |  |
| Sharing (ICS)                                                      | y/o prevención de intrusiones locales o de redes de pequeña oficina.                 |  |  |
| Windows Management Instrumentation                                 | Proporciona una interfaz común y un modelo de objeto para tener acceso a la          |  |  |
|                                                                    | información de administración acerca de un sistema operativo, dispositivos,          |  |  |
|                                                                    | aplicaciones y servicios.                                                            |  |  |
| Windows Time                                                       | Automáticamente ajusta el reloj de un equipo conectándose a servidores de            |  |  |
|                                                                    | internet.                                                                            |  |  |
| workstation                                                        | Crea y mantiene conexiones de un equipo con servidores remotos.                      |  |  |

#### Tabla 3.16. Servicios Básicos (... continuación)

#### 3.5.3 Revisiones de recursos compartidos en los servidores del GDS

Complementando a lo que se detalla en el procedimiento **PR15** del manual de políticas y procedimientos, se diría que los recursos compartidos existente en los servidores del GDS se los puede optimizar y dejar solo los necesarios, es recomendable utilizar el comando **net share** desde la línea de comandos para ver los recursos que se están compartiendo, así se podrá contabilizar todos los recursos compartidos de los servidores y así poder deshabilitar los innecesarios. Es recomendable seguir lo que se sugiere en el proceso **PR11** para crear recursos compartidos, además por cuestiones de seguridad contar con un solo directorio de recursos compartidos es lo ideal, donde se compartan solo lo necesario. Nunca se debe compartir carpetas del sistema, el disco duro de manera total o carpetas que contengan información crítica que vayan a comprometer la integridad del sistema operativo. En los recursos que se comparten en los servidores del GDS, se debe manejar políticas de asignación de permisos (**Ver PL08**).

# 3.5.4 Nivel de seguridad que deben mantener los servidores del GDS que están directamente conectados a Internet

El nivel de seguridad que deben mantener los servidores del GDS depende de varios factores como:

- ✓ Aplicar políticas de contraseñas fuertes.
- ✓ Todos los servidores del grupo y mayormente los que se conectan directo con el internet, deben mantener instalado un buen **antivirus**, (F-Secure, Kaspersky que son con los que cuenta la UTPL, también se puede utilizar otros que están disponibles en el internet).
- ✓ Se debe habilitar el registro de eventos
- ✓ Tener configurado un firewall lo suficientemente restrictivo para evitar ataques

#### 3.5.5 Configuración de Políticas de Seguridad a nivel firewall para los servidores del GDS

Todos los servidores del GDS que están en conexión directa con el internet deben considerar algunas puntualizaciones a nivel firewall, a más de las mencionadas en los conceptos de las *descripciones generales que comprende un esquema de seguridad*, detalladas inicialmente en este capítulo, estas consideraciones son las siguientes:

- ✓ El firewall a configurar es el propio que trae incluido el sistema operativo Windows Server 2003.
- ✓ Incluir permisos para ejecutar antivirus a través del firewall
- ✓ Todos los puertos se deben cerrar para conexiones entrantes, excepto los que se especifiquen.
- Conexiones de salida a través del firewall deben cumplir reglas que permitan su salida al exterior, esto garantiza que se use puertos indicados y habilitados en el firewall dando así un mejor aislamiento y seguridad.

# 3.5.6 Recomendaciones sobre el número de cuentas de usuario que se debe tener por servidor en el GDS

Para el GDS se recomienda empezar gestionando las cuentas en cada servidor, así se inicia eliminando usuarios duplicados y cuentas innecesarias como son invitado, guest, pruebas, compartidos, departamentos, etc. Gestionadas las cuentas en cada servidor, se sugiere dejar las siguientes cuentas:

- 1. Administrador: Cuenta que tiene todos los privilegios sobre el sistema, la cual debe visualizarse con un nombre diferente al de "Administrador", se la debe renombrar. Ver PR10
- Crear Cuenta señuelo: Es una cuenta que se utiliza de engaño para un atacante, este tipo de cuenta no es operable y nunca debe de serlo pues solo se crea por seguridad, igualmente el proceso de creación se describe en PR10.
- Crear Cuenta del tipo Administrador: Es un tipo de cuenta que desempeña un papel similar al del administrador, este tipo de cuenta se crea por seguridad y es con la que se debe operar en los servidores del GDS en lugar de la cuenta Administrador.
- 4. Crear Cuenta Usuario: Es una cuenta que se crea para trabajar de manera cotidiana pues es aconsejable trabajar con cuentas que no sean administrativas la mayoría del tiempo, las cuentas tipo Administrador deben ser empleadas solo en casos determinados (crear otras cuentas, administrar cuentas, etc.). Para los servidores del GDS es una buena manera trabajar con cuentas tipo usuario, así se brinda un mayor nivel de seguridad a la integridad del sistema operativo de cada uno de los servidores.

# 3.5.7 Novedades de diseño en la creación de una línea base de seguridad para los servidores miembros del GDS

En los servidores del GDS las consideraciones que se han enmarcado en la creación de la línea base de seguridad son:

*Servicios.*- Se habilitan los servicios de Actualización automática, cliente DNS, reportes de cliente DNS, miembros de dominio, cliente FTP y cliente de red Microsoft.

*Opciones Administrativas.-* Los más básicos como reportes de errores, ayuda y soporte, instalación de aplicaciones locales, administración de escritorio remoto, administración remota de Windows y gestión de Backup.

*Puertos.-* Se deniegan todos excepto los que utilizan para FTP, Servicio de Correo, Servicios Web, NetBIOS, Bloque de mensajes de servidor (SMB), conexión remota, Active Directory, Base de Datos Oracle, Notificaciones, recursos compartidos y SQL Server 2000/2005.

*Auditoría.*- En lo concernientes a la auditoría se realiza el registro de eventos de cuenta, administración de cuentas, acceso a servicios de directorio, eventos de inicios de sesión, acceso a objetos, cambio de políticas, uso de privilegios, seguimiento de procesos y eventos del sistema.

*Plantillas.*- Finalmente se incluye una plantilla de seguridad, donde otorga un mayor nivel de seguridad a cada servidor del GDS y así se llega a constituir la línea base de seguridad, que debe de ser aplicada en todos los servidores del grupo.

Para ver el detalle de cómo se procede a la creación de la línea base de seguridad en un servidor miembro del grupo de servidores del GDS, se puede consultar el **ANEXO 3.5**, donde se describe todo el proceso de configuración.

### 3.6 PUNTUALIZACIONES

- ✓ Implementar un Esquema de Seguridad en plataformas Windows Server 2003 permite asegurar la información manejada dentro del entorno o ambiente donde se ha implementado el esquema.
- ✓ Un Esquema de Seguridad abarca una serie de consideraciones que se tiene que tener presente cuando se configura, pues una implementación de seguridad comprende todo lo relacionado con el aseguramiento de los sistemas operativos de los Servidores Windows, por ello todo el proceso de aseguramiento corresponde sólo al nivel lógico.
- ✓ Hay que recalcar que para realizar la implementación de un Esquema de Seguridad a nivel de Servidores que operan con la plataforma Windows Server 2003, las medidas de seguridad se deben considerar desde la instalación del sistema operativo en sí, luego se aplica parches, plantillas y demás software que de seguridad a todos los equipos del entorno.
- ✓ Los resultados obtenidos del Esquema de Seguridad determinan el nivel de seguridad de los servidores Windows del GDS, esto permitirá mantener e implantar una mejora continua del esquema.
- ✓ Al diseñar o plantear un Esquema de Seguridad, se debe considerar que un mayor nivel de seguridad afecta la rapidez del sistema por el hecho de que las seguridades elevadas consumen un mayor recurso de los equipos.

**CAPITULO IV** 

# EVALUACIÓN DE RESULTADOS DEL ESQUEMA DE SEGURIDAD PARA EL GDS DE LA UTPL

## Objetivos

- Evaluar el funcionamiento correcto de todos los servidores virtuales que forman parte del Esquema de Seguridad
- > Probar la funcionalidad básica de conexiones de red del Esquema de Seguridad implementado
- Analizar e interpretar los resultados obtenidos de la implementación del Esquema de Seguridad

#### 4.1 INTRODUCCION

Por todos los servicios que presta, desarrolla y mantiene la Universidad Técnica Particular de Loja, los cuales hacen uso de muchos recursos informáticos que están operando bajo plataformas Windows Server 2003, se ha creído necesario implementar un Esquema de Seguridad que refuerce y fortalezca las seguridades de los servidores Windows con la finalidad de que la información que se maneje, mantenga la disponibilidad, integridad y confiabilidad, para de esa manera garantizar los activos de información de la UTPL.

Es por ello que en el presente capitulo con el uso de Máquinas Virtuales se prueba las configuraciones de seguridad que luego se pueden aplicar a los servidores Windows del GDS, otras de las finalidades de usar máquinas virtuales es para evaluar, probar, analizar e interpretar toda la implementación de seguridad realizada en el capitulo anterior y en base a estos análisis poder obtener resultados que permitan concluir y recomendar una serie de puntualizaciones que servirán de guía o referencia cuando se implemente en entonos reales y también sea un punto de apoyo para futuras implementaciones de Esquemas de Seguridad.

#### 4.2 LABORATORIO

#### 4.2.1 Descripciones Generales

Como todo el Esquema de Seguridad ha sido desarrollado sobre un entorno virtual, es importante describir información general tanto de la máquina que hace de host como de las características de la maquina virtual donde se tiene instalado Windows Server 2003 Enterprise Edition que es el sistema con los cuales operan los servidores del GDS.

#### Descripción de la máquina Host

La máquina host o máquina contenedora de las maquinas virtuales, tiene las siguientes características tanto de hardware como de software:

| Componente                         | Detalles                                                      |
|------------------------------------|---------------------------------------------------------------|
| Procesador                         | AMD Turion(tm) 64 X2 Mobile Technology TL-56                  |
| Memoria (RAM)                      | 1,94 GB                                                       |
| Gráficos                           | NVIDIA GeForce Go 6150                                        |
| Disco duro principal               | 2GB disponible (96GB en total)                                |
| Unidad de medios (E:)              | CD/DVD                                                        |
| Fabricante                         | Hewlett-Packard                                               |
| Modelo                             | HP Pavilion tx1000 Notebook PC                                |
| Tipo de sistema                    | Windows Vista (TM) Home Premium. Sistema operativo de 32 bits |
| Número de procesadores principales | 2                                                             |
| Compatible con 64 bits             | Sí                                                            |
| Adaptador de red                   | Controladora de red NVIDIA nForce                             |
|                                    | WLAN Broadcom 802.11a/b/g                                     |
|                                    | Virtual Machine Network Services Driver                       |

Tabla 4.1. Detalles Hardware y Software de la máquina Host

#### ✓ Requisitos necesarios para instalar la maquina virtual

La máquina virtual utilizada es Virtual PC 2007, que se puede instalar en cualquier equipo que satisfaga o supere los siguientes requisitos del sistema.

- Un equipo basado en x64 o en x86 con un procesador a 400 MHz o superior (se recomienda 1 GHz) y caché L2. Virtual PC es compatible con los procesadores AMD Athlon/Duron, Intel Celeron, Intel Pentium II, Intel Pentium III, Intel Pentium 4, Intel Core Duo e Intel Core2 Duo. Puede ejecutar Virtual PC en un equipo con varios procesadores, pero sólo se utilizará un procesador.
- Unidad de CD-ROM o DVD
- Se recomienda el uso de un monitor con resolución Super VGA (800 x 600) o superior
- Sistema operativo host: Windows Vista™ Business; Windows Vista™ Enterprise; Windows Vista™ Ultimate; Windows Server 2003, Standard Edition; Windows Server 2003, Standard x64 Edition; Windows XP Professional; Windows XP Professional x64 Edition o Windows XP Tablet PC Edition

#### ✓ Requisitos de creación de cada máquina virtual

La configuración de Virtual PC para poder ejecutar distintos sistemas operativos en un equipo basado en x86 o x64, consta de los siguientes pasos:

- Los requisitos mínimos que debe satisfacer el sistema para que se pueda implementar correctamente Virtual PC variarán según el número y el tipo de sistemas operativos invitados, y las aplicaciones que desee instalar en los equipos virtuales.
- Para ejecutar varios equipos virtuales simultáneamente, el equipo físico deberá tener al menos la memoria suficiente para cubrir los requisitos del sistema operativo host y cada sistema operativo invitado que se vaya a ejecutar simultáneamente.

La creación de los equipos virtuales tienen las siguientes características:

| Nombre del Servidor | Sistema Operativo a Instalar RAM       |        | Espacio en disco |
|---------------------|----------------------------------------|--------|------------------|
| ASUTPL              | Windows Server 2003 Enterprise Edition | 256 MB | 3 GB             |
| BDDGDS              | Windows Server 2003 Enterprise Edition | 256 MB | 3 GB             |
| CALSERVER           | Windows Server 2003 Enterprise Edition | 256 MB | 3 GB             |
| CATAMAYO            | Windows Server 2003 Enterprise Edition | 256 MB | 3 GB             |
| DEVCRM              | Windows Server 2003 Enterprise Edition | 256 MB | 3 GB             |
| DEVGDS              | Windows Server 2003 Enterprise Edition | 256 MB | 3 GB             |
| DEVSERVER (BDC)     | Windows Server 2003 Enterprise Edition | 512 MB | 8 GB             |
| DIGITSERVER         | Windows Server 2003 Enterprise Edition | 256 MB | 3 GB             |
| NODO1SGA            | Windows Server 2003 Enterprise Edition | 256 MB | 3 GB             |
| PDCSERVER (PDC)     | Windows Server 2003 Enterprise Edition | 512 MB | 8 GB             |
| TSTSERVER           | Windows Server 2003 Enterprise Edition | 256 MB | 3 GB             |
| WSUTPL              | Windows Server 2003 Enterprise Edition | 256 MB | 3 GB             |

Tabla 4.2. Descripción de máquinas virtuales

#### 4.2.2 Desarrollo

Se pretende detallar todo el proceso que se debe seguir para esquematizar las seguridades de las plataformas Windows server 2003 Enterprise Edition en un entorno virtual con la finalidad de probar todas las configuraciones antes de ser implementadas en un ambiente real.

Todo el proceso de implementación que se ha seguido desde un inicio hasta la finalización, se describe en el siguiente flujograma.

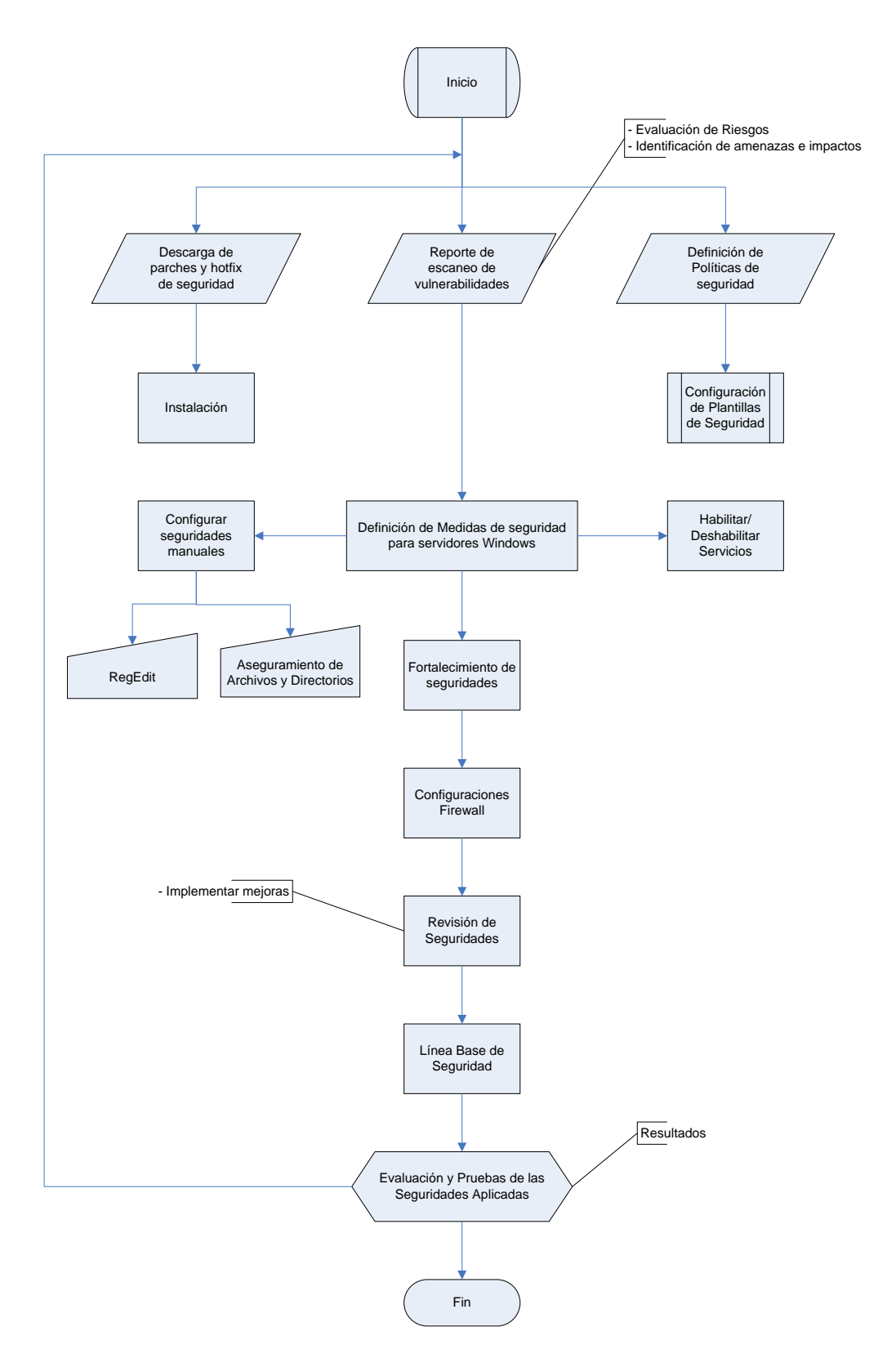

Figura 4.1. Detalle del proceso de implementación de seguridades en las plataformas Windows

#### 4.2.3 Herramientas Utilizadas

Las herramientas utilizadas para la elaboración del esquema de seguridad son todas las que están disponibles con el sistema operativo Windows Server 2003 y las herramientas que no vienen en el CD de instalación se las puede descargar de manera gratuita desde la Web de la empresa Microsoft. Además también se utilizan herramientas de terceros, para evaluar y escanear las vulnerabilidades del Windows Server 2003 y así poder ir mejorando los niveles de seguridad de un servidor que está inmerso en un esquema de seguridad.

| Herramienta                                 | Descripción                                                                   |
|---------------------------------------------|-------------------------------------------------------------------------------|
| Virtual PC 2007                             | Puede crear y ejecutar uno o más equipos virtuales, cada uno con su propio    |
|                                             | sistema operativo, en un solo equipo físico                                   |
| Security Configuration Wizard (SCW)         | Esta incorporado en el SP1 de Windows Server 2003, permite configurar de      |
|                                             | forma rápida y fácil los servidores basados en Microsoft Windows de           |
|                                             | acuerdo con sus requerimientos funcionales                                    |
| Editor de configuración de seguridad (ECS)  | Se utilizan para definir plantillas de directiva de seguridad que se pueden   |
|                                             | aplicar a equipos individuales o a grupos de equipos a través de la directiva |
|                                             | de grupo de Active Directory                                                  |
| Microsoft Management Console (MMC)          | Puede usarse para administrar redes, equipos, servicios, aplicaciones y       |
|                                             | otros componentes del sistema                                                 |
| Group Policy Management Console (GPMC)      | Es un conjunto de interfaces de secuencias de comandos que se pueden          |
| Group Folicy Management console (Grive)     | utilizar para administrar la directiva de grupo, hacer copias de seguridad y  |
|                                             | administrar de manera simplificada la seguridad relacionada con la            |
|                                             | directiva de grupo                                                            |
| Plantillas de Seguridad ( inf)              | Son archivos de texto que usan un formato estándar para configurar            |
|                                             | directivas de seguridad a Windows Server 2003.                                |
| RETINA Network Security Scapper             | Herramienta utilizada para evaluar las vulnerabilidades de un sistema         |
| in the more security scaliner               | operativo y de la red.                                                        |
| Microsoft Baseline Security Analyzer (MBSA) | Herramienta examina equipos basados en Windows para buscar                    |
|                                             | configuraciones de seguridad incorrectas                                      |
| GELLANguard Network Security Scanner        | Herramienta que permite buscar, detectar, evaluar y remediar cualquier        |
| Ciri EAnguara Network Security Stanner      | vulnerabilidad de seguridad de una red.                                       |
| JIS Lockdown Tool 2 1                       | Herramienta para deshabilitar características innecesarias reduciendo así el  |
|                                             | campo de ataque                                                               |
| NetPeeker 3.10                              | Es una herramienta para monitorear y controlar la red                         |

Tabla 4.3. Herramientas utilizadas en la implementación del Esquema de Seguridad

### 4.2.4 Evaluación

Lo que se evalúa en un esquema de seguridad son todas las configuraciones de seguridad que se han configurado, para así determinar si se ha disminuido la superficie de ataque de un sistema operativo, no existe método formal en particular para evaluar cuán bien configuradas están las seguridades de un servidor, PC o equipo en particular, en su defecto se **utilizan herramientas escáner** que permiten comprobar y alertar acerca de lo que se ha configurado y lo más idóneo a configurar, el Esquema de

seguridad que se implementa en máquinas virtuales, en cierta medida se comprueba mediante el uso de las herramientas del propio Windows Server 2003 y mediante el uso de la herramienta Retina Network Security Scanner que muestra las siguientes vulnerabilidades antes y después de haber aplicado las seguridades.

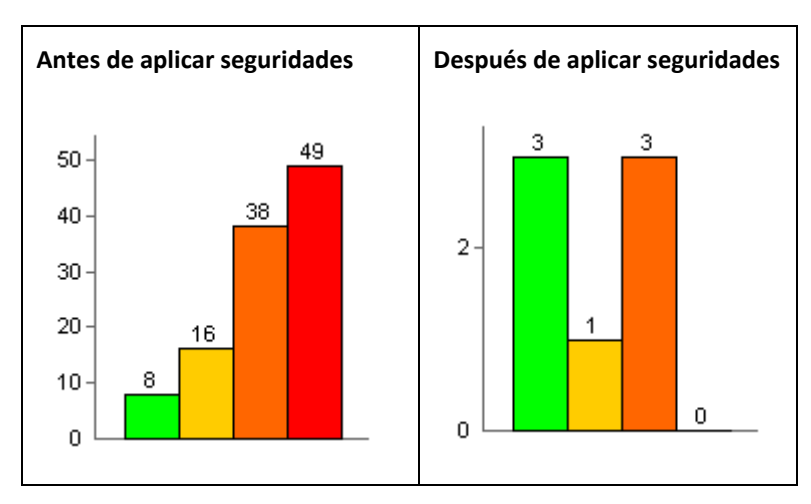

Tabla 4.4. El antes y después de aplicar seguridades a un Sistema Operativo Windows Server 2003

#### 4.2.5 Resultados

De igual forma y partiendo del apartado de la **evaluación**, se llega a obtener los siguientes resultados:

En cuanto a la configuración de las políticas de contraseñas, se puede observar en figura siguiente que no existen muchos cambios a excepción de la longitud del password esencial para la autenticación de un usuario en Windows Server 2003, el resto de configuraciones tanto las que se configuran por defecto cuando se instala el sistema operativo como las que se aplican son iguales.

| Policy 🛆                                                                                                    | Database Setting        | Computer Setting        |
|----------------------------------------------------------------------------------------------------|-------------------------|-------------------------|
| Contraction Contraction Contra | 24 passwords remembered | 24 passwords remembered |
| 🕅 Maximum password age                                                                                                    | 42 days                 | 42 days                 |
| 🕅 Minimum password age                                                                                                    | 1 days                  | 1 days                  |
| 😥 Minimum password length                                                                                                    | 12 characters           | 7 characters            |
| Password must meet complexity requirements                                                                                                    | Enabled                 | Enabled                 |
| 🐯 Store passwords using reversible encryption                                                                                                    | Disabled                | Disabled                |
|                                                                                                    |                         |                         |
|                                                                                                    |                         |                         |
|                                                                                                    |                         |                         |
|                                                                                                    |                         |                         |
|                                                                                                    |                         |                         |
|                                                                                                    |                         | <b> </b> •              |
|                                                                                                    |                         |                         |

Figura 4.2. Comparación de políticas configuradas de las aplicadas

En lo que se refiere a las configuraciones de las políticas de auditoría en un servidor, existe una gran variación a las que se configuran por defecto al instalar el sistema, a continuación en la figura se puede constatar tal hecho.

| Policy 🛆                         | Database Setting | Computer Setting |
|----------------------------------|------------------|------------------|
| 🔀 Audit account logon events     | Success, Failure | Success          |
| 🔀 Audit account management       | Success, Failure | No auditing      |
| 🔀 Audit directory service access | Success, Failure | No auditing      |
| 🔀 Audit logon events             | Success, Failure | Success          |
| 🔀 Audit object access            | Success, Failure | No auditing      |
| 🐯 Audit policy change            | Success          | No auditing      |
| 🔀 Audit privilege use            | Success, Failure | No auditing      |
| Audit process tracking           | Not Defined      | No auditing      |
| 🔀 Audit system events            | Success          | No auditing      |
| 1                                |                  |                  |

Figura 4.3. Cambios en las políticas de auditoría al configurar seguridades en un servidor Windows

Como se puede observar en las figuras anteriores, que realizar configuraciones de seguridad en un servidor que opera con Plataformas Windows Server 2003 Enterprise Edition es relevante por el hecho de que tales seguridades en verdad si fortalecen la seguridad en los servidores, pero hay que recalcar que a mayor nivel de seguridad que se configure en un servidor Windows, existe mayor consumo de recursos y por lo tanto implica mayor coste aunque la seguridad mejore, para explicar gráficamente este hecho se tiene la siguiente figura.

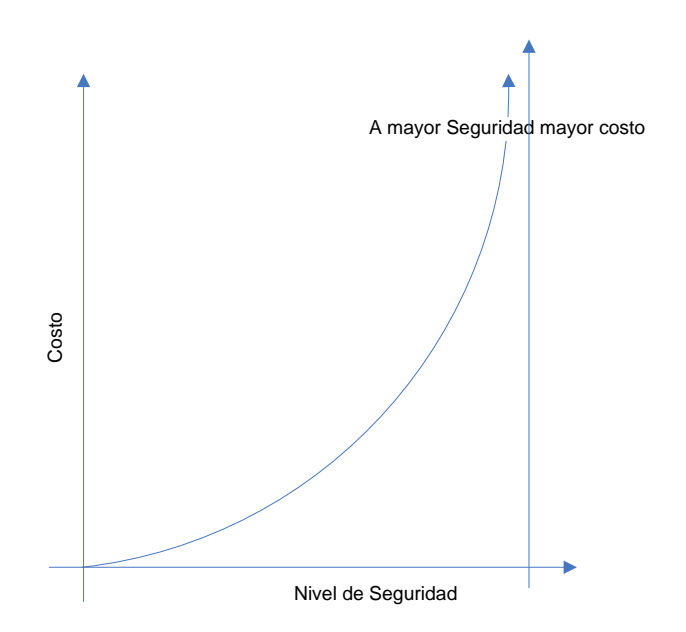

Figura 4.4. Relación Costo grado de seguridad

# 4.3 PASOS SEGUIDOS EN LA EVALUACIÓN Y PRUEBAS DE FUNCIONALIDAD DEL ESQUEMA DE SEGURIDAD DE LOS SERVIDORES VIRTUALES WINDOWS SIMILARES A LOS DEL GDS

Lo que se pretende con las pruebas del esquema se seguridad de los servidores Windows del GDS, es garantizar que las configuraciones de seguridad de los servidores hayan sido realizadas de manera correcta, sin afectar la funcionalidad de éstos.

Antes de realizar las pruebas es conveniente tomar en cuenta las siguientes consideraciones:

- ✓ Comprobar la conexión de red de todos los servidores Windows Virtuales
- ✓ Ejecutar pruebas básicas de configuraciones de comunicación de los servidores en red, mediante la utilización del comando ping.
- ✓ Verificar que los servidores miembros se han integrado correctamente al Controlador de Dominio
- Verificar que todos los servicios y software necesario está instalado en cada servidor miembro del dominio utpl.edu.ec.
- ✓ Comprobar el registro de eventos de todos los servidores Virtuales para cerciorarse de que no existan errores del sistema por configuraciones erróneas.
- ✓ Realizados los pasos anteriores, es recomendable sacar una imagen individual del sistema operativo de cada servidor, con la finalidad de revertir a un estado inicial y funcional el sistema, ocasionado por efecto de malas configuraciones de seguridad, así se retornaría a una línea de configuración base antes de iniciar un ciclo de pruebas nuevo.

Una vez que se ha cumplido con los pasos previos a la realización de las pruebas, se ha procedido a lo siguiente:

- ✓ Aplicar las plantillas de seguridad a nivel de dominio, a nivel de controlador de dominio y finalmente a nivel de servidores miembros del dominio utpl.edu.ec.
- ✓ Aplicadas las plantillas de seguridad el paso siguiente es verificar las configuraciones manuales, estas configuraciones se las suele realizar desde la Consola de Administración Microsoft (MMC), lo que se verifica es:
  - Las cuentas de Administrador local en cada servidor deben tener un password fuerte, (ver PL02) que se ha cambiado su nombre y que se le ha quitado la descripción de cuenta predeterminada.
  - Cambiar el nombre de las cuentas de invitados en todos los servidores miembros y asegurarse de que estén deshabilitadas.
- ✓ Verificar las configuraciones que se hacen en el Registro de Windows, todas esas configuraciones se las hace manualmente y se las debe configurar en todos los servidores.

Una vez que se ha verificado las configuraciones manuales, se procede a comprobar todo en forma individual y conjunta de todos los servidores. El objetivo de realizar pruebas al Esquema de Seguridad es:

- ✓ Asegurarse de que no hayan eventos que afecten a aplicaciones que se ejecutan en cada servidor. Así como también evaluar procesos que refuerzan la seguridad, pero que afectan el rendimiento del servidor.
- ✓ Perdidas de disponibilidad de información y servicios que dan conexión de red.

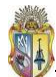

Para probar la funcionalidad del Esquema de seguridad se hace uso de **Tablas de Prueba**<sup>37</sup>, donde se utiliza determinados parámetros que permiten evaluar todas las configuraciones de seguridad realizadas en el Esquema de Seguridad para los servidores Virtuales Windows.

# 4.4 ANÁLISIS E INTERPRETACIÓN DE LOS RESULTADOS OBTENIDOS DE LAS PRUEBAS DE FUNCIONALIDAD DEL ESQUEMA DE SEGURIDAD

El Esquema de Seguridad propuesto para los servidores Virtuales Windows 2003, brinda un alto nivel de seguridad en comparación con los test descritos en el **ANEXO 4.2** realizados en un inicio, antes de aplicar las seguridades correspondientes en cada servidor. Para los test de escaneo se hace uso de las herramientas MBSA y RETINA - NETWORK SECURITY SCANNER.

Describiendo de una mejor manera los test realizados con la herramienta RETINA que permite tener un conocimiento a nivel de porcentaje de las vulnerabilidades en los sistemas operativos Windows, se tiene tres tipos de resultados que se han basado en el **escaneo de Windows Server 2003 Enterprise Edition sin configuración de seguridad alguna y sin ningún nivel de Service Pack**, luego se **escanea las vulnerabilidades del sistema operativo Windows del servidor NODO1SGA del entorno de producción del GDS** y finalmente se **escanea al Windows Server 2003 con todas las seguridades, actualizaciones, hotfix y Services Packs instalados y configurados**, lo que permite observar y constatar cómo se maneja la seguridad en Windows Server 2003 Enterprise Edition desde su instalación hasta que aplica las respectivas seguridades. A continuación se analiza e interpreta de manera particular caso por caso, los resultados obtenidos con la herramienta RETINA del Esquema de Seguridad.

Hay que indicar que para obtener los datos de la Figura 4.5 y 4.7, el sistema operativo Windows Server 2003, se instalo en una máquina virtual con la finalidad de evitar contratiempos y agilizar de esa manera los escaneos de las vulnerabilidades.

#### Análisis de resultados de Windows Server 2003 Enterprise Edition sin aplicar seguridades

Se analiza al Windows Server 2003 recién instalado y sin configurar seguridades de ninguna índole, con la finalidad de darse cuenta de los riesgos que se corre al dejar al sistema tal cual se lo instala, lo que no es aconsejable bajo ningún concepto para entornos donde se está en conexión directa al internet.

<sup>&</sup>lt;sup>37</sup> Testeo de configuraciones de seguridad de los servidores del GDS ver Anexo 4.1

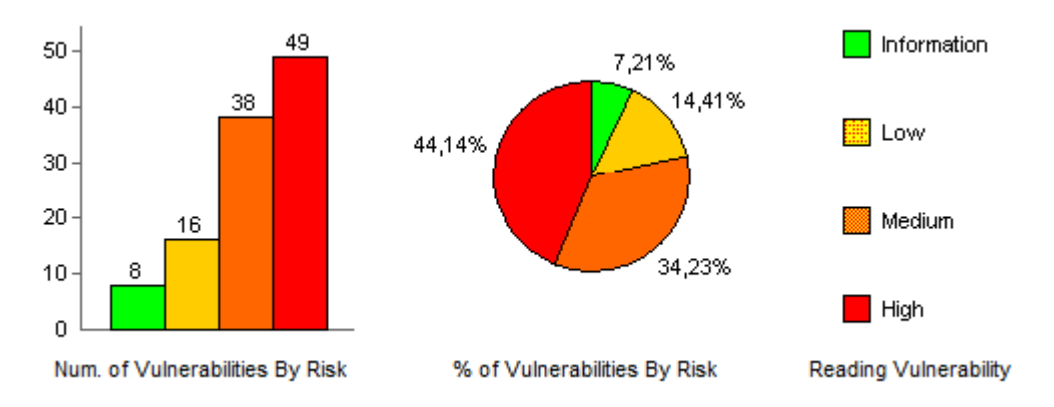

Figura 4.5. Resultados de análisis de Windows Server 2003 sin seguridades configuradas

La figura muestra que existe un gran número de vulnerabilidades altas, medias y bajas que dan de manera conjunta al sistema un riesgo muy elevado, el porcentaje de vulnerabilidades de alto riesgo representa la mayor cantidad de agujeros que pueden ser aprovechados por hackers para perpetrar un ataque al sistema y por medio de ello robar o alterar los datos que se almacene en dicho equipo. Existe de igual manera una cantidad de vulnerabilidades concernientes a datos informativos que en definitiva no comprometen la integridad del sistema, pues solo son alertas de ciertos programas que suelen generar al instalarse en un sistema operativo.

## Análisis de resultados de Windows Server 2003 Enterprise Edition en el entorno de producción del GDS de la UTPL

Los resultados que en la figura se muestran, están basados en el escaneo de un servidor físico del entorno de producción del GDS (NODO1SGA).

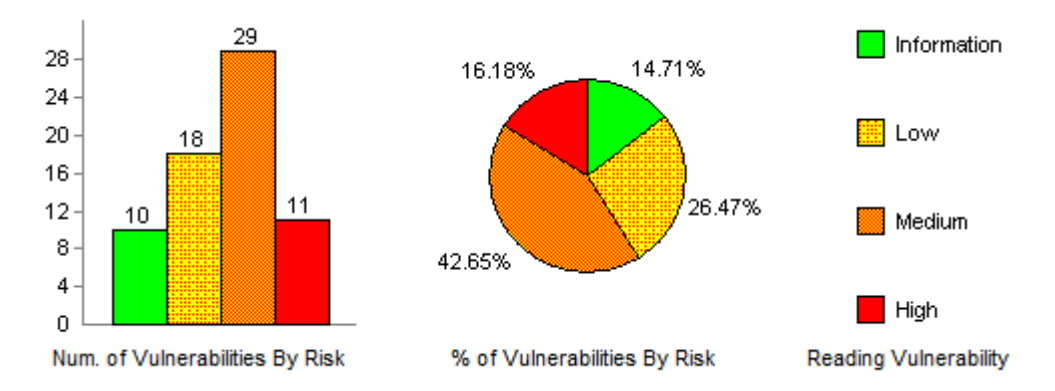

Figura 4.6. Datos informativos de las vulnerabilidades de seguridad del servidor NODO1SGA del entorno de producción del DGS de la UTPL

Analizando la figura, se puede observar que existe un nivel, si bien es cierto no elevadamente alto de vulnerabilidades peligrosas, pero suficientes para que un hacker realice un ataque. De igual forma se puede decir que si existe un alto porcentaje de vulnerabilidades que conllevan un riesgo medio, así

como también se identifican vulnerabilidades de bajo riesgo y vulnerabilidades de información que el sistema operativo posee, generalizando, pues se tiene que tales vulnerabilidades conllevan un riesgo inminente tanto para el sistema operativo como para los datos que se almacenan en los servidores del GDS.

Aplicando seguridades a los servidores del GDS se trata de eliminar las vulnerabilidades de alto medio y bajo riesgo para el sistema operativo, con lo que se evita y protege la información que se almacena en tales servidores y así garantizar la autenticidad, integridad y disponibilidad de la información.

Todas las vulnerabilidades que visualiza el servidor NODO1SGA se mitigan instalando las actualizaciones de seguridad y hotfix que la empresa Microsoft libera cada mes, además se disminuye vulnerabilidades aplicando políticas de seguridad que se describen en el **Manual de Políticas y Procedimientos General** que se adjunta a esta tesis.

# Análisis de resultados de Windows Server 2003 Enterprise Edition con todas las seguridades configuradas

Evaluando la aplicación de seguridades al sistema operativo Windows Server 2003 Enterprise Edition, se puede observar un gran cambio y disminución en el número de vulnerabilidades a cuando no se aplicaban o cuando se mantiene el sistema desactualizado.

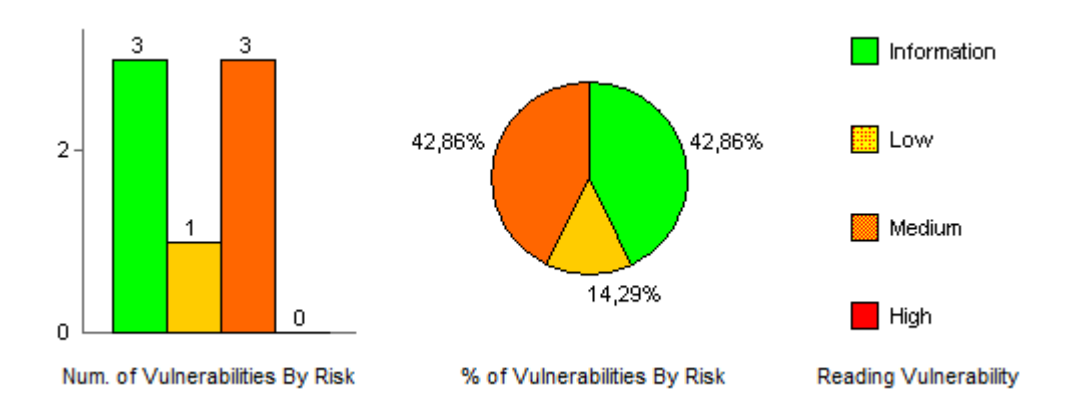

Figura 4.7. Resultado del análisis de Windows Server 2003 con seguridades configuradas

Analizando los datos que muestra la figura se tiene que no existen vulnerabilidades de alto riesgo, lo que existe son tres vulnerabilidades de riesgo medio, y una vulnerabilidad de riesgo bajo, las otras tres vulnerabilidades corresponden a alertas generadas por el mismo escáner de vulnerabilidades, por lo que se puede concluir que las configuraciones de seguridad están en lo correcto, solo que hay que realizar una revisión e instalar los hotfix complementarios que son utilizados por la maquina virtual como por el mismo escáner.

El Esquema de Seguridad controla y da seguimiento a muchas tareas tales como:

✓ Cuando se inicia sesión en los servidores miembros no se presenta el último usuario que inicio sesión en el servidor.

| Log On to Wi                            | ndows                                     |
|-----------------------------------------|-------------------------------------------|
|                                         | Windows Server 2003<br>Enterprise Edition |
| Copyright @ 1985-                       | 2003 Microsoft Corporation Microsoft      |
| <u>U</u> ser name:<br><u>P</u> assword: |                                           |
| Log on to:                              | ASUTPL (this computer)                    |
| ES                                      | OK     Cancel     Shut Down     Options < |

Figura 4.8. No presentación del último usuario logeado en el sistema

✓ Cuando se cambia la contraseña se exige que se cumpla las políticas de seguridad que se han configurado.

| Change Password                                                                                                    | Consort<br><b> Vindows Server</b> 200<br>Enterprise Edition<br>Corporation | 3<br>Microsoft |  |
|----------------------------------------------------------------------------------------------------|----------------------------------------------------------------------------|----------------|--|
| User name:                                                                                                    | Asutpldiego                                                                |                |  |
| Log on to:                                                                                                    | ASUTPL (this computer)                                                     |                |  |
| Old Password:                                                                                                    | •••••                                                                      |                |  |
| <u>N</u> ew Password:                                                                                                    | •••••                                                                      |                |  |
| <u>⊂</u> cnfirm New Password:                                                                                                    | ••••                                                                       |                |  |
| ES                                                                                                    | Backup OK                                                                  | Cancel         |  |
| Change Password                                                                                                    |                                                                            | ×              |  |
| Image reasonal       Image reasonal         Image reasonal       Image reasonal         Image reasonal       Image reas |                                                                            |                |  |

Figura 4.9. Cumplimiento de políticas fuertes de cambio de contraseñas

 $\checkmark$  Se han deshabilitado las cuentas invitado, se ha renombrado la cuenta Administrador y se ha

creado una cuenta señuelo de Administrador útil para evitar ataques.

| Name            | Full Name             | Description                                                 |  |  |
|-----------------|-----------------------|-------------------------------------------------------------|--|--|
| Administrator   | Administrator señuelo | Built-in account for administering the computer/domain      |  |  |
| 🛛 🜆 Asutpldiego | Administrador         | Built-in account for administering the computer/domain      |  |  |
| - 🜆 Otro        |                       | Built-in account for guest access to the computer/domain    |  |  |
| SUPPORT_38      | CN=Microsoft Corporat | This is a vendor's account for the Help and Support Service |  |  |
|                 |                       |                                                             |  |  |
|                 |                       |                                                             |  |  |
|                 |                       |                                                             |  |  |
|                 |                       |                                                             |  |  |
|                 |                       |                                                             |  |  |
|                 |                       |                                                             |  |  |
|                 |                       |                                                             |  |  |
|                 |                       |                                                             |  |  |
|                 |                       |                                                             |  |  |
|                 |                       |                                                             |  |  |
|                 |                       |                                                             |  |  |
|                 |                       |                                                             |  |  |
|                 |                       |                                                             |  |  |
|                 |                       |                                                             |  |  |
|                 |                       |                                                             |  |  |
|                 |                       |                                                             |  |  |

Figura 4.10. Cumplimiento de políticas de deshabilitación de cuentas

- ✓ Se habilitan los servicios mínimos en cada servidor para que lleven a cabo sólo tareas específicas, al igual que se deshabilitan servicios innecesarios con lo que se reduce la superficie de ataque y así se evita perdida de información.
- ✓ Se exige al usuario que utilice contraseñas fuertes cuando inicia sesión en un servidor
- ✓ Se detalla estrategias de configuración de firewalls
- ✓ Se recomienda mantener actualizado el sistema operativo con los últimos parches de seguridad
- ✓ Se mejora la seguridad, utilización de los recursos informáticos, accesibilidad a la información de manera protegida, mayor fiabilidad y estandarización para configurar las seguridades.
- ✓ El Esquema de Seguridad centraliza la administración de los servidores, gracias al uso de Active
   Directory que trae un conjunto de utilidades para la administración
- ✓ El Esquema de Seguridad consolida a cada servidor de manera individual de acuerdo al rol o escenario de cada servidor.
- ✓ En el Esquema de Seguridad se considera todo lo concerniente a la seguridad lógica de los servidores Windows, sobre los cuales se aplica una serie de políticas de seguridad con la finalidad de cumplir con los conceptos de disponibilidad, autenticidad y fiabilidad de la información.

## 4.5 CHECKLIST A CONSIDERAR EN LA CONFIGURACIÓN DE SEGURIDAD DE UN SERVIDOR WINDOWS SERVER 2003

the last

| CHECKLIST DE LO QUE DEBERÍA TENER INSTALADO Y CONFIGURADO UN SERVIDOR WINDOWS MIEMBRO DE UN DOMINIO |                                                                                                    |             |                |
|----------------------------------------------------------------------------------------------------|----------------------------------------------------------------------------------------------------|-------------|----------------|
| Concepto                                                                                            | Descripción                                                                                                    | Instalado   | No Instalado   |
| Parches y actualizaciones de                                                                        | ✓ Ultimas actualizaciones, parches y hotfix                                                                                              |             |                |
| sistema y antivirus                                                                                 | ✓ Antivirus                                                                                                    |             |                |
|                                                                                                    | ✓ Suscribirse a las notificaciones de seguridad de Microsoft.                                                                            |             |                |
|                                                                                                    | Para suscribirse vaya al siguiente enlace:                                                                                               |             |                |
|                                                                                                    | http://www.microsoft.com/technet/security/bulletin/noti                                                                                  |             |                |
|                                                                                                    | fy.asp.                                                                                                    |             |                |
| Servicios                                                                                           |                                                                                                    | Configurado | No Configurado |
|                                                                                                    | <ul> <li>Deshabilitar servicios innecesarios</li> </ul>                                                                                  |             |                |
| Ducto color                                                                                         | <ul> <li>Servicios que se ejecutan con menos privilegios</li> <li>Contra fartificada la mila TCD (ID)</li> </ul>                         |             |                |
| Protocolos                                                                                          | <ul> <li>Se ha fortificado la plia TCP/IP</li> <li>Co ha acogurado los puertos utilizados por NotBIOS y SMB</li> </ul>                   |             |                |
| Guentar                                                                                             | Se fild asegulado los puertos utilizados por NetBIOS y SIVIB                                                                             |             |                |
| Cuentas                                                                                             | <ul> <li>Cuentas no utilizadas se nan eliminado del servidor</li> <li>La cuenta de invitado esta desbabilitada en el servidor</li> </ul> |             |                |
|                                                                                                    | $\checkmark$ Se ha renombrado la cuenta de administrador e invitado                                                                      |             |                |
|                                                                                                    | $\checkmark$ Se ha creado una cuenta denominada "tonta" del                                                                              |             |                |
|                                                                                                    | administrador, para monitorear futuros atagues                                                                                           |             |                |
|                                                                                                    | ✓ Se han empleado políticas de contraseñas fuertes para la                                                                               |             |                |
|                                                                                                    | cuenta administrador, como para las de usuario.                                                                                          |             |                |
|                                                                                                    | ✓ Las cuentas no se comparten entre administradores                                                                                      |             |                |
|                                                                                                    | ✓ Sesiones nulas o anónimas están deshabilitadas                                                                                         |             |                |
|                                                                                                    | ✓ Usuarios y administradores no comparten cuentas                                                                                        |             |                |
|                                                                                                    | ✓ No deben existir más de dos cuentas miembros del grupo                                                                                 |             |                |
|                                                                                                    | administrador.                                                                                                    |             |                |
| Archivos y Directorios                                                                              | ✓ Los archivos y directorios están contenidos en volúmenes                                                                               |             |                |
|                                                                                                    | que han sido formateados con el sistema de archivos                                                                                      |             |                |
|                                                                                                    | NIFS.                                                                                                    |             |                |
| Compartir                                                                                           | ✓ Todos los recursos compartidos innecesarios se quitan,                                                                                 |             |                |
|                                                                                                    | inclusive los recursos compartidos por defecto.                                                                                          |             |                |
|                                                                                                    | VEI acceso a recursos compartidos requeridos debe ser                                                                                    |             |                |
|                                                                                                    | (todo el mundo) no deben tener acceso                                                                                                    |             |                |
|                                                                                                    | $\checkmark$ Recursos compartidos administrativos (C\$ v Admin\$) se                                                                     |             |                |
|                                                                                                    | deben quitar si no se necesitan.                                                                                                    |             |                |
| Puertos                                                                                             | $\checkmark$ Si un servidor esta en conexión directa con Internet, se                                                                    |             |                |
|                                                                                                    | debe habilitar los puertos 80 y 443.                                                                                                    |             |                |
|                                                                                                    | ✓ Encriptar el tráfico o restringirlo si no se cuenta con una                                                                            |             |                |
|                                                                                                    | infraestructura segura.                                                                                                    |             |                |
| Registro                                                                                            | ✓ El acceso remoto al registro debe de estar restringido.                                                                                |             |                |
|                                                                                                    | ✓ SAM es asegurado bajo la clave de registro                                                                                             |             |                |
|                                                                                                    | (HKLM\System\CurrentControlSet\Control\LSA\NoLMHas                                                                                       |             |                |
|                                                                                                    | h)                                                                                                    |             |                |
| Auditar y registrar                                                                                 | ✓ Auditar intentos de inicio de sesión fallidos                                                                                          |             |                |
|                                                                                                    | ✓ Asegurar archivos log                                                                                                    |             |                |
|                                                                                                    | <ul> <li>Configurar el tamano apropiado de los archivos log, según</li> </ul>                                                            |             |                |
|                                                                                                    | los requerimientos de seguridad de las aplicaciones.                                                                                     |             |                |
| Sitios y directorios virtuales                                                                      | ✓ Las particiones que albergan sitios web se deben<br>configurar en particiones que no estén albergando al                               |             |                |
|                                                                                                    | sistema operativo                                                                                                    |             |                |
|                                                                                                    | $\checkmark$ Los Paths nadres se configurar en deshahilitados                                                                            |             |                |
| Código de acceso de seguridad                                                                       | $\checkmark$ La seguridad de acceso al servidor debe estar babilitada                                                                    |             |                |
| course de acceso de seguridad                                                                       | ✓ Permisos por defecto de la intranet deben ser retirados                                                                                |             |                |
|                                                                                                    | ✓ Permisos por defecto para usuarios de zonas de Internet                                                                                |             |                |
|                                                                                                    | deben de ser retirados                                                                                                    |             |                |
| Otros puntos a comprobar                                                                            | ✓ Instalar IISLockdown en cada servidor                                                                                                  |             |                |
|                                                                                                    | ✓ Instalar y configurar URLScan                                                                                                    |             |                |
|                                                                                                    | ✓ La administración remota del servidor debe de habilitar y                                                                              |             |                |
|                                                                                                    | configurarse bajo encriptación.                                                                                                    |             |                |
|                                                                                                    | <ul> <li>✓ Software detector de vulnerabilidades (MBSA<sup>38</sup>)</li> </ul>                                                          |             |                |
|                                                                                                    | ✓ Firewall                                                                                                    |             |                |

<sup>&</sup>lt;sup>38</sup> MBSA: Software que permite explorar vulnerabilidades en Sistemas Windows Server

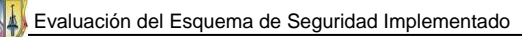

## 4.6 PUNTUALIZACIONES

- ✓ Se ha probado las conexiones de red, habiendo conexión y comunicación entre todos los servidores del GDS.
- Todas las políticas y procedimientos del Esquema de Seguridad están detallas en el Manual de Políticas y Procedimientos General donde existen políticas y procedimientos seguidos para el entorno de servidores del GDS.
- ✓ Las políticas, procedimientos y configuraciones de seguridad se pueden aplicar a otros entornos de servidores que estén operando con la plataforma Windows Server 2003, en cambio para otros servidores, se puede utilizar algunos procedimientos, políticas y configuraciones como referencia o con sus debidas modificaciones para que se ajusten a las necesidades de ese server.
- Se analizó los resultados que el Esquema de Seguridad proporciona, pudiendo constatar que en realidad las configuraciones de seguridad fortalecen la integridad del sistema Windows Server 2003, cabe recalcar que el esquema de seguridad propuesto ha sido probado en un entorno de maquinas virtuales.
- ✓ Un Esquema de Seguridad, debe cumplir con los propósitos para las cuales ha sido elaborado, pero siempre hay que mantener un continuo mantenimiento y actualización ya que la seguridad es un proceso.
- ✓ En la evolución informática cada día se está innovando nuevas herramientas, nuevas aplicaciones, nuevas políticas de seguridad, por lo que la elaboración de un esquema de seguridad a nivel de sistemas operativos de servidor, solo es el inicio de una tarea que se la debe ir realizando conforme evoluciona el internet y tecnología en particular.

**CONCLUSIONES Y RECOMENDACIONES** 

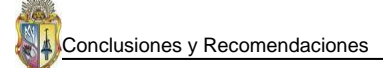

### 5.1 CONCLUSIONES

- Esta investigación es un proceso de aseguramiento a nivel lógico de la plataforma Windows Server 2003 Enterprise Edition, y es un punto de referencia o partida para futuras investigaciones en el área de aseguramiento de la información en servidores. Windows Server 2003 es uno de los sistemas con un nivel de seguridad bastante aceptable, aunque su predecesor Windows Server 2008 es un sistema que incorpora e integra muchas más funcionalidades y seguridades que Windows Server 2003 no tiene, pero aun no adquiere la suficiente popularidad por el momento.
- Este Esquema de Seguridad se puede adaptar a otros entornos de servidores Windows, pero con las debidas modificaciones que se necesiten realizar acorde a la situación empresarial donde se desee implantar, es así que para entornos con Windows Server 2008 se puede adoptar este esquema. Las configuraciones de firewalls, políticas de cuenta, políticas de auditoría, políticas de asignación de derechos de usuario y opciones de seguridad son las cosas que más se adaptan y pueden ser aplicados a otros entornos Windows.
- La investigación realizada para la elaboración del Esquema de seguridad, permite conocer de una manera más descriptiva como fue la evolución de la seguridad en las plataformas Windows en sus diferentes versiones, de las cuales las versiones para servidores son las que mejor han evolucionado en cuanto a la seguridad, cada vez integran sistemas de autenticación fuertes, gestionan de una mejor manera las cuentas de usuario, facilitan el manejo de políticas de seguridad, incluyen utilidades de encriptación de datos, incorporan protocolos de seguridad a nivel de red y brindan servicios de firewall avanzado.
- La seguridad en Plataformas Windows de escritorio ha mejorado a un gran nivel, Windows Vista incluye para la seguridad el Control de Cuenta de Usuario (UAC), Sistema de cifrado de archivos (EFS), Cifrado de Unidad BitLocker, Servicios de Módulo de Plataforma Segura (TPM) y Windows Defender, que en comparación con Windows 98 y Windows Millennium no incluyen tales componentes de seguridad mencionados, pero Windows Vista tiene una acogida del 11.30% que es baja en comparación con Windows XP que es el que mayor acogida tiene con un 74.31% por parte de los usuarios finales, e igualmente cuenta con seguridades basadas en grupos, sistema de cifrado y control de acceso a nivel de archivos, que hacen que la seguridad del XP sea bastante aceptable, aunque no igual a la de Windows Vista. Las estadísticas de los

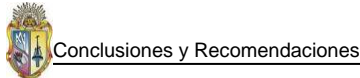

sistemas operativos más utilizados hasta el mes de agosto del presente año, están disponibles en http://www.w3counter.com/globalstats.php

- Lo más importante a fortalecer en las plataformas Windows Server 2003 es la pila TCP/IP que es la que posee algunas vulnerabilidades por donde un intruso puede infiltrarse y perpetrar un ataque, otro punto que se debe configurar con valores correctos son los niveles de autenticación de usuarios basados en contraseñas, para así evitar ataques de fuerza bruta y con ello disminuir las vulnerabilidades en el sistema.
- En las plataformas Windows Server 2003 la mejor manera de aplicar seguridades es mediante la utilización de plantillas de seguridad las cuales permiten configurar una serie de políticas de seguridad a ser aplicadas en un servidor.
- En este proyecto también se ha utilizado herramientas de escaneo de vulnerabilidades de un sistema operativo Windows, las cuales son: MBSA (Microsoft Baseline Security Analyzer), Retina Network Security Scanner y GFI LANguard Network Security Scanner que han permitido identificar las diferentes vulnerabilidades y configuraciones de seguridad que se deben realizar en un servidor que tiene instalado el sistema operativo Windows Server 2003. Los escaneos con la herramienta Retina dan la cifra de 44.14% de alto riesgo en Windows Server 2003 sin configurar seguridad alguna, de igual forma se tiene la cifra de 16.18% de alto riesgo del sistema operativo del servidor NODO1SGA que está en producción y finalmente cuando se aplican seguridades al sistema operativo se tiene un 0% de alto riesgo del sistema en general.
- Mediante la elaboración del Esquema de Seguridad, se llega a conocer todo el proceso que se debe seguir desde la instalación del sistema operativo en el servidor hasta aplicar las configuraciones de seguridad de acuerdo al rol y funcionalidad de cada servidor dentro de un entorno empresarial.
- El objetivo primordial de un Esquema de Seguridad es llegar a tener una línea base de seguridad para un conjunto de servidores o equipos que estén trabajando con la plataforma Windows Server 2003, Windows XP o futuras versiones Windows y sobre esa base seguir un proceso evolutivo de seguridad con la finalidad de mantener una consistencia en el tiempo.
- ✓ El Esquema de Seguridad ha sido implementado y probado en un ambiente de maquinas virtuales, con la finalidad de evitar contratiempos cuando se implemente en entornos de producción. Las pruebas de funcionalidad correctas del DNS, Controladores de Dominio,

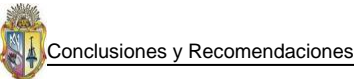

conexión de red y aplicación de políticas de seguridad del Esquema de Seguridad permiten confirmar que en verdad las configuraciones se han realizado de manera correcta, inicialmente por lo general se generan errores, pero paulatinamente se va configurando tareas complementarias hasta dejar estabilizada la solución.

- El Esquema de Seguridad no cubre el aseguramiento de aplicaciones instaladas en un servidor, es un Esquema de Seguridad orientado netamente a fortalecer la seguridad de las plataformas Windows, por tal motivo todas las políticas y algunos procedimientos descritos en el "Manual de Políticas y Procedimientos General" son aplicables a otras plataformas Windows.
- Esta tesis complementada con otros trabajos relacionados a la seguridad puede contribuir al desarrollo de otras investigaciones, porque cubre varios aspectos como es la mejora de la seguridad en conexiones de red, cumplimiento de políticas de autenticación y gestión de usuarios, mejor aseguramiento de archivos del sistema, técnicas de configuración del firewall así como también manejo de actualizaciones del sistema. Con lo que se garantizará que se llegue a obtener proyectos de mejor calidad en temas concernientes a la seguridad de la información.

### 5.2 RECOMENDACIONES

- En algún momento futuro, cuando se quiera hacer configuraciones adicionales en el Esquema de Seguridad o se lo quiera actualizar, se recomienda hacer todas las configuraciones que se desee valiéndose de las propias herramientas que ofrece Microsoft.
- Cuando se aplique seguridades a un servidor Windows utilizando plantillas se lo debe de realizar de manera gradual, con la finalidad de no afectar el sistema o inhabilitarlo y luego no poder volver a un estado funcional.
- Siempre se recomienda sacar imágenes funcionales del sistema operativo luego que se han instalado los Service Pack y hotfix que contribuyen con actualizaciones para las plataformas Windows. Las imágenes permitirán volver al sistema a un estado funcional en caso de ocurrir errores en las configuraciones de seguridad.

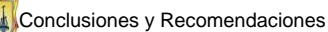

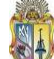

- Se debe acoger y hacer cumplir las políticas de seguridad que se recomienda en el Esquema de Seguridad, es decir que se debe crear una cultura entre los usuarios para que usasen las recomendaciones básicas de seguridad (políticas de contraseñas fuertes) que ayuden a evitar ataques de hackers o personas que quieran perpetrar algún robo de los activos de información que manejan los servidores Windows del GDS.
- ✓ Vale recordar que la Seguridad de la Información siempre será un proceso conjunto que involucra a todas las personas que de una u otra manera interactúan con una organización.

**BIBLIOGRAFIA**
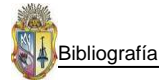

# **CONCEPTOS BÁSICOS**

- ✓ [Windows 2000 Server SEGURIDAD, 2007]. Windows 2000 Server SEGURIDAD, (2007). Facultad de Ciencias Exactas y Naturales y Agrimensura. Windows 2000 Server – SEGURIDAD. [En línea:][Consultado: lunes 29 de octubre de 2007]. Disponible en Internet: <u>http://exa.unne.edu.ar/depar/areas/informatica/SistemasOperativos/MonogSO/SEGW01/CEN</u> <u>TRAL\_INTRO.htm</u>
- ✓ [Descripción general de Windows NT Server, 2002]. Descripción general de Windows NT Server, (2002). Francia. INTRODUCION A WINDOWS NT SERVER [En línea:] [Consultado: miércoles 31 de octubre de 2007]. Disponible en Internet: http://cpys.iespana.es/cpys/winnt/2.pdf
- ✓ [Windows NT, 2002]. Windows NT, (2002). Miguel Pino. La seguridad en Windows NT es una combinación de técnicas que aseguran un nivel de protección consistente contra los accesos no deseados [En línea:] [Consultado: miércoles 31 de octubre de 2007]. Disponible en Internet: <a href="http://www.monografias.com/trabajos10/destem/destem.shtml?relacionados">http://www.monografias.com/trabajos10/destem/destem.shtml?relacionados</a>
- ✓ [Introducción a Windows NT, 2005]. Introducción a Windows NT, (2005). Wikilearning. Introducción a Windows NT - ADMINISTRACIÓN DE CUENTAS: AUTENTIFICACIÓN DE INICIO DE SESIÓN [En línea:] [Consultado: martes 30 de octubre de 2007]. Disponible en Internet: <u>http://www.wikilearning.com/curso gratis/introduccion a windows nt-</u> <u>administracion de cuentas autentificacion de inicio de sesion/3789-8</u>
- ✓ [Seguridad en Windows Server 2003, 2003]. Seguridad en Windows Server 2003, (2003).
   Microsoft Corporation. Paper de Seguridad en Windows Server 2003. [En línea:][Consultado: martes 20 de noviembre de 2007]. Disponible en Internet: <u>http://download.microsoft.com</u>
- ✓ [ALEGSA, 1998-2007]. ALEGSA, (1998-2007). ALEGSA. DICCIONARIO DE INFOMÁTICA, INTERNET Y TECNOLOGÍAS - Información y significado de Windows. [En línea:][Consultado: miércoles 23 de enero de 2008]. Disponible en Internet: http://www.alegsa.com.ar/Dic/windows.php
- ✓ [Configurar equipos, 2007]. Configurar equipos, (2005). Josito. Diferencias entre versiones de Windows [En línea:] [Consultado: jueves 24 de enero de 2008]. Disponible en Internet: <u>http://www.configurarequipos.com/doc389.html</u>

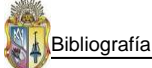

- ✓ [Monografias.com S.A., 1997]. Monografias.com, (1997). Monografias.com. Windows NT. [En línea:][Consultado: viernes 25 de enero de 2008]. Disponible en Internet: http://www.monografias.com/trabajos10/destem/destem.shtml?relacionados
- ✓ [Zona Gratuita .COM, 2002-2007]. Zona Gratuita .COM, (2002-2007). Zona Gratuita .COM. Curso de Seguridad en Windows. [En línea:][Consultado: lunes 28 de enero de 2008]. Disponible en Internet:

http://www.zonagratuita.com/a-cursos/windows/SeguridadWindowsXP.htm

- ✓ [Abadía DIGITAL, 2007]. Abadía DIGITAL, (2007). José, Windows Vista no es más seguro que Windows XP. [En línea:][Consultado: lunes 28 de enero de 2008]. Disponible en Internet: <u>http://www.abadiadigital.com/noticia2378.html</u>
- ✓ [Microsoft Dynamics, 2007]. Microsoft Dynamics, (2007). Microsoft Business Solutions.
   Planificacion de seguridad. [En línea:][Consultado: martes, 13 de noviembre de 2007].
   Disponible en Internet:

http://mbs.microsoft.com/downloads/public/GP10Docs/ESLA/SecurityPlanning.pdf

- ✓ [Windows Vista TechCenter, 2007]. Windows Vista TechCenter, (2007). Microsoft Vista TechCenter. Windows User Account Control Step-by-Step Guide. [En línea:][Consultado: lunes 28 de enero de 2008]. Disponible en Internet:
   <u>http://technet2.microsoft.com/WindowsVista/en/library/0d75f774-8514-4c9e-ac08-4c21f5c6c2d91033.mspx?mfr=true</u>
- ✓ [ciberhabitat, 2008]. Ciberhabitat, (2007). Ciberhábitat CIUDAD DE LA INFORMÁTICA. Seguridad Informática. [En línea:][Consultado: martes 29 de enero de 2008]. Disponible en Internet: <u>http://ciberhabitat.gob.mx/museo/cerquita/redes/seguridad/intro.htm</u>
- ✓ [Seguridad Informática, 2001]. Seguridad Informática, (2001). Delitos Informáticos. Seguridad y Protección de la Información [En línea:] [Consultado: viernes 23 de noviembre de 2007]. Disponible en Internet: <u>http://www.delitosinformaticos.com/</u>
- ✓ [Soluciones de Seguridad Soluciones de Administración, 2004]. Soluciones de Seguridad Soluciones de Administración, (2004). Microsoft. Guía Microsoft de Gestión de Parches de Seguridad. [En línea:][Consultado: miércoles 07 de noviembre de 2007]. Disponible en Internet: <u>http://download.microsoft.com</u>

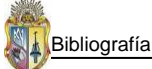

- ✓ [Seguridad Windows 2000 Server, 2000]. Seguridad Windows 2000 Server, (2000). Microsoft Corporation. Guía de operaciones de seguridad para Windows 2000 Server [En línea:] [Consultado: viernes 09 de noviembre de 2007]. Disponible en Internet: http://www.microsoft.com/spain/technet/seguridad/2000server/chapters/ch04secops.aspx
- ✓ [Guía de Seguridad de Windows Server 2003, 2005]. Guía de Seguridad de Windows Server 2003, (2005). Microsoft TechNet. Directiva de línea de base de servidores miembro [En línea:]
   [Consultado: lunes 19 de noviembre de 2007]. Disponible en Internet: <a href="http://www.microsoft.com/spain/technet/security/prodtech/windowsserver2003/w2003hg/s3">http://www.microsoft.com/spain/technet/security/prodtech/windowsserver2003/w2003hg/s3</a> sgch04.mspx
- ✓ [Análisis Vulnerabilidades, 2007]. Análisis Vulnerabilidades, (2007). Armando Carvajal. GLOBALTEKSECURITY: TECNOLOGIAS GLOBALES PARA LA SEGURIDAD DE LA INFORMACION. [En línea:][Consultado: lunes 19 de noviembre de 2007]. Disponible en Internet: <u>http://www.acis.org.co/fileadmin/Articulos/AuditoriaTecnicaSGSI.pdf</u>
- ✓ [YOREPARO, 2006]. YOREPARO, (2006). El-NoXa. Comunidad de técnicos. [En línea:][Consultado: miércoles 16 de julio de 2008]. Disponible en Internet: http://www.yoreparo.com/foros/windows/117002.html
- ✓ [Juansa, 2006]. Juansa, (2006). Windows Server Networking. [En línea:][Consultado: viernes 18 de julio de 2008]. Disponible en Internet: <u>https://msmvps.com/blogs/juansa/archive/2006/09/23/Implementar-plantillas-administrativas-y-auditor ED00 as-V.aspx</u>

**ANEXOS** 

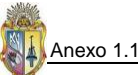

# **ANEXO 1.1** CARACTERÍSTICAS DE SEGURIDAD DE SISTEMAS OPERATIVOS WINDOWS PARA PC'S La Seguridad de Windows 98

Las plataformas Windows para computadores de escritorio o PC's en las que se considera y se da importancia a la seguridad como parte del sistema operativo de manera integral, aparece con la llegada de Windows 98, este sistema es en el cual se empieza a incluir seguridad para los sistemas Windows de escritorio, se inicia con cosas muy básicas que en versiones posteriores se van a mejorar, las características de seguridad que aparecen en Windows 98 son:

- ✓ Cuando Windows 98 arrancaba se realizaba una copia de seguridad de la base de datos del registro Windows, esto sólo se llevaba a cabo una vez por día.
- ✓ Siempre que Windows 98 arranca se ejecutaba una comprobación del registro, así se comprueba si tiene algún defecto o no que le lleve a fallar en el arranque.

#### Seguridad de Windows Millennium

Windows Millennium, es un sistema que se caracteriza por no estar construido bajo el núcleo de Windows NT, lo que hace que no comparta características de la seguridad del NT, pero incluye algunas nuevas innovaciones de seguridad, tal es el caso de la **restauración del sistema** a un estado anterior que es una manera útil para la reparación de fallas bien sea del sistema o por programas instalados por el usuario, esta opción de restaurar sistema si bien es cierto es una característica de seguridad, también puede comprometer la estabilidad del sistema en general porque puede retornar el sistema a un estado en que estuvo aun más comprometida la seguridad.

Windows ME, también incluye otra importante característica de seguridad que es la **Protección del fichero del sistema**. "La protección del fichero del sistema está pensado para proteger archivos del sistema contra la modificación y los daños de una manera silenciosa y transparente al usuario. Cuando la protección de archivo está actuando, si se reemplaza un fichero del sistema de una manera insegura (acción de virus, troyanos o malware) Windows Me restaura inmediatamente y silenciosamente la copia original. Esta copia se toma de una carpeta de reserva del disco duro o directamente del CD de instalación de Windows Me, si no se encuentra dicha copia en ninguna de las opciones buscadas por defecto por Windows. Si no hay tal CD en la unidad, un cuadro de diálogo alerta al usuario sobre el problema y solicita que el CD esté insertado. Los mismos procedimientos ocurren si se suprime un fichero del sistema. La protección del fichero del sistema es una tecnología distinta de Restaurar Sistema y no se debe confundir con ésta. Restaurar Sistema mantiene un amplio sistema de archivos cambiantes incluyendo usos agregados y datos de la configuración del usuario almacenados en varias ocasiones en los puntos específicos creados por el usuario, mientras que la protección de archivo de Windows protege archivos del sistema operativo sin actuación del usuario."[WIKIPEDIA, 2008]. Otras características de seguridad que incluye Windows ME, es las **nuevas opciones del TCP/IP** que se han mejorado para dar una mayor confiabilidad y estabilidad al sistema, y el uso de **actualizaciones automáticas** que necesitan de muy poca intervención del usuario para su instalación.

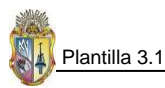

# PLANTILLA 3.1 CHECKLIST HARDWARE DE SERVIDORES WINDOWS PREVIO A INSTALAR WINDOWS SERVER 2003

A continuación la tabla checklist describe la compatibilidad hardware que deben tener los servidores Windows de una organización determinada.

|                        | COMPATIBILIDAD HARWARE DE LOS SERVID           | ORES WINDOWS     |            |            |           |
|------------------------|------------------------------------------------|------------------|------------|------------|-----------|
| INFORMACIÓN GENERAL    | DESC                                           | RIPCIÓN          |            |            |           |
|                        | Tipo de CPU                                    |                  |            |            |           |
|                        | Mother board chip set                          |                  |            |            |           |
|                        | Tipo de Bus de datos                           |                  |            |            |           |
|                        | Velocidad del procesador (MHZ)                 |                  |            |            |           |
|                        | Tamaño de RAM                                  |                  |            |            |           |
|                        | Interfaz de usuario gráfica                    |                  |            |            |           |
|                        | Número de puertos seriales que posee el        |                  |            |            |           |
|                        | servidor                                       |                  |            |            |           |
|                        | Número de puertos COM que tiene el<br>servidor |                  |            |            |           |
|                        | Número de puertos USB que tiene el<br>servidor |                  |            |            |           |
| INFORMACIÓN ESPECÍFICA | UNIDADES                                       |                  | DETAL      | LE         |           |
|                        | Mouse:                                         | Tipe             | D          |            | Nro. de   |
|                        |                                                | PS2 S            | erial (    | Otro       | botones   |
|                        |                                                |                  |            |            |           |
|                        | CD-ROM:                                        | Dispositivo boot | eable      | Dispositi  | vo CD-    |
|                        |                                                |                  |            | Writer     |           |
|                        |                                                | Si               | No         | Si         | No        |
|                        |                                                |                  |            |            |           |
|                        | Floppy drives:                                 | Driver bootea    | able       |            | Гіро      |
|                        |                                                | Si               |            | 3½         | 5¼        |
|                        |                                                | No               |            |            |           |
|                        | Tape drives:                                   | Tiene            |            |            |           |
|                        |                                                | No tiene         |            |            |           |
|                        | Disco Duro:                                    | Тіро             |            | Nro. Par   | ticiones  |
|                        |                                                | IDE              | SCSI       |            | 2 más     |
|                        |                                                |                  |            |            |           |
|                        | Monitor:                                       | Tipo             |            | Tama       | ano (plg) |
|                        |                                                | EGA VGA          | CGA        | 15″        | 17" 19"   |
|                        |                                                |                  |            |            |           |
|                        |                                                | Keso             | iucion de  | el monitor | 1034.700  |
|                        |                                                | 600x480          | 800        | JX600      | 1024x768  |
|                        | Dispositivo de red:                            |                  | d de la ta | rieta Ethe | rnet      |
|                        |                                                | 10Base2          | 100        | Base2      | 1000Base2 |
|                        |                                                |                  |            |            |           |
|                        |                                                | Tipo d           | le direcci | onamient   | D         |
|                        |                                                | Estático         |            | Di         | námico    |
|                        |                                                |                  |            |            |           |
|                        |                                                | L                | Jso del Se | rvidor     |           |
|                        |                                                | Internet         | ]          | Intrane    | rt 🗌      |
|                        | Impresoras:                                    | Puertos          | usados pa  | ara impres | sora      |
|                        |                                                | Paralelo         | ]          | USB        |           |

# Tabla 3.a. Checklist de Hardware de los servidores Windows

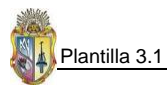

# REQUERIMIENTOS MÍNIMOS HARDWARE PARA INSTALAR WINDOWS SERVER 2003 ENTERPRISE EDITION

La versión **Windows Server 2003 Enterprise Edition**, necesita de los siguientes requerimientos mínimos hardware para su instalación, los mismos que se describen a continuación en la tabla:

| Microsoft Windows server 2003 Enterprise Edition |                                                                 |  |  |
|--------------------------------------------------|-----------------------------------------------------------------|--|--|
| Componente                                       | Requerimiento                                                   |  |  |
| Computadora y procesador                         | Procesador de 133 MHz o superior para PCs x86; 733-MHz          |  |  |
|                                                  | para PCs Itanium; hasta ocho procesadores para versiones de     |  |  |
|                                                  | 32 o 64 bits.                                                   |  |  |
| Memoria                                          | Mínimo: 128 MB de RAM; máximo: 32 GB para PCs x86 con           |  |  |
|                                                  | versión de 32 bits y 64 GB para PCs Itanium con versión de 64   |  |  |
|                                                  | bits.                                                           |  |  |
| Disco duro                                       | 1.5 GB de espacio disponible en el disco rígido para PCs x86; 2 |  |  |
|                                                  | GB para PCs Itanium; se necesita espacio suplementario si la    |  |  |
|                                                  | instalación se realiza en red.                                  |  |  |
| Lector                                           | Lector de CD-ROM o DVD-ROM.                                     |  |  |
| Monitor                                          | VGA o hardware que admita la redirección de consola.            |  |  |
| Otros                                            | Windows Server 2003 Enterprise Edition. La versión de 64 bits   |  |  |
|                                                  | es solamente compatible con sistemas Intel de 64 bits, y no     |  |  |
|                                                  | puede instalarse en versiones de 32 bits.                       |  |  |

 Tabla 3.b.
 Requerimientos mínimos hardware para instalar Windows Server 2003 Enterprise Edition

 Fuente:
 http://www.microsoft.com/latam/windowsserver2003/evaluation/sysreqs/default.mspx

Para consultar todos los requisitos mínimos que necesitan las diferentes Ediciones de Windows Server 2003, puede consultar la dirección web fuente de donde se ha citado la **Tabla 3.b.** En aquel enlace Web encontrará información de manera detallada relacionada con la instalación de Windows Server 2003.

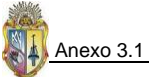

### **ANEXO 3.1 CONFIGURACIÓN DE ACTIVE DIRECTORY**

 Luego de creado el Controlador de Dominio Primario, se procede a crear las unidades organizativas y grupos de usuarios de los servidores Windows de la UTPL que se lo debe realizar en el PDC. Para llevara a cabo estas tareas se empieza haciendo clic en el botón Start, luego se selecciona All Programs, Administrative Tools y Active Directory Users and Computers.

| Administrator        |                      | 800<br>- 7 | Active Directory Domains and Trusts                                           | Þ        | Terminal Server Lice |
|----------------------|----------------------|------------|-------------------------------------------------------------------------------|----------|----------------------|
|                      |                      | 53         | Active Directory Sites and Services                                           | <u> </u> | Terminal Services Co |
| Manage Your Server   |                      | 4          | Active Directory Users and Computers                                          | 쁕        | Terminal Services Ma |
|                      |                      | 1          | Certification Anthenia                                                        | arou     | ne and other objects |
| Windows Explorer     | 🔂 <u>C</u> ontrol    | 5          | Cluster (in the Active Directory.                                             | grou     | ps and other objects |
|                      | 100                  | ۹          | Component Services                                                            |          |                      |
|                      |                      |            | Computer Management                                                           |          |                      |
| C:\ Command Prompt   | 😂 Printers           | 3          | Configure Your Server Wizard                                                  |          |                      |
| (777)                |                      | 7          | Data Sources (ODBC)                                                           |          |                      |
| Notepad              | 🕐 <u>H</u> elp an    | Ŀ          | Distributed File System                                                       |          |                      |
| -                    | C count              | 2          | DNS                                                                           |          |                      |
|                      | Jearch               | 8          | Domain Controller Security Policy                                             |          |                      |
| 💙 Wir                | ndows Catalog        | ĥ          | Domain Security Policy                                                        |          |                      |
| 🍪 Wir                | ndows Update         | 9          | Event Viewer                                                                  |          |                      |
| 🛅 Acc                | tessories 🕨 🕨        | ٢          | Licensing                                                                     |          |                      |
| 🛅 Adr                | ministrative Tools 🔸 |            | Manage Your Server                                                            |          |                      |
| 🧰 Sta                | artup 🕨 🕨            | <u> -</u>  | ${\sf Microsoft} \ . {\sf NET} \ {\sf Framework} \ 1.1 \ {\sf Configuration}$ |          |                      |
| 🥭 Inti               | ernet Explorer       | <u> -</u>  | Microsoft .NET Framework 1.1 Wizards                                          |          |                      |
| 👝 🗐 Ou               | tlook Express        | 0          | Network Load Balancing Manager                                                |          |                      |
| All Programs 🔸 🔔 Rer | mote Assistance      | ø          | Performance                                                                   |          |                      |
|                      |                      | B          | Remote Desktops                                                               |          |                      |
|                      | Log                  | 9          | Routing and Remote Access                                                     |          |                      |
| 🏄 Start 🛛 🚱 🥌        |                      | Ф.)        | Services                                                                      |          |                      |

Figura 3.1.1. Proceso previo a la creación de unidades organizativas y grupos en Active Directory

En la pantalla que se presenta debe dar clic en el signo + que está situado junto a utpl.edu.ec el cual se debe expandir. Dando clic en utpl.edu.ec, se presenta en el panel derecho el contenido de Active Directory que trae por defecto.

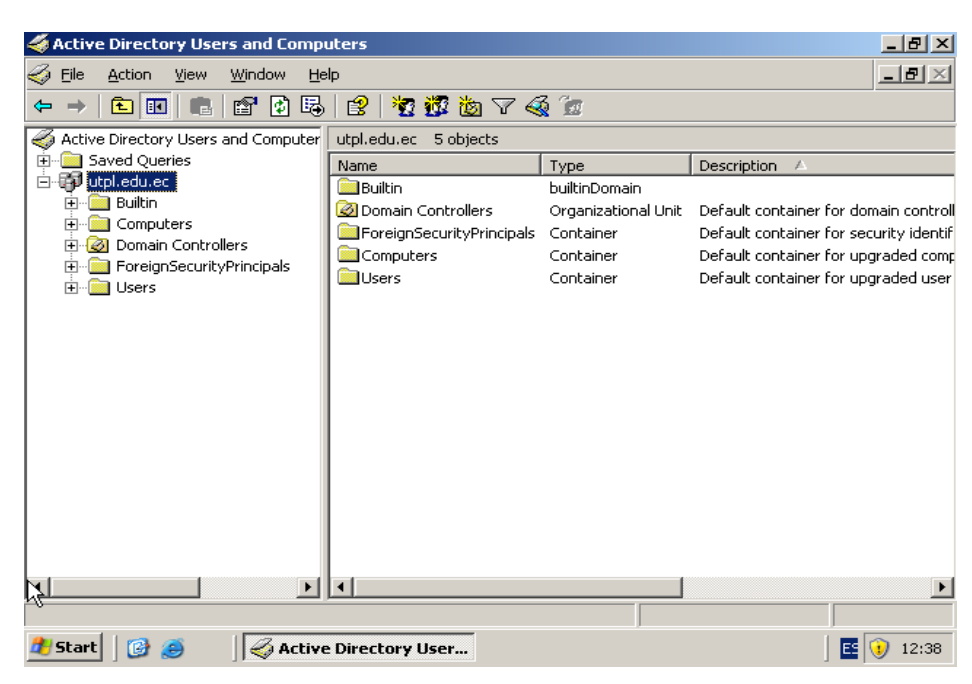

Anexo 3.1

Figura 3.1.2. Creación de Usuarios y equipos de Active Directory

3. En el panel de la izquierda, se hace clic sobre **utpl.edu.ec** con el botón secundario del mouse y se escoge **New** y luego **Organizational Unit**.

| Kara Active Directory Users and C                                                                                                    | omputers                                           |                                            |                                                                             |                                                                                                    |
|----------------------------------------------------------------------------------------------------|----------------------------------------------------|--------------------------------------------|-----------------------------------------------------------------------------|----------------------------------------------------------------------------------------------------|
| Eile Action View Window                                                                                                    | Help                                               |                                            |                                                                             | _8×                                                                                                    |
|                                                                                                    | ) 🗟 😰  🦉                                           | 🖥 🖉 🍕                                      | ž 🗽                                                                         | ,                                                                                                    |
| Active Directory Users and Comp                                                                                                    | outer utpl.edu.ec                                  | 5 objects                                  |                                                                             |                                                                                                    |
| E Saved Queries                                                                                                    | Name                                               |                                            | Туре                                                                        | Description 🛆                                                                                                    |
| □     □     □     □     □     □     □     □     □     □     □     □     □     □     □     □     □     □     □     □     □     □     □     □     □     □     □     □     □     □     □     □     □     □     □     □     □     □     □     □     □     □     □     □     □     □     □     □     □     □     □     □     □     □     □     □     □     □     □     □     □     □     □     □     □     □     □     □     □     □     □     □     □     □     □     □     □     □     □     □     □     □     □     □     □     □     □     □     □     □     □     □     □     □     □     □     □     □     □     □     □     □     □     □     □     □     □     □     □     □     □     □     □     □     □     □     □     □     □     □     □     □     □     □     □     □     □     □     □     □     □     □     □     □     □     □ </th <th>nain<br/>nain Controller<br/>unctional Level<br/>ters</th> <th>ntrollers<br/>urityPrincipals</th> <th>builtinDomain<br/>Organizational Unit<br/>Container<br/>Container<br/>Container</th> <th>Default container for domain contro<br/>Default container for security ident<br/>Default container for upgraded cor<br/>Default container for upgraded use</th> | nain<br>nain Controller<br>unctional Level<br>ters | ntrollers<br>urityPrincipals               | builtinDomain<br>Organizational Unit<br>Container<br>Container<br>Container | Default container for domain contro<br>Default container for security ident<br>Default container for upgraded cor<br>Default container for upgraded use |
| New                                                                                                    | Þ                                                  | Computer                                   |                                                                             |                                                                                                    |
| All Tas <u>k</u> s                                                                                                    | •                                                  | Contact                                    |                                                                             |                                                                                                    |
| ⊻iew<br>New <u>W</u> indow fr                                                                                                    | ▶<br>om Here                                       | Group<br>InetOrgPerson<br>MSMQ Queue Alias |                                                                             |                                                                                                    |
| Refresh                                                                                                    |                                                    | Organizatio                                | nal Unit                                                                    |                                                                                                    |
| Export List                                                                                                    |                                                    | Printer                                    |                                                                             |                                                                                                    |
| Properties                                                                                                    |                                                    | User<br>Shared Fold                        | der                                                                         |                                                                                                    |
| Help                                                                                                    |                                                    |                                            |                                                                             |                                                                                                    |
|                                                                                                    |                                                    |                                            |                                                                             | Þ                                                                                                    |
| Create a new object                                                                                                    |                                                    |                                            |                                                                             |                                                                                                    |

Figura 3.1.3. Creación de Unidades Organizativas

En la pantalla de creación de la Unidad Organizativa, en el cuadro de texto Name, se ingresa
 Grupos como nombre que va a identificar a la Unidad Organizativa, luego se pulsa el botón Ok.

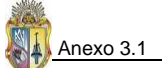

| New Object     | - Organiza | tional Unit  |      | 2      | × |
|----------------|------------|--------------|------|--------|---|
| 3              | Create in: | utpl.edu.ec/ |      |        |   |
| N <u>a</u> me: |            |              |      |        |   |
| Grupos         |            |              |      |        |   |
|                |            |              |      |        |   |
|                |            |              |      |        |   |
|                |            |              |      |        |   |
|                |            |              |      |        |   |
|                |            |              | <br> |        |   |
|                |            |              | OK   | Cancel |   |

Figura 3.1.4. Ingreso del Nombre de la Unidad Organizativa Servidores

5. Para crear más Unidades Organizativas, se sigue el mismo proceso de los literales 3 y 4, y de esa manera completa un sin número de unidades organizativas conforme lo requiera la empresa o administrador de los recursos organizacionales. A continuación se describe el siguiente esquema de Active Directory para los servidores Windows de la UTPL.

## ESQUEMA DE ADMINISTRACIÓN DE SERVIDORES MEDIANTE ACTIVE DIRECTORY

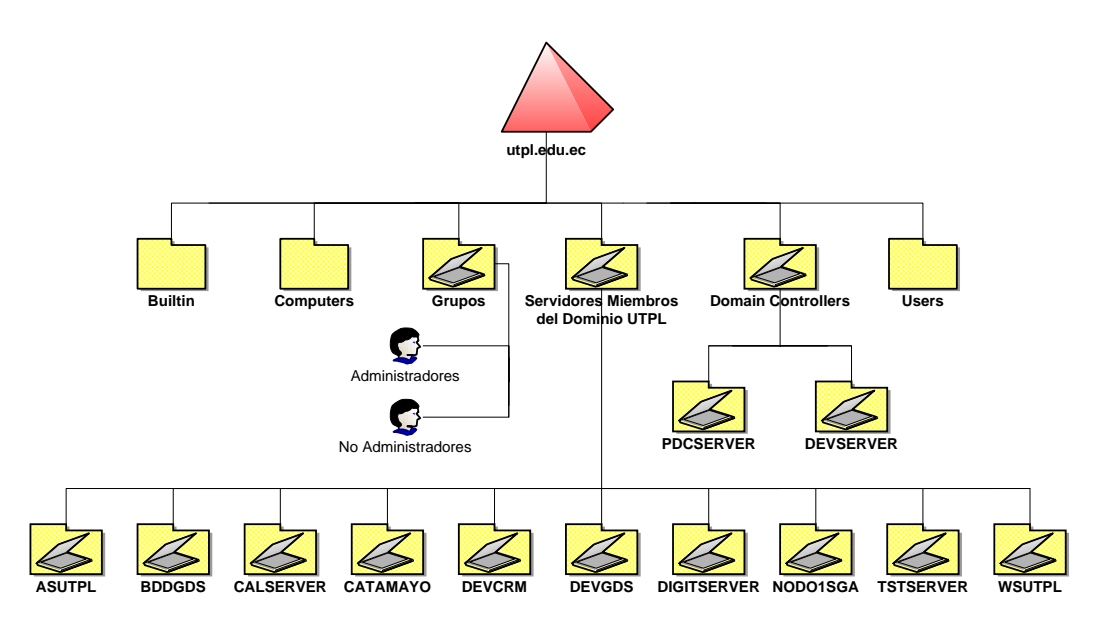

Figura 3.1.5. Estructura de Active Directory para los Servidores Windows de la UTPL

6. Haciendo clic en **Domain Controllers** que se ha creado, muestra inicialmente en el panel de la derecha el contenido, en ocasiones esta vacio, pero como se muestra en el esquema de la

Figura 3.46, los controladores de dominio tanto el **Primario** como el de **Respaldo** (**PDCSERVER**, **DEVSERVER**) se han reconocido automáticamente en la **Unidad Organizativa** de Controladores de Dominio, esto debido a que se los ha configurado de servidor miembro a Controlador de Dominio, por lo que no es necesario su creación manual.

De no darse la creación automática de un servidor de dominio a Controlador de Dominio, se procede a agregarlos dentro de la Unidad Organizativa correspondiente. El proceso de creación se inicia dando clic con el botón secundario del mouse en **Domain Controllers**, seleccionando luego **New** y seguidamente clic en **Computer**.

| active Directory Us                      | sers and Compu                        | ters          |                                            |          |                    |
|------------------------------------------|---------------------------------------|---------------|--------------------------------------------|----------|--------------------|
| Gile <u>A</u> ction <u>V</u> iew         | <u>W</u> indow <u>H</u> elj           | 5             |                                            |          | _8×                |
| ← →   🗈 💽   🐰                            | 🛍 🗙 😭                                 | 1 🗟   😫       | 🐮 📅 🐌 🝸 🍕                                  | ž 🖆      |                    |
| or Active Directory User                 | rs and Computers                      | Domain Conti  | rollers 2 objects                          |          |                    |
| 🗄 📄 Saved Queries                        |                                       | Name 🗸        |                                            | Туре     | Description        |
| 🖃 🚱 utpl.edu.ec                          |                                       |               | ER                                         | Computer | Controlador de Dom |
|                                          |                                       | DEVSERVI      | ER                                         | Computer | Controlador de Dom |
| @ Domain Cont<br>ForeignSecu<br>@ Grupos | D <u>e</u> legate Conti<br>Find       | rol           |                                            | -1       |                    |
| Users                                    | <u>N</u> ew                           | •             | Computer                                   |          |                    |
|                                          | All Tas <u>k</u> s                    | · · ·         | Contact                                    |          |                    |
|                                          | <u>V</u> iew<br>New <u>W</u> indow fi | rom Here      | Group<br>InetOrgPerson<br>MSMQ Queue Alias |          |                    |
|                                          | Refresh                               |               | Organizational Unit                        |          |                    |
|                                          | Export <u>L</u> ist                   |               | Printer                                    |          |                    |
|                                          | P <u>r</u> operties                   |               | User<br>Shared Folder                      |          |                    |
|                                          | Help                                  | T             |                                            | -        |                    |
|                                          |                                       |               |                                            |          |                    |
|                                          |                                       |               |                                            |          | <u> </u>           |
| Create a new object                      |                                       |               |                                            |          |                    |
| 🍂 Start 🛛 🚱 🥭                            | 🛛 🎻 Active I                          | Directory Use | er                                         |          | E 🔰 12:05          |

Figura 3.1.6. Agregación manual del PDC dentro la Unidad Organizativa Controladores de Dominio

 En la ventana de diálogo que se presenta, se ingresa el nombre, PDCSERVER en el cuadro de texto Computer name, y luego se pulsa el botón Next.

| Anexo 3.1 |                       |   |
|-----------|-----------------------|---|
|           | New Object - Computer | × |

| _                                                                                                    |                                                                                                    |
|----------------------------------------------------------------------------------------------------|----------------------------------------------------------------------------------------------------|
| Create in:                                                                                                    | utpl.edu.ec/Domain Controllers                                                                                             |
| Computer n <u>a</u> me:                                                                                               |                                                                                                    |
| PDCSERVER                                                                                                    |                                                                                                    |
| Computer name (pre-Win                                                                                                | ndows 2000):                                                                                                    |
| PDCSERVER                                                                                                    |                                                                                                    |
|                                                                                                    |                                                                                                    |
| The fellowing user or gre                                                                                             | un operiois this computer to a densis                                                                                      |
| The following user or gro                                                                                             | oup can join this computer to a domain.                                                                                    |
| The following user or gro<br>User or group:<br>Default: Domain Admins                                                 | s                                                                                                    |
| The following user or gro<br>User or group:<br>Default: Domain Admins                                                 | pup can join this computer to a domain.                                                                                    |
| The following user or gro<br>User or group:<br>Default: Domain Admins<br>Assign this computer                         | aup can join this computer to a domain.                                                                                    |
| The following user or gro<br>User or group:<br>Default: Domain Admins<br>Assign this computer<br>Assign this computer | account as a backup domain controller                                                                                      |
| The following user or gro<br>User or group:<br>Default: Domain Admins<br>Assign this computer<br>Assign this computer | eup can join this computer to a domain.<br>account as a pre-Windows 2000 computer<br>account as a backup domain controller |

Figura 3.1.7. Ingreso manualmente del nombre del PDC dentro del Dominio utpl.edu.ec bajo Windows

8. En la siguiente pantalla que se presenta se da clic en el botón **Next**, y en la otra pantalla siguiente se pulsa el botón **Finish**, y tiene agregados los servidores a una **Unidad Organizativa** perteneciente a un dominio

| New Object - Computer    |                                      | ×        |
|--------------------------|--------------------------------------|----------|
| Create in:               | utpl.edu.ec/Controladores de Dominio |          |
| When you click Finish, t | he following object will be created: |          |
| Full name: PDCSERVE      | 3                                    | <u> </u> |
|                          |                                      |          |
|                          |                                      |          |
|                          |                                      |          |
|                          |                                      |          |
|                          |                                      |          |
|                          | < <u>B</u> ack Finish                | Cancel   |

Figura 3.1.8. Finalización de la creación del PDC en la UO Controladores de Dominio

9. Luego se sigue el mismo proceso desde el paso 6 al 8 para la creación de nuevos objetos sean servidores, equipos PC's o portátiles y que de igual manera serán creados como Computer name, todo esto se hace cuando no se han reconocido los equipos de manera automática, aunque por lo general si se inicia sesión especificando el dominio de servidores Windows utpl.edu.ec, se reconocerán los equipos automáticamente en Active Directory, como se muestra en la siguiente figura, donde están todos los servidores reconocidos.

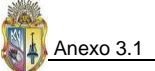

| Active Directory Users and Compu                                                                | ters                                                                                               |                                                                                                    |             |
|-------------------------------------------------------------------------------------------------|----------------------------------------------------------------------------------------------------|----------------------------------------------------------------------------------------------------|-------------|
| G Eile Action View Window Help                                                                  | p                                                                                                  |                                                                                                    | _B×         |
|                                                                                                 | 😫 🐐 🗱 🛍 💎 🍕 🙍                                                                                      |                                                                                                    |             |
| Active Directory Users and Computers                                                            | Computers 10 objects                                                                               | Turne                                                                                                    | Description |
| Utpl.edu.ec<br>Builtin<br>Computers<br>Domain Controllers<br>ForeignSecurityPrincipals<br>Users | Name V<br>WSUTPL<br>TSTSERVER<br>DIGITSERVER<br>DEVGDS<br>DEVCRM<br>CATAMAYO<br>CATAMAYO<br>ASUTPL | Computer<br>Computer<br>Computer<br>Computer<br>Computer<br>Computer<br>Computer<br>Computer<br>Computer<br>Computer | Description |
| ×>                                                                                              | I                                                                                                  |                                                                                                    | <u> </u>    |
| 🏄 Start 🛛 🚱 🥭 👘 🏹 🎸 Active I                                                                    | Directory User                                                                                     |                                                                                                    | E 🛈 12:04   |

Figura 3.1.9. Servidores Windows que son miembros del dominio utpl.edu.ec

10. Reconocidos los servidores Windows dentro de la **Unidad Organizativa Computers** de Active Directory, se procede a crear primeramente los usuarios y luego los grupos de seguridad que administran los servidores Windows de la UTPL, para llevar a cabo esta tarea, debe dar clic con el botón secundario del mouse en la **Unidad Organizativa Domain Controllers**, luego selecciona **New y User**.

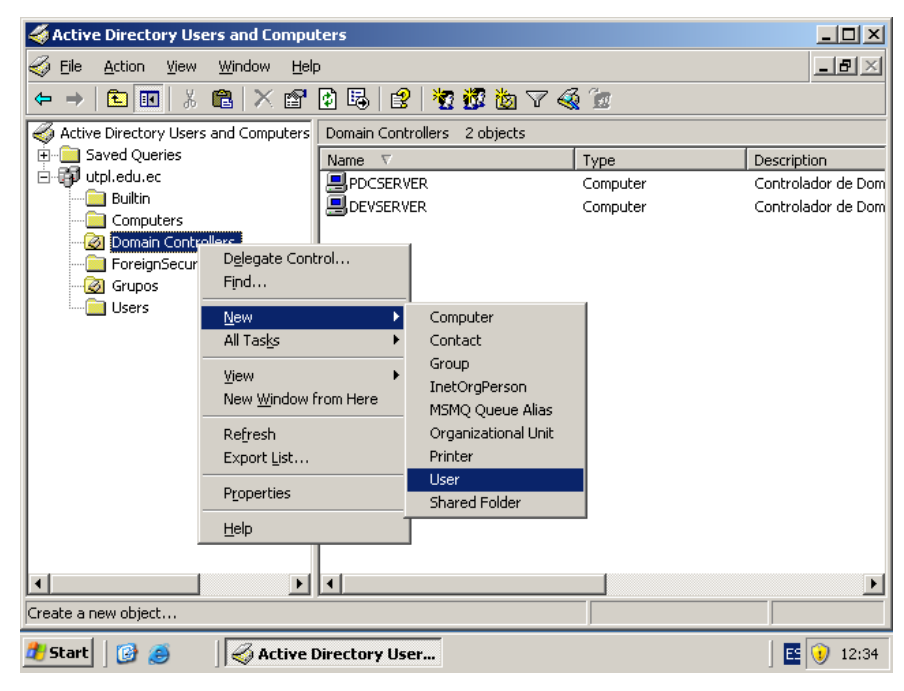

Figura 3.1.10. Creación de usuarios de las unidades organizativas

11. En la pantalla que se presenta se ingresa la información que pide del usuario que se está creando y se da clic en **Next**.

| Create              | in: utpl.edu.ec/Domain Controllers |
|---------------------|------------------------------------|
| <u>F</u> irst name: | Diego <u>I</u> nitials: D          |
| Last name:          | Ordóñez                            |
| Full n <u>a</u> me: | Diego Geovanny Ordóñez Bazarán     |
| User logon name:    |                                    |
| dgordonez           | @utpl.edu.ec                       |
| User logon name (   | pre- <u>W</u> indows 2000):        |
| UTPL\               | dgordonez                          |
|                     |                                    |

Figura 3.1.11. Ingreso de información de creación de usuario

12. Luego se presenta una pantalla donde debe ingresar un **Passwod** y escoger algunas políticas de manejo del password, se debe ingresar contraseñas fuertes ya que así lo exige Windows Server 2003 y además es una forma de dar protección al entorno organizacional.

| Ne | w Object - User                           | X |
|----|-------------------------------------------|---|
|    | Create in: utpl.edu.ec/Domain Controllers |   |
|    | Password:                                 |   |
| :  | Confirm password:                         |   |
| :  | ☑ User must change password at next logon |   |
|    | User cannot change password               |   |
|    | Pass <u>w</u> ord never expires           |   |
|    | C Account is disabled                     |   |
|    |                                           |   |
|    |                                           |   |
| -  | < <u>B</u> ack <u>N</u> ext > Cancel      |   |

Figura 3.1.12. Ingreso del password del usuario

- 13. En la pantalla que se presenta luego es para finalizar la creación del usuario de manera satisfactoria.
- 14. El proceso del 10 al 13 lo debe repetir para la creación de usuarios sobre la Unidad Organizativa Computers o sobre cualquier otra Unidad Organizativa que lo necesite, o también lo puede hacer directamente sobre el dominio utpl.edu.ec, en este caso serían usuarios del dominio y dispondrían del acceso a todo el dominio en sí.

15. Una vez que se ha creado los usuarios de las unidades Organizacionales, se procede a crear los grupos de seguridad, para ello debe ubicarse en el panel de la izquierda y dar clic derecho sobre la **Unidad Organizativa Grupos**, luego selecciona **New** y **Group**, como se ilustra en la figura.

| Active Direc        | cory users and compu               | ers                         |                        |              | 1 |
|---------------------|------------------------------------|-----------------------------|------------------------|--------------|---|
| Section Eile Action | n ⊻iew <u>W</u> indow <u>H</u> elp | 1                           |                        | _ 뭔 ×        | 1 |
| ← → 🔁               | 🖸 👗 🛍 🗡 😭                          | 🖻 🗟 😫 🦉 🖉 🙋                 | I 🖓 🍕 🗽                |              |   |
| or Active Direct    | ory Users and Computers            | Grupos 0 objects            |                        |              |   |
| 🗄 💼 Saved Q         | ueries                             | Name 🗸                      | Туре                   | Description  | - |
| 📄 🎲 utpl.edu.       | .ec                                | There                       | are no items to show i | n this view. | ٦ |
| Com                 | outers                             |                             |                        |              |   |
| - Ø Dom             | ain Controllers                    |                             |                        |              |   |
| 🧰 Fore              | ignSecurityPrincipals              |                             |                        |              |   |
| 🖉 🖓 Gru             | Delegate Control                   |                             |                        |              |   |
| Serv                | Mo <u>v</u> e                      |                             |                        |              |   |
| ose ose             | Find                               |                             |                        |              |   |
|                     | New                                | Computer                    |                        |              |   |
|                     | All Tas <u>k</u> s                 | <ul> <li>Contact</li> </ul> |                        |              |   |
|                     | View                               | Group                       |                        |              |   |
|                     | New Window from Here               | InetOrgPerson               |                        |              |   |
|                     |                                    | MSMQ Queue Alias            |                        |              |   |
|                     | Cut                                | Organizational Unit         |                        |              |   |
|                     | Delete                             | Printer                     |                        |              |   |
|                     | Rena <u>m</u> e<br>Refrech         | Sbared Folder               |                        |              |   |
| •                   | Export List                        |                             | J                      | J            | ł |
| Create a pew ob     | Exhore From                        | _                           |                        |              | 7 |
| perceto a new ob    | Properties                         |                             |                        |              |   |
| 💐 Start 🛛 🚱         | Help                               | tory User                   |                        | ] 💽 🜖 11:09  | 9 |

Figura 3.1.13. Pasos de creación de los grupos de Administración de los servidores

16. En la pantalla donde se ingresa el nombre del grupo, se digita Administradores con la configuración de seguridad Global y Security respectivamente seleccionados de Group scope y Group type. Luego hacer clic en Ok.

| ew Object - Group 🔀 🗙                  |                              |       |
|----------------------------------------|------------------------------|-------|
| Create in: utpl.edu                    | .ec/Grupos                   |       |
| Group name:                            |                              |       |
| Administradores                        |                              |       |
|                                        |                              |       |
| Group name (pre- <u>W</u> indows 2000) | ):                           |       |
| Administradores                        |                              |       |
| Group scope                            | Group type                   |       |
| C Domain local                         | <ul> <li>Security</li> </ul> |       |
| Global                                 | C Distribution               |       |
| C Universal                            |                              |       |
| C Burnara                              |                              |       |
|                                        |                              |       |
|                                        |                              |       |
|                                        | ОК Са                        | ancel |
|                                        |                              |       |

Figura 3.1.14. Ingreso del nombre del grupo con su respectiva configuración de seguridad

17. Para crear más grupos, siga el mismo procedimiento del paso 15, escogiendo la configuración de seguridad deseada. Una vez creados los grupos se tendría la siguiente estructura:

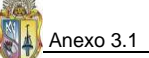

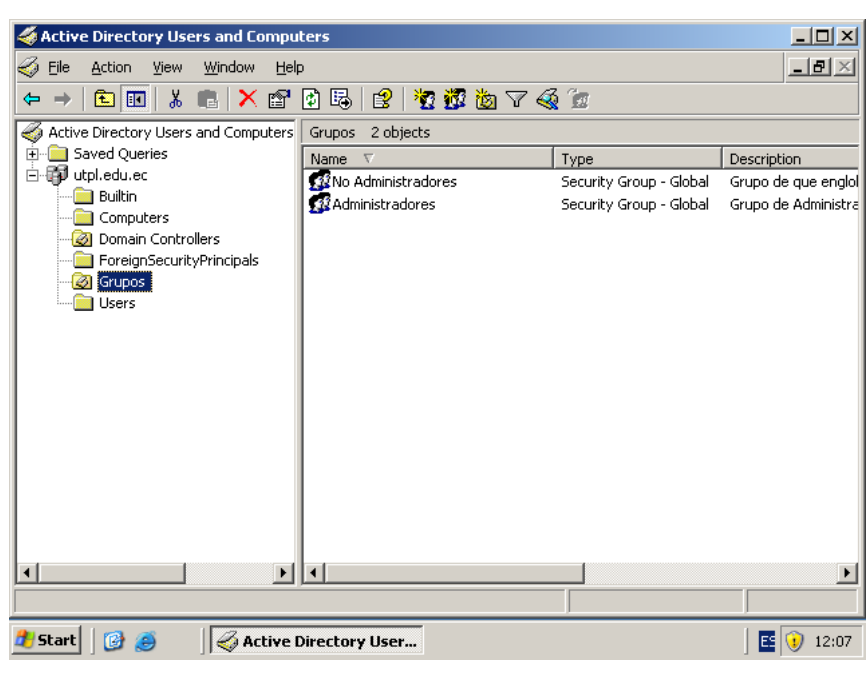

Figura 3.1.15. Estructura de grupos creados

18. Creados los grupos que administran como los que no administran los servidores Windows de la UTPL, se procede a crear o asociar usuarios que van a pertenecer a dichos grupos de seguridad, para llevar a cabo este proceso, en el panel de la izquierda dar clic en Grupos, luego en el panel de la derecha dar doble clic en Administradores y en la pantalla de propiedades que se presenta, seleccione la pestaña Members y de manera consecutiva vaya haciendo clic en Add, Advanced y Find Now, en la parte inferior donde se presentan los resultados de la búsqueda, seleccione pulsando *Ctrl* de ser varios los usuarios que van a administrar a los servidores y que formarán parte del grupo de seguridad Administradores, luego hacer clic en Ok en todas las pantallas que se presentan, finalizando con la pantalla de Propiedades de Administradores.

| lministradores Properties  |                                | ? ×  |
|----------------------------|--------------------------------|------|
| General Members Member Of  | Managed By                     |      |
| <u>M</u> embers:           |                                |      |
| Name                       | Active Directory Folder        |      |
| 🛛 😰 Diego Geovanny Ordóñez | utpl.edu.ec/Domain Controllers |      |
|                            |                                |      |
|                            |                                |      |
|                            |                                |      |
|                            |                                |      |
|                            |                                |      |
|                            |                                |      |
|                            |                                |      |
|                            |                                |      |
|                            |                                |      |
|                            |                                |      |
|                            |                                |      |
|                            |                                |      |
| Add Remove                 |                                |      |
|                            |                                |      |
|                            |                                |      |
| [[]]                       | OK Cancel A                    | nnlu |

Figura 3.1.16. Agregación de miembros al grupo Administradores de los servidores

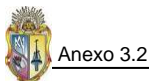

# ANEXO 3.2 DETALLE PERSONALIZADO DE CONFIGURACIÓN DE LA PLANTILLA DE SEGURIDAD PARA UN SERVIDOR MIEMBRO DE UN DOMINIO

La personalización de la plantilla de seguridad se empieza desde la definición de las políticas de cuentas, estas políticas van de acuerdo a los objetivos que persigue la organización.

## 1. Políticas de cuentas

## 1.1 Personalización de seguridad de las políticas de contraseñas

 Empiece a configurar las seguridades de la plantilla creada SecurityServers para ello vaya al árbol de la plantilla mencionada y expanda SecurityServers y luego despliegue Account Policies y desde aquí empiece a configurar cada directiva de acuerdo a las políticas de seguridad que desee aplicar.

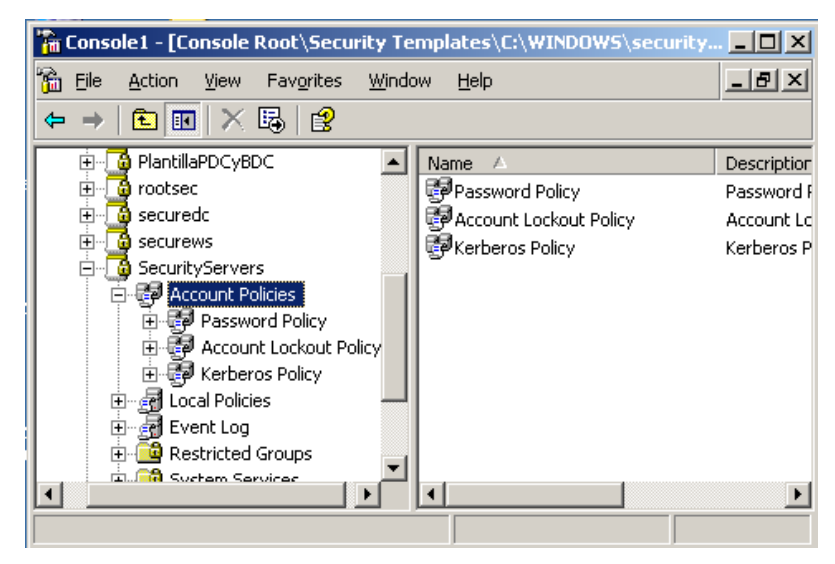

Figura 3.2.1. Despliegue de la directiva de políticas de cuentas

2. Luego de desplegar **Account Policies**, haga clic en la directiva **Password Policy**, que le permitirá en la parte derecha **Policy** configurar las políticas de contraseñas que desee aplicar al servidor

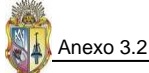

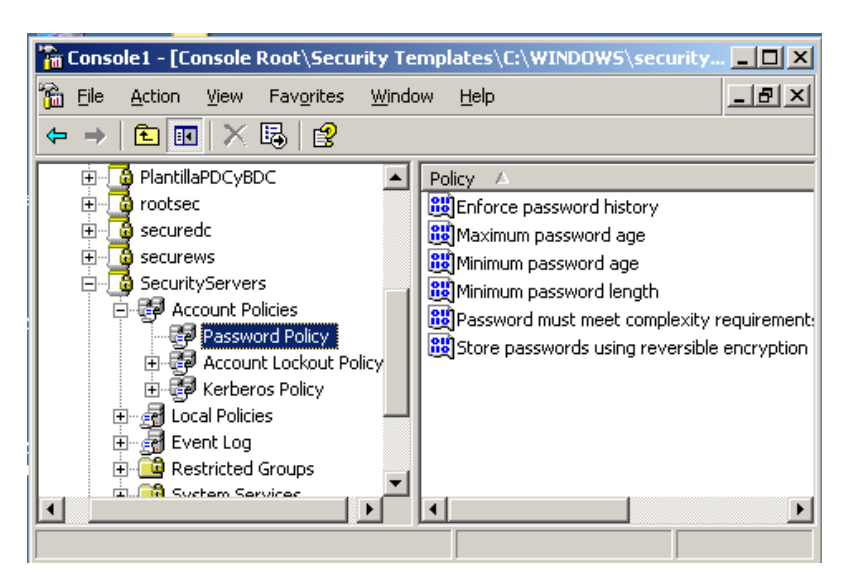

Figura 3.2.2. Directivas de contraseñas

3. Haga doble clic en Enforce password history, que está ubicado en Policy, luego le aparece un diálogo que le permite configurar las políticas de seguridad de la plantilla, debe habilitar el checkbox de Enforce password history (Forzar el historial de contraseñas) la configuración mínima recomendada es dejarle en 24 contraseñas recordadas, después debe dar clic en Apply y OK, se detalla a continuación en la figura.

| Enforce password history Properties        | ? ×  |
|--------------------------------------------|------|
| Template Security Policy Setting           |      |
| Enforce password history                   |      |
| Define this policy setting in the template |      |
| Keep password history for:                 |      |
| 24 passwords remembered                    |      |
|                                            |      |
|                                            |      |
|                                            |      |
|                                            |      |
| KCancelA                                   | pply |

Figura 3.2.3. Dialogo donde se configura la política de seguridad de Forzar el historial de contraseñas

 De igual manera que el paso anterior, se continúa con las configuraciones de las demás directivas de seguridad de acuerdo a la siguiente tabla de configuraciones recomendadas para las directivas de contraseñas.

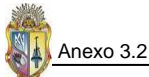

Tabla 3.2.1. Valores de configuración recomendados para las distintas políticas de contraseñas que deben aplicarse al servidor

| Directiva                                                                            | Configuración recomendada   |
|--------------------------------------------------------------------------------------|-----------------------------|
| Enforce password history                                                             | 24 passwords remembered     |
| (Forzar el historial de contraseñas)                                                 | (24 contraseñas recordadas) |
| Maximum password age                                                                 | 42 days                     |
| (Vigencia máxima de la contraseña)                                                   | (42 días)                   |
| Minimum password age                                                                 | 1 day                       |
| (Vigencia mínima de la contraseña)                                                   | (1 día)                     |
| Minimum password length                                                              | 12 characters               |
| (Longitud mínima de la contraseña)                                                   | (12 caracteres)             |
| Password must meet complexity requirements                                           | Enabled                     |
| (Las contraseñas deben cumplir los requisitos de complejidad)                        | (Habilitado)                |
| Store passwords using reversible encryption                                          | Disabled                    |
| (Almacenar contraseña usando cifrado reversible para todos los usuarios del dominio) | (Deshabilitado)             |

## 1.2 Personalización de las políticas de bloqueo de cuentas

 Configurada la directiva de políticas de contraseñas, haga clic en Account Lockout Policy, en la parte derecha del cuadro Policy, se mostrarán tres directivas las cuales debe configurarlas, vea la figura a continuación.

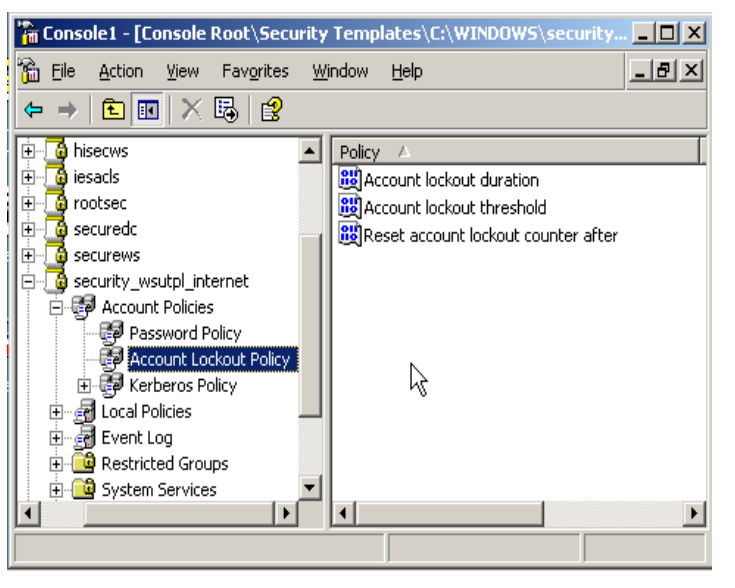

Figura 3.2.4. Configuración de la directiva de bloqueo de cuentas

 Haga doble clic en Account lockout duration de la parte derecha, habilite el checkbox que aparece, por defecto no sabe estar definido, pero debe configurarlo con 15 minutos (15 minutes), luego pulse Apply, y OK.

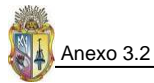

| Account lockout duration Properties                                      | ? ×   |
|--------------------------------------------------------------------------|-------|
| Template Security Policy Setting                                         |       |
| Account lockout duration                                                 |       |
| Define this policy setting in the template<br>Account is locked out for: |       |
| 15 📑 minutes                                                             |       |
|                                                                          |       |
|                                                                          |       |
| OK_ Cancel                                                               | Apply |

Figura 3.2.5. Configuración de la duración del Bloqueo de cuenta

 Ahora haga doble clic en Account lockout threshold para que configure el umbral de bloqueo de cuenta, asigne 5 invalid logon attempts (5 intentos incorrectos de inicio de sesión), y a continuación pulse Apply y OK. vea la figura.

| Account lockout threshold Properties                                                   | ? × |
|----------------------------------------------------------------------------------------|-----|
| Template Security Policy Setting                                                       |     |
|                                                                                        |     |
| Define this policy setting in the template                                             |     |
| Account will lock out after:          5       invalid logon attempts         S       S |     |
| OK Cancel                                                                              | ply |

Figura 3.2.6. Configuración del umbral de bloqueo de cuenta

4. Haga doble clic en **Reset account lockout counter after**, asigne 15 minutos que es una configuración recomendada y luego pulse **Apply** y **OK**.

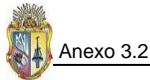

| Reset account lockout counter after Properties | ? ×   |
|------------------------------------------------|-------|
| Template Security Policy Setting               |       |
| Reset account lockout counter after            |       |
| Define this policy setting in the template     |       |
| Reset account lockout counter after            |       |
| 15 minutes                                     |       |
|                                                |       |
|                                                |       |
|                                                |       |
|                                                |       |
| NOK Cancel                                     | Apply |

Figura 3.2.7. Configuración del restablecimiento del bloqueo de cuenta

## 2. Políticas locales

## 2.1 Personalización de políticas de Auditoría

 En el árbol de la consola mmc, despliegue la plantilla personalizada que está creando, luego expanda Local Policies, y haga clic en Audit Policy, en el cuadro de la derecha tendrá las directivas de auditoría que debe configurar, para empezar a configurar la primera directiva de doble clic en Audit account logon events y en el diálogo que aparece habilite los dos checkbox de Success y Failure (Acierto y error), vea la figura.

| 1 | Audit account logon events Properties        | ? ×   |
|---|----------------------------------------------|-------|
| ì | Template Security Policy Setting             |       |
| : | Audit account logon events                   |       |
| ł | Define these policy settings in the template |       |
| 1 | Audit these attempts:                        |       |
|   | ✓ Success                                    |       |
|   | ✓ Failure                                    |       |
|   |                                              |       |
|   |                                              |       |
| : | Cancel                                       | Apply |

Figura 3.2.8. Habilitación de la Auditoría de sucesos de inicio de sesión de cuenta

2. De doble clic en **Audit account management**, y habilite de igual manera **Success** y **Failure**, a continuación se muestra la figura.

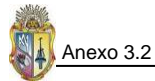

| Audit account management Properties            | ? ×   |
|------------------------------------------------|-------|
| Template Security Policy Setting               |       |
| Audit account management                       |       |
| ☑ Define these policy settings in the template |       |
| Audit these attempts:                          |       |
| Success                                        |       |
|                                                |       |
|                                                |       |
|                                                |       |
| OK Cancel                                      | Apply |

Figura 3.2.9. Configuración de la administración de cuentas de auditoría

3. De doble clic en **Audit directory service access**, habilite **Success** y **Failure**, luego de manera consecutiva pulse en **Apply** y **OK**, así estará auditando el acceso al servicio de directorios, a continuación se muestra la figura.

| 1 | Audit directory service access Properties    | ? × |
|---|----------------------------------------------|-----|
| i | Template Security Policy Setting             |     |
| : | Audit directory service access               |     |
| 1 | Define these policy settings in the template |     |
|   | Audit these attempts:                        |     |
| 1 | Success                                      |     |
|   | ✓ Failure                                    |     |
| ł |                                              |     |
|   |                                              |     |
|   | OK Cancel                                    | ply |

Figura 3.2.10. Configuración de la directiva de auditoría de acceso al servicio de directorios

 Continúe configurando las siguientes directivas de políticas de auditoría de igual manera que en los pasos anteriores, pero aplicando los valores de configuración conforme se muestran en la siguiente tabla.

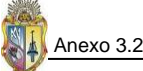

| Directiva                             | Configuración del equipo |
|---------------------------------------|--------------------------|
| Audit logon events                    | Success, Failure         |
| (Auditar sucesos de inicio de sesión) | (Acierto, error)         |
| Audit object Access                   | Success, Failure         |
| (Auditar el acceso a objetos)         | (Acierto, error)         |
| Audit policy change                   | Success                  |
| (Auditar el cambio de directivas)     | (Acierto)                |
| Audit privilege use                   | Success, Failure         |
| (Auditar el uso de privilegios)       | (Acierto, Error)         |
| Audit process tracking                | No Defined               |
| (Auditar el seguimiento de procesos)  | (No Definido)            |
| Audit system events                   | Success                  |
| (Auditar sucesos del sistema)         | (Acierto)                |

Tabla 3.2.2. Valores de configuración de directivas de auditoría

5. Una vez que haya configurado todas las directivas de políticas de auditoría, tendrá un resultado similar al que se muestra a continuación en la siguiente figura.

| 🚡 Console1 - [Console Root\Security Templates\C:\WINDOWS\security 💶 🗙 |                                       |                  |
|-----------------------------------------------------------------------|---------------------------------------|------------------|
| 🚡 Eile Action View                                                    | Favorites <u>W</u> indow <u>H</u> elp | _ 8 ×            |
| $\Leftarrow \Rightarrow   \texttt{E} \texttt{I}   \times$             | 🗗 🗟 🛛 🕄                               |                  |
| 📑 hisecws                                                             | Policy A                              | Computer Settine |
| 🔄 iesacls                                                             | Audit account logon events            | Success, Failure |
| rootsec                                                               | BAUdit account management             | Success, Failure |
| securedc                                                              | Audit directory service access        | Success, Failure |
| securews                                                              | 👸 Audit logon events                  | Success, Failure |
| security_wsutpl_in                                                    | Audit object access                   | Success, Failure |
|                                                                       | Audit policy change                   | Success          |
|                                                                       | 👸 Audit privilege use                 | Success, Failure |
| Kerberos E                                                            | 👸 Audit process trackin               | Not Defined      |
|                                                                       | 👪 Audit system events 🔨               | Success          |
| Audit Polic                                                           |                                       |                  |
| 🕀 🧖 User Right                                                        |                                       |                  |
| 🗄 🛃 Security O 🔽                                                      |                                       |                  |
|                                                                       | •                                     | ۱.               |
|                                                                       |                                       |                  |

Figura 3.2.11. Configuración de todas las directivas de políticas de auditoría

#### 2.2 Personalización de asignación de derechos de usuario

1. Siguiendo en la personalización de la plantilla de seguridad, ahora de clic en User Rights Assignment (Asignación de derechos de usuario) y en la parte derecha, en el cuadro de Policy, de doble clic en Access this Computer from the network, y habilite el checkbox Define these policy settings in the template, luego pulse el botón Add User or Group, (vea Figura 3.2.12.) en la nueva ventana de diálogo que aparece pulse el botón Browse, (vea Figura 3.2.13.) después se muestra otra ventana de diálogo de selección de usuarios o grupos, pulse el botón Advanced y se abrirá otra ventana de diálogo donde debe pulsar el botón Find now para que se muestren todos los usuarios o grupos del equipo y a los cuales debe seleccionar pulsando *Ctrl+clic*, según al criterio de configuración de seguridad, en éste caso Administrators, Authenticated Users y ENTERPRISE DOMAIN CONTROLLERS, luego de manera consecutiva debe ir pulsando en OK en las ventanas de diálogo que están abiertas, (vea Figura 3.2.14.)

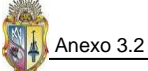

| Access this computer from the network Properties                                                                                                    | ? ×          |
|----------------------------------------------------------------------------------------------------|--------------|
| Template Security Policy Setting                                                                                                    |              |
| Access this computer from the network                                                                                                    |              |
| Define these policy settings in the template:                                                                                                    |              |
|                                                                                                    |              |
|                                                                                                    |              |
|                                                                                                    |              |
|                                                                                                    |              |
|                                                                                                    |              |
| Add User or Group                                                                                                    |              |
| Modifying this setting may affect compatibility with clients, servi<br>and applications.<br>For more information, see Access this computer from the network | ces,<br>ork. |
| (Q823659)                                                                                                    |              |
| OK Cancel Ar                                                                                                    | ply          |

Figura 3.2.12. Diálogo de agregación de usuarios o grupos

| Add User or Group    |    | ? ×    |
|----------------------|----|--------|
| User and group names |    |        |
|                      |    | Browse |
|                      |    | *\\    |
|                      |    |        |
|                      | OK | Cancel |
|                      |    |        |

Figura 3.2.13. Búsqueda de usuarios o grupos

| elect Users or Groups                                  |             | ?                    |
|--------------------------------------------------------|-------------|----------------------|
| Select this object type:<br>Users or Built-in security | principals  | <br>Object Types     |
| Erom this location:<br>UTPL-YUN9UHWLUH                 |             | Locations            |
| Common Queries                                         |             |                      |
| Name: Starts v                                         | ith 🔽       | <br><u>C</u> olumns  |
| Description: Starts v                                  | ith 🔽       | <br>Find <u>N</u> ow |
| Disabled accounts                                      |             | Stop                 |
| 🔲 Non e <u>x</u> piring pass                           | vord        |                      |
| Days since last logon:                                 | T           |                      |
| Search res <u>u</u> lts:                               |             | K Cancel             |
| lame (RDN)                                             | In Folder   |                      |
| Administrator                                          | UTPL-YUN9UH |                      |
| RANUNYMUUS LUGUN                                       |             |                      |
| BATCH                                                  |             |                      |
| CREATOR GROUP                                          |             |                      |

Figura 3.2.14. Selección de usuarios o grupos

2. Conforme procedió en el paso anterior, siga configurando las demás políticas de seguridad correspondientes a la directiva de asignación de derechos de usuario, a continuación se detalla la tabla con los valores que deben asignarse a cada directiva de seguridad, las cuales brindan un alto nivel de seguridad en servidores que ejecutan Windows Server 2003.

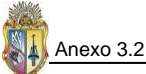

| Directiva                                                         | Configuración de seguridad                              | Configuración de alta seguridad                   |
|-------------------------------------------------------------------|---------------------------------------------------------|---------------------------------------------------|
|                                                                   | empresarial                                             |                                                   |
| Act as part of the operating system                               | Not Defined                                             | No one                                            |
| Add workstations to domain                                        | Not Defined                                             | Administrators                                    |
| Adjust memory quotas for a process                                | Not Defined                                             | Administrators, NETWORK SERVICE,<br>LOCAL SERVICE |
| Allow log on locally                                              | Administrators, Power Users, Backup<br>Operators        | Administrators                                    |
| Allow log on through Terminal Services                            | Administrators, Remote Desktop Users                    | Administrators                                    |
| Back up files and directories                                     | Not Defined                                             | Administrators                                    |
| Bypass traverse checking                                          | Not Defined                                             | Authenticated Users                               |
| Change the system time                                            | Not Defined                                             | Administrators, LOCAL SERVICE                     |
| Create a pagefile                                                 | Not Defined                                             | Administrators                                    |
| Create a token object                                             | Not Defined                                             | No one                                            |
| Create global objects                                             | Not Defined                                             | Administrators, SERVICE                           |
| Create permanent shared objects                                   | Not Defined                                             | No one                                            |
| Debug programs                                                    | Administrators                                          | No one                                            |
| Deny access to this computer from the                             | ANONOYMOUS LOGON; Guests;                               | ANONOYMOUS LOGON; Guests;                         |
| network                                                           | Support_388945a0; all NON-Operating                     | Support_388945a0; all NON-Operating               |
|                                                                   | System service accounts                                 | System service accounts                           |
| Deny log on as a batch job                                        | Guests;Support_388945a0                                 | Guests; Support_388945a0                          |
| Deny log on as a service                                          | Not Defined                                             | No one                                            |
| Deny log on locally                                               | Not Defined                                             | Guests; Support_388945a0;                         |
| Deny log on through Terminal Services                             | Guests; SUPPORT_388945a0                                | Guests; SUPPORT_388945a0                          |
| Enable computer and user accounts to<br>be trusted for delegation | Not Defined                                             | Administrators                                    |
| Force shutdown from a remote system                               | Not Defined                                             | Administrators                                    |
| Generate security audits                                          | Not Defined                                             | NETWORK SERVICE, LOCAL SERVICE                    |
| Impersonate a client after authentication                         | Not Defined                                             | Administrators, SERVICE                           |
| Increase scheduling priority                                      | Not Defined                                             | Administrators                                    |
| Load and unload device drivers                                    | Not Defined                                             | Administrators                                    |
| Lock pages in memory                                              | Not Defined                                             | No one                                            |
| Log on as a batch job                                             | Not Defined                                             | No one                                            |
| Log on as a service                                               | Not Defined                                             | NETWORK SERVICE                                   |
| Manage auditing and security log                                  | Not Defined                                             | Administrators                                    |
| Modify firmware environment values                                | Not Defined                                             | Administrators                                    |
| Perform volume maintenance tasks                                  | Not Defined                                             | Administrators                                    |
| Profile single process                                            | Not Defined                                             | Administrators                                    |
| Profile system performance                                        | Not Defined                                             | Administrators                                    |
| Remove computer from docking station                              | Not Defined                                             | Administrators                                    |
| Replace a process level token                                     | Not Defined                                             | LOCAL SERVICE, NETWORK SERVICE                    |
| Restore files and directories                                     | Administrators                                          | Administrators                                    |
| Shut down the system                                              | Administrators, Power Users, Backup<br>Operators, Users | Administrators                                    |
| Synchronize directory service data                                | Not Defined                                             | No one                                            |
| Take ownership of files or other objects                          | Not Defined                                             | Administrators                                    |

### Tabla 3.2.3. Configuración de derechos de usuario

#### 2.3 Personalización de opciones de seguridad

1. Para configurar las opciones de seguridad, de una plantilla de seguridad, expanda la plantilla, y ubíquese en Local Policies, luego de clic en Security Options y proceda a configurar todas las directivas de seguridad ubicadas en el cuadro de Policy. Para iniciar las configuraciones debe ubicarse en Accounts: Administrator account status, de doble clic sobre la directiva, luego se le aparecerá una ventana de diálogo, donde debe habilitar el checkbox de definición de la política de seguridad y luego escoger la opción de Enable, y de manera consecutiva pulse Apply y OK, a continuación se ilustra en la figura.

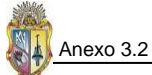

| Accounts: Administrator account status Properties | <u>?</u> × |
|---------------------------------------------------|------------|
| Template Security Policy Setting                  |            |
| Accounts: Administrator account status            |            |
| Define this policy setting in the template        |            |
| • Enabled                                         |            |
| C Digabled                                        |            |
|                                                   |            |
|                                                   |            |
|                                                   |            |
|                                                   |            |
| OK Cancel                                         | Apply      |

Figura 3.2.15. Configuración del estado de cuenta del administrador

 A continuación se detallan los diferentes valores de una alta configuración que se debe realizar con las demás directivas de seguridad, prosiga de manera similar al paso anterior, en la siguiente figura se muestra los valores mencionados.

| Directiva                                                   | Configuración de seguridad  | Configuración de alta       |
|-------------------------------------------------------------|-----------------------------|-----------------------------|
|                                                             | empresarial                 | seguridad                   |
| Accounts: Guest account status                              | Disabled                    | Disabled                    |
| Accounts: Limit local account use of blank                  | Enabled                     | Enabled                     |
| passwords to console logon only                             |                             |                             |
| Accounts: Rename administrator account                      | Not Defined                 | Not Defined                 |
| Accounts: Rename guest account                              | Not Defined                 | Not Defined                 |
| Audit: Audit the access of global system objects            | Disabled                    | Disabled                    |
| Audit: Audit the use of Backup and Restore privilege        | Disabled                    | Disabled                    |
| Audit: Shut down system immediately if unable to            | Disabled                    | Enabled                     |
| log security audits                                         |                             |                             |
| DCOM: Machine Access Restrictions in Security               | Not Defined                 | Not Defined                 |
| Descriptor Definition Language (SDDL) syntax                |                             |                             |
| DCOM: Machine Launch Restrictions in Security               | Not Defined                 | Not Defined                 |
| Descriptor Definition Language (SDDL) syntax                |                             |                             |
| Devices: Allow undock without having to log on              | Disabled                    | Disabled                    |
| Devices: Allowed to format and eject removable              | Administrators              | Administrators              |
| media                                                       |                             |                             |
| Devices: Prevent users from installing printer              | Enabled                     | Enabled                     |
| drivers                                                     |                             |                             |
| Devices: Restrict CD-ROM access to locally logged-          | Not defined                 | Disabled                    |
| on user only                                                | Not defined                 | Disabled                    |
| Devices: Restrict floppy access to locally logged-on        | Not defined                 | Disabled                    |
| User Only<br>Devices: Unsigned driver installation behavior |                             |                             |
| Devices. Onsigned driver installation behavior              | Warn but allow installation | Warn but allow installation |
| Domain controller: Allow server operators to                | Disabled                    | Disabled                    |
| schedule tasks                                              |                             |                             |
| Domain controller: LDAP server signing                      | Not Defined                 | Require Signing             |
| requirements                                                |                             |                             |
| Domain controller: Refuse machine account                   | Disabled                    | Disabled                    |
| password changes                                            |                             |                             |
| Domain member: Digitally encrypt or sign secure             | Enabled                     | Enabled                     |
| channel data (always)                                       |                             |                             |
| Domain member: Digitally encrypt secure channel             | Enabled                     | Enabled                     |
| data (when possible)                                        |                             |                             |
| Domain member: Digitally sign secure channel data           | Enabled                     | Enabled                     |
| (when possible)                                             |                             |                             |

Tabla 3.2.4. Valores de configuración de las directivas opciones de seguridad

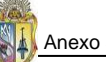

| 5  | Anexo 3.2 |
|----|-----------|
| 11 |           |

| Directiva                                                                                           | Configuración de seguridad<br>empresarial                                                                                                    | Configuración de alta<br>seguridad                                                                                                    |
|----------------------------------------------------------------------------------------------------|----------------------------------------------------------------------------------------------------|----------------------------------------------------------------------------------------------------|
| Domain member: Disable machine account                                                              | Disabled                                                                                                    | Disabled                                                                                                    |
| password changes                                                                                    | 20 days                                                                                                    | 20 days                                                                                                    |
| password age                                                                                        | 30 days                                                                                                    | 30 days                                                                                                    |
| Domain member: Require strong (Windows 2000 or                                                      | Enabled                                                                                                    | Enabled                                                                                                    |
| later) session key<br>Interactive logon: Display user information when                              | Not defined                                                                                                    | User display name, domain                                                                                                    |
| the session is locked                                                                               |                                                                                                    | and user names                                                                                                    |
| Interactive logon: Do not display last user name                                                    | Enabled                                                                                                    | Enabled                                                                                                    |
| Interactive logon: Message text for users                                                           | Este sistema está limitado solo                                                                                                    | Este sistema está limitado solo                                                                                                    |
| attempting to log on                                                                                | para usuarios autorizados.<br>Individuos no autorizados que<br>intenten acceder, serán<br>enjuiciados.<br>Si no está autorizado, termine el                            | para usuarios autorizados.<br>Individuos no autorizados que<br>intenten acceder, serán<br>enjuiciados.<br>Si no está autorizado, termine                                |
|                                                                                                    | acceso ahora. Haga clic en OK<br>indicando su aceptación de la<br>información y condiciones<br>mencionadas, caso contrario                                             | el acceso ahora. Haga clic en<br>OK indicando su aceptación de<br>la información y condiciones<br>mencionadas, caso contrario                                           |
| Interactive legen: Message title for users                                                          | abstengase a las consecuencias                                                                                                    | abstengase a las consecuencias                                                                                                    |
| attempting to log on                                                                                | INGRESANDO SIN AUTORIZACIÓN                                                                                                    | CONTINUA INGRESANDO SIN<br>AUTORIZACIÓN                                                                                                    |
| Interactive logon: Number of previous logons to                                                     | 0                                                                                                    | 0                                                                                                    |
| Interactive logon: Prompt user to change password before expiration                                 | 14 days                                                                                                    | 14 days                                                                                                    |
| Interactive logon: Require Domain Controller                                                        | Enabled                                                                                                    | Enabled                                                                                                    |
| Interactive logon: Require smart card                                                               | Not Defined                                                                                                    | Disabled                                                                                                    |
| Interactive logon: Smart card removal behavior                                                      | Lock Workstation                                                                                                    | Lock Workstation                                                                                                    |
| Microsoft network client: Digitally sign<br>communications (always)                                 | Enabled                                                                                                    | Enabled                                                                                                    |
| Microsoft network client: Digitally sign communications (if server agrees)                          | Enabled                                                                                                    | Enabled                                                                                                    |
| Microsoft network client: Send unencrypted<br>password to third-party SMB servers                   | Disabled                                                                                                    | Disabled                                                                                                    |
| Microsoft network server: Amount of idle time required before suspending session                    | 15 minutes                                                                                                    | 15 minutes                                                                                                    |
| Microsoft network server: Digitally sign communications (always)                                    | Enabled                                                                                                    | Enabled                                                                                                    |
| Microsoft network server: Digitally sign<br>communications (if client agrees)                       | Enabled                                                                                                    | Enabled                                                                                                    |
| Microsoft network server: Disconnect clients when<br>logon hours expire                             | Enabled                                                                                                    | Enabled                                                                                                    |
| Network access: Allow anonymous SID/Name translation                                                | Not Defined                                                                                                    | Disabled                                                                                                    |
| Network access: Do not allow anonymous enumeration of SAM accounts                                  | Enabled                                                                                                    | Enabled                                                                                                    |
| Network access: Do not allow anonymous enumeration of SAM accounts and shares                       | Enabled                                                                                                    | Enabled                                                                                                    |
| Network access: Do not allow storage of credentials<br>or .NET Passports for network authentication | Enabled                                                                                                    | Enabled                                                                                                    |
| Network access: Let Everyone permissions apply to anonymous users                                   | Disabled                                                                                                    | Disabled                                                                                                    |
| Network access: Named Pipes that can be accessed<br>anonymously                                     | Not defined                                                                                                    | COMNAP, COMNODE,<br>SQL\QUERY, SPOOLSS, LLSRPC,<br>netlogon, Isarpc, samr,<br>browser                                                                                   |
| Network access: Remotely accessible registry paths                                                  | System\CurrentControlSet\Contr<br>ol\Product Options;<br>System\CurrentControlSet\Contr<br>ol\Server Applications;<br>Software\Microsoft\ Windows<br>NT\CurrentVersion | System\CurrentControlSet\Con<br>trol\Product Options;<br>System\CurrentControlSet\Con<br>trol\Server Applications;<br>Software\Microsoft\ Windows<br>NT\Current Version |

Tabla 3.2.4. Valores de configuración de las directivas opciones de seguridad (... continuación)

| Directiva                                            | Configuración de seguridad       | Configuración de alta         |
|------------------------------------------------------|----------------------------------|-------------------------------|
|                                                      | empresarial                      | seguridad                     |
| Network access: Remotely accessible registry paths   | Software\Microsoft\Windows       | Software\Microsoft\Windows    |
| and sub-paths                                        | NT\CurrentVersion\Print;         | NT\CurrentVersion\Print;      |
|                                                      | Software\Microsoft\Windows       | Software\Microsoft\Windows    |
|                                                      | NT\CurrentVersion\Windows;       | NT\CurrentVersion\Windows;    |
|                                                      | System\CurrentControlSet\Contr   | System\CurrentControlSet\Con  |
|                                                      | ol\Print\Printers;               | trol\Print\Printers;          |
|                                                      | System\CurrentControlSet\Servic  | System\CurrentControlSet\Ser  |
|                                                      | es\Eventlog;                     | vices\Eventlog;               |
|                                                      | Software\Microsoft\OLAP Server;  | Software\Microsoft\OLAP       |
|                                                      | System\CurrentControlSet\Contr   | Server;                       |
|                                                      | ol\ContentIndex;                 | System\CurrentControlSet\Con  |
|                                                      | System\CurrentControlSet\Contr   | trol\ContentIndex;            |
|                                                      | ol\Terminal Server;              | System\CurrentControlSet\Con  |
|                                                      | System\CurrentControlSet\Contr   | trol\Terminal Server;         |
|                                                      | ol\Terminal Server\UserConfig;   | System\CurrentControlSet\Con  |
|                                                      | System\CurrentControlSet\Contr   | trol\Terminal                 |
|                                                      | ol\Terminal                      | Server\UserConfig;            |
|                                                      | Server\DefaultUserConfiguration  | System\CurrentControlSet\Con  |
|                                                      | ;                                | trol\Terminal                 |
|                                                      | Software\Microsoft\Windows       | Server\DetaultUserContigurati |
|                                                      | NT\CurrentVersion\Perflib;       | on;                           |
|                                                      | System\CurrentControlSet\Servic  | Software\Microsoft\Windows    |
|                                                      | es\SysmonLog                     | NT\CurrentVersion\Perflib;    |
|                                                      |                                  | System\CurrentControlSet\Ser  |
|                                                      |                                  | vices\SysmonLog               |
| Network access: Restrict anonymous access to         | Enabled                          | Enabled                       |
| Named Pipes and Shares                               | Net Defined                      | News                          |
| Network access: Shares that can be accessed          | Not Defined                      | None                          |
| Anonymously                                          | Dischlad                         |                               |
| Network access: sharing and security model for       | Disabled                         | classic – local users         |
|                                                      |                                  | authenticate as themselves    |
| Network security: Do not store LAN Manager hash      | Enabled                          | Enabled                       |
| value on next password change                        | Lindbled                         | Lindbled                      |
| Network security: Force logoff when logon hours      | Enabled                          | Enabled                       |
| expire                                               | 2.100.100                        | 2.100.100                     |
| Network security: LAN Manager authentication         | Send NTLMv2response              | Send NTLMv2 response          |
| level                                                | only/refuse I M                  | only\refuse I M & NTI M       |
| Network security: LDAP client signing requirements   | Negotiate Signing                | Negotiate Signing             |
| Network security: Minimum session security for       | Enabled all settings             | Enabled all settings          |
| NTI M SSP based (including secure RPC) clients       |                                  |                               |
| Network security: Minimum session security for       | Enabled all settings             | Enabled all settings          |
| NTI M SSP based (including secure RPC) servers       |                                  |                               |
| Recovery console: Allow automatic administrative     | Disabled                         | Disabled                      |
| logon                                                |                                  |                               |
| Recovery console: Allow floppy copy and access to    | Enabled                          | Disabled                      |
| all drives and all folders                           | 2.100.00                         |                               |
| Shutdown: Allow system to be shut down without       | Disabled                         | Disabled                      |
| having to log on                                     |                                  |                               |
| Shutdown: Clear virtual memory pagefile              | Disabled                         | Enabled                       |
| System cryptography: Force strong key protection     | User is prompted when the key is | User must enter a password    |
| for user keys stored on the computer                 | first used                       | each time they use a key      |
| System cryptography: Use FIPS compliant              | Disabled                         | Enabled                       |
| algorithms for encryption, hashing, and signing      |                                  |                               |
| System objects: Default owner for objects created    | Object creator                   | Object creator                |
| by members of the Administrators group               |                                  | -                             |
| System objects: Require case insensitivity for non-  | Enabled                          | Enabled                       |
| Windows subsystems                                   |                                  |                               |
| System objects: Strengthen default permissions of    | Enabled                          | Enabled                       |
| internal system objects (e.g. Symbolic Links)        |                                  |                               |
| System settings: Optional subsystems                 | None                             | None                          |
| System settings: Use Certificate Rules on Windows    | Disabled                         | Enabled                       |
| <b>Executables for Software Restriction Policies</b> |                                  |                               |

# Tabla 3.2.4. Valores de configuración de las directivas opciones de seguridad (... continuación)

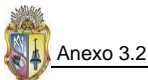

### 3. Sucesos Log

 Estando en la plantilla de seguridad creada, de clic en Event Log, en el cuadro de Policy se detallan todas las directivas de seguridad que se deben configurar, para ello de doble clic en la primera directiva que es Maximum application log size, luego le aparecerá una ventana de diálogo en donde debe habilitar el checkbox de definición de la política y luego ingresar el valor en kilobytes que desea darle como máximo a los logs de aplicaciones, vea la figura.

|   | Maximum application log size Properties    | ? X  |
|---|--------------------------------------------|------|
| ۱ | Template Security Policy Setting           |      |
|   | Maximum application log size               |      |
|   | Define this policy setting in the template |      |
|   | 16384 📩 kilobytes                          |      |
|   |                                            |      |
| 1 |                                            |      |
|   |                                            | ypyy |

Figura 3.2.16. Configuración del tamaño de logs para aplicaciones

2. Las demás configuraciones de las directivas de sucesos log, debe realizarlo de acuerdo a las especificaciones que a continuación se detallan en la siguiente tabla.

| Directiva       | Configuración de seguridad<br>empresarial | Configuración de alta seguridad |
|-----------------|-------------------------------------------|---------------------------------|
| euritu lea eize | 81020 KD                                  | 81020 KD                        |

Tabla 3.2.5. Configuraciones recomendadas para los sucesos log

|                                                              | empresarial                |                            |
|--------------------------------------------------------------|----------------------------|----------------------------|
| Maximum security log size                                    | 81920 KB                   | 81920 KB                   |
| Maximum system log size                                      | 16384 KB                   | 16384 КВ                   |
| Prevent local guests group from<br>accessing application log | Enabled                    | Enabled                    |
| Prevent local guests group from<br>accessing security log    | Enabled                    | Enabled                    |
| Prevent local guests group from<br>accessing system log      | Enabled                    | Enabled                    |
| Retain application log                                       | Not Defined                | Not Defined                |
| Retain security log                                          | Not Defined                | Not Defined                |
| Retain system log                                            | Not Defined                | Not Defined                |
| Retention method for application log                         | Overwrite events as needed | Overwrite events as needed |
| Retention method for security log                            | Overwrite events as needed | Overwrite events as needed |
| Retention method for system log                              | Overwrite events as needed | Overwrite events as needed |

 Luego de haber configurados las directivas de sucesos log, debería aparecer el cuadro de Policy de la siguiente manera como se muestra a continuación.

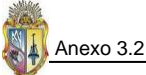

| 🚡 Console1 - [Console Root\Security Templates\C:\WINDOWS\security\templates\security_wsutpl 💶 🗗 🗙 |                                                             |                  |  |
|---------------------------------------------------------------------------------------------------|-------------------------------------------------------------|------------------|--|
| 🚡 Eile Action View Favoril                                                                        | es <u>W</u> indow <u>H</u> elp                              | _ 8 ×            |  |
|                                                                                                   |                                                             |                  |  |
| insole Root                                                                                       | Policy A                                                    | Computer Setting |  |
| Security Templates                                                                                | 👸 Maximum application log size                              | 16384 kilobytes  |  |
| C:\WINDOWS\security\templ                                                                         | 👸 Maximum security log size                                 | 81920 kilobytes  |  |
| Compatws                                                                                          | 👸 Maximum system log size                                   | 16384 kilobytes  |  |
|                                                                                                   | 🕮 Prevent local guests group from accessing application log | Enabled          |  |
|                                                                                                   | 🕮 Prevent local guests group from accessing security log    | Enabled          |  |
|                                                                                                   | Prevent local guests group from accessing system log        | Enabled          |  |
|                                                                                                   | 🕮 Retain application log                                    | Not Defined      |  |
|                                                                                                   | 🕮 Retain security log                                       | Not Defined      |  |
| security woutpl internet                                                                          | 🕮 Retain system log                                         | Not Defined      |  |
| Account Policies                                                                                  | Retention method for application log                        | As needed        |  |
|                                                                                                   | Retention method for security log                           | As needed        |  |
| Event Log                                                                                         | Retention method for system log                             | As needed        |  |
|                                                                                                   | N                                                           |                  |  |
| 🕀 🧰 System Services                                                                               | L K                                                         |                  |  |
| 🕀 🔂 Registry                                                                                      |                                                             |                  |  |
| 🕀 🧰 File System                                                                                   |                                                             |                  |  |
|                                                                                                   |                                                             |                  |  |
|                                                                                                   |                                                             |                  |  |
|                                                                                                   |                                                             |                  |  |
|                                                                                                   |                                                             |                  |  |
|                                                                                                   |                                                             |                  |  |
|                                                                                                   |                                                             | •                |  |
|                                                                                                   |                                                             |                  |  |

Figura 3.2.17. Apariencia de las directivas de sucesos log configuradas

## 4. Grupos restringidos

En una plantilla de alta seguridad se debe delimitar el grupo de usuarios que tengan el acceso a un servidor en específico, por tal motivo, en esta plantilla personalizada que se ésta configurando para un servidor miembro de un dominio, se considera dos tipos de usuarios: Administradores y Usuarios con poder para hacer cualquier tipo de cambio en el servidor.

1. Expanda el árbol de la plantilla personalizada creada, ubíquese y de clic derecho en Restricted Groups, luego en el menú que se le presenta seleccione Add Group (vea Figura 3.2.18) y a continuación en el diálogo que se le presenta pulse en Browse, esto le lleva a otra ventana de diálogo en donde debe pulsar en Advanced, la misma que le presentará otra ventana de diálogo, allí debe pulsar en Find Now, para que se visualicen los usuarios y grupos a los cuales va a seleccionar, en éste caso pulsando *ctrl+clic*, escoja Administrators y Power Users, y luego pulse de manera consecutiva en OK, en las ventanas de diálogo abiertas (vea Figura 3.2.19)

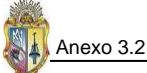

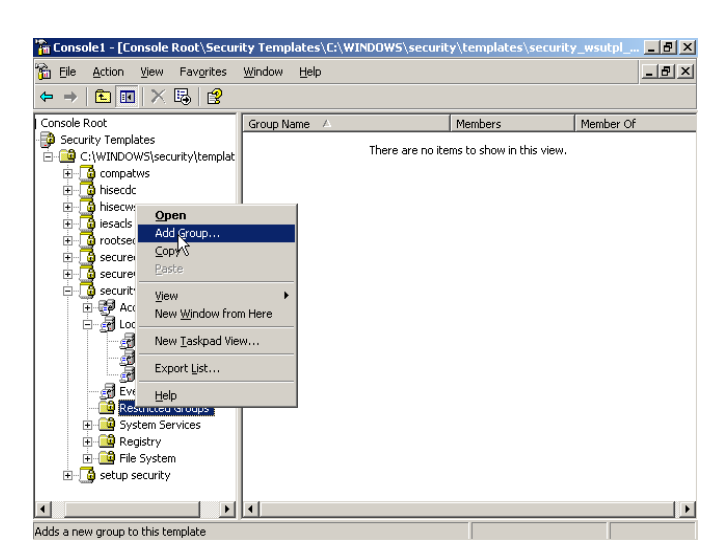

Figura 3.2.18. Agregando usuarios al grupo restringidos

| elect Groups             |             | ?               |
|--------------------------|-------------|-----------------|
| Select this object type: |             |                 |
| Groups                   |             | Object Types    |
| rom this location:       |             |                 |
| UTPL-YUN9UHWLUH          |             | Locations       |
| Common Queries           |             |                 |
| Name: Starts with 💌      |             | <u>C</u> olumns |
| Description: Starts with |             | Find Now        |
| Disabled accounts        |             | Stop            |
| Non expiring password    |             |                 |
| Days since last logon:   | Ŧ           |                 |
| iearch res <u>u</u> lts: |             | OK Cancel       |
| ame (RDN)                | In Folder   |                 |
| Administrators           | UTPL-YUN9UH |                 |
| Backup Operators         | UTPL-YUN9UH |                 |
| V Distributed LUM Users  | UTPL-YUN9UH |                 |
| z uuesis<br>Uuesis       |             |                 |

Figura 3.2.19. Selección de usuarios para el grupo restringidos

# 5. Servicios del sistema

En la configuración de una plantilla se debe considerar los servicios del sistema, estos servicios por lo general se crean por defecto cuando se instala el sistema operativo por primera vez, para ello es aconsejable configurar los servicios que estén acorde a las necesidades del propio sistema y así deshabilitar los servicios que no utilice o que son innecesarios, a continuación se detalla los valores de configuración óptimos y recomendados en un sistema operativo Windows Server 2003.

| Nombre completo del servicio                | Nombre del Servicio | Tipo de Inicio del<br>Servicio |
|---------------------------------------------|---------------------|--------------------------------|
| Alerter                                     | Alerter             | Disabled                       |
| Application Experience Lookup Service       | AELookupSyc         | Automatic                      |
| Application Layer Gateway Service           | ALG                 | Disabled                       |
| Application Management                      | AppMgmt             | Disabled                       |
| ASP .NET State Service                      | aspnet state        | Disabled                       |
| Automatic Updates                           | wuauserv            | Automatic                      |
| Background Intelligent Transfer Service     | BITS                | Manual                         |
| Certificate Services                        | CertSvc             | Disabled                       |
| Client Service for NetWare                  | NWCWorkstation      | Disabled                       |
| ClipBook                                    | ClipSrv             | Disabled                       |
| Cluster Service                             | ClusSvc             | Disabled                       |
| COM+ Event System                           | COMSysApp           | Manual                         |
| COM+ System Application                     | EventSystem         | Disabled                       |
| Computer Browser                            | Browser             | Automatic                      |
| Cryptographic Services                      | CryptSvc            | Automatic                      |
| DCOM Server Process Launcher                | DcomLaunch          | Automatic                      |
| DHCP Client                                 | Dhcp                | Automatic                      |
| DHCP Server                                 | DHCPServer          | Disabled                       |
| Distributed File System                     | Dfs                 | Disabled                       |
| Distributed Link Tracking Client            | TrkWks              | Disabled                       |
| Distributed Link Tracking Server            | TrkSvr              | Disabled                       |
| Distributed Transaction Coordinator         | MSDTC               | Disabled                       |
| DNS Client                                  | Dnscache            | Automatic                      |
| DNS Server                                  | DNS                 | Disabled                       |
| Error Reporting Service                     | ERSvc               | Disabled                       |
| Event Log                                   | Eventlog            | Automatic                      |
| Fax Service                                 | Fax                 | Disabled                       |
| File Replication                            | NtFrs               | Disabled                       |
| File Server for Macintosh                   | MacFile             | Disabled                       |
| FTP Publishing Service                      | MSFtpsvc            | Disabled                       |
| Help and Support                            | Helpsvc             | Disabled                       |
| HTTP SSL                                    | HTTPFilter          | Disabled                       |
| Human Interface Device Access               | HidServ             | Disabled                       |
| IAS Jet Database Access                     | IASJet              | Disabled                       |
| IIS Admin Service                           | IISADMIN            | Disabled                       |
| IMAPI CD-Burning COM Service                | ImapiService        | Disabled                       |
| Indexing Service                            | Cisvc               | Disabled                       |
| Infrared Monitor                            | Irmon               | Disabled                       |
| Internet Authentication Service             | IAS                 | Disabled                       |
| Intersite Messaging                         | IsmServ             | Disabled                       |
| IP Version 6 Helper Service                 | 6to4                | Disabled                       |
| IPSec Policy Agent (IPSec Service)          | PolicyAgent         | Automatic                      |
| Kerberos Key Distribution Center            | Kdc                 | Disabled                       |
| License Logging Service                     | LicenseService      | Disabled                       |
| Logical Disk Manager                        | dmserver            | Manual                         |
| Logical Disk Manager Administrative Service | dmadmin             | Manual                         |
| Machine Debug Manager                       | MDM                 | Not installed                  |
| Message Queuing                             | Msmq                | Disabled                       |
| Message Queuing Down Level Clients          | Mqds                | Disabled                       |
| Message Queuing Triggers                    | Mqtgsvc             | Disabled                       |
| Messenger                                   | Messenger           | Disabled                       |
| Microsoft POP3 Service                      | POP3SVC             | Disabled                       |
| Microsoft Software Shadow Copy Provider     | SwPrv               | Manual                         |
| MSSQLŞUDDI                                  | MSSQLŞUDDI          | Disabled                       |
| MSSQLServerADHelper                         | MSSQLServerADHelper | Disabled                       |
| .NET Framework Support Service              | CORRTSvc            | Disabled                       |
| Net Logon                                   | Netlogon            | Automatic                      |
| NetMeeting Remote Desktop Sharing           | mnmsrvc             | Disabled                       |
| Network Connections                         | Netman              | Manual                         |
| Network DDE                                 | NetDDE              | Disabled                       |
| Network DDE DSDM                            | NetDDEdsdm          | Disabled                       |
| Network Location Awareness (NLA)            | NLA                 | Manual                         |
| Network Provisioning Service                | xmlprov             | Manual                         |

## Tabla 3.2.6. Configuraciones de los servicios del sistema que deben habilitarse

| Nombre completo del servicio          | Nombre del Servicio      | Tipo de Inicio del<br>Servicio |  |
|---------------------------------------|--------------------------|--------------------------------|--|
| Network News Transfer Protocol (NNTP) | NntpSvc                  | Disabled                       |  |
| NT LM Security Support Provider       | NtLmSsp                  | Automatic                      |  |
| Performance Logs and Alerts           | SysmonLog                | Manual                         |  |
| Plug and Play                         | PlugPlay                 | Automatic                      |  |
| Portable Media Serial Number Service  | WmdmPmSN                 | Disabled                       |  |
| Print Server for Macintosh            | MacPrint                 | Disabled                       |  |
| Print Spooler                         | Spooler                  | Disabled                       |  |
| Protected Storage                     | ProtectedStorage         | Automatic                      |  |
| QoS RSVP Service                      | RSVP                     | Not installed                  |  |
| Remote Access Auto Connection Manager | RasAuto                  | Disabled                       |  |
| Remote Access Connection Manager      | RasMan                   | Disabled                       |  |
| Remote Administration Service         | SrvcSurg                 | Manual                         |  |
| Remote Desktop Help Session Manager   | RDSessMgr                | Disabled                       |  |
| Remote Installation                   | BINLSVC                  | Disabled                       |  |
| Remote Procedure Call (RPC) Locator   | Rpc3s                    | Disabled                       |  |
| Remote Registry Service               | RemoteRegistry           | Automatic                      |  |
| Remote Server Manager                 | AppMgr                   | Disabled                       |  |
| Remote Server Monitor                 | Approgr                  | Disabled                       |  |
| Remote Storage Notification           | Remote Storage User Link | Disabled                       |  |
| Remote Storage Server                 | Remote Storage Server    | Disabled                       |  |
| Removable Storage                     | NtmsSvc                  | Manual                         |  |
| Resultant Set of Policy Provider      | RSoPProv                 | Disabled                       |  |
| Routing and Remote Access             | RemoteAccess             | Disabled                       |  |
| SAP Agent                             | nwsapagent               | Disabled                       |  |
| Secondary Logon                       | Seclogon                 | Disabled                       |  |
| Security Accounts Manager             | SamSs                    | Automatic                      |  |
| Server                                | Lanmanserver             | Automatic                      |  |
| Shell Hardware Detection              | ShellHWDetection         | Disabled                       |  |
| Simple Mail Transport Protocol (SMTP) | SMTPSVC                  | Disabled                       |  |
| Simple TCP/IP Services                | SimpTcp                  | Disabled                       |  |
| Single Instance Storage Groveler      | Groveler                 | Disabled                       |  |
| Smart Card                            | SCardSvr                 | Disabled                       |  |
| SNMP Service                          | SNMP                     | Disabled                       |  |
| SNMP Trap Service                     | SNMPTRAP                 | Disabled                       |  |
| Special Administration Console Helper | Sacsvr                   | Disabled                       |  |
| SQLAgentS* (* UDDI or WebDB)          | SQLAgentŞWEBDB           | Disabled                       |  |
| System Event Notification             | SEINS                    | Automatic                      |  |
|                                       | Schedule                 | Automatic                      |  |
| TCP/IP Print Server                   |                          | Disabled                       |  |
| Telephony                             | TapiSry                  | Disabled                       |  |
| Telnet                                | TintSvr                  | Disabled                       |  |
| Terminal Services                     | TermService              | Automatic                      |  |
| Terminal Services Licensing           | TermServLicensing        | Disabled                       |  |
| Terminal Services Session Directory   | Tssdis                   | Disabled                       |  |
| Themes                                | Themes                   | Disabled                       |  |
| Trivial FTP Daemon                    | Tftpd                    | Disabled                       |  |
| Uninterruptible Power Supply          | UPS                      | Disabled                       |  |
| Upload Manager                        | Uploadmgr                | Disabled                       |  |
| Virtual Disk Service                  | VDS                      | Disabled                       |  |
| Volume Shadow Copy                    | VSS                      | Manual                         |  |
| WebClient                             | WebClient                | Disabled                       |  |
| Web Element Manager                   | elementmgr               | Disabled                       |  |
| Windows Audio                         | AudioSrv                 | Disabled                       |  |
| Windows Firewall/Internet Connection  | SharedAccess             | Disabled                       |  |
| Windows Image Acquisition (WIA)       | StiSvc                   | Disabled                       |  |
| Windows Installer                     | MSIServer                | Automatic                      |  |
| Windows Internet Name Service (WINS)  | WINS                     | Disabled                       |  |
| Windows Management Instrumentation    | winnert                  | Automatic                      |  |
| Windows Management Instrumentation    | Wmi                      | Manual                         |  |
| Driver Extensions                     |                          |                                |  |
| Windows Media Services                | WMServer                 | Disabled                       |  |

Tabla 3.2.6. Configuraciones de los servicios del sistema que deben habilitarse (... continuación)

| Nombre completo del servicio             | Nombre del Servicio          | Tipo de Inicio del<br>Servicio |
|------------------------------------------|------------------------------|--------------------------------|
| Windows System Resource Manager          | WindowsSystemResourceManager | Disabled                       |
| Windows Time                             | W32Time                      | Automatic                      |
| WinHTTP Web Proxy Auto-Discovery Service | WinHttpAutoProxySvc          | Disabled                       |
| Wireless Configuration                   | WZCSVC                       | Disabled                       |
| WMI Performance Adapter                  | WmiApSrv                     | Manual                         |
| Workstation                              | Lanmanworkstation            | Automatic                      |
| World Wide Web Publishing Service        | W3SVC                        | Disabled                       |

Tabla 3.2.6. Configuraciones de los servicios del sistema que deben habilitarse (... continuación)

#### 6. Registro y sistema de archivos

#### 6.1. Aseguramiento del sistema de archivos

Si bien es cierto que los permisos predeterminados de archivos en Windows Server 2003 son suficientemente seguros en las diferentes situaciones. Sin embargo, en entornos de configuraciones de servidores se debe considerar un mayor nivel de seguridad de ciertos archivos que pueden ser manipulados por usuarios malintencionados, para evitar esto se debe dar privilegios elevados a determinados archivos del sistema que impidan la mala manipulación y con ello lleven a la inestabilidad del sistema en general. Los archivos que se deben asegurar están ubicados en la carpeta **%SystemRoot%\System32\** y a todos estos archivos que se detallan a continuación se les debe dar los siguientes permisos: Administradores: Control total, Sistema: Control total.

| Tabla 3.2.7. Aseguramiento | o de ejecutables c | lel sistema | operativo |
|----------------------------|--------------------|-------------|-----------|
|----------------------------|--------------------|-------------|-----------|

|   | Asegurando archivos ejecutables de Windows Server 2003 |   |                |  |
|---|--------------------------------------------------------|---|----------------|--|
| * | regedit.exe                                            | * | ntbackup.exe   |  |
| * | arp.exe                                                | * | rcp.exe        |  |
| * | at.exe                                                 | * | reg.exe        |  |
| * | attrib.exe                                             | * | regedt32.exe   |  |
| * | cacls.exe                                              | * | regini.exe     |  |
| * | debug.exe                                              | * | regsvr32.exe   |  |
| * | edlin.exe                                              | * | rexec.exe      |  |
| * | eventcreate.exe                                        | * | route.exe      |  |
| * | eventtriggers.exe                                      | * | rsh.exe        |  |
| * | ftp.exe                                                | * | sc.exe         |  |
| * | nbtstat.exe                                            | * | secedit.exe    |  |
| * | net.exe                                                | * | subst.exe      |  |
| * | net1.exe                                               | * | systeminfo.exe |  |
| * | netsh.exe                                              | * | telnet.exe     |  |
| * | netstat.exe                                            | * | tftp.exe       |  |
| * | nslookup.exe                                           | * | tIntsvr.exe    |  |

Para configurar estos permisos sobre estos archivos, lo puede realizar desde la ubicación del Group Policy Object Editor (Editor de objetos de directiva de grupo):

**Computer Configuration\Windows Settings\Security Settings\File System** También puede configurar los permisos de los archivos citados desde la plantilla de seguridad que se está creando, para ello debe expandir la plantilla y ubicarse en **File System** y luego ir buscando los archivos en el panel **Object Name** que está ubicado en la parte derecha y se encuentran bajo la carpeta **%SystemRoot%\System32\**. Debe ubicar el archivo y luego dar doble clic sobre él, seguidamente se

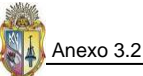

le presentará una ventana de diálogo donde debe pulsar el botón **Edit Security**, esto le llevará a otra ventana de diálogo donde puede dar los permisos que se recomiendan para estos archivos y luego de manera consecutiva pulsar el botón **OK** que aparecen en las ventanas de diálogo, de esta manera estará dando una mayor seguridad al sistema operativo contra ataques malintesionados.

A parte de los permisos sobre determinados archivos que se deben configurar en un servidor miembro de un dominio, también se debe considerar la configuración de permisos sobre algunos directorios, estos permisos deben ser más restrictivos para así proteger directorios que almacenan información sensible a ataques. A continuación se muestran en la tabla, las carpetas o directorios que deben estar aseguradas o incluirse en la configuración de seguridad básica de un servidor miembro de un dominio.

| Tabla 3.2.8. Configuración de permisos sobre directorios claves que deben considerarse en el aseguramiento básico o | Je |
|----------------------------------------------------------------------------------------------------|----|
| servidores miembros de un dominio                                                                                   |    |

| Carpetas aseguradas            | Permisos aplicados                                                                  |  |
|--------------------------------|-------------------------------------------------------------------------------------|--|
| %systemdrive%\                 | Administradores: Control total<br>Sistema: Control total                            |  |
|                                | Usuarios autenticados: Leer y ejecutar, Listar el<br>contenido de la carpeta y Leer |  |
| %SystemRoot%\Repair            | Administradores: Control total                                                      |  |
| %SystemRoot%\Security          | Creador/Propietario: Control total                                                  |  |
| %SystemRoot%\Temp              | Sistema: Control total                                                              |  |
| %SystemRoot%\system32\Config   |                                                                                     |  |
| %SystemRoot%\system32\Logfiles |                                                                                     |  |
| %systemdrive%\Inetpub          | Administradores: Control total                                                      |  |
|                                | Sistema: Control total                                                              |  |
|                                | Todos: Leer y ejecutar, Listar el contenido de la carpeta<br>y Leer                 |  |
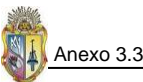

## ANEXO 3.3 CONVERSIÓN DE SERVIDORES MIEMBROS EN CONTROLADOR DE DOMINIO PRIMARIO Y DE BACKUP

#### CONFIGURACIÓN DEL CONTROLADOR DE DOMINIO PRIMARIO

En el esquema de seguridad para los servidores Windows del GDS, se ha configurado un servidor que actúa como **Controlador de Dominio Primario** y desde el cual se controla al resto de servidores miembros que son parte del domino, para lograr este trabajo conjunto se debe instalar a Windows Server 2003 para que funcione como un Controlador de Dominio.

#### Detalles del servidor a Configurar

El servidor que se ha configurado como **Controlador de Dominio Primario** (PDC) de entre el conjunto de servidores Windows que tiene la UTPL es el servidor que tiene por nombre (hostname) **PDCSERVER** con la dirección **IP 172.16.50.42** el cual está ejecutando Windows Server 2003 Enterprise Edition, éste servidor cuenta con una tarjeta de red de alta velocidad y un solo disco duro de 70 GB, el cual esta particionado en particiones de 40 y 30 GB respectivamente, en la partición de 40 GB se ha instalado el sistema operativo y en la partición de 30 GB se deja para datos y archivos de registro de Active Directory, para de esta forma cumplir como el PDC del grupo de servidores.

#### Configuración del Servidor PDCSERVER como Controlador de Dominio Primario

Para configurar el servidor PDCSERVER como Controlador de Dominio, se hace uso de las propias herramientas que trae incluidas el propio sistema operativo Windows Server 2003 Enterprise Edition, dentro del sistema operativo existen dos formas de configuración, una mediante el uso del Asistente para configuración y otra mediante la utilización de herramientas manuales o línea de comandos.

Del servidor PDCSERVER es de donde se va a administrar al grupo de los demás servidores Windows, por tal razón se debe configurar DNS y Active Directory, para llevar a cabo esta tarea, se procede de la siguiente manera:

 Clic en Start, luego en Run, en la ventana de diálogo que se presenta se debe escribir DCPROMO y hacer clic en OK, la figura ilustra lo mencionado.

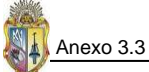

| Administrator                                              |                                                            |
|------------------------------------------------------------|------------------------------------------------------------|
| Manage Your Server                                         | My Computer                                                |
| 💢 Windows Explorer                                         | Control Panel                                              |
| Command Prompt                                             | Administrative Tools     Printers and Faxes                |
| Notepad                                                    | Help and Support                                           |
| Windows Defender                                           | Search                                                     |
| Sandcat Suite                                              | <u>/// R</u> un                                            |
| <ul> <li>Security Configuration</li> <li>Wizard</li> </ul> |                                                            |
|                                                            |                                                            |
| All <u>P</u> rograms ►                                     |                                                            |
|                                                            | 💋 Log Off 🛛 🚺 Shut Down                                    |
| 🎝 Start 🛛 🚱 🥭                                              |                                                            |
| Run                                                        | <u>? ×</u>                                                 |
| Type the name of a prog                                    | ram, folder, document, or<br>Windows will open it for you. |
| Open: DCPROMO                                              |                                                            |
| ОК                                                         | Cancel <u>B</u> rowse                                      |

Figura 3.3.1. Pasos iniciales del PDC

 Digitado DCPROMO en la ventana de diálogo Run, aparecerá el Active Directory Installation Wizard, (Asistente de configuración de Active Directory), en el que se debe hacer clic en Next, para comenzar con la instalación.

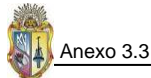

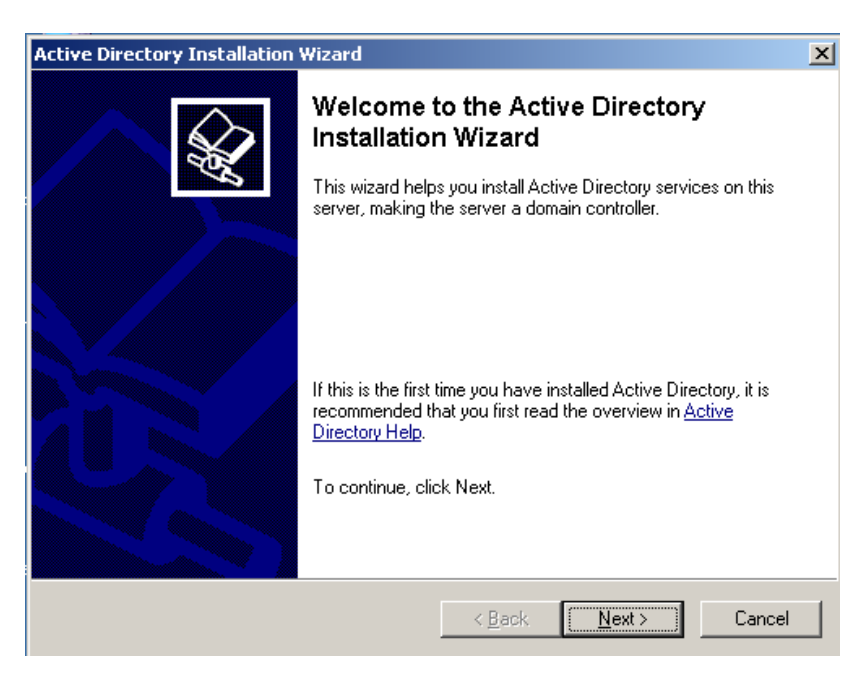

Figura 3.3.2. Wizard de instalación del PDC

 El asistente de configuración de Active Directory presenta una ventana de diálogo de Compatibilidad del sistema operativo (Operating System Compatibility), el cual se debe revisar y luego pulsar en Next.

| Active Directory Installation Wizard                                                                                                    | ×                         |
|----------------------------------------------------------------------------------------------------|---------------------------|
| <b>Operating System Compatibility</b><br>Improved security settings in Windows Server 2003 affect older versions of<br>Windows.                                                                                              | <b>A</b>                  |
| Domain controllers running Windows Server 2003 implement security settings<br>require clients and other servers to communicate with those domain controlle<br>secure way.                                                    | sthat<br>rs in a more     |
| Some older versions of Windows, including Windows 95 and Windows NT 4<br>earlier, do not meet these requirements. Similarly, some non-Windows system<br>Apple Mac OS X and SAMBA clients, might not meet these requirements. | .0 SP3 or<br>s, including |
| For more information, see <u>Compatibility Help</u> .                                                                                                    |                           |
| < <u>B</u> ack                                                                                                    | Cancel                    |

Figura 3.3.3. Diálogo de revisión de compatibilidad del sistema operativo

 En el diálogo siguiente se debe escoger el Tipo de Controlador de Domino (Domain Controller Type), en este caso se selecciona Controlador de Dominio para un Dominio Nuevo (Domain Controller for a new domain) y pulsar en el botón Next.

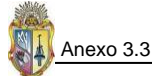

| Active Directory Installation Wizard                                                                                                    | X     |
|----------------------------------------------------------------------------------------------------|-------|
| <b>Domain Controller Type</b><br>Specify the role you want this server to have.                                                                            | S.    |
| Do you want this server to become a domain controller for a new domain or an additional domain controller for an existing domain?                          |       |
| Domain controller for a new domain                                                                                                    |       |
| Select this option to create a new child domain, new domain tree, or new forest.<br>This server will become the first domain controller in the new domain. |       |
| Additional domain controller for an existing domain                                                                                                    |       |
| 🔥 Proceeding with this option will delete all local accounts on this server.                                                                               |       |
| All cryptographic keys will be deleted and should be exported before<br>continuing.                                                                        |       |
| All encrypted data, such as EFS-encrypted files or e-mail, should be decrypted<br>before continuing or it will be permanently inaccessible.                | d     |
|                                                                                                    |       |
| < <u>B</u> ack <u>N</u> ext > Ca                                                                                                    | ancel |

Figura 3.3.4. Selección del tipo de Controlador de Dominio que va a ser el server

 Seleccionado el tipo de controlador de dominio, se debe Crear el Nuevo Dominio, para ello se debe escoger la opción predeterminada de Dominio en un Nuevo Bosque (Domain in a new forest) y pulsar en Next.

| Active Directory Installation Wizard                                                                                                    | ×        |
|----------------------------------------------------------------------------------------------------|----------|
| Create New Domain<br>Select which type of domain to create.                                                                                                    | <b>X</b> |
| Create a new:                                                                                                    |          |
| Domain in a new forest                                                                                                    |          |
| Select this option if this is the first domain in your organization or if you want the<br>domain to be completely independent of your current forest.                                                                                | enew .   |
| C <u>C</u> hild domain in an existing domain tree                                                                                                    |          |
| If you want the new domain to be a child of an existing domain, select this opti<br>For example, you could create a new domain named<br>headquarters.example.microsoft.com as a child domain of the domain<br>example.microsoft.com. | on.      |
| O Domain tree in an existing forest                                                                                                    |          |
| If you don't want the new domain to be a child of an existing domain, select this<br>option. This will create a new domain tree that is separate from any existing trees.                                                            |          |
|                                                                                                    |          |
| < <u>B</u> ack <u>N</u> ext>                                                                                                    | Cancel   |

Figura 3.3.5. Selección del Dominio en el nuevo bosque

 En la ventana de diálogo que pide el Nombre del Nuevo Dominio, en el cuadro de diálogo de Nombre de DNS Completo para el nuevo Dominio (Full DNS name for new domain), se escribe utpl.edu.ec y luego se pulsa el botón Next.

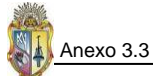

| Active Directory Installation Wizard                                                            | ×        |
|-------------------------------------------------------------------------------------------------|----------|
| New Domain Name<br>Specify a name for the new domain.                                           | <b>A</b> |
| Type the full DNS name for the new domain<br>(for example: headquarters.example.microsoft.com). |          |
| utpl.edu.ed                                                                                     |          |
|                                                                                                 |          |
|                                                                                                 |          |
|                                                                                                 |          |
|                                                                                                 |          |
|                                                                                                 |          |
| < <u>B</u> ack <u>N</u> ext>                                                                    | Cancel   |

Figura 3.3.6. Ingreso del nombre de Dominio

 En la asignación de Nombre NetBIOS del Dominio (Domain NetBIOS name) se acepta la opción predeterminada en este caso UTPL y se pulsa en el botón Next.

| Active Directory Installation Wizard                                                                                                    | ×      |
|----------------------------------------------------------------------------------------------------|--------|
| NetBIOS Domain Name<br>Specify a NetBIOS name for the new domain.                                                                                           |        |
| This is the name that users of earlier versions of Windows will use to identify the new<br>domain. Click Next to accept the name shown, or type a new name. | Ŵ      |
| Domain NetBIOS name:                                                                                                    |        |
|                                                                                                    |        |
|                                                                                                    |        |
|                                                                                                    |        |
|                                                                                                    |        |
|                                                                                                    |        |
|                                                                                                    |        |
|                                                                                                    |        |
|                                                                                                    |        |
| < <u>B</u> ack <u>N</u> ext >                                                                                                    | Cancel |

Figura 3.3.7. Opción predeterminada de Nombre NetBIOS del Dominio

8. Una vez que se ha predeterminado el Nombre NetBIOS del Dominio, se debe establecer las carpetas de la Base de Datos y del registro para Active Directory, pues la carpeta de base de datos (Database folder) va a estar direccionada a la primera partición en este caso C:\Windows\NTDS y la carpeta de registro (Log folder) debe apuntar a D:\Windows\NTDS y a continuación se debe pulsar en el botón Next.

| Active Directory Installation Wizard                                                                    | ×               |
|----------------------------------------------------------------------------------------------------|-----------------|
| Database and Log Folders<br>Specify the folders to contain the Active Directory database and log files. | <b>A</b>        |
| For best performance and recoverability, store the database and the log o<br>hard disks.                | n separate      |
| Where do you want to store the Active Directory database?                                               |                 |
| Database folder:                                                                                        |                 |
| C:\WINDOWS\NTDS                                                                                         | Browse          |
| Where do you want to store the Active Directory log?                                                    |                 |
| Log folder:                                                                                             |                 |
|                                                                                                    | Br <u>o</u> wse |
|                                                                                                    |                 |
|                                                                                                    |                 |
|                                                                                                    |                 |
| < <u>B</u> ack <u>N</u> ext>                                                                            | Cancel          |

Figura 3.3.8. Selección de carpetas de base de datos y registro para Active Directory

 En la ventana de diálogo Volumen del Sistema Compartido (Shared System Volume), se debe dejar la localización de la carpeta predeterminada (Folder location) y después pulsar el botón Next.

| Active Directory Installation Wizard                                                                                                    |  |
|----------------------------------------------------------------------------------------------------|--|
| Shared System Volume<br>Specify the folder to be shared as the system volume.                                                                                         |  |
| The SYSVDL folder stores the server's copy of the domain's public files. The contents<br>of the SYSVDL folder are replicated to all domain controllers in the domain. |  |
| The SYSVOL folder must be located on an NTFS volume.                                                                                                    |  |
| Enter a location for the SYSVOL folder.                                                                                                    |  |
| Eolder location:                                                                                                    |  |
| C:\WINDOWS\SYSVOL Browse                                                                                                    |  |
|                                                                                                    |  |
|                                                                                                    |  |
|                                                                                                    |  |
|                                                                                                    |  |
|                                                                                                    |  |
| < <u>B</u> ack <u>N</u> ext > Cancel                                                                                                    |  |

Figura 3.3.9. Especificación de la carpeta para el volumen del sistema compartido

10. En la pantalla de **Diagnóstico de registro de DNS**, se selecciona la opción **Instalar y configurar** el servidor DNS en este equipo, y utilizar este equipo como servidor DNS predefinido (Install and configure the DNS server on this computer, and set this computer to use this DNS server as its preferred DNS server), luego pulsar en el botón Next.

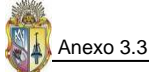

| Active Directory Installation Wizard                                                                                                    | X               |
|----------------------------------------------------------------------------------------------------|-----------------|
| <b>DNS Registration Diagnostics</b><br>Verify DNS support, or install DNS on this computer.                                                                                                    | <b>Solution</b> |
| <ul> <li>Diagnostic Failed</li> <li>The registration diagnostic has been run 1 time.</li> <li>Warning: Domain Controller functions like joining a domain, logging onto a doma and Active Directory replication will not be available until the DNS infrastructure Active Directory is correctly configured.</li> <li>None of the DNS servers used by this computer responded within the timeout interval.</li> <li>For more information, including steps to correct this problem, see Help.</li> <li>I have corrected the problem. Perform the DNS diagnostic test again.</li> <li>Install and configure the DNS server on this computer, and set this compute this DNS server as its preferred DNS server.</li> <li>I will correct the problem later by configuring DNS manually. (Advanced)</li> </ul> | sin,<br>for     |
| < <u>B</u> ack <u>N</u> ext >                                                                                                    | Cancel          |

Figura 3.3.10. Verificación del soporte DNS o instalación del DNS en el servidor

11. En la pantalla Permisos, se escoge la opción **Permisos compatibles sólo con sistemas operativos de servidor Windows 2000 o Windows Server 2003** (Permissions compatible only with Windows 2000 or Windows Server 2003 operating systems), y pulsar el botón Next.

| Active Directory Installation Wizard                                                                                                    |  |
|----------------------------------------------------------------------------------------------------|--|
| Permissions<br>Select default permissions for user and group objects.                                                                                                    |  |
| Some server programs, such as Windows NT Remote Access Service, read information<br>stored on domain controllers.                                                                                                    |  |
| <ul> <li>Permissions compatible with pre-Windows 2000 server operating systems</li> <li>Select this option if you run server programs on pre-Windows 2000 server operating systems or on Windows 2000 or Windows Server 2003 operating systems that are members of pre-Windows 2000 domains.</li> <li>Anonymous users can read information on this domain.</li> </ul> |  |
| Permissions compatible only with Windows 2000 or Windows Server 2003<br>operating systems Select this option if you run server programs only on Windows 2000 or Windows<br>Server 2003 operating systems that are members of Active Directory domains. Only<br>authenticated users can read information on this domain.                                               |  |
| < <u>B</u> ack <u>N</u> ext > Cancel                                                                                                    |  |

Figura 3.3.11. Selección de permisos por defecto para usuarios y grupos de objetos

12. En la ventana de diálogo que solicita contraseña, debe ingresar una **Contraseña de modo de restauración y Confirmar contraseña** (Restore Mode Password, Confirm password), las contraseñas ingresadas deben ser de un alto nivel de complejidad, luego debe pulsar sobre el botón **Next**.

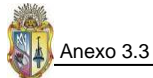

| Active Directory Installation Wizard                                                                                              | X                                                      |
|----------------------------------------------------------------------------------------------------|--------------------------------------------------------|
| Directory Services Restore Mode Administrator Pas:<br>This password is used when you start the computer in Dir<br>Mode.           | sword<br>ectory Services Restore                       |
| Type and confirm the password you want to assign to the<br>when this server is started in Directory Services Restore N            | Administrator account used<br>fode.                    |
| The restore mode Administrator account is different from the<br>account. The passwords for the accounts might be differe<br>both. | ne domain Administrator<br>ent, so be sure to remember |
| Restore Mode <u>P</u> assword:                                                                                                    |                                                        |
|                                                                                                    |                                                        |
| For more information about Directory Services Restore Mo                                                                          | ude, see <u>Active Directory Help</u> .                |
| < <u>B</u> ack                                                                                                    | <u>N</u> ext > Cancel                                  |

Figura 3.3.12. Ingreso de contraseñas del modo de restauración

13. En la pantalla de resumen (Summary), se presenta algunas de las opciones de instalación de Active Directory, la cual se debe revisar y pulsar en el botón Next, si está de acuerdo con lo seleccionado y empezar la instalación de Active Directory, en este paso pide que se ingrese el CD de instalación de Windows Server 2003 Enterprise Edition.

| Active Directory Installation Wizard                                                                                                    | ×        |
|----------------------------------------------------------------------------------------------------|----------|
| Summary<br>Review and confirm the options you selected.                                                                                                    | <b>X</b> |
| You chose to:<br>Configure this server as the first domain controller in a new forest of domain trees.<br>The new domain name is utpl.edu.ec. This is also the name of the new forest.<br>The NetBIOS name of the domain is UTPL<br>Database folder: C:\WINDOWS\NTDS<br>Log file folder: D:\WINDOWS\NTDS<br>SYSVOL folder: C:\WINDOWS\SYSVOL<br>The DNS service will be installed and configured on this computer. This computer<br>will be configured to use this DNS server as its preferred DNS server. | •        |
| To change an option, click Back. To begin the operation, click Next.                                                                                                    |          |
| <u> &lt; B</u> ack <u>N</u> ext >                                                                                                    | Cancel   |

Figura 3.3.13. Revisión y confirmación de las opciones seleccionadas para instalar Active Directory

14. Una vez que se ha completado la instalación de Active Directory, aparece la siguiente ventana de diálogo, en donde se debe pulsar en **Finish**, luego se le presentará una pantalla donde se debe pulsar en el botón **Restart Now** y al siguiente inicio de sesión el servidor estará actuando como PDC.

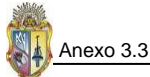

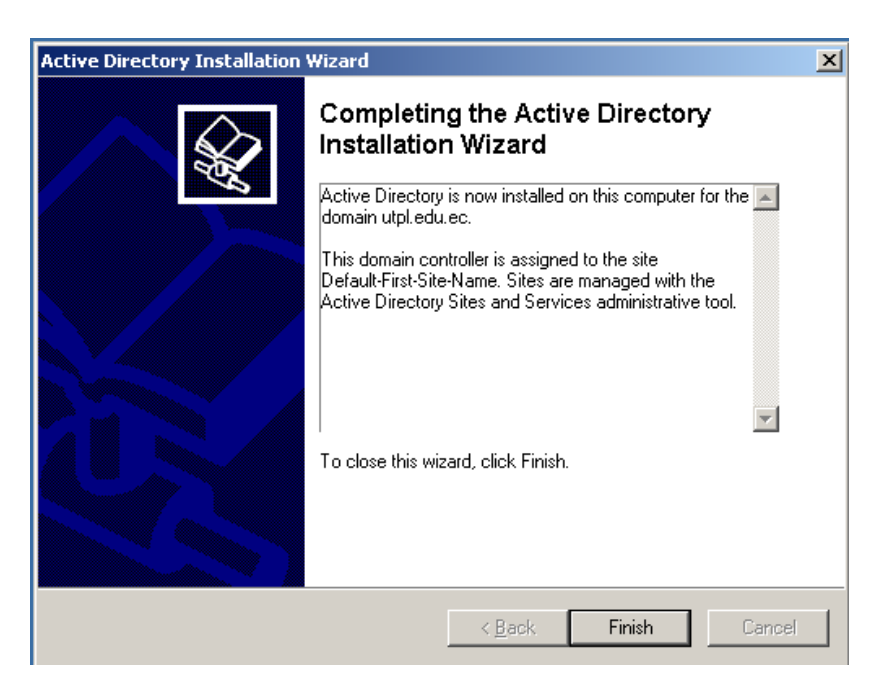

Figura 3.3.14. Finalizando la instalación de Active Directory en el servidor PDCSERVER

15. Durante la conversión del servidor a Controlador de Dominio, es necesario realizar la configuración de la interfaz de red, para lo cual debe ir a **Control Panel**, seleccionar **Network Connections** y luego dar clic en **Local Area Connection**, luego se presentará una ventana de diálogo donde debe dar clic en el botón de **Properties** ubicado en la pestaña **General** y en la siguiente sección, se presenta una pestaña de nombre **General** donde se debe hacer clic en **Internet Protocolo (TCP/IP)** y nuevamente dar clic en **Properties** y seleccionar **Use the following IP address**, a continuación, en **IP address** se escribe **172.16.50.42** y como **Subnet mask 255.255.0.0**, como **Default Gateway** se deja vacío. Seguidamente, se selecciona **Use the following DNS server address** e ingresar la dirección **127.0.0.1** como **Preferred DNS server** y luego pulsar el botón **OK**, y cerrar las demás ventanas consecutivas que se presenten.

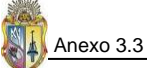

| ieneral                                                                                                    |                     |  |
|----------------------------------------------------------------------------------------------------|---------------------|--|
| You can get IP settings assigned automatically if your network supports<br>this capability. Otherwise, you need to ask your network administrator<br>for the appropriate IP settings. |                     |  |
| O Obtain an IP address automatically                                                                                                    |                     |  |
| • Use the following IP addres                                                                                                    | s                   |  |
| IP address:                                                                                                    | 172 . 16 . 50 . 42  |  |
| S <u>u</u> bnet mask:                                                                                                    | 255.255.0.0         |  |
| Default gateway:                                                                                                    | 172 . 16 . 189 . 10 |  |
| C Obtain DMC convex address automatically                                                                                                    |                     |  |
|                                                                                                    | er addresses:       |  |
| Use the following DNS serve                                                                                                    |                     |  |
| • Use the following DNS serve<br>Preferred DNS server:                                                                                                    | 127.0.0.1           |  |
| Use the following DNS server     Preferred DNS server:     Alternate DNS server:                                                                                                    | 127 . 0 . 0 . 1     |  |
| Use the following DNS serve Preferred DNS server: Alternate DNS server:                                                                                                    | 127.0.0.1           |  |
| Preferred DNS server:<br>Preferred DNS server:<br>Alternate DNS server:                                                                                                    | 127 . 0 . 0 . 1     |  |

Figura 3.3.15. Asignación de dirección IP al servidor PDCSERVER

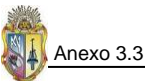

## CREACIÓN DE UN CONTRLADOR DE DOMINIO SECUNDARIO

En todo dominio de red que se desee mejorar la administración y seguridad, es necesario configurar un **Controlador de Dominio de Respaldo** (BDC), tal es el caso en la implementación del esquema de seguridad para los servidores Windows de la UTPL, se es necesario tener un Controlador de Dominio Primario y uno de Backup que sirva de respaldo cuando el Controlador de Dominio Primario falle por cualquier circunstancia, el servidor que se ha considerado para estos propósitos es **DEVSERVER** y que tiene la dirección **IP 172.16.50.62**, a continuación se detalla el proceso de creación del **Controlador de dominio de Respaldo**.

- Se empieza iniciando sesión como administrador en el servidor que se baya a configurar como Controlador de Dominio de Respaldo.
- 2. Se hace clic en **Start**, **Run** y en la ventana que aparece se escribe **DCPROMO /ADV**, esto presentará el Asistente para instalación de Active con la opción de crear un controlador de dominio adicional.

| Run   | <u>? ×</u>                                                                                               |
|-------|----------------------------------------------------------------------------------------------------|
| -     | Type the name of a program, folder, document, or<br>Internet resource, and Windows will open it for you. |
| Open: | DCPROMO /ADV                                                                                             |
|       | OK Cancel <u>B</u> rowse                                                                                 |

Figura 3.3.16. Comandos para crear el BDC

- 3. En la pantalla de Compatibilidad de Sistema Operativo lea la información y haga clic en Next.
- En la pantalla de Domain Controller Type (Tipo de Controlador de Dominio), escoja la opción Additional domain controller for an existing domain (Controlador de Dominio Adicional para un Dominio Existente), luego haga clic en Next.

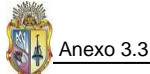

| Domain Controller Type<br>Specify the role you want this server to have.                                                                                   | Ż |
|----------------------------------------------------------------------------------------------------|---|
| Do you want this server to become a domain controller for a new domain or an<br>additional domain controller for an existing domain?                       |   |
| Select this option to create a new child domain, new domain tree, or new forest.<br>This server will become the first domain controller in the new domain. |   |
| Additional domain controller for an existing domain                                                                                                    |   |
| 🔥 Proceeding with this option will delete all local accounts on this server.                                                                               |   |
| All cryptographic keys will be deleted and should be exported before<br>continuing.                                                                        |   |
| All encrypted data, such as EFS-encrypted files or e-mail, should be decrypted<br>before continuing or it will be permanently inaccessible.                |   |
|                                                                                                    |   |
| < <u>B</u> ack <u>N</u> ext > Cancel                                                                                                    |   |

Figura 3.3.17. Selección del tipo de Controlador de Dominio

5. En la ventana de diálogo **Copying Domain Information** (Copiar Información del Dominio), seleccione **Over the network from a domain controller** y luego haga clic en **Next**.

| Copying Domain Information<br>Select the location of domain information to be use<br>controller.                                                                          | ed to install the add                                         | ditional domain                                | Ś |
|----------------------------------------------------------------------------------------------------|---------------------------------------------------------------|------------------------------------------------|---|
| You can copy domain information over the network<br>have previously restored an Active Directory back<br>information from the backup files, which is a faster<br>network. | k from a domain co<br>up, you can also c<br>process than copy | ontroller. If you<br>opy this<br>ving over the |   |
| Copy domain information:                                                                                                    |                                                               |                                                |   |
| Over the network from a domain controller                                                                                                    |                                                               |                                                |   |
| Erom these restored backup files:                                                                                                    |                                                               |                                                |   |
| C:\NTDSRestore                                                                                                    |                                                               | Browse                                         |   |
| ,                                                                                                    |                                                               |                                                | _ |
|                                                                                                    |                                                               |                                                |   |
|                                                                                                    |                                                               |                                                |   |
|                                                                                                    |                                                               |                                                |   |
|                                                                                                    |                                                               |                                                |   |

Figura 3.3.18. Selección de información del dominio local

6. En la pantalla de **Network Credentials**, se especifica el **User name**, **Password** y **Domain** de la cuenta de un usuario que se va a utilizar para operar el servidor. La cuenta debe pertenecer al grupo Administradores de Dominio del dominio destino.

| Active Directory Installa                      | tion Wizard                                                                            | ×        |
|------------------------------------------------|----------------------------------------------------------------------------------------|----------|
| Network Credentials<br>Provide a network u:    | ser name and password.                                                                 | <b>A</b> |
| Type the user name,<br>to install Active Direc | password, and user domain of an account with sufficient pri<br>story on this computer. | vileges  |
| <u>U</u> ser name:                             | 🛃 diego 💽 🗾                                                                            |          |
| Password:                                      | •••••                                                                                  |          |
| <u>D</u> omain:                                | utpl.edu.ec                                                                            |          |
|                                                |                                                                                        |          |
|                                                |                                                                                        |          |
|                                                |                                                                                        |          |
|                                                |                                                                                        |          |
|                                                | < <u>B</u> ack <u>N</u> ext >                                                          | Cancel   |

Figura 3.3.19. Ingreso de credenciales de red

7. En el diálogo siguiente se debe especificar el nombre del dominio para el cual el servidor que está siendo configurado va hacer de **Controlador de Dominio Adicional**.

| ive Directory Installation Wizard                                                                                                    | ×        |
|----------------------------------------------------------------------------------------------------|----------|
| Additional Domain Controller<br>Specify the name of the domain for which this server will become an additional<br>domain controller.                                   | <b>X</b> |
| Enter the full DNS name of the existing domain for which this server will become ar<br>additional domain controller (for example: headquarters.example.microsoft.com). | I        |
| To view a list of existing domains, click Browse.                                                                                                    |          |
| Domain name:                                                                                                    |          |
| utpl.edu.ec Browse                                                                                                    |          |
|                                                                                                    |          |
|                                                                                                    |          |
|                                                                                                    |          |
|                                                                                                    |          |
|                                                                                                    |          |
|                                                                                                    |          |
|                                                                                                    |          |
|                                                                                                    |          |
| ( Peak Nexts                                                                                                    | Cancel   |
| S DAUX INEXUAL                                                                                                    |          |

Figura 3.3.20. Ingreso del nombre del dominio

- A continuación en la siguiente pantalla se debe escoger la ruta de almacenamiento para la Base de Datos (C:\WINDOWS\NTDS) y para los registros (E:\WINDOWS\NTDS) de Active Directory, y luego dar clic en Next.
- En la siguiente pantalla de Shared System Volume se debe ingresar la ubicación en donde se desea instalar la carpeta SYSVOL, se deja la predeterminada (C:\WINDOWS\SYSVOL) y se da clic en Next.

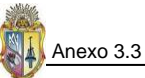

- 10. En la pantalla de Directory **Services Restore Mode Administrator Password**, se debe escribir la contraseña que se utiliza al iniciar el equipo en el modo de restauración de servicios de directorio. Luego haga clic en **Next**.
- 11. Finalmente se visualiza una pantalla de Summary la cual contiene información que se ha seleccionado en los pasos previos, cerciórese que sea información correcta y pulse en Next. Luego se inicia el proceso de configuración y creación del Controlador de Dominio de Respaldo, al finalizar este proceso, se debe reiniciar el Servidor, para que las configuraciones tengan efecto.

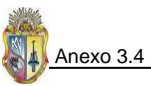

## ANEXO 3.4 CONFIGURACIÓN DE FIREWALLS EN CADA SERVIDOR MIEMBRO DEL GDS DEL DOMINIO UTPL

Aplicando y siguiendo el proceso descrito en el manual de políticas y procedimientos (**PR12**) para configurar el firewall en cada equipo servidor que forma parte del dominio Windows del GDS, se tiene lo siguiente:

### PDCSERVER

Para el servidor PDCSERVER que es el **Controlador de Dominio Primario** se hace las siguientes configuraciones desde el **panel de control** y escogiendo la opción **Windows Firewall**, en la pestaña de Excepciones y Avanzado se permite o deniega los servicios, aplicaciones o puertos de manera particular, para el caso del servidor PDCSERVER, se realiza las siguientes configuraciones.

| Configuración Firewall del PDCSERVER |        |  |
|--------------------------------------|--------|--|
| Servicio/Programa                    | Puerto |  |
| Active Directory                     | 389    |  |
| Base de Datos ARPA                   | 1521   |  |
| Domain Name System (DNS)             | 53     |  |
| FTP Server                           | 21     |  |
| Recursos Compartidos                 | 445    |  |
| Remote Desktop                       | 3389   |  |
| Servicio de sesiones                 | 139    |  |
| Internet Explorer, Web Server (HTTP) | 80     |  |

Todas las demás configuraciones firewall sobre los demás servidores tendrán y utilizarán el mismo proceso de configuración seguido para el PDCSERVER, solo difieren en las aplicaciones y servicios que se permitirán de manera individual en cada uno.

## DEVSERVER

Es el servidor que opera como **Controlador de Dominio de Respaldo**, por lo que incluye las configuraciones del PDCSERVER, más las propias de las aplicaciones que almacena.

| Configuración Firewall del DEVSERVER |      |  |
|--------------------------------------|------|--|
| Servicio/Programa Puerto             |      |  |
| SharePoint                           | 8080 |  |

## WSUTPL

Es el servidor del GDS que está en conexión directa con el internet, y de igual forma ofrece los servicios que presta la UTPL a los usuarios. Por el hecho de ser un servidor crítico, se debe configurar el firewall de buena manera.

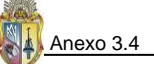

| Configuración Firewall de WSUTPL |        |  |
|----------------------------------|--------|--|
| Servicio/Programa                | Puerto |  |
| Active Directory                 | 389    |  |
| FTP Server                       | 21     |  |
| Recursos Compartidos             | 445    |  |
| Remote Desktop                   | 3389   |  |
| Servicios de Sesiones            | 139    |  |
| Web Server (HTTP)                | 80     |  |

#### ASUTPL

Es el servidor que brinda servicios alternos del Sistema Académico del GDS, además contiene otras aplicaciones como los servicios de digitalización, por esto la configuración firewall es igual a la del servidor WSUTPL, más el permiso en el firewall de servicio de mail y Base de Datos SQL Server.

| Configuración Firewall de ASUTPL |        |  |
|----------------------------------|--------|--|
| Servicio/Programa                | Puerto |  |
| Internet Mail Server (SMTP)      | 25     |  |
| SQL Server 2000                  | 1433   |  |

## **CATAMAYO**

Es el servidor que contiene Bases de Datos SQL Server 2000/2005, por lo que a más de las configuraciones que se hacen en el servidor WSUTPL, debe permitirse en el firewall los puertos en que trabajan las Bases de Datos.

| Configuración Firewall de CATAMAYO |        |  |
|------------------------------------|--------|--|
| Servicio/Programa                  | Puerto |  |
| SQL Server                         | 1433   |  |

#### CALSERVER

Es el servidor que mantiene el sistema de calificaciones automáticas, por lo que debe configurar el firewall de la siguiente manera.

| Configuración Firewall de CALSERVER |        |  |
|-------------------------------------|--------|--|
| Servicio/Programa                   | Puerto |  |
| Active Directory                    | 389    |  |
| Base de Datos Oracle BAAN           | 1521   |  |
| Base de Datos Oracle SGA            |        |  |
| FTP Server                          | 21     |  |
| Recursos Compartidos                | 445    |  |
| Servicios de Sesiones               | 139    |  |

## NODO1SGA

Es el servidor donde está instalado todo el Sistema Académico Principal con todas sus aplicaciones complementarias, el firewall se configura de manera idéntica al servidor CALSERVER.

### DIGITSERVER

Es el servidor que almacena las evaluaciones a los estudiantes de modalidad abierta, por lo que el firewall debe estar configurado de la siguiente manera.

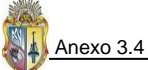

| Configuración Firewall de DIGITSERVER |        |  |  |
|---------------------------------------|--------|--|--|
| Servicio/Programa                     | Puerto |  |  |
| Active Directory                      | 389    |  |  |
| FTP Server                            | 21     |  |  |
| Recursos Compartidos                  | 445    |  |  |
| Servicios de Sesiones                 | 139    |  |  |

### TSTSERVER

Es un servidor de pruebas y por ello contiene varias aplicaciones que deben ser habilitadas en el firewall.

| Configuración Firewall de TSTSERVER |        |  |  |
|-------------------------------------|--------|--|--|
| Servicio/Programa                   | Puerto |  |  |
| Active Directory                    | 389    |  |  |
| Bases de Datos de pruebas           | 1521   |  |  |
| Base de Datos Oracle SGA            |        |  |  |
| Base de Datos Oracle, BAAN          |        |  |  |
| FTP Server                          | 21     |  |  |
| Recursos Compartidos                | 445    |  |  |
| Remote Desktop                      | 3389   |  |  |
| Servicios de Sesiones               | 139    |  |  |
| Web Server (HTTP)                   | 80     |  |  |

### DEVGDS

Es un servidor de desarrollo, y de igual forma deben habilitarse en el firewall todas las aplicaciones que contiene para un buen funcionamiento. Se configura el firewall de igual forma que el firewall del servidor TSTSERVER.

## BDDGDS

Es el servidor que contiene netamente bases de datos, por lo que debe de fortalecerse dichas aplicaciones tras una buena configuración del firewall.

| Configuración Firewall de BDDGDS                  |        |  |  |
|---------------------------------------------------|--------|--|--|
| Servicio/Programa                                 | Puerto |  |  |
| Active Directory                                  | 389    |  |  |
| Bases de Datos Oracle 9i, desarrollo y<br>pruebas | 1521   |  |  |
| Recursos Compartidos                              | 445    |  |  |
| Servicios de Sesiones                             | 139    |  |  |

### DEVCRM

Es un servidor de pruebas y desarrollo, por lo que el firewall debe configurarse de acuerdo a las necesidades.

| Configuración Firewall de DEVCRM |        |  |  |
|----------------------------------|--------|--|--|
| Servicio/Programa                | Puerto |  |  |
| Active Directory                 | 389    |  |  |
| Recursos Compartidos             | 445    |  |  |
| Servicios de Sesiones            | 139    |  |  |
| SQL Server                       | 1433   |  |  |
| Web Server (HTTP)                | 80     |  |  |

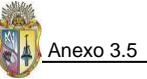

## ANEXO 3.5 CREACIÓN DE UNA LÍNEA BASE DE SEGURIDAD DE SERVIDORES MIEMBRO

Para crear la línea base de seguridad de servidores miembro, se utiliza la **Security Configuration Wizard** (SCW), ésta guía de configuración de Seguridad permite crear la línea base en un servidor miembro estándar, para que luego esta línea de seguridad base se la convierta en un objeto de directiva de grupo (GPO) y se la aplique al resto de servidores miembros que conforman el dominio **utpl.edu.ec** de servidores Windows. Mediante SCW es posible incluir la plantilla de seguridad de línea de base de servidores miembro que se ha elaborado acorde a las necesidades de seguridad de los servidores Windows del GDS de la UTPL.

El servidor **ASUTPL** se ha escogido para crear la directiva de seguridad mediante SCW, esta directiva es un archivo de tipo XML que está almacenado en **%systemdir%\security\msscw\Policies** y puede ser aplicada al resto de servidores miembros mediante las Unidades Organizacionales de Active Directory.

El Proceso de creación de la directiva SCW es el siguiente:

- 1. Se inicia sesión como administrador en ASUTPL
- 2. Ir a Start, Run y digitar scw.exe y luego OK.

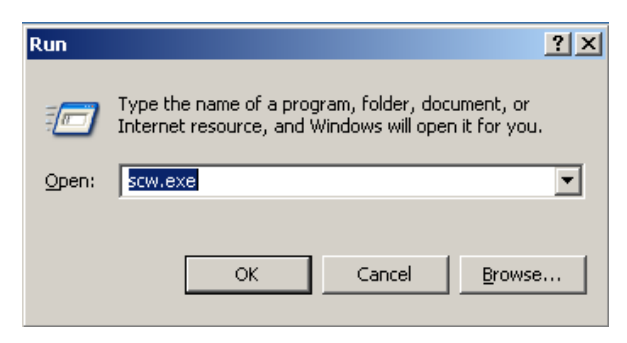

Figura 3.5.1. Iniciar la herramienta SCW

- En la pantalla siguiente se presenta el inicio de la herramienta SCW, donde proporciona información de seguridad que se puede configurar con esta herramienta, ahí se debe dar clic en Next.
- En la pantalla de la acción a configurar se debe seleccionar Create a new security policy, y luego dar clic en Next.

| Security Configuration Wizard                                                                                          |                         | 2               |
|----------------------------------------------------------------------------------------------------|-------------------------|-----------------|
| Configuration Action<br>You can create a new security policy; edit or apply an existi<br>last applied security policy. | ing security policy; o  | r rollback the  |
| Select the action you want to perform:                                                                                 |                         |                 |
| Create a new security policy                                                                                           |                         |                 |
| Edit an existing security policy                                                                                       |                         |                 |
| O Apply an existing security policy                                                                                    |                         |                 |
| C <u>R</u> ollback the last applied security policy                                                                    |                         |                 |
| Existing security policy file:                                                                                         |                         | Br <u>o</u> wse |
|                                                                                                    |                         |                 |
| Learn more about configuration actions.                                                                                |                         |                 |
|                                                                                                    | < <u>B</u> ack <u>N</u> | ext > Cancel    |

Figura 3.5.2. Selección de la acción que se quiere configurar

- En la siguiente pantalla de diálogo se ingresa o deja el propio nombre del server que esta por defecto, en este caso ASUTPL, y se pulsa luego el botón Next.
- En la pantalla que se presenta se puede consultar o ver la configuración de la base de seguridad y lo que es posible configurar con la herramienta SCW, luego se pulsa en botón Next.

| Security Configuration Wizard                                                                                                    | ×      |
|----------------------------------------------------------------------------------------------------|--------|
| Processing Security Configuration Database<br>The security configuration database contains information about roles and other features.                                                                                                    | Q      |
| 💀 SCW Viewer                                                                                                    |        |
| <u>Eile H</u> elp                                                                                                    |        |
| about server roles, client features, administration options,<br>services, ports, and other settings.                                                                                                    |        |
| The Applications section lists applications for which, when<br>required by a selected server role, client feature, or<br>administration option, Windows Firewall will open any ports<br>needed. When the application is closed, these ports will the<br>be blocked. | en     |
| → Server Roles                                                                                                    |        |
| Client Features                                                                                                    |        |
| → Services                                                                                                    |        |
| Ports     Applications                                                                                                    |        |
| Administration and Other Ontions                                                                                                    |        |
|                                                                                                    |        |
|                                                                                                    |        |
| < <u>B</u> ack <u>N</u> ext >                                                                                                    | Cancel |

Figura 3.5.3. Visualización de la Base de Datos de Configuración de Seguridad

- 7. Luego aparece la pantalla de **Role-Based Service Configuration**, la cual visualiza información de configuración de servicios, lo cual se lee y se pulsa en **Next**.
- 8. En la pantalla de selección de roles para el servidor se empieza a seleccionar los roles instalados o los que se desea instalar para el servidor **ASUTPL**, luego de seleccionados se pulsa en **Next**.

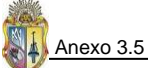

| <b>Select</b><br>The<br>role | Server Roles<br>ese server roles are used to enable services and open ports. A server can perform multiple<br>es. | Ð |
|------------------------------|----------------------------------------------------------------------------------------------------|---|
| ⊻iew:<br>Select t            | Installed roles                                                                                                   |   |
|                              | DFS server                                                                                                    |   |
|                              | File server                                                                                                    |   |
|                              | Print server                                                                                                    |   |
|                              | Remote access/vPN server                                                                                          |   |
|                              |                                                                                                    |   |
|                              |                                                                                                    |   |
|                              |                                                                                                    |   |
|                              |                                                                                                    |   |
|                              |                                                                                                    |   |
| I                            |                                                                                                    |   |
| Learn m                      | nore about <u>server roles</u> .                                                                                  |   |
|                              |                                                                                                    |   |
|                              |                                                                                                    |   |

Figura 3.5.4. Selección de roles del servidor ASUTPL

9. En la pantalla de selección de características cliente, se selecciona solo las necesarias para que el servidor interactúe en el dominio con el resto de equipos y así no quede aislado, luego de seleccionar las necesarias para el server ASUTPL, se da clic en el botón Next.

| ⊻iew:        | Selected features                                                                                                    |  |
|--------------|----------------------------------------------------------------------------------------------------|--|
|              | Automatic update client<br>DNS client<br>DNS registration client<br>Domain member<br>FTP client (normal mode)<br>Microsoft networking client |  |
| ı<br>Learn m | nore about <u>client features</u> .                                                                                                    |  |

Figura 3.5.5. Características a ser habilitadas en ASUTPL

10. En la pantalla de selección de otras opciones de Administración se escoge las necesarias y a continuación se pulsa en **Next**.

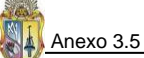

| Security Configuration Wizard<br>Select Administration and Other Options<br>These administration and other options are used to enabl                                                                                                    | e services and op | pen ports.     | ×      |
|----------------------------------------------------------------------------------------------------|-------------------|----------------|--------|
| View: Selected options<br>Select the options used to administrate the selected server:                                                                                                    |                   |                |        |
| ♥       Application Experience Lookup Service         ♥       Papplication installation from Group Policy         ♥       Backup (NT or 3rd party)         ♥       Backup (NT or 3rd party)         ♥       Backup to local hardware         ♥       Error reporting         ♥       Help and support         ♥       Link tracking for users' shortcuts         ♥       Local application installation         ♥       Remote desktop administration         ♥       Remote SCW configuration and analysis         ♥       Remote Windows administration         Learn more about administration options. |                   |                | ×      |
|                                                                                                    | < <u>B</u> ack    | <u>N</u> ext > | Cancel |

Figura 3.5.6. Selección de Opciones de Administración

11. Luego se presenta una pantalla de Selección de servicios adicionales, no debe haber inconveniente en esta selección, por lo que debe dar clic en **Next**, y de igual forma en la pantalla de **Handling Unspecified Services**. Luego se presenta otra pantalla donde se debe confirmar el cambio de servicios según la directiva que está configurando, se revisa y luego se da clic en **Next**.

| View: Changed services        | this security policy would | use the following serv | ice configuration:       |
|-------------------------------|----------------------------|------------------------|--------------------------|
| Service                       | Current Startup Mode       | Policy Startup Mode    | Used By                  |
| Background Intelligent Transf | Manual                     | Automatic              | SMS Management Point     |
| COM+ System Application       | Manual                     | Disabled               | Enterprise Single Sign-( |
| Computer Browser              | Automatic                  | Disabled               | SMS Logon Point, Brow    |
| Distributed File System       | Manual                     | Disabled               | DFS server, Domain cor   |
| File Replication              | Manual                     | Disabled               | Domain controller (Activ |
| IPSec Services                | Automatic                  | Disabled               | IPsec Services           |
| Network Provisioning Service  | Manual                     | Disabled               | Wireless Networking an   |
| Performance Logs and Alerts   | Manual                     | Disabled               | Performance data colle   |
| Portable Media Serial Number  | Manual                     | Disabled               | Independent              |
| •                             |                            |                        | E E                      |

Figura 3.5.7. Confirmación de cambios de servicios en el servidor

12. Luego aparece una pantalla donde se describe información previa a la **configuración de la seguridad de la red**, la cual la puede saltar, pero en este caso se procede a configurar.

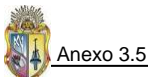

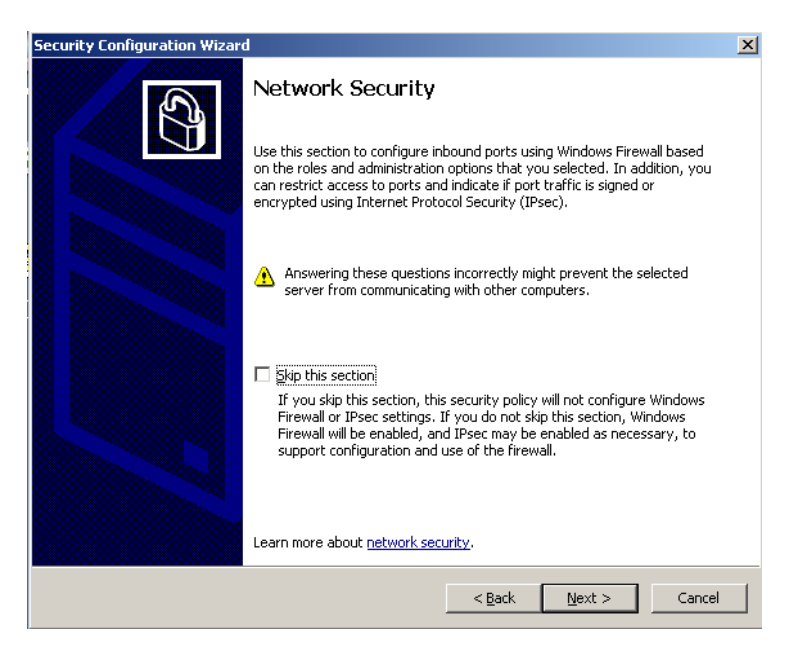

Figura 3.5.8. Configuración de la seguridad de la red

13. Se presenta la ventana de diálogo **Open Ports and Approve Applications**, es aquí donde se especifican los puertos que van a estar habilitados en el servidor y van hacer utilizados por las aplicaciones que se instalen en el servidor, por lo que se pueden agregar puertos adicionales de no estar habilitados, luego de habilitar los puertos necesarios se da clic en **Next**.

| ⊻iew:    | All ports                     | •         |  |          |
|----------|-------------------------------|-----------|--|----------|
| Select t | the ports to open:            |           |  |          |
| -<br>• • | 21                            |           |  |          |
| ⊡ ⊳      | 25                            |           |  |          |
| ⊡ ⊳      | · 80                          |           |  |          |
|          | <ul> <li>123 (NTP)</li> </ul> |           |  |          |
|          | 135 (RPC endpoint map         | per/DCOM) |  |          |
| ⊡ ⊳      | 139 (NetBIOS session s        | ervice)   |  |          |
| I 🖸 🕨    | , 389                         |           |  |          |
| ⊡ ⊳      | + 445 (SMB)                   |           |  |          |
| I 🖸 🕨    | 1433                          |           |  | Î        |
|          |                               |           |  |          |
|          |                               |           |  | Advanced |
|          |                               |           |  | Advanced |

Figura 3.5.9. Abriendo puertos y confirmando los puertos habilitados

14. Luego aparece una pantalla donde se debe confirmar las tareas del paso anterior y de igual forma pulsar luego el botón **Next**.

| Protocol | Status                                                                                | Security Options                                                                                                    | Restrictions                                                                                                    | <b>_</b>                                                                                                    |
|----------|---------------------------------------------------------------------------------------|----------------------------------------------------------------------------------------------------|----------------------------------------------------------------------------------------------------|----------------------------------------------------------------------------------------------------|
| TCP      | Open                                                                                  | _ bocancy options                                                                                                    | - Reservedoris                                                                                                    |                                                                                                    |
| TCP      | Open                                                                                  |                                                                                                    |                                                                                                    |                                                                                                    |
| UDP      | Open                                                                                  |                                                                                                    |                                                                                                    |                                                                                                    |
| TCP      | Open                                                                                  |                                                                                                    |                                                                                                    |                                                                                                    |
| UDP      | Blocked                                                                               |                                                                                                    |                                                                                                    |                                                                                                    |
| TCP      | Blocked                                                                               |                                                                                                    |                                                                                                    |                                                                                                    |
| TCP      | Open                                                                                  |                                                                                                    |                                                                                                    |                                                                                                    |
| UDP      | Open                                                                                  |                                                                                                    |                                                                                                    |                                                                                                    |
| TCP      | Open                                                                                  |                                                                                                    |                                                                                                    |                                                                                                    |
| TCP      | Open                                                                                  |                                                                                                    |                                                                                                    |                                                                                                    |
| TCP      | Open                                                                                  |                                                                                                    |                                                                                                    | -                                                                                                    |
|          |                                                                                       |                                                                                                    |                                                                                                    | •                                                                                                    |
|          | Protocol<br>TCP<br>TCP<br>UDP<br>TCP<br>TCP<br>TCP<br>TCP<br>TCP<br>TCP<br>TCP<br>TCP | Protocol         Status           TCP         Open           TCP         Open           UDP         Open           TCP         Blocked           TCP         Blocked           TCP         Open           UDP         Blocked           TCP         Open           UDP         Open           TCP         Open           TCP         Open           TCP         Open           TCP         Open           TCP         Open           TCP         Open           TCP         Open | Protocol         Status         Security Options           TCP         Open            TCP         Open            UDP         Open            UDP         Biocked            TCP         Open            UDP         Biocked            TCP         Open            UDP         Open            TCP         Open            TCP         Open            TCP         Open            TCP         Open            TCP         Open            TCP         Open            TCP         Open            TCP         Open            TCP         Open            TCP         Open | Protocol         Status         Security Options         Restrictions           TCP         Open         TCP         Open         UDP         Open         UDP         Open         UDP         Open         UDP         Open         UDP         Open         UDP         Open         UDP         Open         UDP         Blocked         UDP         Open         UDP         Open         UDP         Open         UDP         Open         UDP         Open         UDP         Open         UDP         Open         UDP         Open         UDP         Open         TCP         Open         TCP         Open         UDP         Open         UDP         Open |

Figura 3.5.10. Confirmación de puertos

- 15. Configurada la **seguridad de red**, se empieza seguidamente la **configuración del registro**, lo puede obviar, pero el objetivo de la configuración mediante SCW es reducir lo mayor posible la superficie de exposición de un servidor a ataques a su sistema. Es por ello que debe pulsar el botón **Next** para proceder a la **configuración de seguridad del registro**.
- 16. En la pantalla de **Require SMB Security Signatures**, se selecciona los dos atributos disponibles y luego se da clic en **Next**.

| Security Configuration Wizard                                                                                                    | X     |
|----------------------------------------------------------------------------------------------------|-------|
| Require SMB Security Signatures<br>The following information determines whether Server Message Block (SMB) security signatures<br>are enabled or required.                                  | Ð     |
| The selected server has the following attributes:                                                                                                    |       |
| 🔽 All computers that connect to it satisfy the following minimum operating system requirements:                                                                                             |       |
| <ul> <li>Windows NT 4.0 Service Pack 6a or later</li> </ul>                                                                                                    |       |
| Windows 95 with the Directory Services Client Pack installed                                                                                                    |       |
| <ul> <li>Windows 98 or Windows Millennium Edition</li> <li>Windows CE .NET 4.2 (for example Windows Mobile 2003 Second Edition) or later</li> </ul>                                         |       |
| It has surplus processor capacity that cap be used to sign file and print traffic                                                                                                    |       |
| This option digitally signs all file and print traffic. This signing is processor intensive, so it is<br>recommended only if the server does not normally exceed 70% processor utilization. |       |
| These settings affect the RequireSecuritySignature value in<br>HKLM\System\CurrentControlSet\Services\LanManServer\Parameters.                                                              |       |
| Learn more about <u>SMB security signatures</u> .                                                                                                    |       |
| < <u>B</u> ack <u>N</u> ext > Ca                                                                                                    | incel |

Figura 3.5.11. Aseguramiento del Bloque de Mensajes de servidor (SMB)

17. En la pantalla **Outbound Authentication Methods**, se deja seleccionado la opción por defecto (Domain Accounts), pues esto le utilizar métodos de autenticación para conexiones salientes del servidor. Luego se hace clic en **Next**.

| 6.0 |       |     |
|-----|-------|-----|
| ł   | Anexo | 3.5 |
| 111 |       |     |

| urity (                  | Configuration Wizard                                                                                                    |
|--------------------------|----------------------------------------------------------------------------------------------------|
| <b>Outbo</b><br>Th<br>ma | ound Authentication Methods<br>re following information is used to determine the LAN Manager authentication level used when<br>aking outbound connections. |
| Se                       | elect the methods the selected server uses to authenticate with remote computers:                                                                          |
| V                        | Domain Accounts                                                                                                    |
|                          |                                                                                                    |
|                          | File sharing passwords on Windows 95, Windows 98, or Windows Millennium Edition                                                                            |
|                          |                                                                                                    |
| Th<br>HK                 | iese settings affect the Imcompatibilitylevel value in<br>{LM\System\CurrentControlSet\Control\LSA.                                                        |
| Le                       | arn more about <u>outbound authentication methods</u> .                                                                                                    |
|                          | < Back Next > Cancel                                                                                                    |

Figura 3.5.12. Autenticación de las conexiones salientes

- 18. Luego en la pantalla **Outbound Authentication using Domain Accounts**, se deja los valores seleccionados por defecto y se pulsa en **Next**.
- 19. Finalmente se presenta una pantalla donde se resume las configuraciones de seguridad sobre el registro, se las revisa y se pulsa luego el botón **Next**.

| Setting         Registry Value         Current Data         Policy Data         Reg           Activate Named Pipe Firewall         pipefirewallactive         Not Defined         Disabled         HKE           LAN Manager authentication         Incompatibilitylevel         Send NTLMv1 re         Send NTLMv1 re         HKE           Require LDAP Signing         Idapserverintegrity         Not Defined         Not Defined         HKE           Require SMB Security Signat         requiresecuritysi         Disabled         Enabled         HKE |        | registry settings: | ould use the following | this security policy w | applied to the selected server, |
|----------------------------------------------------------------------------------------------------|--------|--------------------|------------------------|------------------------|---------------------------------|
| Activate Named Pipe Firewall         pipefirewallactive         Not Defined         Disabled         HKE           LAN Manager authentication         Incompatibilitylevel         Send NTLMv1 re         Send NTLMv1 re         HKE           Require LDAP Signing         Idapserverintegrity         Not Defined         Not Defined         HKE           Require SMB Security Signat         requiresecuritysi         Disabled         Enabled         HKE                                                                                               | gistry | Policy Data        | Current Data           | Registry Value         | Setting                         |
| LAN Manager authentication Imcompatibilitylevel Send NTLMv1 re Send NTLMv1 re HKE<br>Require LDAP Signing Idapserverintegrity Not Defined Not Defined HKE<br>Require SMB Security Signat requiresecuritysi Disabled Enabled HKE                                                                                                    | EY_LC  | Disabled           | Not Defined            | pipefirewallactive     | Activate Named Pipe Firewall    |
| Require LDAP Signing         Idapserverintegrity         Not Defined         HKE           Require SMB Security Signat         requiresecuritysi         Disabled         Enabled         HKE                                                                                                    | EY_LC  | Send NTLMv1 re     | Send NTLMv1 re         | Imcompatibilitylevel   | LAN Manager authentication      |
| Require SMB Security Signat requiresecuritysi Disabled Enabled HKE                                                                                                    | ΈY_LC  | Not Defined        | Not Defined            | Idapserverintegrity    | Require LDAP Signing            |
|                                                                                                    |        |                    |                        |                        |                                 |
| ×                                                                                                    | Ŀ      |                    |                        |                        | •                               |

Figura 3.5.13. Resumen de Configuración del registro

- 20. Una vez que se ha configurado el registro, se procede **a configurar las directivas de auditoría**, de igual manera el SCW permite obviar esta configuración, pero para crear la línea de base de seguridad, se debe proceder a su configuración, para ello debe pulsar en el botón **Next**.
- 21. En la pantalla **System Audit Policy**, escoger la opción **Audit successful activities**, y luego pulsar en **Next**.

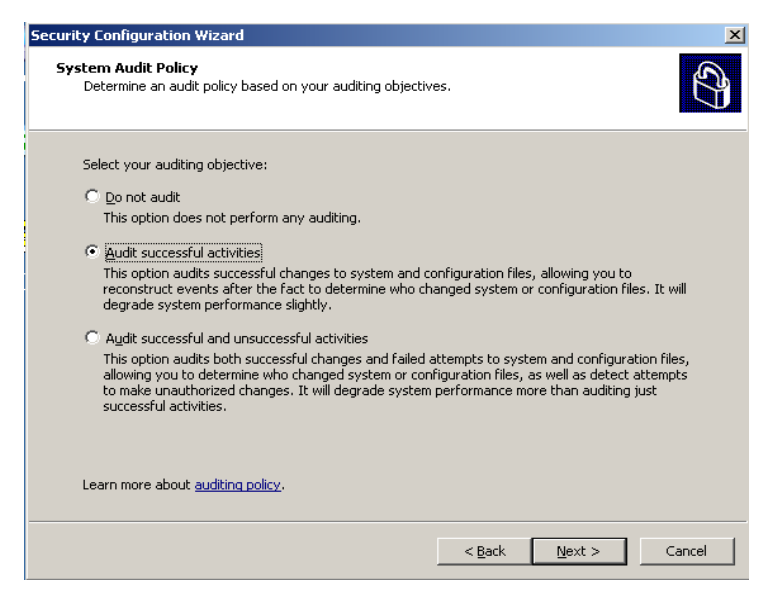

Anexo 3.5

Figura 3.5.14. Políticas de auditoría del sistema

22. En la pantalla Audit Policy Summary, se presentan las configuraciones actuales y las que se se pulsa el botón **Next**. hahilita nuidar, rouisadas las configu uracion .

|  | habilitan en el servidor, revisadas las configuraciones se pulsa el boton <b>Next</b> |
|--|---------------------------------------------------------------------------------------|
|--|---------------------------------------------------------------------------------------|

| applied to the selected server, this se                                                                                                    | curity policy would use the following                                                       | auditing configuration:                                |
|----------------------------------------------------------------------------------------------------|---------------------------------------------------------------------------------------------|--------------------------------------------------------|
| Audit Event Type                                                                                                    | Current Setting                                                                             | Policy Setting                                         |
| Account Logon Events                                                                                                    | Success                                                                                     | Success, failure                                       |
| Account Management                                                                                                    | Not audited                                                                                 | Success                                                |
| )irectory Service Access                                                                                                    | Not audited                                                                                 | Success                                                |
| ogon Events                                                                                                    | Success                                                                                     | Success, failure                                       |
| bject Access                                                                                                    | Not audited                                                                                 | Success                                                |
| olicy Change                                                                                                    | Not audited                                                                                 | Success                                                |
| Privilege Use                                                                                                    | Not audited                                                                                 | Not audited                                            |
| rocess Tracking                                                                                                    | Not audited                                                                                 | Success                                                |
| iystem Events                                                                                                    | Not audited                                                                                 | Success, failure                                       |
| Also include the SCWAudit.inf securit<br>in order to audit access of the file sy<br>Once applied, these SCWAudit.inf S<br>ann more about confirming auditing ch | y template. SCWAudit.inf sets Syste<br>stem<br>ACLs cannot be removed using the S<br>anges. | em Access Control Lists (SACLS<br>5CW rollback action. |

Figura 3.5.15. Resumen de políticas de auditoría

23. Configuradas las directivas de auditoría, se presenta una pantalla que proporciona información relacionada con las configuraciones realizadas por el SCW las cuales se deben guardar para continuar, para ello debe pulsar el botón Next.

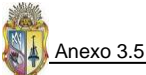

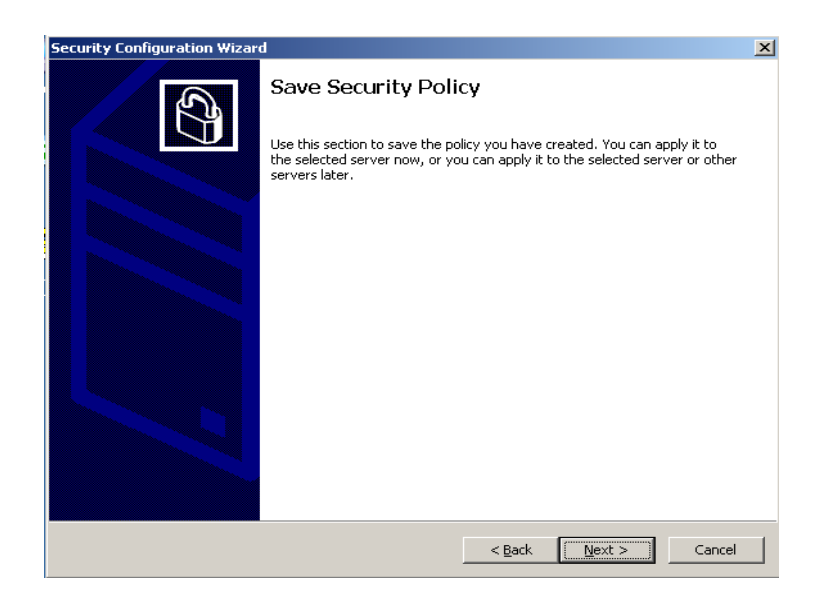

Figura 3.5.16. Guardando las Directivas de seguridad configuradas

24. Luego se presenta la pantalla Security Policy File Name, ahí se debe ingresar un nombre para la Directiva elaborada con SCW. También se especifica la ruta donde se va a guardar, es recomendable dejar la ruta de guardado por defecto, C:\WINDOWS\security\msscw\Policies\Línea Base de Seguridad. Se puede ingresar una descripción para la Directiva creada, así como también visualizar las políticas de seguridad, configuradas y también permite incluir la plantilla de seguridad elaborada específicamente para servidores miembros, en este caso para incluirla se pulsa el botón Include Security Templates.

| Security Configuration Wizard                                                                                                    | ×        |
|----------------------------------------------------------------------------------------------------|----------|
| Security Policy File Name<br>The security policy file will be saved with the name and description that you provide.                                                      | Î        |
| Security policy file name (a '.xml' file extension will be appended if not provided): C:\WINDOWS\security\msscw\Policies\Línea Base de Seguridad Description (optional): | Browse   |
| Plantilla de seguridad elaborada utilizando SCW, que va a forma la línea base de seg<br>para los servidores miembros del dominio utpl.edu.ec                             | uridad 🔺 |
| View Security Policy Include Security Templates                                                                                                    |          |
| < <u>B</u> ack <u>N</u> ext >                                                                                                    | Cancel   |

Figura 3.5.17. Ingreso de nombre y descripción de las Directivas configuradas

25. Para incluir la plantilla de seguridad a la Línea de Seguridad Base, luego de pulsar en **Include Security Templates**, en la ventana de diálogo que se presenta se debe dar clic en el botón **Add** y luego ir a la ubicación donde está la plantilla de seguridad en este caso la ruta es: C:\WINDOWS\security\templates y se selecciona Plantilla Servidores Miembros.inf, luego se pulsa en el botón Ok y luego en el botón Next.

| Include Security Templates                                                                                                    |                                                | × |  |  |  |  |
|----------------------------------------------------------------------------------------------------|------------------------------------------------|---|--|--|--|--|
| Security templates:                                                                                                    |                                                |   |  |  |  |  |
| Name                                                                                                    | Description                                    |   |  |  |  |  |
| Plantilla Servidores Miembros.inf                                                                                                    | plantilla de seguridad personalizada para      |   |  |  |  |  |
|                                                                                                    |                                                | T |  |  |  |  |
| •                                                                                                    |                                                |   |  |  |  |  |
| J<br>Template settings higher in the list have higher priority. Wizard settings have the highest priority.                                                 |                                                |   |  |  |  |  |
| Add Remove                                                                                                    |                                                |   |  |  |  |  |
| Once applied, any security descriptors for registry or file system objects in these security<br>templates cannot be removed using the SCW rollback action. |                                                |   |  |  |  |  |
| Learn more about including security templates,                                                                                                    | Learn more about including security templates. |   |  |  |  |  |
| Cancel                                                                                                    |                                                |   |  |  |  |  |

Figura 3.5.18. Inclusión de la plantilla de seguridad para servidores miembros

26. La siguiente pantalla luego del paso anterior, es **Apply Security Policy** que presenta dos opciones **Apply later** y **Apply now,** se escoge esta última y luego se da clic en **Next**, y las configuraciones se empiezan a aplicar de manera inmediata.

| Security Configuration Wizard                                                                                                    | ×      |
|----------------------------------------------------------------------------------------------------|--------|
| Apply Security Policy<br>You can apply the security policy to the selected server now or later.                                                                                                    | C)     |
| <ul> <li>Apply later<br/>Run this wizard again to apply this security policy at a later time.</li> <li>Apply now</li> <li>When you click Next, the wizard applies this security policy to the selected server.</li> </ul> |        |
| Learn more about applying security policies.                                                                                                    |        |
| < <u>B</u> ack <u>N</u> ext >                                                                                                    | Cancel |

Figura 3.5.19. Aplicando las directivas de seguridad

# ANEXO 4.1 PRUEBAS DE SEGURIDAD DE LOS SERVIDORES WINDOWS DEL GDS

Tabla 4.1.1. Caso de Prueba a los Controladores de Dominio

|                   |                                                                                                    |                                                                                                    | Entorno de seguridad Personalizado par<br>Tipo de Maquina<br>Sistema Operativo<br>Usuarios de Dominio                                               | ra el GDS                  | MV PC 2007<br>Win Server<br>2003<br>Administrator | MV PC 2007<br>Win Server<br>2003<br>Administrator |
|-------------------|----------------------------------------------------------------------------------------------------|----------------------------------------------------------------------------------------------------|----------------------------------------------------------------------------------------------------|----------------------------|---------------------------------------------------|---------------------------------------------------|
|                   |                                                                                                    |                                                                                                    | Servidores<br>Dirección IP                                                                                                    |                            | 172.16.50.62                                      | PDCSERVER<br>172.16.50.42                         |
| Nro. De<br>Prueba | Condiciones a ser probadas                                                                                         | Detalles de Prueba                                                                                                    | Resultados Esperados                                                                                                    | Herramientas<br>Requeridas | Pasa/Error                                        | Pasa/Error                                        |
| 1                 | Comprobar el registro de sucesos de errores<br>críticos que se deben considerar                                    | <ol> <li>Inicie sesión en el Controlador de Dominio (PDC , BDC)</li> <li>Haga clic en Start -&gt; Run -&gt; eventvwr y pulse enter</li> <li>Navegar a través de Aplicación, Seguridad y Sistema de registro de carpetas</li> </ol>                                                                                                    | No debería haber nada crítico o<br>funcionalidad fallida o errores en el<br>registro de eventos                                                     |                            | Pasa                                              | Pasa                                              |
| 2                 | Verificar que el controlador de dominio este<br>funcionando                                                        | <ol> <li>Inicie sesión en los controladores de dominio PDC y BDC</li> <li>Abra el command prompt</li> <li>Ejecute DCDIAG.exe</li> </ol>                                                                                                    | DCDIAG ejecuta una serie de pruebas.<br>Todas las pruebas deben pasar.                                                                              | DCDIAG.EXE                 | Pasa                                              | Pasa                                              |
| 3                 | Verifique que los controladores de dominio<br>pueden ser detectados por los servidores<br>miembros y demás equipos | <ol> <li>Inicie sesión en cada servidor miembro del dominio</li> <li>Abra el command prompt</li> <li>Digite el comando "ipconfig / flushdns"</li> <li>Compruebe que los equipos clientes pueden acceder al PDC y BDC (Usando ping y nslookup)</li> </ol>                                                                                   | Ping y nslookup debería detectar al<br>PDC y BDC                                                                                                    | ipconfig                   | Pasa                                              | Pasa                                              |
| 4                 | Verificar la replicación mediante Active<br>Directory entre PDC y BDC                                              | <ol> <li>Inicie sesión en los controladores de dominio (PDC y BDC)</li> <li>Desde el Command Prompt, ejecute repadmin / showreps</li> <li>Desde el Command Prompt, ejecute repadmin / showconn</li> <li>Ejecute replmon desde el Command Prompt. Agregue un controlador de dominio para ser<br/>monitoreado y revise el estado.</li> </ol> | La correcta verificación de los enlaces<br>de entrada y salida así como todas las<br>conexiones de entrada. Todos deben<br>ser detectados con éxito | repadmin, replmon          | Pasa                                              | Pasa                                              |
| 5                 | Verificar la replicación mediante Active<br>Directory entre el PDC y BDC utilizando<br>replmon                     | <ol> <li>Inicie sesión en los controladores de dominio (PDC y BDC)</li> <li>Desde el Command Prompt, ejecute repadmin / showreps</li> <li>Desde el Command Prompt, ejecute repadmin / showconn</li> <li>Ejecutar replmon en el Command Prompt. Agregue un controlador de dominio para ser<br/>monitoreado y controle su estado.</li> </ol> | La verificación correcta de entrada y<br>salida de todos los enlaces y<br>conexiones de entrada, deben ser<br>detectados con éxito.                 | repadmin, replmon          |                                                   |                                                   |
| 6                 | Verificar el trabajo FRS en el sitio interno así<br>como la replicación de archivos entre sitios                   | Ejecutar DCDIAG para testear la replicación FRS. Abra el Command Prompt y ejecute DCDIAG /test:frssysvol                                                                                                    | Verificar que la prueba pasa                                                                                                    | DCDIAG.EXE                 |                                                   |                                                   |

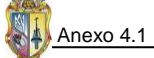

| Nro. De<br>Prueba | Condiciones a ser probadas                                                                                                    | Detalles de Prueba                                                                                                    | Resultados Esperados                                                                                                    | Herramientas<br>Requeridas | Pasa/Error | Pasa/Error |
|-------------------|----------------------------------------------------------------------------------------------------|----------------------------------------------------------------------------------------------------|----------------------------------------------------------------------------------------------------|----------------------------|------------|------------|
| 7                 | Un Administrador puede hacer copias de seguridad del sistema y datos                                                                                                    | Ejecutar la utilidad ntbackup desde el Command Prompt. Se invoca 'El asistente para Restaurar<br>o hacer copias de seguridad'. Siga el asistente para tomar el estado del sistema y hacer una<br>copia de seguridad del PDC                                                                                                    | El usuario debe ser capaz de hacer<br>copias de seguridad satisfactoriamente<br>y restaurar los archivos y carpetas en el<br>host | ntbackup                   | Pasa       | Pasa       |
| 8                 | Verifique que BDC puede replicarse con éxito<br>con los demás BDC o con el PDC                                                                                                    | <ol> <li>Inicie sesión en los controladores de dominio PDC y BDC</li> <li>Desde el Command Prompt, ejecute repadmin / showreps. Esto le dará una lista de nombres de los contextos.</li> <li>Utilice el comando "repadmin / replicate <pdc> <bdc> <nombrar contexto=""> / full"</nombrar></bdc></pdc></li> </ol>                             | La replicación de AD debe trabajar sin<br>ningún tipo de error                                                                    | repadmin                   |            |            |
| 9                 | Verifique que el PDC y el BDC puede<br>replicarse con éxito uno al otro                                                                                                    | <ol> <li>Inicie sesión en el controlador de dominio raíz (PDC) y el de respaldo (BDC)</li> <li>Desde el Command Prompt, ejecute repadmin / showreps. Esto le dará una lista de nombres de los contextos.</li> <li>Utilice comando 'repadmin / replicate <pdc 1=""> <bdc> <nombre contexto="" del=""> / full'</nombre></bdc></pdc></li> </ol> | La replicación de AD debe trabajar sin<br>ningún tipo de error                                                                    | repadmin                   |            |            |
| 10                | Compruebe que RPC end-point mappers está<br>disponible en el BDC después de que los<br>puertos del Firewall de Windows están<br>habilitados por la aplicación de las directivas<br>de seguridad | <ol> <li>Inicie sesión en el controlador de dominio BDC</li> <li>Desde el Command Prompt, ejecutar 'portqry -n &lt; PDC hostname&gt; -e 135'</li> <li>Revise la salida</li> <li>Ejecute los pasos 1 hasta el 3 intercambiando los DCs</li> </ol>                                                                                             | la lista de RPC end-point mapper<br>deben ser visualizados y la<br>disponibilidad del objetivo DC                                 | portqry                    |            |            |
| 11                | Verificar que RPC end-point mappers está<br>disponible en el PDC después que los puertos<br>del Firewall de Windows son habilitados por<br>aplicación de las directivas de seguridad            | <ol> <li>Inicie sesión en el controlador de dominio de respaldo</li> <li>Desde el Command shell, ejecute 'portqry -n <root dc="" hostname=""> -e 135'</root></li> <li>Revise la salida</li> </ol>                                                                                                    | la lista de RPC end-point mapper<br>deben ser visualizados y la<br>disponibilidad del objetivo DC                                 | portqry                    |            |            |
| 12                | Separe y entonces replique un servidor<br>miembro (por ejemplo ASUTPL) a un dominio                                                                                                    | <ol> <li>Inicie sesión en el servidor (ASUTPL)</li> <li>Vaya a Start-Click derecho en My Computer- Properties-Computer Name-Change</li> <li>Remueva el servidor desde el dominio y después de reiniciado vuelva a unirse al dominio</li> </ol>                                                                                               | El Desasociado y re-asociado debería<br>ser satisfactorio                                                                         | Pass                       | Pasa       | Pasa       |

#### Tabla 4.1.2. Caso de Pruebas al servidor DNS

|                   |                                                                                                 |                                                                                                    | Entorno de seguridad Personalizado pa<br>Tipo de Maquina<br>Sistema Operativo<br>Usuarios de Dominio<br>Servidores<br>Dirección IP | nra el GDS                 | MV PC 2007<br>Win Server 2003<br>Administrator<br>PDCSERVER<br>172.16.50.42 |
|-------------------|-------------------------------------------------------------------------------------------------|----------------------------------------------------------------------------------------------------|----------------------------------------------------------------------------------------------------|----------------------------|-----------------------------------------------------------------------------|
| Nro. De<br>Prueba | Condiciones a ser probadas                                                                      | Detalles de Prueba                                                                                                    | Resultados Esperados                                                                                                    | Herramientas<br>Requeridas | Pasa/Error                                                                  |
| 1                 | Verificar que el servidor DNS este<br>operando en el controlador de dominio                     | <ol> <li>Iniciar sesión en el servidor DNS</li> <li>Click en Start-All Programs-Administrative Tools-Services</li> <li>Verificar que el servicio de DNS se ha iniciado</li> </ol>                                                                                                    | El servicio de DNS debería estar<br>iniciado                                                                                       |                            | Pasa                                                                        |
| 2                 | Event Logs                                                                                      | <ol> <li>Iniciar sesión en el servidor DNS</li> <li>Click en Start-Run-eventvwr y pulse enter</li> <li>Navegue a través de las aplicaciones. Seguridad y carpetas del sistema de registros log</li> </ol>                                                                                                    | No debería haber nada crítico o<br>funcionalidad fallida o errores en el<br>registro de eventos                                    |                            | Existen registros de<br>alerta                                              |
| 3                 | Verificar que el servicio de nombres<br>trabaja desde el Controlador de<br>Dominio              | <ol> <li>Abrir el Command Prompt en el host</li> <li>Usar el comando nslookup para chequear si la propiedad del servicio de nombres<br/>trabaja: nslookup <hostname dirección="" ip="" o=""></hostname></li> </ol>                                                                                               | El usuario debería ser capaz de<br>resolver el hostname para esa IP<br>usando el servicio de DNS                                   |                            | Pasa                                                                        |
| 4                 | Verificar que el servicio de nombres<br>trabaja probando desde todos los<br>servidores miembros | <ol> <li>Inicie sesión en los servidores miembros</li> <li>Abra Command Prompt en los servidores</li> <li>Use el comando nslookup para chequear la propiedad del servicio de nombres para los<br/>DCs y otros servidores miembros del dominio: nslookup <hostname dirección="" ip="" o=""></hostname></li> </ol> | El usuario debería ser capaz de<br>resolver el hostname para esa IP<br>usando el servicio de DNS                                   |                            | Pasa                                                                        |
| 5                 | El administrador puede hacer datos de<br>Backup tanto del sistema como de los<br>datos          | Ejecute la utilidad ntbackup desde Command Prompt. Esto invocará a la 'Guía de copia de seguridad o de respaldo'.                                                                                                    | El usuario debería ser capaz de hacer<br>copias de seguridad o respaldo de<br>datos de manera satisfactoria en el<br>host          |                            | Pasa                                                                        |

#### Tabla 4.1.3. Caso de Pruebas desde una maquina Cliente a los servidores

#### Entorno de seguridad Personalizado para el GDS

|              |              |                                                                                                    | Tipo de Maquina<br>Sistema Operativo<br>Usuarios de Dominio<br>Servidores<br>Dirección IP                                                                                               |                                                                                                    | MV PC 2007<br>Win Server<br>2003<br>ASUTPL<br>172 16 50 43 | MV PC 2007<br>Win Server<br>2003<br>BDDGDS<br>172 16 31 18 | MV PC 2007<br>Win Server<br>2003<br>CALSERVER | MV PC 2007<br>Win Server<br>2003<br>CATAMAYO<br>172 16 50 60 | MV PC 2007<br>Win Server<br>2003<br>DEVCRM<br>172 16 31 17 | MV PC 2007<br>Win Server<br>2003<br>DEVGDS<br>172 16 31 50 | MV PC 2007<br>Win Server<br>2003<br>DIGITSERVER | MV PC 2007<br>Win Server<br>2003<br>NODO1SGA | MV PC 2007<br>Win Server<br>2003<br>TSTSERVER | MV PC 2007<br>Win Server<br>2003<br>WSUTPL<br>172 16 90 12 |
|--------------|--------------|----------------------------------------------------------------------------------------------------|----------------------------------------------------------------------------------------------------|----------------------------------------------------------------------------------------------------|------------------------------------------------------------|------------------------------------------------------------|-----------------------------------------------|--------------------------------------------------------------|------------------------------------------------------------|------------------------------------------------------------|-------------------------------------------------|----------------------------------------------|-----------------------------------------------|------------------------------------------------------------|
| Nro.         | Componente   | Detalles de                                                                                         | Pasos de Ejecución                                                                                                    | Resultados                                                                                                    | Pasa/Error                                                 | Pasa/Error                                                 | Pasa/Error                                    | Pasa/Error                                                   | Pasa/Error                                                 | Pasa/Error                                                 | Pasa/Error                                      | Pasa/Error                                   | Pasa/Error                                    | Pasa/Error                                                 |
| De<br>Prueba |              | Prueba                                                                                              |                                                                                                    | Esperados                                                                                                    |                                                            |                                                            |                                               |                                                              |                                                            |                                                            |                                                 |                                              |                                               |                                                            |
| 1            | Event Viewer | Consulta de los<br>eventos del<br>sistema                                                           | 1. Ir a Start-Run-<br>eventvwr                                                                                                    | No debería haber<br>ningún error en los<br>archivos logs                                                                                        | Pasa                                                       | Pasa                                                       | Pasa                                          | Pasa                                                         | Pasa                                                       | Pasa                                                       | Pasa                                            | Pasa                                         | Pasa                                          | Pasa                                                       |
| 2            | Group Policy | Ejecutar gpupdate<br>/force, Reiniciar el<br>servidor y<br>chequear los logs<br>de eventos          | <ol> <li>Abrir el Command<br/>Prompt.</li> <li>Digitar gpupdate<br/>/force</li> </ol>                                                                                                   | El comando debe<br>correr con éxito                                                                                                    | Pasa                                                       | Pasa                                                       | Pasa                                          | Pasa                                                         | Pasa                                                       | Pasa                                                       | Pasa                                            | Pasa                                         | Pasa                                          | Pasa                                                       |
| 3            | DNS          | Ejecutar nslookup<br>al dominio<br>utpl.edu.ec, y a los<br>servidores<br>integrantes del<br>dominio | <ol> <li>Abrir el Command<br/>Prompt.</li> <li>Ejecutar el comando:<br/>nslookup por dirección<br/>IP y por nombre para<br/>todos los servidores<br/>miembros</li> </ol>                | El usuario debe ser<br>capaz de llevar a<br>cabo con éxito<br>nslookup                                                                          | Pasa                                                       | Pasa                                                       | Pasa                                          | Pasa                                                         | Pasa                                                       | Pasa                                                       | Pasa                                            | Pasa                                         | Pasa                                          | Pasa                                                       |
| 4            | PING         | Hacer ping entre<br>todos los<br>servidores<br>miembros del<br>dominio                              | <ol> <li>Abrir el Command<br/>Prompt.</li> <li>Ejecutar el comando<br/>ping a todos los<br/>servidores tanto con<br/>dirección IP como por<br/>Nombre</li> </ol>                        | El usuario debe<br>poder hacer ping a<br>todos los<br>servidores y demás<br>equipos clientes<br>que estén dentro<br>del entorno de<br>seguridad | Pasa                                                       | Pasa                                                       | Pasa                                          | Pasa                                                         | Pasa                                                       | Pasa                                                       | Pasa                                            | Pasa                                         | Pasa                                          | Pasa                                                       |
| 5            | Password     | Los usuarios<br>pueden cambiar su<br>password                                                       | <ol> <li>Presione<br/>CTRL+ALT+DEL.</li> <li>Click sobre 'Change<br/>Password'</li> <li>Ingrese el Password a<br/>Cambiar y a<br/>continuación digite el<br/>nuevo password.</li> </ol> | El usuario debe<br>obtener una pop-<br>up diciendo su<br>contraseña se ha<br>cambiado                                                           | Pasa                                                       | Pasa                                                       | Pasa                                          | Pasa                                                         | Pasa                                                       | Pasa                                                       | Pasa                                            | Pasa                                         | Pasa                                          | Pasa                                                       |

| Nro. De<br>Prueba | Componente       | Detalles de Prueba                                                                                                    | Pasos de Ejecución                                                                                                    | Resultados<br>Esperados                                                                                                    | Pasa/Error | Pasa/Error | Pasa/Error | Pasa/Error | Pasa/Error | Pasa/Error | Pasa/Error | Pasa/Error | Pasa/Error | Pasa/Error |
|-------------------|------------------|----------------------------------------------------------------------------------------------------|----------------------------------------------------------------------------------------------------|----------------------------------------------------------------------------------------------------|------------|------------|------------|------------|------------|------------|------------|------------|------------|------------|
| 6                 | PRINT            | Un usuario puede<br>agregar una impresora<br>al dominio                                                                                                    | <ol> <li>Ir a Start-Impresoras y<br/>Faxes o Ir al panel de<br/>control-Printers and Faxes.</li> <li>Start "Add Printer<br/>Wizard" y adherir una<br/>impresora al dominio</li> </ol>                                                                                                    | Un usuario debería<br>ser capaz de añadir<br>una impresora al<br>dominio                                                                                            | Pasa       | Pasa       | Pasa       | Pasa       | Pasa       | Pasa       | Pasa       | Pasa       | Pasa       | Pasa       |
| 7                 | PRINT            | Los usuarios pueden<br>imprimir documentos<br>en la impresora del<br>dominio                                                                                                  | Imprimir un documento<br>desde un equipo cliente y<br>utilizar la impresora del<br>dominio o la que este en la<br>red local                                                                                                    | Un usuario debería<br>ser capaz de<br>imprimir un<br>documento                                                                                                    | Pasa       | Pasa       | Pasa       | Pasa       | Pasa       | Pasa       | Pasa       | Pasa       | Pasa       | Pasa       |
| 8                 | FTP              | Usuarios pueden<br>compartir archivos<br>por ftp                                                                                                    | <ol> <li>Abrir el Internet Explorer.</li> <li>Probar el acceso vía ftp,<br/>por ejem. 'ftp://ASUTPL'</li> </ol>                                                                                                    | Un usuario debería<br>ser capaz de<br>accesar por FTP                                                                                                    | Pasa       | Pasa       | Pasa       | Pasa       | Pasa       | Pasa       | Pasa       | Pasa       | Pasa       | Pasa       |
| 9                 | Change<br>Domain | Un usuario del<br>Dominio no pueden<br>cambiarse a menos<br>que tengan derechos<br>de administrador local<br>Los administradores<br>de Dominio pueden<br>cambiarse de Dominio | <ol> <li>Iniciar sesión con alguna<br/>cuenta que tenga privilegios<br/>de Administrador Local.</li> <li>Click derecho en My<br/>Computer y luego en<br/>propiedades.</li> <li>Sobre la ficha de<br/>identificación de red haga<br/>click en propiedades.</li> <li>Click en Domain e ingrese<br/>el nombre de dominio<br/>utpl.edu.ec</li> <li>Siga los pasos anteriores en<br/>el dominio y con Admin<br/>login</li> </ol> | Un usuario con<br>derechos de<br>Admin. Local<br>debería ser capaz<br>de cambiar el<br>Dominio<br>Un Administrador<br>debería ser capaz<br>de cambiar de<br>Dominio | Pasa       | Pasa       | Pasa       | Pasa       | Pasa       | Pasa       | Pasa       | Pasa       | Pasa       | Pasa       |

## Tabla 4.1.3. Caso de Pruebas desde una maquina Cliente a los servidores (... continuación)

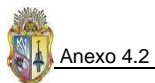

# ANEXO 4.2 TEST DE ESCANEO Y FUNCIONALIDAD DE LOS SERVIDORES WINDOWS DEL GDS

Tabla 4.2.1. Testeo de Funcionalidad de los Controladores de Dominio

| Comando | Resultado                                                                |
|---------|--------------------------------------------------------------------------|
| dcdiag  | Domain Controller Diagnosis                                              |
|         | Performing initial setup:                                                |
|         | Done gathering initial info.                                             |
|         | Doing initial required tests                                             |
|         | Testing server: Default-First-Site-Name\PDCSERVER                        |
|         | Starting test: Connectivity                                              |
|         |                                                                          |
|         | Doing primary tests                                                      |
|         | Testing server: Default-First-Site-Name\PDCSERVER                        |
|         | starting test: Replications                                              |
|         | Starting test: NCSecDesc                                                 |
|         | Starting test: NetLogons                                                 |
|         | PDCSERVER passed test NetLogons                                          |
|         | PDCSERVER passed test Advertising                                        |
|         | Starting test: KnowsOfRoleHolders                                        |
|         | Starting test: RidManager                                                |
|         | PDCSERVER passed test RidManager<br>Starting test: MachineAccount        |
|         |                                                                          |
|         | Starting test: Services                                                  |
|         | Starting test: ObjectsReplicated                                         |
|         | Starting test: frssysvol                                                 |
|         | PDCSERVER passed test frssysvol                                          |
|         | starting test: freevent<br>                                              |
|         | Starting test: kccevent                                                  |
|         | Starting test: systemlog                                                 |
|         | PDCSERVER passed test systemlog                                          |
|         |                                                                          |
|         | Running partition tests on : ForestDnsZones                              |
|         | Starting test: CrossRefValidation                                        |
|         | Starting test: CheckSDRefDom                                             |
|         | ForestDnsZones passed test CheckSDRefDom                                 |
|         | Running partition tests on : DomainDnsZones                              |
|         | Starting test: CrossRetValidation<br>                                    |
|         | Starting test: CheckSDRefDom                                             |
|         |                                                                          |
|         | Running partition tests on : Schema<br>Starting test: CrossRefValidation |
|         |                                                                          |
|         | Starting test: CheckSDRefDom<br>Schema passed test CheckSDRefDom         |
|         | Running partition tests on : Configuration                               |
|         | starting test: CrossRetValidation<br>                                    |
|         | Starting test: CheckSDRefDom                                             |
|         |                                                                          |

| Running partition tests on : utpl         Starting test: CrossRefValidation                                                                                                    |
|----------------------------------------------------------------------------------------------------|
| Starting test: CrossRefValidation                                                                                                    |
| image: image: |
| Image: Starting test: CheckSDRefDom         Image: Starting test: Unlexested test CheckSDRefDom         Running enterprise tests on : utpl.edu.ec         Starting test: Intersite         Image: Intersite         Image: Intersite                                                                                                    |
| Running enterprise tests on : utpl.edu.ec         Starting test: Intersite                                                                                                    |
| Running enterprise tests on : utpl.edu.ec         Starting test: Intersite                                                                                                    |
| Image containing containing tools matching         Image containing containing tools matching         Image containing tools matching         Image contain                                                                                                    |
| Starting test: FsmoCheck         dcdiag       Starting test: RegisterInDNS         /test:registerindns       DNS configuration is sufficient to allow this domain controller to         /dnsdomain:utpl.edu.ec       dynamically register the domain controller Locator records in DNS.         /v       The DNS configuration is sufficient to allow this computer to dynamically register the A record corresponding to its DNS name.                                                                                                    |
| dcdiag                                                                                                    |
| uctaling       Starting test, Registerinities         /test:registerindns       DNS configuration is sufficient to allow this domain controller to<br>dynamically register the domain controller Locator records in DNS.         /v       The DNS configuration is sufficient to allow this computer to dynamically<br>register the A record corresponding to its DNS name.                                                                                                    |
| /dnsdomain:utpl.edu.ec       dynamically register the domain controller Locator records in DNS.         /v       The DNS configuration is sufficient to allow this computer to dynamically register the A record corresponding to its DNS name.                                                                                                    |
| /v       The DNS configuration is sufficient to allow this computer to dynamically register the A record corresponding to its DNS name                                                                                                    |
| register the A record corresponding to its DNS name.                                                                                                    |
| Discover passed test Registerinding           netdiag         Computer Name: PDCSERVER           DNS Host Name: pdcserver.utpl.edu.ec         System info : Windows 2000 Server (Build 3790)           Processor : X86 Eamily 15 Model 104 Stopping 1 AuthoriticAMD                                                                                                    |
| DNS Host Name: pdcserver.utpl.edu.ec<br>System info : Windows 2000 Server (Build 3790)<br>Processor : ¥86 Eamily 15 Model 104 Stopping 1, AuthoriticAMD                                                                                                    |
| System info : Windows 2000 Server (Build 3790) Processor : X86 Eamily 15 Model 104 Stopping 1 AuthoriticAMD                                                                                                    |
| Processor: v86 Eamily 15 Model 104 Stepping 1 AuthenticAMD                                                                                                    |
| Frocessor . And Falling 15 Model 104 Stepping 1, AuthenticAMD                                                                                                    |
| List of installed hotfixes :                                                                                                    |
| Q147222                                                                                                    |
| Netcard queries test : Passed                                                                                                    |
|                                                                                                    |
| Per interface results:                                                                                                    |
| Netcard gueries test : Passed                                                                                                    |
| Host Name : pdcserver                                                                                                    |
| IP Address: 172.16.50.42                                                                                                    |
| Subnet Mask : 255.255.0.0                                                                                                    |
| Default Galeway:<br>Dns Servers: 172.16.50.42                                                                                                    |
|                                                                                                    |
| AutoConfiguration results : Passed                                                                                                    |
| Default gateway test : Skipped                                                                                                    |
| NetBT name test : Passed                                                                                                    |
| [WARNING] At least one of the <00> 'WorkStation Service', <03> 'Messenger Service', <20> 'WINS                                                                                                    |
| names is missing.                                                                                                    |
| WINS service test : Skipped                                                                                                    |
| There are no winds servers configured for this interface.                                                                                                    |
| Global results:                                                                                                    |
| Domain membership test : Passed                                                                                                    |
| NetB1 transports test : Passed                                                                                                    |
| NetBT Tcpip {7C9DDEFD-A196-4E70-B37F-2ECC690E5AC5}                                                                                                    |
| 1 NetBt transport currently configured.                                                                                                    |
| Automate address test                                                                                                    |
| IP loophack ning test                                                                                                    |
| Default gateway test : Failed                                                                                                    |
| [FATAL] NO GATEWAYS ARE REACHABLE.                                                                                                    |
| You have no connectivity to other network segments.                                                                                                    |
| vou need to add at least one valid gateway                                                                                                    |
| NetBT name test: Passed                                                                                                    |
| [WARNING] You don't have a single interface with the <00> 'WorkStation Service', <03> 'Messenge                                                                                                    |
| Service', <20> 'WINS' names defined.                                                                                                    |
| Winsock test : Passed                                                                                                    |
| DNS test : Passed                                                                                                    |
| PASS - All the DNS entries for DC are registered on DNS server '172.16.50.42' and other DCs also hav<br>some of the names registered                                                                                                    |

#### Tabla 4.2.1. Testeo de Funcionalidad de los Controladores de Dominio (... continuación)

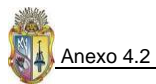

| Comando               | Resultado                                                            |
|-----------------------|----------------------------------------------------------------------|
|                       | Redir and Browser test                                               |
|                       | List of NetBt transports currently bound to the Redir                |
|                       | NetBT_Tcpip_{7C9DDEFD-A196-4E70-B37F-2ECC690E5AC5}                   |
|                       | The redir is bound to 1 NetBt transport.                             |
|                       | List of NetBt transports currently bound to the browser              |
|                       | NetBI_Icpip_{/C9DDEFD-A196-4E/0-B37F-2ECC690E5AC5}                   |
|                       |                                                                      |
|                       | DC discovery test : Passed                                           |
|                       | DC list test : Passed                                                |
|                       | Trust relationship test : Skipped                                    |
|                       | Kerberos test : Passed                                               |
|                       | LDAP lest                                                            |
|                       | WAN configuration test : Skipped                                     |
|                       | No active remote access connections.                                 |
|                       | Modem diagnostics test : Passed                                      |
|                       | IP Security test : Skipped                                           |
|                       | Note: run netsh ipsec dynamic snow / ? for more detailed information |
| renadmin /showrenl    | Default-First-Site-Name\PDCSERVER                                    |
| pdcserver.utpl.edu.ec |                                                                      |
|                       | DC Options: IS_GC                                                    |
|                       |                                                                      |
|                       | Site Options: (none)                                                 |
|                       | DC object GUID: 68fb/da/-5072-1086-9bdf-c7d302062303                 |
|                       | DC invocationID: 68fb4da4-5e72-4e86-9bdf-c7d3e29623e3                |
|                       |                                                                      |
|                       |                                                                      |
|                       |                                                                      |
|                       | ==== INBOUND NEIGHBORS ====================================          |
|                       |                                                                      |
|                       |                                                                      |
|                       | DC=utpl,DC=edu,DC=ec                                                 |
|                       | Default-First-Site-Name\DEVSERVER via RPC                            |
|                       | DC 0Dject GUID: 1/Db8dbd-03b2-41Db-9377-11d2ca747C98                 |
|                       |                                                                      |
|                       | CN=Configuration,DC=utpl,DC=edu,DC=ec                                |
|                       | Default-First-Site-Name\DEVSERVER via RPC                            |
|                       | DC object GUID: f7b68d6d-0362-4fb6-9377-11d2ca747c98                 |
|                       | Last attempt @ 2008-09-05 18:34:57 was successful.                   |
|                       | CN=Schema CN=Configuration DC=utpl DC=edu DC=ec                      |
|                       | Default-First-Site-Name\DEVSERVER via RPC                            |
|                       | DC object GUID: f7b68d6d-0362-4fb6-9377-11d2ca747c98                 |
|                       | Last attempt @ 2008-09-05 12:53:05 was successful.                   |
| Replmon               | Maniferrad Service                                                   |
|                       | Monitored Servers                                                    |
|                       |                                                                      |
|                       |                                                                      |
|                       | Default First-Site-Name\DEVSERVER                                    |
|                       | 🗄 🔷 😯 TN=Configuration,DC=utpl,DC=edu,DC=ec                          |
|                       | Default-First-Site-Name\DEVSERVER                                    |
|                       | 🖻 📎 CN=Schema,CN=Configuration,DC=utpl,DC=edu,DC=ec                  |
|                       | Default-First-Site-Name\DEVSERVER                                    |
|                       | DC=DomainDnsZones,DC=utpl,DC=edu,DC=ec                               |
|                       | ······▼ DU=ForestDns∠ones,DU=utpl,DU=edu,DC=ec                       |
| portary -n            | Querving target system called:                                       |
| pdcserver.utpl.edu.ec |                                                                      |
| -е 25                 | 172.16.50.42                                                         |
|                       | UDP port 53 (domain service): LISTENING                              |

 Tabla 4.2.1. Testeo de Funcionalidad de los Controladores de Dominio (... continuación)

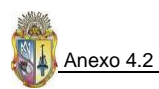

| Comando                             | Resultado                                                                                                    |
|-------------------------------------|----------------------------------------------------------------------------------------------------|
| portqry -n                          | Querying target system called:                                                                                                    |
| pdcserver.utpl.edu.ec -<br>r 21:445 | pdcserver.utpl.edu.ec                                                                                                    |
|                                     | Attempting to resolve name to IP address                                                                                              |
|                                     | Name resolved to 172.16.50.42                                                                                                    |
|                                     | TCP port 53 (domain service): LISTENING                                                                                               |
|                                     | TCP port 88 (kerberos service): LISTENING                                                                                             |
|                                     | TCP port 135 (epmap service): LISTENING                                                                                               |
|                                     | TCP port 389 (Idap service): LISTENING                                                                                                |
|                                     | Sending LDAP query to TCP port 389                                                                                                    |
|                                     | currentdate: 09/08/2008 20:25:54 (unadjusted GMT)                                                                                     |
|                                     | subschemaSubentry: CN=Aggregate,CN=Schema,CN=Configuration,DC=utpl,DC=edu,DC=ec                                                       |
|                                     | dsServiceName: CN=NTDS Settings,CN=PDCSERVER,CN=Servers,CN=Default-First-Site-<br>Name,CN=Sites,CN=Configuration,DC=utpl,DC=edu,DC=ec |
|                                     | namingContexts: DC=utpl,DC=edu,DC=ec                                                                                                  |
|                                     | schemaNamingContext: DC=utpi,DC=edu,DC=ec<br>schemaNamingContext: CN=Schema,CN=Configuration,DC=utpl,DC=edu,DC=ec                     |
|                                     | configurationNamingContext: CN=Configuration,DC=utpl,DC=edu,DC=ec                                                                     |
|                                     | supportedControl: 1.2.840.113556.1.4.319                                                                                              |
|                                     | supportedLDAPVersion: 3                                                                                                    |
|                                     | highestCommittedUSN: 24777                                                                                                    |
|                                     | supportedSASLMechanisms: GSSAPI                                                                                                    |
|                                     | ldapServiceName: utpl.edu.ec:pdcserver\$@UTPL.EDU.EC                                                                                  |
|                                     | serverName: CN=PDCSERVER,CN=Servers,CN=Default-First-Site-                                                                            |
|                                     | supportedCapabilities: 1.2.840.113556.1.4.800                                                                                         |
|                                     | isSynchronized: TRUE                                                                                                    |
|                                     | domainFunctionality: 0                                                                                                    |
|                                     | forestFunctionality: 0                                                                                                    |
|                                     |                                                                                                    |
|                                     | ====== End of LDAP query response =======                                                                                             |
| portan/ p                           | TCP port 445 (microsoft-ds service): LISTENING                                                                                        |
| pdcserver.utpl.edu.ec -             | Querying target system caned:                                                                                                    |
| e 389 –p udp                        | pdcserver.utpl.edu.ec                                                                                                    |
|                                     | Attempting to resolve name to in address                                                                                              |
|                                     | Name resolved to 172.16.50.42<br>UDP port 389 (unknown service): LISTENING or FILTERED                                                |
|                                     |                                                                                                    |
|                                     | Sending LDAP query to UDP port 389<br>LDAP query response:                                                                            |
|                                     | currentdate: 09/08/2008 20:36:29 (unadjusted GMT)                                                                                     |
|                                     | subschemaSubentry: CN=Aggregate,CN=Schema,CN=Configuration,DC=utpl,DC=edu,DC=ec                                                       |
|                                     | Name,CN=Sites,CN=Configuration,DC=utpl,DC=edu,DC=ec                                                                                   |
|                                     | namingContexts: DC=utpl,DC=edu,DC=ec<br>defaultNamingContext: DC=utpl DC=edu DC=ec                                                    |
|                                     | schemaNamingContext: CN=Schema,CN=Configuration,DC=utpl,DC=edu,DC=ec                                                                  |
|                                     | configurationNamingContext: CN=Configuration,DC=utpl,DC=edu,DC=ec<br>rootDomainNamingContext: DC=utpl,DC=edu,DC=ec                    |
|                                     | supportedControl: 1.2.840.113556.1.4.319                                                                                              |
|                                     | supportedLDAPVersion: 3<br>supportedLDAPPolicies: MaxPoolThreads                                                                      |
|                                     | highestCommittedUSN: 24782                                                                                                    |

### Tabla 4.2.1. Testeo de Funcionalidad de los Controladores de Dominio (... continuación)
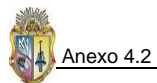

| Comando                 | Resultado                                                                               |
|-------------------------|-----------------------------------------------------------------------------------------|
|                         | dnsHostName: pdcserver.utpl.edu.ec                                                      |
|                         | ldapServiceName: utpl.edu.ec:pdcserver\$@UTPL.EDU.EC                                    |
|                         | serverName: CN=PDCSERVER,CN=Servers,CN=Default-First-Site-                              |
|                         | Name,CN=Sites,CN=Configuration,DC=utpl,DC=edu,DC=ec                                     |
|                         | supportedCapabilities: 1.2.840.113556.1.4.800                                           |
|                         | isGlobalCatalogReady: TRUE                                                              |
|                         | domainFunctionality: 0                                                                  |
|                         | forestFunctionality: 0                                                                  |
|                         | domainControllerFunctionality: 2                                                        |
|                         |                                                                                         |
|                         | Elid of LDAP query response                                                             |
|                         | UDP port 389 is LISTENING                                                               |
| portqry -n              | Querying target system called:                                                          |
| pdcserver.utpl.edu.ec - | pdcserver.utpl.edu.ec                                                                   |
| p udp –e 135            | Attempting to resolve name to IP address                                                |
|                         | Name resolved to 172.10 F0.42                                                           |
|                         | INDE nort 135 (enman service): NOT LISTENING                                            |
| nslookup                | C:\Documents and Settings\Administrator>nslookup                                        |
|                         | Default Server: pdcserver.utpl.edu.ec                                                   |
|                         | Address: 172.16.50.42                                                                   |
|                         |                                                                                         |
|                         | > set type=srv                                                                          |
|                         | >_ldaptcp.dcmsdcs.utpl.edu.ec                                                           |
|                         | Address: 172 16 50 42                                                                   |
|                         | DNS request timed out.                                                                  |
|                         | timeout was 2 seconds.                                                                  |
|                         | _ldaptcp.dcmsdcs.utpl.edu.ec SRV service location:                                      |
|                         | priority = 0                                                                            |
|                         | weight = 100                                                                            |
|                         | port = 389<br>sur bestrame - devenuer utpliedu es                                       |
|                         | Idan ton do msdos utni edu eo SRV service location:                                     |
|                         | priority = 0                                                                            |
|                         | weight = 100                                                                            |
|                         | port = 389                                                                              |
|                         | svr hostname = pdcserver.utpl.edu.ec                                                    |
|                         | devserver.utpl.edu.ec internet address = 172.16.50.62                                   |
|                         | pacserver.utpl.edu.ec Internet address = 172.16.50.42                                   |
| dsastat -               | Stat-Only mode.                                                                         |
| s:pdcserver;devserver - | Unsorted mode.                                                                          |
| b:dc=utpl.edu,dc=ec     | Opening connections                                                                     |
|                         | pdcserversuccess.                                                                       |
|                         | Connecting to pdcserver                                                                 |
|                         | reading<br>**> ntMixedDomain = 1                                                        |
|                         | reading                                                                                 |
|                         | **> Options =                                                                           |
|                         | Setting server as [pdcserver] as server to read Config Info                             |
|                         | devserversuccess.                                                                       |
|                         | Connecting to devserver                                                                 |
|                         | reading<br>**> Options =                                                                |
|                         | ignored attrType = 0x3 hisRepl 2.5.4.3                                                  |
|                         | ignored attrType = 0xb, blsRepl 2.5.4.11                                                |
|                         | BEGIN: Getting all special metadata attr info                                           |
|                         | > Adding special meta attrs, (3, cn)                                                    |
|                         | > Adding special meta attrs, (6, c)                                                     |
|                         | > Adding special meta attrs, (13/6281, dc)                                              |
|                         | > Auding special meta attrs. (7, 1)<br>> Adding special meta attrs. (591522 msTAPI-uid) |
|                         | > Adding special meta attrs, (10, o)                                                    |
|                         | > Adding special meta attrs, (11, ou)                                                   |

### Tabla 4.2.1. Testeo de Funcionalidad de los Controladores de Dominio (... continuación)

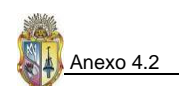

| Comando | Resultado                                                                        |
|---------|----------------------------------------------------------------------------------|
|         | reading                                                                          |
|         | **> ntMixedDomain = 1                                                            |
|         | END: Getting all special metadata attr info                                      |
|         | No. attributes in schema = 1070                                                  |
|         | No. attributes in replicated = 1015                                              |
|         | No. attributes in PAS = 150                                                      |
|         | Generation Domain List on server pdcserver                                       |
|         | > Searching server for GC attribute partial set on property attributeId.         |
|         | > Searching server for GC attribute partial set on property ldapDisplayName.     |
|         | Retrieving statistics                                                            |
|         | Paged result search                                                              |
|         | Paged result search                                                              |
|         | (Terminated query to pdcserver. <no in="" message="" present="" result="">)</no> |
|         | (Terminated query to devserver. <no in="" message="" present="" result="">)</no> |
|         | -=>> *** DSA Diagnostics *** <<=-                                                |
|         | Objects per server:                                                              |
|         | Obj/Svr                                                                          |
|         | Bytes per object:                                                                |
|         | Object Bytes                                                                     |
|         | Bytes per server:                                                                |
|         | Server Bytes                                                                     |
|         | Checking for missing replies                                                     |
|         | No missing replies!INFO: Server sizes are equal.                                 |
|         | *** Identical Directory Information Trees ***                                    |
|         | -=>> PASS <<=-                                                                   |
|         | closing connections                                                              |
|         | ndrserver: devserver:                                                            |

Tabla 4.2.1. Testeo de Funcionalidad de los Controladores de Dominio (... continuación)

### Tabla 4.2.2. Test de Análisis de Seguridades con la herramienta MBSA

| Informac    | ión General                               |                                                                                                    |
|-------------|-------------------------------------------|----------------------------------------------------------------------------------------------------|
| Compute     | r name:                                   | DESARROLLO\NODO1SGA                                                                                                    |
| IP addres   | s:                                        | 172.16.50.41                                                                                                    |
| Security r  | eport name:                               | DESARROLLO – NODO1SGA (9-9-2008 4-31 PM)                                                                                                    |
| Scan date   | 2:                                        | 9/9/2008 4:31 PM                                                                                                    |
| Scanned     | with MBSA version:                        | 2.0.6706.0                                                                                                    |
| Catalog s   | ynchronization date:                      |                                                                                                    |
| Security u  | update catalog:                           | Microsoft Update                                                                                                    |
| Security a  | assessment:                               | Severe Risk (One or more critical checks failed.)                                                                                                    |
| Security    | Update Scan Results                       |                                                                                                    |
| Score       | Issue                                     | Result                                                                                                    |
| Х           | Windows Security Updates                  | 28 security updates are missing. 5 service packs or update rollups are missing.                                                                                                   |
| Х           | Office Security Updates                   | 1 service packs or update rollups are missing.                                                                                                    |
| Windows     | Scan Results                              |                                                                                                    |
| Administ    | rative Vulnerabilities                    |                                                                                                    |
| Score       | Issue                                     | Result                                                                                                    |
| х           | Automatic Updates                         | Updates are automatically downloaded, but not automatically installed on this computer.                                                                                           |
| Х           | Administrators                            | More than 2 Administrators were found on this computer.                                                                                                    |
| Х           | Password Expiration                       | Some user accounts (7 of 12) have non-expiring passwords.                                                                                                    |
| *           | Incomplete Updates                        | No incomplete software update installations were found.                                                                                                    |
| i           | Windows Firewall                          | Windows Firewall is disabled and has exceptions configured. 2 of 2 network                                                                                                    |
|             |                                           | connections either do not have Windows Firewall enabled, or they are enabled with                                                                                                 |
|             |                                           | exceptions.                                                                                                    |
| ~           | Local Account Password Test               | Some user accounts (1 of 12) have blank or simple passwords, or could not be                                                                                                    |
|             |                                           |                                                                                                    |
|             | File Custom                               | analyzed.                                                                                                    |
| ✓           | File System                               | analyzed.<br>All hard drives (2) are using the NTFS file system                                                                                                    |
| ✓<br>✓      | File System<br>Autologon                  | analyzed.         All hard drives (2) are using the NTFS file system         Autologon is not configured on this computer.                                                        |
| ✓<br>✓<br>✓ | File System<br>Autologon<br>Guest Account | analyzed.         All hard drives (2) are using the NTFS file system         Autologon is not configured on this computer.         The Guest account is disabled on this computer |

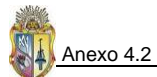

| Additiona  | l System Information              |                    |                                                                                  |
|------------|-----------------------------------|--------------------|----------------------------------------------------------------------------------|
| Score      | Issue                             | Result             |                                                                                  |
| *          | Auditing                          | Logon S<br>enabled | Success auditing is enabled, however Logon Failure auditing should also be<br>I. |
| *          | Services                          | Some p             | otentially unnecessary services are installed.                                   |
| i          | Shares                            | 3 share            | (s) are present on your computer.                                                |
| i          | Windows Version                   | Comput             | er is running Windows 2000 or greater.                                           |
| Internet I | nformation Services (IIS) Scan Re | sults              |                                                                                  |
| Administ   | ative active Vulnerabilities      |                    |                                                                                  |
| Score      | Issue                             |                    | Result                                                                           |
| √          | IIS Lockdown Tool                 |                    | The IIS Lockdown tool was developed for IIS 4.0, 5.0, and 5.1, and is not        |
|            |                                   |                    | needed for new Windows Server 2003 installations running IIS 6.0.                |
| ✓          | Sample Applications               |                    | IIS sample applications are not installed.                                       |
| ✓          | IISAdmin Virtual Directory        |                    | IISADMPWD virtual directory is not present.                                      |
| ✓          | Parent Paths                      |                    | Parent paths are not enabled.                                                    |
| √          | MSADC and Scripts Virtual Dire    | ctories            | The MSADC and Scripts virtual directories are not present.                       |
| Additiona  | l System Information              |                    |                                                                                  |
| Score      | Issue                             | Result             |                                                                                  |
| *          | Domain Controller Test            | IIS is no          | t running on a domain controller.                                                |
| *          | IIS Logging Enabled               | Some w             | eb or FTP sites are not using the recommended logging options.                   |
| SQL Serve  | er Scan Result                    |                    |                                                                                  |
| Score      | Issue                             | Result             |                                                                                  |
|            | SQL Server/MSDE Status            | SQL Ser            | ver and/or MSDE is not installed on this computer.                               |

Tabla 4.2.2. Test de Análisis de Seguridades con la herramienta MBSA (... continuación)

## Tabla 4.2.3. Test de Análisis de Seguridades con la herramienta RETINA - NETWORK SECURITY SCANNER

| NETWORK ANALYSIS RESULTS           |                                |                             |                  |
|------------------------------------|--------------------------------|-----------------------------|------------------|
| Report Summary                     |                                |                             |                  |
| Scanner Name                       | Retina                         | Machines Scanned            | 1                |
| Scanner Version                    | 5.6.0.1558                     | Vulnerabilities Total       | 58               |
| Scan Start Date                    | 9/12/2008                      | High Risk Vulnerabilities   | 11               |
| Scan Start Time                    | 4:29:28 PM                     | Medium Risk Vulnerabilities | 29               |
| Scan Duration                      | 0h 1m 19s                      | Low Risk Vulnerabilities    | 18               |
| Scan Name                          | Untitled                       | Information Only Audits     | 10               |
| Scan Status                        | Completed                      | Credential Used             | - Null Session - |
| Vulnerabilities on your network    |                                |                             |                  |
| Vulnerability Name                 |                                |                             | Count            |
| Password Does Not Expire           |                                |                             | 9                |
| Cannot Change Password             |                                |                             | 7                |
| User Never Logged On               |                                |                             | 3                |
| WebDAV enabled                     |                                |                             | 2                |
| Account Lockout Threshold          |                                |                             | 1                |
| Last Username                      |                                |                             | 1                |
| Min Password Age                   |                                |                             | 1                |
| Min Password Length                |                                |                             | 1                |
| Password History                   |                                |                             | 1                |
| Anonymous FTP                      |                                |                             | 1                |
| IIS FTP Bounce Attack              |                                |                             | 1                |
| ICMP Timestamp Request             |                                |                             | 1                |
| ISAKMP Server detected             |                                |                             | 1                |
| TCP IP Security                    |                                |                             | 1                |
| SMTP Relaying                      |                                |                             | 1                |
| SMTP Service Potential Security H  | azard                          |                             | 1                |
| Microsoft Office 2003 Service Pac  | k 2 Not Installed              |                             | 1                |
| Microsoft Office Filters Remote Co | ode Execution (915384) - Gifir | np32.flt                    | 1                |
| Microsoft Office Filters Remote Co | ode Execution (915384) - Png   | 32.flt                      | 1                |
| Microsoft PowerPoint Remote Co     | de Execution (922968) - Powe   | erPoint 2003                | 1                |

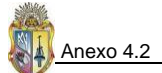

| Microsoft Windows Malicious Soft | ware Removal Tool                                             | 1     |
|----------------------------------|---------------------------------------------------------------|-------|
| Microsoft WordPerfect Converter  | Command Execution                                             | 1     |
| Windows Legal Notice Not Enable  | d                                                             | 1     |
| Windows USB Storage Device Inte  | rface Enabled                                                 | 1     |
| Open ports on your network       |                                                               |       |
| Port Number                      | Description                                                   | Count |
| TCP:21                           | FTP - File Transfer Protocol [Control]                        | 1     |
| TCP:25                           | SMTP - Simple Mail Transfer Protocol                          | 1     |
| TCP:80                           | WWW-HTTP - World Wide Web HTTP (Hyper Text Transfer Protocol) | 1     |
| TCP:135                          | RPC-LOCATOR - RPC (Remote Procedure Call) Location Service    | 1     |
| TCP:139                          | NETBIOS-SSN - NETBIOS Session Service                         | 1     |
| TCP:445                          | MICROSOFT-DS - Microsoft-DS                                   | 1     |
| TCP:1036                         | Nebula Secure Segment Transfer Protocol                       | 1     |
| TCP:1411                         | AF - AudioFile                                                | 1     |
| TCP:1412                         | INNOSYS - InnoSys                                             | 1     |
| TCP:1413                         | INNOSYS-ACL - Innosys-ACL                                     | 1     |
| TCP:2000                         | CALLBOOK -                                                    | 1     |
| TCP:2030                         | DEVICE2 -                                                     | 1     |
| TCP:2265                         | Audio Precision Apx500 API Port 2                             | 1     |
| TCP:3389                         | MS RDP (Remote Desktop Protocol) / Terminal Services          | 1     |
| TCP:5444                         |                                                               | 1     |
| TCP:18181                        | OPSEC CVP                                                     | 1     |
| TCP:18182                        | OPSEC UFP                                                     | 1     |
| UDP:123                          | NTP - Network Time Protocol                                   | 1     |
| UDP:137                          | NETBIOS-NS - NETBIOS Name Service                             | 1     |
| UDP:138                          | NETBIOS-DGM - NETBIOS Datagram Service                        | 1     |
| User accounts on your network    |                                                               |       |
| Account Name                     |                                                               | Count |
| ACC_NODO1SGA                     |                                                               | 1     |
| Administrator                    |                                                               | 1     |
| ASPNET                           |                                                               | 1     |
| cargaeva                         |                                                               | 1     |
| floja                            |                                                               | 1     |
| Guest                            |                                                               | 1     |
| IUSER_RETINA                     |                                                               | 1     |
| IUSR_NODO1SGA                    |                                                               | 1     |
| IWAM_NODO1SGA                    |                                                               | 1     |
| Jchicaiza                        |                                                               | 1     |
| SUPPORT_388945a0                 |                                                               | 1     |
| vrmontano                        |                                                               | 1     |
| Network shares on your network   |                                                               |       |
| Share Name                       |                                                               | Count |
| ADMIN\$                          |                                                               | 1     |
| C\$                              |                                                               | 1     |
| DĆ                               |                                                               |       |
| DŞ                               |                                                               | 1     |

Tabla 4.2.3. Test de Análisis de Seguridades con la herramienta RETINA - NETWORK SECURITY SCANNER (... continuación)

# MANUAL DE POLÍTICAS Y PROCEDIMIENTOS PARA CONFIGURAR SEGURIDADES EN WINDOWS SERVER 2003

| CÓDIGO DE     |                                                    | ACTIVIDAD – DET                                                                                         | TALLE                                |                                               |                                  |
|---------------|----------------------------------------------------|----------------------------------------------------------------------------------------------------|--------------------------------------|-----------------------------------------------|----------------------------------|
| PROCEDIMIENTO |                                                    |                                                                                                    |                                      |                                               |                                  |
| PR01          |                                                    |                                                                                                    |                                      |                                               |                                  |
|               | CON                                                | FIGURACIÓN DE SEGURIDADES DESDE EL                                                                      | REGISTRO DE                          | L SISTEMA (REGE                               | DIT)                             |
|               | Configurar el re                                   | egistro del sistema ayuda a aumentar la res                                                             | sistencia de la                      | pila TCP/IP ante l                            | os ataques de                    |
|               | servicios deneg                                    | ados.                                                                                                   |                                      |                                               |                                  |
|               | Se debe config                                     | urar el registro con los valores de la tabla q                                                          | jue a continua                       | ación se detalla, cu                          | yos valores se                   |
|               | ubican bajo la s                                   | ubclave:                                                                                                |                                      |                                               |                                  |
|               | HKLM\System\                                       | CurrentControlSet\Services\Tcpip\Paramete                                                               | ers\                                 |                                               |                                  |
|               | _                                                  |                                                                                                    |                                      |                                               |                                  |
|               |                                                    | Clave                                                                                                   | Formato                              | Alta Seguridad                                |                                  |
|               |                                                    | DisableIPSourceRouting                                                                                  | DWORD                                | 2                                             |                                  |
|               |                                                    | EnableDeadGWDetect                                                                                      | DWORD                                | 0                                             |                                  |
|               |                                                    | EnableICMPRedirect                                                                                      | DWORD                                | 0                                             |                                  |
|               |                                                    | EnablePMTUDiscovery                                                                                     | DWORD                                | 0                                             |                                  |
|               |                                                    | EnableSecurityFilters                                                                                   | DWORD                                | 1                                             |                                  |
|               |                                                    | KeepAliveTime                                                                                           | DWORD                                | 300000                                        |                                  |
|               |                                                    | PerformRouterDiscovery                                                                                  | DWORD                                | 0                                             |                                  |
|               |                                                    | SynAttackProtect                                                                                        | DWORD                                | 2                                             |                                  |
|               |                                                    | TcpMaxConnectResponseRetransmissions                                                                    | DWORD                                | 2                                             |                                  |
|               |                                                    | TcpMaxConnectRetransmissions                                                                            | DWORD                                | 2                                             |                                  |
|               |                                                    | TcpMaxDataRetransmissions                                                                               | DWORD                                | 3                                             |                                  |
|               |                                                    | TCPMaxPortsExhausted                                                                                    | DWORD                                | 5                                             |                                  |
| 2002          | OBS: Todas est<br>fortaleciendo d<br>denegación de | as claves se deben modificar o crear de no e<br>e una manera más adecuada las conexiones o<br>servicio. | xistir bajo la ru<br>desde y hacia l | uta que se indica, c<br>la red y así se evita | on esto estará<br>los ataques de |
| PRUZ          |                                                    |                                                                                                    |                                      |                                               |                                  |
|               |                                                    |                                                                                                    | SDE EL REGE                          | DIT                                           | · · today                        |
|               | Los valores que                                    | e se agregan al registro para configurar el Afi                                                         | d.sys se descri                      | iben en la tabla sig                          | uiente y todos                   |
|               | IOS Valores se u                                   | bican bajo la subclave:                                                                                 |                                      |                                               |                                  |
|               | TINLIVI (Jysteini)                                 | ר מו מוויניני) אין אין אין אין אין אין אין אין אין אין                                                  | 51                                   |                                               |                                  |
|               | l r                                                | Clave                                                                                                   | Formato                              | Alta Seguridad                                |                                  |
|               |                                                    | DynamicBacklogGrowthDelta                                                                               | DWORD                                | 10                                            |                                  |
|               |                                                    | FnahleDvnamicBacklog                                                                                    | DWORD                                | 1                                             |                                  |
|               |                                                    | MinimumDvnamicBacklog                                                                                   | DWORD                                | 20                                            |                                  |
|               |                                                    | MaximumDvnamicBacklog                                                                                   | DWORD                                | 20000                                         |                                  |
|               | L                                                  |                                                                                                    |                                      | -                                             |                                  |
|               | OBS: De no exi                                     | stir o tener otros valores las claves descritas                                                         | s, se las debe                       | modificar o crear o                           | con los valores                  |
|               | indicados.                                         |                                                                                                    | -                                    |                                               |                                  |
| PR03          |                                                    |                                                                                                    |                                      |                                               |                                  |
|               | CONFIG                                             | URACIONES RECOMENDADAS DEL REGIST                                                                       | RO PARA FOI                          | RTALECER LA PILA                              | TCP/IP                           |
|               | Todas las entr                                     | adas que se detallan en la tabla siguiente                                                              | , es de much                         | a importancia su                              | configuración                    |
|               | en la subclave                                     | correspondiente para que den la seguridad                                                               | d que se requ                        | iere en un servido                            | ır.                              |

| CÓDIGO DE     | ACTIVIDAD - DETALLE                                                                                                    |         |                   |
|---------------|----------------------------------------------------------------------------------------------------|---------|-------------------|
| PROCEDIMIENTO |                                                                                                    |         |                   |
| PROCEDIMIENTO |                                                                                                    |         |                   |
|               |                                                                                                    |         |                   |
|               | Clave                                                                                                    | Formato | Alta<br>Seguridad |
|               | AutoAdminLogon                                                                                                    | DWORD   | 0                 |
|               | Subclave:                                                                                                    |         |                   |
|               | HKLM\Software\Microsoft\Windows NT\CurrentVersion\Winlogon\                                                                                                    |         |                   |
|               | Subclave:<br>HKLM\System\CurrentControlSet\Control\CrashControl\                                                                                                    | DWONE   |                   |
|               | AutoShareWks                                                                                                    | DWORD   | 0                 |
|               | Subclave:<br>HKLM\System\CurrentControlSet\Services\RasMan\Parameters\                                                                                                    |         |                   |
|               | DisableSavePassword                                                                                                    | DWORD   | 1                 |
|               | Subclave:                                                                                                    |         |                   |
|               | HKLM\System\currentControiSet\Services\LanmanServer\Parameters\<br>Hidden                                                                                                    | DWORD   | 1                 |
|               | Subclave:<br>HKI M\System\CurrentControlSet\Services\LanmanServer\                                                                                                    | DWONE   |                   |
|               | NoDefaultExempt                                                                                                    | DWORD   | 3                 |
|               | Subclave:<br>HKI M\System\CurrentControlSet\Services\IPSEC\                                                                                                    |         |                   |
|               | NtfsDisable8dot3NameCreation                                                                                                    | DWORD   | 1                 |
|               | Subclave:                                                                                                    |         |                   |
|               | HKLM\System\CurrentControlSet\Control\FileSystem\                                                                                                    | DIMORD  | 0.55              |
|               | NoDriveTypeAutoRun<br>Subclave:                                                                                                    | DWOKD   | 0x++              |
|               | HKLM\SOFTWARE\Microsoft\Windows\CurrentVersion\Policies\Explorer                                                                                                    |         |                   |
|               | NoNameReleaseOnDemand                                                                                                    | DWORD   | 1                 |
|               | Subclave:                                                                                                    |         |                   |
|               | HKLM\System\CurrentControlSet\Services\NetBT\Parameters\                                                                                                    |         |                   |
|               | SateDilSearchiviode<br>Subclave:                                                                                                    | DWORD   |                   |
|               | HKLM\ SYSTEM\CurrentControlSet\Control\Session Manager\                                                                                                    |         |                   |
|               | ScreenSaverGracePeriod                                                                                                    | String  | 0                 |
|               | Subclave:                                                                                                    |         |                   |
|               | HKLM\Software\Microsoft\Windows Ni\currentversion\Winlogon\<br>Warninglevel                                                                                                    | DWORD   | 90                |
|               | Subclave:                                                                                                    | DWONE   | 50                |
|               | HKLM\SYSTEM\CurrentControlSet\Services\Eventlog\Security\                                                                                                    |         |                   |
|               | AllocateCDRoms                                                                                                    | String  | 1                 |
|               | Subclave:                                                                                                    |         |                   |
|               |                                                                                                    | String  |                   |
|               | Subclave:                                                                                                    | 50.05   |                   |
| . I           | HKLM\Software\Microsoft\Windows NT\CurrentVersion\Winlogon                                                                                                    |         |                   |
|               | AutoShareServer                                                                                                    | DWORD   | 0                 |
|               | Subclave:<br>HKI M\System\CurrentControlSet\Services\LanmanServer\Parameters                                                                                                    |         |                   |
|               | AutoShareWks                                                                                                    | DWORD   | 0                 |
|               | Subclave:                                                                                                    |         |                   |
|               | HKLM\System\CurrentControlSet\Services\LanmanServer\Parameters                                                                                                    |         |                   |
|               | Autorun                                                                                                    | DWORD   | 0                 |
|               | Subclave:<br>HKI M\Svstem\CurrentControlSet\Services\Cdrom                                                                                                    |         |                   |
|               | ForceEncryptedData                                                                                                    | DWORD   | 1                 |
|               | Subclave:                                                                                                    |         |                   |
|               | HKLM\System\CurrentControlSet\Services\RasMan\PPP                                                                                                    |         |                   |
|               | DisableSavePassword                                                                                                    | DWORD   | 1                 |
|               | Subclave:<br>HKI M\System\CurrentControlSet\Services\RasMan\Parameters                                                                                                    |         |                   |
|               | ForceEncryptedPassword                                                                                                    | DWORD   | 2                 |
|               | Subclave:                                                                                                    |         |                   |
|               | HKLM\System\CurrentControlSet\Services\RasMan\PPP                                                                                                    |         |                   |
|               | Start                                                                                                    | DWORD   | 4                 |
|               | Subclave:<br>HKI M\SYSTFM\CurrentControlSet\Services\Schedule                                                                                                    |         |                   |
|               | The first of the control of the control of the cont |         |                   |

| CÓDIGO DE     | ACTIVIDAD - DETALLE                                                                        |                    |                             |
|---------------|--------------------------------------------------------------------------------------------|--------------------|-----------------------------|
| PROCEDIMIENTO |                                                                                            |                    |                             |
|               |                                                                                            |                    |                             |
|               | Clave                                                                                      | Formato            | Alta                        |
|               |                                                                                            |                    | Seguridad                   |
|               | SecureVPN<br>Subclave:                                                                     | DWORD              | 1                           |
|               | HKLM\System\CurrentControlSet\Services\RasMan\PPP                                          |                    |                             |
|               | Logging<br>Subclave:                                                                       | DWORD              | 1                           |
|               | HKLM\System\CurrentControlSet\Services\Rasman\Parameters                                   | DWORD              | 1                           |
|               | Subclave:                                                                                  | DWORD              | 1                           |
|               | HKLM\ SYSTEM\CurrentControlSet\Control\Session Manager\Memory                              |                    |                             |
|               | DontDisplayLastUserName                                                                    | DWORD              | 1                           |
|               | Subclave:<br>HKI M\Software\Microsoft\Windows NT\CurrentVersion\Winlogon                   |                    |                             |
|               | Eliminar la siguiente subclave del registro:                                               |                    |                             |
|               | Nombre del Valor: Posix<br>Tino de Dato: REG. EXPAND. SZ                                   |                    |                             |
|               | Valor del Dato: %SystemRoot%\system32\psxss.exe                                            |                    |                             |
|               | Ruta:<br>HKLM\System\CurrentControlSet\Control\Session Manager\Subsystems                  |                    |                             |
|               |                                                                                            | 1                  |                             |
|               | OBS: De no existir cualquier subclave mencionada, se debe crearla y si exis                | ste y tiene o      | otros valores, se           |
|               | la configura con los valores recomendados.                                                 |                    |                             |
| PR04          |                                                                                            |                    |                             |
|               | PARA AGREGAR GRUPOS DE SEGURIDAD A LAS ASIGNACIONES DE D                                   |                    | FUSUARIO                    |
|               | FARA AGREGAR GROFOS DE SEGORIDAD A LAS ASIGNACIONES DE D                                   |                    |                             |
|               | En usuarios y equipos de Active Directory, nacer click con el boton sect                   | undario en         | a UU Servidores             |
|               | miembro y, a continuación, seleccionar <b>Propiedades</b> .                                |                    | <b>B H</b> (1) (1)          |
|               | En la ficha Directiva de grupo, seleccionar Enterprise Client Member Ser                   | ver Baseline       | Policy (directiva           |
|               | de linea de base de servidores miembros de Cliente de empresa) para edit                   | ar el GPO vi       | nculado.                    |
|               | Seleccionar Enterprise Client – Member Server Baseline Policy y, a contin                  | uación, hace       | er click en <b>Editar</b> . |
|               | <ul> <li>En la ventana Directiva de grupo, hacer click en Configuración de</li> </ul>      | el equipo\C        | onfiguración de             |
|               | Windows\Configuración de seguridad\Directivas locales\Asignación de                        | e derechos         | <b>de usuario</b> para      |
|               | agregar los grupos de seguridad únicos de la tabla anterior para cada dere                 | cho.               |                             |
|               | <ul> <li>Cerrar la directiva de grupo que se ha modificado.</li> </ul>                     |                    |                             |
|               | ✓ Cerrar la ventana Propiedades de la UO Servidores miembro.                               |                    |                             |
|               | ✓ Forzar la replicación entre los controladores de dominio para que la direc               | tiva se aplic      | ue a todos; para            |
|               | ello, proceder del siguiente modo:                                                         |                    |                             |
|               | Abrir una ventana del símbolo del sistema, escriba gpupdate /For                           | <b>ce</b> y presio | ne ENTRAR para              |
|               | forzar al servidor a actualizar la directiva.                                              |                    |                             |
|               | <ul> <li>Reiniciar el servidor.</li> </ul>                                                 |                    |                             |
|               | Compruebe en el registro de eventos que la directiva de grupo se ha descarg                | ado correct        | amente y que el             |
|               | servidor puede comunicarse con los otros controladores de dominio en el domi               | nio.               |                             |
| PR05          |                                                                                            |                    |                             |
|               | CONSIDERACIONES A SEGUIR EN EL ASEGURAMIENTO DE LAS CUENTA                                 | AS MÁS CO          | NOCIDAS EN                  |
|               | WINDOWS SERVER 2003                                                                        |                    |                             |
|               | Complete los siguientes pasos para asegurar las cuentas más conocidas en los d             | ominios v se       | ervidores                   |
|               | <ul> <li>Cambiar el nombre de las cuentas del Administrador y el Invitado y car</li> </ul> | nbie sus co        | ntraseñas por un            |
|               | valor largo y complejo en cada dominio Usar nombres y contraseñas dist                     | intas en cad       | la servidor Si se           |
|               | usan los mismos nombres de cuenta y contraseñas en todos los dominios                      | v servidoro        |                             |
|               | logra al acceso a un carvidar miembro podré tenor acceso a todas las das                   | y sei viuore:      | nismo nombro de             |
|               | suppre el acceso a un servidor miembro poura tener acceso a 10005 105 del                  |                    | iisino nombre de            |
|               | Cuchta y contrascha. Vel FLUZ                                                              |                    |                             |

| CÓDIGO DE     | ACTIVIDAD - DETALLE                                                                                       |
|---------------|----------------------------------------------------------------------------------------------------|
| PROCEDIMIENTO |                                                                                                    |
|               | ✓ Cambiar las descripciones de cuenta a algo distinto a los valores predeterminados para ayudar a evitar  |
|               | una identificación fácil de las cuentas.                                                                  |
|               | ✓ Registrar estos cambios en una ubicación segura.                                                        |
|               | ✓ y servidor.                                                                                             |
| PR06          |                                                                                                    |
|               | CONFIGURACIÓN DE TERMINAL SERVER                                                                          |
|               | Para realizar la configuración de Terminal Server se debe seguir los siguientes pasos:                    |
|               | 1. Start -> Control Panel -> Administrative Tools -> Terminal Services Configuration.                     |
|               | 2. En el panel derecho que se presenta al pulsar en Connections del árbol de Terminal Services            |
|               | Configuration.                                                                                            |
|               | Dar doble click en la conexión que se quiere configurar o también dar click derecho en la conexión y      |
|               | luego escoger <b>Properties</b> .                                                                         |
|               | 3. Cuando se presente la ventana de diálogo de Properties, se procede a configurar las opciones de        |
|               | seguridad, ubicadas en la pestaña <b>General</b> .                                                        |
|               | 4. Para Security Layer se escoge RDP Security Layer                                                       |
|               | 5. Para Encryption level se asigna High, que es lo recomendable.                                          |
| PR07          |                                                                                                    |
|               | CONFIGURACIÓN DE INFORME DE ERRORES                                                                       |
|               | Para configurar el reporte de errores en equipos que operan con Windows server 2003, se debe seguir los   |
|               | siguientes pasos:                                                                                         |
|               | 1. Ir a Start -> Control Panel -> System.                                                                 |
|               | 2. En el diálogo de System Properties, ir a la pestaña de Advanced.                                       |
|               | 3. Click en el botón Error Reporting.                                                                     |
|               | 4. Seleccionar Enable error reporting.                                                                    |
|               | 5. Si se quiere reportar errores de programas de manera específica, pulsar el botón Choose Programs y     |
|               | luego adherir el programa que se desee.                                                                   |
|               | 6. Pulsar <b>Ok</b> . si se está de acuerdo con los reportes de errores a generar en un futuro.           |
| PR08          |                                                                                                    |
|               | DESHABILITANDO Y RENOMBRANDO LA CUENTA DE USUARIO INVITADO                                                |
|               | El proceso que se debe seguir para deshabilitar o renombrar la cuenta de invitado en Windows Server 2003, |
|               | es el siguiente:                                                                                          |
|               | 1. Ir al Control Panel -> Administrative Tools -> Computer Management.                                    |
|               | 2. En Computer Management, ir a Local Users and Groups -> Users.                                          |
|               | 3. En el panel derecho, click derecho en Guest -> Properties.                                             |
|               | 4. En el diálogo Guest Properties -> General -> click en Account is disabled -> OK.                       |
|               | 5. En el panel <b>Details</b> -> click derecho en <b>Guest</b> -> <b>Rename</b> .                         |
|               | 6. De un nuevo nombre y presionar <b>ENTER</b> .                                                          |
|               | Fuente: http://www.microsoft.com/technet/prodtechnol/WindowsServer2003/Library/IIS/16727f91-87c4-         |
|               | 4c06-8875-4b0bd3d97134.mspx?mfr=true                                                                      |

| CÓDIGO DE     | ACTIVIDAD - DETALLE                                                                                                    |
|---------------|----------------------------------------------------------------------------------------------------|
| PROCEDIMIENTO |                                                                                                    |
| PR09          |                                                                                                    |
|               | LIMITAR EL NÚMERO DE USUARIOS QUE ACCEDEN SIMULTÁNEAMENTE A UN SERVIDOR                                                                 |
|               | 1. Ir a <b>Start</b> -> <b>Run</b> , digitar <b>regedit</b> e ir a la clave                                                             |
|               | HKEY_LOCAL_MACHINE\System\CurrentControlSet\Services\LanmanServer\Paramaters                                                            |
|               | 2. Crear una nueva clave llamada Users de tipo DWORD y asignarle un valor decimal que se desee                                          |
|               |                                                                                                    |
|               | Fuente: http://www.publispain.com/trucos-windows/trucos/Win_NT/limitar_usuarios_servidor.html                                           |
|               |                                                                                                    |
|               | COMO MONITOREAR Y LIMITAR CONEXIONES EN UN DOMINIO SERVER 2003                                                                          |
|               | Fuente: http://jeiperu.spaces.live.com/Blog/cns!ECE299A619F24CBE!843.entry                                                              |
|               | Fuente de donde se puede descargar la nerramienta de monitoreo:                                                                         |
| 5540          | nttp://download.microsoft.com/download/f/d/0/fd05def7-68a1-4f71-8546-56359cc0842/limitiogin.exe                                         |
| PR10          |                                                                                                    |
|               | RENOMBRANDO LA CUENTA DEL USUARIO ADMINISTRADOR                                                                                         |
|               | 1. Ir al Control Panel -> Administrative Tools -> Computer Management.                                                                  |
|               | 2. En la consola <b>Computer Management</b> , expandir <b>Local Users and Groups</b> -> Users.                                          |
|               | 3. En el panel derecho, click derecho en <b>Administrator</b> -> <b>Rename</b> .                                                        |
|               | 4. Ingrese un nuevo nombre y presionar ENTER.                                                                                           |
|               | CREACIÓN DE UNA CUENTA "TONTA Ó SEÑUELO" DE ADMINISTRADOR                                                                               |
|               | <ol> <li>Una vez renombrada la cuenta de administrador principal, se crea una cuenta de administrador<br/>denominada "tonta"</li> </ol> |
|               | <ol> <li>En el panel derecho de la consola Computer Management -&gt; click derecho en la parte vacía, click en<br/>New User</li> </ol>  |
|               | 7. Llenar el campo User name con el nombre Administrator, en el campo Description ingrese el texto                                      |
|               | "Built-in account for administering the computer/domain" para que se describa que es una cuenta                                         |
|               | Administrador, ingresar un password muy fuerte en el campo Password, tiene que cumplir con las                                          |
|               | políticas de contraseñas recomendadas.                                                                                                  |
|               | 8. Asegurarse que no esté el checkbox User must change password at next logon seleccionado y                                            |
|               | comprobar que este seleccionada la opción Password never expires                                                                        |
|               | 9. Ir a la pestaña Member Of y remover todos los grupos que aparezcan hay que tener presente que se está                                |
|               | configurando una cuenta " <b>tonta</b> " que se utilizará de engaño ante los atacantes.                                                 |
|               | Fuente: http://www.microsoft.com/technet/prodtechnol/WindowsServer2003/Library/IIS/16727f91-87c4-                                       |
|               | 4c06-8875-4b0bd3d97134.mspx?mfr=true                                                                                                    |
| PR11          | SEGURIDADES EN CARPETAS Y ARCHIVOS                                                                                                    |
|               | El proceso a seguir para asegurar carpetas y archivos en Windows Server 2003 es el que a continuación se                                |
|               | detalla:                                                                                                    |
|               | 1. Ir a Start -> Administrative Tools -> Computer Management.                                                                           |
|               | 2. En la ventana de Computer Management, seleccionar y expandir Shared Folders, luego dar click en                                      |
|               | Shares.                                                                                                    |
|               | 3. En el panel de la derecha dar click derecho en una parte vacía, en el menú que se presenta seleccionar                               |
|               | New Share, lo que le muestra un asistente                                                                                               |

| PROCEDIMIENTO         4. Pulsar en el botón Next para ir a la siguiente etapa donde se debe escoger la ruta de la carpeta a compartir, Folder path, luego se pulsa el botón Next.           5. En la siguiente etapa se confirma el nombre de la carpeta a compartir, la ruta que permite ubicar la carpeta compartinda, se agrega una descripción si se desea, se puede hacer configuraciones de comportamiento de usuarios desconectados, luego se pulsa el botón Next.           6. En la etapa de Permissions, se escoge la configuración que se desea permitir para la carpeta que se está compartiendo. También se puede personalizar los permisos sobre la carpeta compartida y luego finalizar el proceso pulsando en el botón Finish.           7. Finalmente aparece una etapa que describe el estado de la compartición como satisfactoria.           PR12         CONFIGURACIÓN DEL FIREWALL EN WINDOWS SERVER 2003           El proceso que se debe seguir para configurar el firewall en Windows Server 2003, es el siguiente: ALTERNATIVA 1           1. Ir a Start > CONTIOl Panel > Network Connections.         2. Seleccionar Local Area Connection           2. Seleccionar Local Area Connection Status pulsar Properties -> Internet Protocol (TCP/IP) > Properties.         4. En la ventana de diálogo Internet Protocol (TCP/IP) Properties, dar click en Advanced.           5. En el diálogo Advanced TCP/IP Settings pulsar en la pestaña Options > TCP/IP filtering y luego pulsar el botón Add e ingresar el puerto en concreto y pulsar OX, asi ingresar todos los puertos que se desea habilitar en el servidor y luego pulsar en OK para cualquier categoría de puertos TCP/IP de manera total. Luego se debe inacipando o cerrando las ventanas de diálogo abiertas y se debe reiniciar el servidor y con ello se                                                                                                    |
|----------------------------------------------------------------------------------------------------|
| <ul> <li>Pulsar en el botón Next para ir a la siguiente etapa donde se debe escoger la ruta de la carpeta a compartir, Folder path, luego se pulsa el botón Next.</li> <li>En la siguiente etapa se confirma el nombre de la carpeta a compartir, la ruta que permite ubicar la carpeta compartida, se agrega una descripción si se desea, se puede hacer configuraciones de comportamiento de usuarios desconectados, luego se pulsa el botón Next.</li> <li>En la etapa de Permissions, se escoge la configuración que se desea permitir para la carpeta que se está compartiendo. También se puede personalizar los permisos sobre la carpeta compartida y luego finalizar el proceso pulsando en el botón Finish.</li> <li>Finalmente aparece una etapa que describe el estado de la compartición como satisfactoria.</li> <li>PR12 CONFIGURACIÓN DEL FIREWALL EN WINDOWS SERVER 2003</li> <li>El proceso que se debe seguir para configurar el firewall en Windows Server 2003, es el siguiente: ALTERNATIVA 1</li> <li>Ir a Start &gt; Control Panel &gt;&gt; Network Connections.</li> <li>Seleccionar Local Area Connection.</li> <li>En la ventana de diálogo Internet Protocol (TCP/IP) Properties, dar click en Advanced.</li> <li>En el diálogo Advanced TCP/IP Settings pulsar en la pestaña Options &gt;&gt; TCP/IP filtering y luego dar click en Properties.</li> <li>En el diálogo TCP/IP Filtering seleccionar Enable TCP/IP Filtering (All adapters), a continuación debe seleccionar Permit Only para cualquier categoría de puertos TCP/IP de manera total. Luego se debe ir aceptando o cerrando las ventanas de diálogo abiertas y se debe reinciar el servidor y con ello se habilitará solo los puertos necesarios en cada servidor.</li> <li>ALTERNATIVA 2</li> <li>Ir a Start-Control Panel y seleccionar Windows Firewall, éste firewall suele estar deshabilitado, para habilitaría solo los puertos necesarios en cada servidor.</li> <li>ALTERNATIVA 2</li> <li>Ir a Start-Control Panel y seleccionar Windows Firewall, éste firewall suele estar</li></ul>                                          |
| <ul> <li>Compartir, Folder path, luego se pulsa el botón Next.</li> <li>En la siguiente etapa se confirma el nombre de la carpeta a compartir, la ruta que permite ubicar la carpeta compartida, se agrega una descripción si se desea, se puede hacer configuraciones de comportamiento de usuarios desconectados, luego se pulsa el botón Next.</li> <li>En la etapa de Permissions, se escoge la configuración que se desea permitir para la carpeta que se está compartiendo. También se puede personalizar los permisos sobre la carpeta compartida y luego finalizar el proceso pulsando en el botón Finish.</li> <li>Finalmente aparece una etapa que describe el estado de la compartición como satisfactoria.</li> </ul> PR12 CONFIGURACIÓN DEL FIREWALL EN WINDOWS SERVER 2003 El proceso que se debe seguir para configurar el firewall en Windows Server 2003, es el siguiente: ALTERNATIVA 1 <ol> <li>Ir a Start -&gt; Control Panel -&gt; Network Connections.</li> <li>Seleccionar Local Area Connection.</li> <li>En la ventana de diálogo Local Area Connection Status pulsar Properties -&gt; Internet Protocol (TCP/IP) -&gt; Properties. En el diálogo Advanced TCP/IP Settings pulsar en la pestaña Options -&gt; TCP/IP filtering y luego dar click en Properties. En el diálogo TCP/IP Filtering seleccionar Enable TCP/IP Filtering (All adapters), a continuación debe seleccionar Permit Only para cualquier categoría de puertos sean TCP, UDP o IP y luego pulsar el botón Add e ingresar el puerto en concreto y pulsar OK, así ingresar todos los puertos que se desea habilitar en el servidor y luego pulsar en OX para aceptar el filtrado de puertos TCP/IP de manera total. Luego se debe indicida o los puertos necesarios en cada servidor. LITERNATIVA 2 I. Ir a Start-&gt;Control Panel y seleccionar Enable TCP/IP Filtering lue estar deshabilitado, para habilitará slo los puertos necesarios en cada servidor. ALTERNATIVA 2 I. Ir a Start-&gt;Control Panel y seleccionar Ba pestaña General. <p< th=""></p<></li></ol>                                                                 |
| <ul> <li>S. En la siguiente etapa se confirma el nombre de la carpeta a compartir, la ruta que permite ubicar la carpeta compartiada, se agrega una descripción si se desea, se puede hacer configuraciones de comportamiento de usuarios desconectados, luego se pulsa el botón Next.</li> <li>6. En la etapa de Permissions, se escoge la configuración que se desea permitir para la carpeta que se está compartiendo. También se puede personalizar los permisos sobre la carpeta compartida y luego finalizar el proceso pulsando en el botón Finish.</li> <li>7. Finalmente aparece una etapa que describe el estado de la compartición como satisfactoria.</li> <li>PR12</li> <li>CONFIGURACIÓN DEL FIREWALL EN WINDOWS SERVER 2003</li> <li>El proceso que se debe seguir para configurar el firewall en Windows Server 2003, es el siguiente: ALTERNATIVA 1</li> <li>1. Ir a Start -&gt; Control Panel -&gt; Network Connections.</li> <li>2. Seleccionar Local Area Connection.</li> <li>3. En la ventana de diálogo Local Area Connection Status pulsar Properties -&gt; Internet Protocol (TCP/IP) -&gt; Properties.</li> <li>4. En la ventana de diálogo Internet Protocol (TCP/IP) Properties, dar click en Advanced.</li> <li>5. En el diálogo TCP/IP Filtering seleccionar Enable TCP/IP Filtering (All adapters), a continuación debe seleccionar Permit Only para cualquier categoría de puertos sean TCP, UDP OI P yluego pulsar el botón Add e ingresar el puerto en concreto y pulsar OK, así ingresar todos los puertos que se desea habilitar en el servidor y luego pulsar en OK para aceptar el filtrado de puertos TCP/IP de manera total. Luego se debe ir aceptando a cerrando las ventanas de diálogo abiertas y se debe reiniciar el servidor y con ello se habilitará solo los puertos necesarios en cada servidor.</li> <li>ALTERNATIVA Z</li> <li>1. Ir a Start-SControl Panel y seleccionar Windows Firewall, éste firewall suele estar deshabilitado, para habilitario dobe seleccionara la opción On, en la pestaña General.</li> <li>2. Cuand</li></ul>                                         |
| <ul> <li>ch no againtic cupie ce commind et nomine et nomine et nomine et comportant, in traver per permite oper permite oper permite permite permite permite permitire permiti permite permite perm</li></ul> |
| <ul> <li>Carpera Comparison de usarios desconectados, luego se pulsa el botón Next.</li> <li>En la etapa de Permissions, se escoge la configuración que se desea permitir para la carpeta que se está compartiendo. También se puede personalizar los permisos sobre la carpeta compartida y luego finalizar el proceso pulsando en el botón Finish.</li> <li>Finalmente aparece una etapa que describe el estado de la compartición como satisfactoria.</li> </ul> PR12 CONFIGURACIÓN DEL FIREWALL EN WINDOWS SERVER 2003 El proceso que se debe seguir para configurar el firewall en Windows Server 2003, es el siguiente: ALTERNATIVA 1 <ol> <li>Ir a Start -&gt; Control Panel -&gt; Network Connections.</li> <li>Seleccionar Local Area Connection.</li> <li>En la ventana de diálogo Local Area Connection Status pulsar Properties -&gt; Internet Protocol (TCP/IP) -&gt; Properties. En el diálogo TCP/IP Filtering seleccionar Enable TCP/IP Pritering Al adapters), a continuación debe selecionar Denrit Only para cualquier categoría de puertos sean TCP, UD P o IP y luego pulsar el botón Add e ingresar el puerto en concreto y pulsar OK, así ingresar todos los puertos que se desea habilitar en el servidor y pulsar el Mirado des puertos sean TCP, UD P o IP y luego pulsar el botón Add e ingresar el puerto en concreto y pulsar OK, así ingresar todos los puertos que se desea habilitar en el servidor y luego pueros necesarios en cada servidor. ALTERNATIVA 2 I. Ir a Start-Sontrol Panel y seleccionar Windows Firewall, éste firewall suele estar deshabilitado, para habilitari do be seleccionar la opción On, en la pestaña General. C. Cuando habilita el firewall puede también habilitar la opción Don't allow exceptions, o también configura excepciones para el servidor de acuerdo a la funcionalidad que vaya a prestar el servidor, para habilitario debe seleccionar la opción On, en la pestaña General. 2. Cuando habilita el firewall puede también habilitar la opción Don't allow exceptions, o</li></ol>                                                                        |
| <ul> <li>Computational de obtains desconectados, luego se pues e locoli rexi.</li> <li>6. En la etapa de Permissions, se escoge la configuración que se desea permitir para la carpeta que se está compartiendo. También se puede personalizar los permisos sobre la carpeta compartida y luego finalizar el proceso pulsando en el botón Finish.</li> <li>7. Finalmente aparece una etapa que describe el estado de la compartición como satisfactoria.</li> </ul> PR12 CONFIGURACIÓN DEL FIREWALL EN WINDOWS SERVER 2003 El proceso que se debe seguir para configurar el firewall en Windows Server 2003, es el siguiente: ALTERNATIVA 1 <ol> <li>Ir a Start -&gt; Control Panel -&gt; Network Connections.</li> <li>Seleccionar Local Area Connection.</li> <li>Ir a Start -&gt; Control Panel -&gt; Network Connection Status pulsar Properties -&gt; Internet Protocol (TCP/IP) -&gt; Properties.</li> <li>En la ventana de diálogo Local Area Connection Status pulsar Properties&gt; Internet Protocol (TCP/IP) -&gt; Properties. En el diálogo TCP/IP Filtering seleccionar Enable TCP/IP Filtering (All adapters), a continuación debe seleccionar Properties. En el diálogo TCP/IP Filtering seleccionar CM, así ingresar todos los puertos que se desea habilitar en el servidor y ulego pulsar el puerto en concreto y pulsar OK, así ingresar todos los puertos que se desea habilitar el el servidor y con ello se habilitará solo los puertos necesarios en cada servidor. ALTERNATIVA 2 I. Ir a Start-Sontrol Panel y seleccionar Windows Firewall, éste firewall suele estar deshabilitado, para habilitarlo de be seleccionar la opción On, en la pestaña General. C. Cuando habilita el firewall puede también habilitar la opción Don't allow exceptions, o también configurar excepciones para el servidor de acuerdo a la funcionalidad que vaya a prestar el servidor, para llevar a cabo la configurar configurar conexiones de Área Local, archivos de</li></ol>                                                                                                    |
| <ul> <li>b. En la etapa de Permissions, se escuge in comparticulo que se dessa permitor par la carpeta que se essa compartiendo. También se puede personalizar los permisos sobre la carpeta compartida y luego finalizar el proceso pulsando en el botón Finish.</li> <li>7. Finalmente aparece una etapa que describe el estado de la compartición como satisfactoria.</li> <li>PR12         <ul> <li>CONFIGURACIÓN DEL FIREWALL EN WINDOWS SERVER 2003</li> <li>El proceso que se debe seguir para configurar el firewall en Windows Server 2003, es el siguiente:</li> <li>ALTERNATIVA 1</li> <li>1. Ir a Start -&gt; Control Panel -&gt; Network Connections.</li> <li>2. Seleccionar Local Area Connection</li> <li>3. En la ventana de diálogo local Area Connection Status pulsar Properties -&gt; Internet Protocol (TCP/IP) -&gt; Properties.</li> <li>4. En la ventana de diálogo Internet Protocol (TCP/IP) Properties, dar click en Advanced.</li> <li>5. En el diálogo Advanced TCP/IP Settings pulsar en la pestaña Options -&gt; TCP/IP filtering y luego dar click en Properties.</li> <li>6. En el diálogo TCP/IP Filtering seleccionar Enable TCP/IP Filtering (All adapters), a continuación debe seleccionar Permit Only para cualquier categoría de puertos sean TCP, UDP o IP y luego pulsar el botón Add e ingresar el puerto en concreto y pulsar OK, así ingresar todos los puertos que se desea habilitar en el servidor y luego pulsar en CK para aceptar el filtrado de puertos TCP/IP de manera total. Luego se debe ir aceptando o cerrando las ventanas de diálogo abiertas y se debe reiniciar el servidor y con ello se habilitaría solo los puertos necesarios en cada servidor.</li> </ul> </li> <li>ALTERNATIVA Z         <ul> <li>1. Ir a Start-&gt;Control Panel y seleccionar Windows Firewall, éste firewall suele estar deshabilitado, para habilitarlo debe seleccionar la opción On, ela pestaña General.</li> <li>2. Cuando habilit</li></ul></li></ul>                                                                                                    |
| COMPARTENDO. L'AMDIÉRIS E PUEDE PERSONALZATIOS DEFINISOS SOURE la CATIPETA COMPARTENDA I MERGO INNALZATI<br>el proceso pulsando en el botón Finish.         7. Finalmente aparece una etapa que describe el estado de la compartición como satisfactoria.         PR12       CONFIGURACIÓN DEL FIREWALL EN WINDOWS SERVER 2003         El proceso que se debe seguir para configurar el firewall en Windows Server 2003, es el siguiente:<br>ALTERNATIVA 1         1. Ir a Start -> Control Panel -> Network Connections.         2. Seleccionar Local Area Connection.         3. En la ventana de diálogo Internet Protocol (TCP/IP) Properties, dar click en Advanced.         5. En el diálogo Advanced TCP/IP Settings pulsar en la pestaña Options -> TCP/IP filtering y luego dar click<br>en Properties.         6. En el diálogo TCP/IP Filtering seleccionar Enable TCP/IP Filtering (All adapters), a continuación debe<br>seleccionar Permit Only para cualquier categoría de puertos sean TCP, UDP o IP y luego pulsar el botón<br>Add e ingresar el puerto en concreto y pulsar OK, así ingresar todos los puertos que se desea habilitar en<br>el servidor y luego pulsar en CX para aceptar el filtrado de puertos TCP/IP de manera total. Luego se<br>debe ir aceptando o cerrando las ventanas de diálogo abiertas y se debe reiniciar el servidor y con ello se<br>habilitará solo los puertos necesarios en cada servidor.         ALTERNATIVA 2       1. Ir a Start->Control Panel y seleccionar Windows Firewall, éste firewall suele estar deshabilitado, para<br>habilitarío debe seleccionar la opción On, en la pestaña General.         2. Cuando habilita el firewall puede también habilitar la opción Don't allow exceptions, o también<br>configurar excepotones para el servidor Que acuerdo a la funci                                                                                                    |
| <ul> <li>PR12</li> <li>CONFIGURACIÓN DEL FIREWALL EN WINDOWS SERVER 2003</li> <li>El proceso que se debe seguir para configurar el firewall en Windows Server 2003, es el siguiente:<br/>ALTERNATIVA 1         <ol> <li>Ir a Start -&gt; Control Panel -&gt; Network Connections.</li> <li>Seleccionar Local Area Connection.</li> <li>En la ventana de diálogo Local Area Connection Status pulsar Properties -&gt; Internet Protocol (TCP/IP) -&gt;<br/>Properties.</li> <li>En la ventana de diálogo Internet Protocol (TCP/IP) Properties, dar click en Advanced.</li> <li>En el diálogo Advanced TCP/IP Settings pulsar en la pestaña Options -&gt; TCP/IP filtering y luego dar click<br/>en Properties.</li> <li>En el diálogo TCP/IP Filtering seleccionar Enable TCP/IP Filtering (All adapters), a continuación debe<br/>seleccionar Permit Only para cualquier categoría de puertos sean TCP, UDP o IP y luego pulsar el botón<br/>Add e ingresar el puerto en concreto y pulsar OK, así ingresar todos los puertos que se desea habilitar en<br/>el servidor y luego pulsar en OK para aceptar el filtrado de puertos TCP/IP de manera total. Luego se<br/>debe ir aceptando o cerrando las ventanas de diálogo abiertas y se debe reiniciar el servidor y con ello se<br/>habilitará solo los puertos necesarios en cada servidor.</li> </ol> </li> <li>Li r a Start-&gt;Control Panel y seleccionar Windows Firewall, éste firewall suele estar deshabilitado, para<br/>habilitario debe seleccionar la opción On, en la pestaña General.</li> <li>Cuando habilita el firewall puede también habilitar la opción Don't allow exceptions, o también<br/>configurar excepciones para el servidor de acuerdo a la funcionalidad que vaya a prestar el servidor, para<br/>llevar a cabo la configuración de excepciones, se debe seleccionar la pestaña Exceptions e ir agregando<br/>Programas o puertos que se quiera permitir que estén habilitados en el servidor.</li> <li>Existe también una pestaña Advanced donde se puede configurar conexiones de Área Local</li></ul>                                           |
| <ul> <li>PR12</li> <li>CONFIGURACIÓN DEL FIREWALL EN WINDOWS SERVER 2003</li> <li>El proceso que se debe seguir para configurar el firewall en Windows Server 2003, es el siguiente:<br/>ALTERNATIVA 1</li> <li>Ir a Start -&gt; Control Panel -&gt; Network Connections.</li> <li>Seleccionar Local Area Connection.</li> <li>En la ventana de diálogo Local Area Connection Status pulsar Properties -&gt; Internet Protocol (TCP/IP) -&gt;<br/>Properties.</li> <li>En la ventana de diálogo Internet Protocol (TCP/IP) Properties, dar click en Advanced.</li> <li>En el diálogo Advanced TCP/IP Settings pulsar en la pestaña Options -&gt; TCP/IP filtering y luego dar click<br/>en Properties.</li> <li>En el diálogo TCP/IP Filtering seleccionar Enable TCP/IP Filtering (All adapters), a continuación debe<br/>seleccionar Permit Only para cualquier categoría de puertos sean TCP, UDP o IP y luego pulsar el botón<br/>Add e ingresar el puerto en concreto y pulsar OK, así ingresar todos los puertos que se desea habilitar en<br/>el servidor y luego pulsar en OK para aceptar el filtrado de puertos TCP/IP de manera total. Luego se<br/>debe ir aceptando o cerrando las ventanas de diálogo abiertas y se debe reiniciar el servidor y con ello se<br/>habilitará solo los puertos necesarios en cada servidor.</li> <li>ALTERNATIVA 2</li> <li>Ir a Start-&gt;Control Panel y seleccionar Windows Firewall, éste firewall suele estar deshabilitado, para<br/>habilitario debe seleccionar la opción On, en la pestaña General.</li> <li>Cuando habilita el firewall puede también habilitar la opción Don't allow exceptions, o también<br/>configurar excepciones para el servidor de acuerdo a la funcionalidad que vaya a prestar el servidor, para<br/>llevar a cabo la configuración de excepciones, se debe seleccionar la pestaña Exceptions e ir argegando<br/>Programas o puertos que se quiera permitir que estén habilitados en el servidor.</li> <li>Existe también una pestaña Advanced donde se puede configurar conexiones de Área Local, archivos de</li> </ul>                            |
| PR12         CONFIGURACIÓN DEL FIREWALL EN WINDOWS SERVER 2003         El proceso que se debe seguir para configurar el firewall en Windows Server 2003, es el siguiente:         ALTERNATIVA 1         1. Ir a Start -> Control Panel -> Network Connections.         2. Seleccionar Local Area Connection.         3. En la ventana de diálogo Local Area Connection Status pulsar Properties -> Internet Protocol (TCP/IP) -> Properties.         4. En la ventana de diálogo Internet Protocol (TCP/IP) Properties, dar click en Advanced.         5. En el diálogo Advanced TCP/IP Settings pulsar en la pestaña Options -> TCP/IP filtering y luego dar click en Properties.         6. En el diálogo TCP/IP Filtering seleccionar Enable TCP/IP Filtering (All adapters), a continuación debe seleccionar Permit Only para cualquier categoría de puertos sean TCP, UDP o IP y luego pulsar el botón Add e ingresar el puerto en concreto y pulsar OK, así ingresar todos los puertos que se desea habilitar en el servidor y luego pulsar en OK para aceptar el filtrado de puertos TCP/IP de manera total. Luego se debe ir aceptando o cerrando las ventanas de diálogo abiertas y se debe reiniciar el servidor y con ello se habilitará solo los puertos necesarios en cada servidor.         ALTERNATIVA 2         1. Ir a Start->Control Panel y seleccionar Windows Firewall, éste firewall suele estar deshabilitado, para habilitario debe seleccionar la opción On, en la pestaña General.         2. Cuando habilita el firewall puede también habilitar la opción Don't allow exceptions, o también configurar excepciones para el servidor de acuerdo a la funcionalidad que vaya a prestar el ser                                                                                                    |
| <ul> <li>El proceso que se debe seguir para configurar el firewall en Windows Server 2003, es el siguiente:</li> <li>ALTERNATIVA 1 <ol> <li>Ir a Start -&gt; Control Panel -&gt; Network Connections.</li> <li>Seleccionar Local Area Connection.</li> <li>En la ventana de diálogo Local Area Connection Status pulsar Properties -&gt; Internet Protocol (TCP/IP) -&gt; Properties.</li> <li>En la ventana de diálogo Internet Protocol (TCP/IP) Properties, dar click en Advanced.</li> <li>En el diálogo Advanced TCP/IP Settings pulsar en la pestaña Options -&gt; TCP/IP filtering y luego dar click en Properties.</li> <li>En el diálogo TCP/IP Filtering seleccionar Enable TCP/IP Filtering (All adapters), a continuación debe seleccionar Permit Only para cualquier categoría de puertos sean TCP, UDP o IP y luego pulsar el botón Add e ingresar el puerto en concreto y pulsar OK, así ingresar todos los puertos que se desea habilitar en el servidor y luego pulsar en OK para aceptar el filtrado de puertos TCP/IP de manera total. Luego se debe ir aceptando o cerrando las ventanas de diálogo abiertas y se debe reiniciar el servidor y con ello se habilitará solo los puertos necesarios en cada servidor.</li> </ol></li></ul> ALTERNATIVA 2 <ol> <li>Ir a Start-&gt;Control Panel y seleccionar Windows Firewall, éste firewall suele estar deshabilitado, para habilitarlo debe seleccionar la opción On, en la pestaña General.</li> <li>Cuando habilita el firewall puede también habilitar la opción Don't allow exceptions, o también configurar excepciones para el servidor de acuerdo a la funcionalidad que vaya a prestar el servidor, para llevar a cabo la configuración de excepciones, se debe seleccionar la pestaña Advanced donde se puede configurar conexiones de Área Local, archivos de</li></ol>                                                                                                    |
| <ul> <li>El proceso que se debe seguir para configurar el tirewait en Windows Server 2003, es el siguiente:</li> <li>ALTERNATIVA 1 <ol> <li>Ir a Start -&gt; Control Panel -&gt; Network Connections.</li> <li>Seleccionar Local Area Connection.</li> <li>En la ventana de diálogo Local Area Connection Status pulsar Properties -&gt; Internet Protocol (TCP/IP) -&gt; Properties.</li> <li>En la ventana de diálogo Internet Protocol (TCP/IP) Properties, dar click en Advanced.</li> <li>En el diálogo Advanced TCP/IP Settings pulsar en la pestaña Options -&gt; TCP/IP filtering y luego dar click en Properties.</li> <li>En el diálogo TCP/IP Filtering seleccionar Enable TCP/IP Filtering (All adapters), a continuación debe seleccionar Permit Only para cualquier categoría de puertos sean TCP, UDP o IP y luego pulsar el botón Add e ingresar el puerto en concreto y pulsar OK, así ingresar todos los puertos que se desea habilitar en el servidor y luego pulsar en OK para aceptar el filtrado de puertos TCP/IP de manera total. Luego se debe ir aceptando o cerrando las ventanas de diálogo abiertas y se debe reiniciar el servidor y con ello se habilitará solo los puertos necesarios en cada servidor.</li> </ol></li></ul> ALTERNATIVA 2 <ol> <li>Ir a Start-&gt;Control Panel y seleccionar Windows Firewall, éste firewall suele estar deshabilitado, para habilitario debe seleccionar la opción On, en la pestaña General. Cuando habilita el firewall puede también habilitar la opción Don't allow exceptions, o también configurar excepciones para el servidor de acuerdo a la funcionalidad que vaya a prestar el servidor, para llevar a cabo la configuración de excepciones, se debe seleccionar la pestaña Exceptions e ir agregando Programas o puertos que se quiera permitir que estén habilitados en el servidor. Existe también una pestaña Advanced donde se puede configurar conexiones de Área Local, archivos de</li></ol>                                                                                                    |
| <ul> <li>ALTERNATIVA 1 <ol> <li>Ir a Start -&gt; Control Panel -&gt; Network Connections.</li> <li>Seleccionar Local Area Connection.</li> <li>En la ventana de diálogo Local Area Connection Status pulsar Properties -&gt; Internet Protocol (TCP/IP) -&gt; Properties.</li> <li>En la ventana de diálogo Internet Protocol (TCP/IP) Properties, dar click en Advanced.</li> <li>En el diálogo Advanced TCP/IP Settings pulsar en la pestaña Options -&gt; TCP/IP filtering y luego dar click en Properties.</li> <li>En el diálogo TCP/IP Filtering seleccionar Enable TCP/IP Filtering (All adapters), a continuación debe seleccionar Permit Only para cualquier categoría de puertos sean TCP, UDP o IP y luego pulsar el botón Add e ingresar el puerto en concreto y pulsar OK, así ingresar todos los puertos que se desea habilitar en el servidor y luego pulsar en OK para aceptar el filtrado de puertos TCP/IP de manera total. Luego se debe ir aceptando o cerrando las ventanas de diálogo abiertas y se debe reiniciar el servidor y con ello se habilitará solo los puertos necesarios en cada servidor.</li> <li>ALTERNATIVA 2 <ol> <li>Ir a Start-&gt;Control Panel y seleccionar Windows Firewall, éste firewall suele estar deshabilitado, para habilitarlo debe seleccionar la opción On, en la pestaña General.</li> <li>Cuando habilita el firewall puede también habilitar la opción Don't allow exceptions, o también configurar excepciones para el servidor de acuerdo a la funcionalidad que vaya a prestar el servidor, para llevar a cabo la configuración de excepciones, se debe seleccionar la pestaña Exceptions e ir agregando Programas o puertos que se quiera permitir que estén habilitados en el servidor.</li> </ol> </li> </ol></li></ul>                                                                                                    |
| <ol> <li>Ir a Start -&gt; Control Panel -&gt; Network Connections.</li> <li>Seleccionar Local Area Connection.</li> <li>En la ventana de diálogo Local Area Connection Status pulsar Properties -&gt; Internet Protocol (TCP/IP) -&gt; Properties.</li> <li>En la ventana de diálogo Internet Protocol (TCP/IP) Properties, dar click en Advanced.</li> <li>En el diálogo Advanced TCP/IP Settings pulsar en la pestaña Options -&gt; TCP/IP filtering y luego dar click en Properties.</li> <li>En el diálogo TCP/IP Filtering seleccionar Enable TCP/IP Filtering (All adapters), a continuación debe seleccionar Permit Only para cualquier categoría de puertos sean TCP, UDP o IP y luego pulsar el botón Add e ingresar el puerto en concreto y pulsar OK, así ingresar todos los puertos que se desea habilitar en el servidor y luego pulsar en OK para aceptar el filtrado de puertos TCP/IP de manera total. Luego se debe ir aceptando o cerrando las ventanas de diálogo abiertas y se debe reiniciar el servidor y con ello se habilitará solo los puertos necesarios en cada servidor.</li> <li>ALTERNATIVA 2</li> <li>Ir a Start-&gt;Control Panel y seleccionar Windows Firewall, éste firewall suele estar deshabilitado, para habilitarlo debe seleccionar la opción On, en la pestaña General.</li> <li>Cuando habilita el firewall puede también habilitar la opción Don't allow exceptions, o también configurar excepciones para el servidor de acuerdo a la funcionalidad que vaya a prestar el servidor, para llevar a cabo la configuración de excepciones, se debe seleccionar la pestaña Exceptions e ir agregando Programas o puertos que se quiera permitir que estén habilitados en el servidor.</li> <li>Existe también una pestaña Advanced donde se puede configurar conexiones de Área Local, archivos de</li> </ol>                                                                                                    |
| <ol> <li>Seleccionar Local Area Connection.</li> <li>En la ventana de diálogo Local Area Connection Status pulsar Properties -&gt; Internet Protocol (TCP/IP) -&gt;<br/>Properties.</li> <li>En la ventana de diálogo Internet Protocol (TCP/IP) Properties, dar click en Advanced.</li> <li>En el diálogo Advanced TCP/IP Settings pulsar en la pestaña Options -&gt; TCP/IP filtering y luego dar click<br/>en Properties.</li> <li>En el diálogo TCP/IP Filtering seleccionar Enable TCP/IP Filtering (All adapters), a continuación debe<br/>seleccionar Permit Only para cualquier categoría de puertos sean TCP, UDP o IP y luego pulsar el botón<br/>Add e ingresar el puerto en concreto y pulsar OK, así ingresar todos los puertos que se desea habilitar en<br/>el servidor y luego pulsar en OK para aceptar el filtrado de puertos TCP/IP de manera total. Luego se<br/>debe ir aceptando o cerrando las ventanas de diálogo abiertas y se debe reiniciar el servidor y con ello se<br/>habilitará solo los puertos necesarios en cada servidor.</li> <li>ALTERNATIVA 2</li> <li>Ir a Start-&gt;Control Panel y seleccionar Windows Firewall, éste firewall suele estar deshabilitado, para<br/>habilitarlo debe seleccionar la opción On, en la pestaña General.</li> <li>Cuando habilita el firewall puede también habilitar la opción Don't allow exceptions, o también<br/>configurar excepciones para el servidor de acuerdo a la funcionalidad que vaya a prestar el servidor, para<br/>llevar a cabo la configuración de excepciones, se debe seleccionar la pestaña Exceptions e ir agregando<br/>Programas o puertos que se quiera permitir que estén habilitados en el servidor.</li> </ol>                                                                                                    |
| <ol> <li>En la ventana de diálogo Local Area Connection Status pulsar Properties -&gt; Internet Protocol (TCP/IP) -&gt;<br/>Properties.</li> <li>En la ventana de diálogo Internet Protocol (TCP/IP) Properties, dar click en Advanced.</li> <li>En el diálogo Advanced TCP/IP Settings pulsar en la pestaña Options -&gt; TCP/IP filtering y luego dar click<br/>en Properties.</li> <li>En el diálogo TCP/IP Filtering seleccionar Enable TCP/IP Filtering (All adapters), a continuación debe<br/>seleccionar Permit Only para cualquier categoría de puertos sean TCP, UDP o IP y luego pulsar el botón<br/>Add e ingresar el puerto en concreto y pulsar OK, así ingresar todos los puertos que se desea habilitar en<br/>el servidor y luego pulsar en OK para aceptar el filtrado de puertos TCP/IP de manera total. Luego se<br/>debe ir aceptando o cerrando las ventanas de diálogo abiertas y se debe reiniciar el servidor y con ello se<br/>habilitará solo los puertos necesarios en cada servidor.</li> <li>ALTERNATIVA 2</li> <li>Ir a Start-&gt;Control Panel y seleccionar Windows Firewall, éste firewall suele estar deshabilitado, para<br/>habilitarlo debe seleccionar la opción On, en la pestaña General.</li> <li>Cuando habilita el firewall puede también habilitar la opción Don't allow exceptions, o también<br/>configurar excepciones para el servidor de acuerdo a la funcionalidad que vaya a prestar el servidor, para<br/>llevar a cabo la configuración de excepciones, se debe seleccionar la pestaña Exceptions e ir agregando<br/>Programas o puertos que se quiera permitir que estén habilitados en el servidor.</li> <li>Existe también una pestaña Advanced donde se puede configurar conexiones de Área Local, archivos de</li> </ol>                                                                                                    |
| <ul> <li>Properties.</li> <li>4. En la ventana de diálogo Internet Protocol (TCP/IP) Properties, dar click en Advanced.</li> <li>5. En el diálogo Advanced TCP/IP Settings pulsar en la pestaña Options -&gt; TCP/IP filtering y luego dar click en Properties.</li> <li>6. En el diálogo TCP/IP Filtering seleccionar Enable TCP/IP Filtering (All adapters), a continuación debe seleccionar Permit Only para cualquier categoría de puertos sean TCP, UDP o IP y luego pulsar el botón Add e ingresar el puerto en concreto y pulsar OK, así ingresar todos los puertos que se desea habilitar en el servidor y luego pulsar en OK para aceptar el filtrado de puertos TCP/IP de manera total. Luego se debe ir aceptando o cerrando las ventanas de diálogo abiertas y se debe reiniciar el servidor y con ello se habilitará solo los puertos necesarios en cada servidor.</li> <li>ALTERNATIVA 2</li> <li>1. Ir a Start-&gt;Control Panel y seleccionar Windows Firewall, éste firewall suele estar deshabilitado, para habilitarlo debe seleccionar la opción On, en la pestaña General.</li> <li>2. Cuando habilita el firewall puede también habilitar la opción Don't allow exceptions, o también configurar excepciones para el servidor de acuerdo a la funcionalidad que vaya a prestar el servidor, para llevar a cabo la configuración de excepciones, se debe seleccionar la pestaña Exceptions e ir agregando Programas o puertos que se quiera permitir que estén habilitados en el servidor.</li> <li>3. Existe también una pestaña Advanced donde se puede configurar conexiones de Área Local, archivos de</li> </ul>                                                                                                    |
| <ul> <li>4. En la ventana de diálogo Internet Protocol (TCP/IP) Properties, dar click en Advanced.</li> <li>5. En el diálogo Advanced TCP/IP Settings pulsar en la pestaña Options -&gt; TCP/IP filtering y luego dar click en Properties.</li> <li>6. En el diálogo TCP/IP Filtering seleccionar Enable TCP/IP Filtering (All adapters), a continuación debe seleccionar Permit Only para cualquier categoría de puertos sean TCP, UDP o IP y luego pulsar el botón Add e ingresar el puerto en concreto y pulsar OK, así ingresar todos los puertos que se desea habilitar en el servidor y luego pulsar en OK para aceptar el filtrado de puertos TCP/IP de manera total. Luego se debe ir aceptando o cerrando las ventanas de diálogo abiertas y se debe reiniciar el servidor y con ello se habilitará solo los puertos necesarios en cada servidor.</li> <li>ALTERNATIVA 2</li> <li>1. Ir a Start-&gt;Control Panel y seleccionar Windows Firewall, éste firewall suele estar deshabilitado, para habilitarlo debe seleccionar la opción On, en la pestaña General.</li> <li>2. Cuando habilita el firewall puede también habilitar la opción Don't allow exceptions, o también configurar excepciones para el servidor de acuerdo a la funcionalidad que vaya a prestar el servidor, para llevar a cabo la configuración de excepciones, se debe seleccionar la pestaña Exceptions e ir agregando Programas o puertos que se quiera permitir que estén habilitados en el servidor.</li> <li>3. Existe también una pestaña Advanced donde se puede configurar conexiones de Área Local, archivos de</li> </ul>                                                                                                    |
| <ul> <li>5. En el diálogo Advanced TCP/IP Settings pulsar en la pestaña Options -&gt; TCP/IP filtering y luego dar click en Properties.</li> <li>6. En el diálogo TCP/IP Filtering seleccionar Enable TCP/IP Filtering (All adapters), a continuación debe seleccionar Permit Only para cualquier categoría de puertos sean TCP, UDP o IP y luego pulsar el botón Add e ingresar el puerto en concreto y pulsar OK, así ingresar todos los puertos que se desea habilitar en el servidor y luego pulsar en OK para aceptar el filtrado de puertos TCP/IP de manera total. Luego se debe ir aceptando o cerrando las ventanas de diálogo abiertas y se debe reiniciar el servidor y con ello se habilitará solo los puertos necesarios en cada servidor.</li> <li>ALTERNATIVA 2</li> <li>1. Ir a Start-&gt;Control Panel y seleccionar Windows Firewall, éste firewall suele estar deshabilitado, para habilitarlo debe seleccionar la opción On, en la pestaña General.</li> <li>2. Cuando habilita el firewall puede también habilitar la opción Don't allow exceptions, o también configurar excepciones para el servidor de acuerdo a la funcionalidad que vaya a prestar el servidor, para llevar a cabo la configuración de excepciones, se debe seleccionar la pestaña Exceptions e ir agregando Programas o puertos que se quiera permitir que estén habilitados en el servidor.</li> <li>3. Existe también una pestaña Advanced donde se puede configurar conexiones de Área Local, archivos de</li> </ul>                                                                                                    |
| <ul> <li>en Properties.</li> <li>6. En el diálogo TCP/IP Filtering seleccionar Enable TCP/IP Filtering (All adapters), a continuación debe seleccionar Permit Only para cualquier categoría de puertos sean TCP, UDP o IP y luego pulsar el botón Add e ingresar el puerto en concreto y pulsar OK, así ingresar todos los puertos que se desea habilitar en el servidor y luego pulsar en OK para aceptar el filtrado de puertos TCP/IP de manera total. Luego se debe ir aceptando o cerrando las ventanas de diálogo abiertas y se debe reiniciar el servidor y con ello se habilitará solo los puertos necesarios en cada servidor.</li> <li>ALTERNATIVA 2</li> <li>1. Ir a Start-&gt;Control Panel y seleccionar Windows Firewall, éste firewall suele estar deshabilitado, para habilitarlo debe seleccionar la opción On, en la pestaña General.</li> <li>2. Cuando habilita el firewall puede también habilitar la opción Don't allow exceptions, o también configurar excepciones para el servidor de acuerdo a la funcionalidad que vaya a prestar el servidor, para llevar a cabo la configuración de excepciones, se debe seleccionar la pestaña Exceptions e ir agregando Programas o puertos que se quiera permitir que estén habilitados en el servidor.</li> <li>3. Existe también una pestaña Advanced donde se puede configurar conexiones de Área Local, archivos de</li> </ul>                                                                                                    |
| <ul> <li>6. En el diálogo TCP/IP Filtering seleccionar Enable TCP/IP Filtering (All adapters), a continuación debe seleccionar Permit Only para cualquier categoría de puertos sean TCP, UDP o IP y luego pulsar el botón Add e ingresar el puerto en concreto y pulsar OK, así ingresar todos los puertos que se desea habilitar en el servidor y luego pulsar en OK para aceptar el filtrado de puertos TCP/IP de manera total. Luego se debe ir aceptando o cerrando las ventanas de diálogo abiertas y se debe reiniciar el servidor y con ello se habilitará solo los puertos necesarios en cada servidor.</li> <li>ALTERNATIVA 2</li> <li>1. Ir a Start-&gt;Control Panel y seleccionar Windows Firewall, éste firewall suele estar deshabilitado, para habilitarlo debe seleccionar la opción On, en la pestaña General.</li> <li>2. Cuando habilita el firewall puede también habilitar la opción Don't allow exceptions, o también configurar excepciones para el servidor de acuerdo a la funcionalidad que vaya a prestar el servidor, para llevar a cabo la configuración de excepciones, se debe seleccionar la pestaña Exceptions e ir agregando Programas o puertos que se quiera permitir que estén habilitados en el servidor.</li> <li>3. Existe también una pestaña Advanced donde se puede configurar conexiones de Área Local, archivos de</li> </ul>                                                                                                    |
| <ul> <li>seleccionar Permit Only para cualquier categoría de puertos sean TCP, UDP o IP y luego pulsar el botón</li> <li>Add e ingresar el puerto en concreto y pulsar OK, así ingresar todos los puertos que se desea habilitar en el servidor y luego pulsar en OK para aceptar el filtrado de puertos TCP/IP de manera total. Luego se debe ir aceptando o cerrando las ventanas de diálogo abiertas y se debe reiniciar el servidor y con ello se habilitará solo los puertos necesarios en cada servidor.</li> <li>ALTERNATIVA 2</li> <li>1. Ir a Start-&gt;Control Panel y seleccionar Windows Firewall, éste firewall suele estar deshabilitado, para habilitarlo debe seleccionar la opción On, en la pestaña General.</li> <li>2. Cuando habilita el firewall puede también habilitar la opción Don't allow exceptions, o también configurar excepciones para el servidor de acuerdo a la funcionalidad que vaya a prestar el servidor, para llevar a cabo la configuración de excepciones, se debe seleccionar la pestaña Exceptions e ir agregando Programas o puertos que se quiera permitir que estén habilitados en el servidor.</li> <li>3. Existe también una pestaña Advanced donde se puede configurar conexiones de Área Local, archivos de</li> </ul>                                                                                                    |
| <ul> <li>Add e ingresar el puerto en concreto y pulsar OK, así ingresar todos los puertos que se desea habilitar en el servidor y luego pulsar en OK para aceptar el filtrado de puertos TCP/IP de manera total. Luego se debe ir aceptando o cerrando las ventanas de diálogo abiertas y se debe reiniciar el servidor y con ello se habilitará solo los puertos necesarios en cada servidor.</li> <li>ALTERNATIVA 2</li> <li>1. Ir a Start-&gt;Control Panel y seleccionar Windows Firewall, éste firewall suele estar deshabilitado, para habilitarlo debe seleccionar la opción On, en la pestaña General.</li> <li>2. Cuando habilita el firewall puede también habilitar la opción Don't allow exceptions, o también configurar excepciones para el servidor de acuerdo a la funcionalidad que vaya a prestar el servidor, para llevar a cabo la configuración de excepciones, se debe seleccionar la pestaña Exceptions e ir agregando Programas o puertos que se quiera permitir que estén habilitados en el servidor.</li> <li>3. Existe también una pestaña Advanced donde se puede configurar conexiones de Área Local, archivos de</li> </ul>                                                                                                    |
| <ul> <li>el servidor y luego pulsar en OK para aceptar el filtrado de puertos TCP/IP de manera total. Luego se debe ir aceptando o cerrando las ventanas de diálogo abiertas y se debe reiniciar el servidor y con ello se habilitará solo los puertos necesarios en cada servidor.</li> <li>ALTERNATIVA 2 <ol> <li>Ir a Start-&gt;Control Panel y seleccionar Windows Firewall, éste firewall suele estar deshabilitado, para habilitarlo debe seleccionar la opción On, en la pestaña General.</li> <li>Cuando habilita el firewall puede también habilitar la opción Don't allow exceptions, o también configurar excepciones para el servidor de acuerdo a la funcionalidad que vaya a prestar el servidor, para llevar a cabo la configuración de excepciones, se debe seleccionar la pestaña Exceptions e ir agregando Programas o puertos que se quiera permitir que estén habilitados en el servidor.</li> </ol> </li> </ul>                                                                                                    |
| <ul> <li>debe ir aceptando o cerrando las ventanas de diálogo abiertas y se debe reiniciar el servidor y con ello se habilitará solo los puertos necesarios en cada servidor.</li> <li>ALTERNATIVA 2 <ol> <li>Ir a Start-&gt;Control Panel y seleccionar Windows Firewall, éste firewall suele estar deshabilitado, para habilitarlo debe seleccionar la opción On, en la pestaña General.</li> <li>Cuando habilita el firewall puede también habilitar la opción Don't allow exceptions, o también configurar excepciones para el servidor de acuerdo a la funcionalidad que vaya a prestar el servidor, para llevar a cabo la configuración de excepciones, se debe seleccionar la pestaña Exceptions e ir agregando Programas o puertos que se quiera permitir que estén habilitados en el servidor.</li> </ol> </li> </ul>                                                                                                    |
| <ul> <li>habilitará solo los puertos necesarios en cada servidor.</li> <li>ALTERNATIVA 2</li> <li>1. Ir a Start-&gt;Control Panel y seleccionar Windows Firewall, éste firewall suele estar deshabilitado, para habilitarlo debe seleccionar la opción On, en la pestaña General.</li> <li>2. Cuando habilita el firewall puede también habilitar la opción Don't allow exceptions, o también configurar excepciones para el servidor de acuerdo a la funcionalidad que vaya a prestar el servidor, para llevar a cabo la configuración de excepciones, se debe seleccionar la pestaña Exceptions e ir agregando Programas o puertos que se quiera permitir que estén habilitados en el servidor.</li> <li>3. Existe también una pestaña Advanced donde se puede configurar conexiones de Área Local, archivos de</li> </ul>                                                                                                    |
| <ul> <li>ALTERNATIVA 2</li> <li>1. Ir a Start-&gt;Control Panel y seleccionar Windows Firewall, éste firewall suele estar deshabilitado, para habilitarlo debe seleccionar la opción On, en la pestaña General.</li> <li>2. Cuando habilita el firewall puede también habilitar la opción Don't allow exceptions, o también configurar excepciones para el servidor de acuerdo a la funcionalidad que vaya a prestar el servidor, para llevar a cabo la configuración de excepciones, se debe seleccionar la pestaña Exceptions e ir agregando Programas o puertos que se quiera permitir que estén habilitados en el servidor.</li> <li>3. Existe también una pestaña Advanced donde se puede configurar conexiones de Área Local, archivos de</li> </ul>                                                                                                    |
| <ol> <li>Ir a Start-&gt;Control Panel y seleccionar Windows Firewall, éste firewall suele estar deshabilitado, para<br/>habilitarlo debe seleccionar la opción On, en la pestaña General.</li> <li>Cuando habilita el firewall puede también habilitar la opción Don't allow exceptions, o también<br/>configurar excepciones para el servidor de acuerdo a la funcionalidad que vaya a prestar el servidor, para<br/>llevar a cabo la configuración de excepciones, se debe seleccionar la pestaña Exceptions e ir agregando<br/>Programas o puertos que se quiera permitir que estén habilitados en el servidor.</li> <li>Existe también una pestaña Advanced donde se puede configurar conexiones de Área Local, archivos de</li> </ol>                                                                                                    |
| <ul> <li>habilitarlo debe seleccionar la opción On, en la pestaña General.</li> <li>Cuando habilita el firewall puede también habilitar la opción Don't allow exceptions, o también configurar excepciones para el servidor de acuerdo a la funcionalidad que vaya a prestar el servidor, para llevar a cabo la configuración de excepciones, se debe seleccionar la pestaña Exceptions e ir agregando Programas o puertos que se quiera permitir que estén habilitados en el servidor.</li> <li>Existe también una pestaña Advanced donde se puede configurar conexiones de Área Local, archivos de</li> </ul>                                                                                                    |
| <ol> <li>Cuando habilita el firewall puede también habilitar la opción Don't allow exceptions, o también configurar excepciones para el servidor de acuerdo a la funcionalidad que vaya a prestar el servidor, para llevar a cabo la configuración de excepciones, se debe seleccionar la pestaña Exceptions e ir agregando Programas o puertos que se quiera permitir que estén habilitados en el servidor.</li> <li>Existe también una pestaña Advanced donde se puede configurar conexiones de Área Local, archivos de</li> </ol>                                                                                                    |
| <ul> <li>configurar excepciones para el servidor de acuerdo a la funcionalidad que vaya a prestar el servidor, para</li> <li>llevar a cabo la configuración de excepciones, se debe seleccionar la pestaña Exceptions e ir agregando</li> <li>Programas o puertos que se quiera permitir que estén habilitados en el servidor.</li> <li>3. Existe también una pestaña Advanced donde se puede configurar conexiones de Área Local, archivos de</li> </ul>                                                                                                    |
| <ul> <li>Ilevar a cabo la configuración de excepciones, se debe seleccionar la pestaña Exceptions e ir agregando</li> <li>Programas o puertos que se quiera permitir que estén habilitados en el servidor.</li> <li>3. Existe también una pestaña Advanced donde se puede configurar conexiones de Área Local, archivos de</li> </ul>                                                                                                    |
| <ul><li>Programas o puertos que se quiera permitir que estén habilitados en el servidor.</li><li>3. Existe también una pestaña Advanced donde se puede configurar conexiones de Área Local, archivos de</li></ul>                                                                                                    |
| 3. Existe también una pestaña Advanced donde se puede configurar conexiones de Área Local, archivos de                                                                                                    |
|                                                                                                    |
| registro del firewall y además la propagación de los paquetes ICMP a través de la red.                                                                                                    |
| 4. Configurando las conexiones de área local debe pulsar el botón Settings que está ubicado junto a Local                                                                                                    |
| Area Connection, luego se presenta una ventana de diálogo de Advanced Settings que presenta dos                                                                                                    |
| pestañas denominadas Services e ICMP, en éstas pestañas se agrega los servicios de red que permite a                                                                                                    |
| usuarios del internet acceder a tales servicios.                                                                                                    |
| 5. Para configurar la seguridad de logs del firewall, debe pulsar en el botón Settings del panel Security                                                                                                    |
| Logging y luego seleccionar las opciones Logging Options, de igual forma se determina el nombre y la                                                                                                    |
| ruta donde se va a guardar el archivo log del firewall y también se especifica el tamaño límite en KB que                                                                                                    |
| puede tener el archivo log.                                                                                                    |
| Para configurar ICMP debe se debe pulsar el botón <b>Settings</b> del panel ICMP, el cual lleva a una ventana                                                                                                    |
| donde se puede habilitar o deshabilitar las peticiones que se desea para el equipo donde se está                                                                                                    |
| configurando éste tipo de políticas.                                                                                                    |

| CÓDIGO DE     | ACTIVIDAD - DETALLE                                                                                                    |  |  |  |
|---------------|----------------------------------------------------------------------------------------------------|--|--|--|
| PROCEDIMIENTO |                                                                                                    |  |  |  |
| PR13          |                                                                                                    |  |  |  |
| 1 1 1 0       | CONFIGURACIÓN DE INICIO DE SESIÓN INTERACTIVO                                                                             |  |  |  |
|               | NO VISUALIZAR EL NOMBRE DEL ÚLTIMO USUARIO LOGEADO                                                                        |  |  |  |
|               | Es una tarea de seguridad, no mostrar el nombre del último usuario que ha iniciado sesión en un equino                    |  |  |  |
|               | nara realizar esta tarea evisten varias maneras:                                                                          |  |  |  |
|               | para realizar esta tarea existen varias maneras:                                                                          |  |  |  |
|               | ALLERIVATIVA I                                                                                                    |  |  |  |
|               | 1. Se lo puede realizar desde la plantina de seguridad que se van a aplicar a un equipo, esta directiva es                |  |  |  |
|               | parte del grupo de Directivas locales ( <b>Local Policies</b> ), y especificamente se la ubica en <b>Security Options</b> |  |  |  |
|               | como Interactive logon: Do not display last user name.                                                                    |  |  |  |
|               | 2. La directiva que se menciona en el paso anterior se la debe configurar en <b>Enable</b> , la misma que tendrá su       |  |  |  |
|               | efectividad cuando se aplique la plantilla de seguridad en el equipo.                                                     |  |  |  |
|               | ATERNATIVA 2                                                                                                    |  |  |  |
|               | 1. Ir a Start -> Administrative Tools -> Domain Security Policy.                                                          |  |  |  |
|               | 2. En la ventana Default Domain Security Settings, ubicarse en Local Policies y expandirlo, luego                         |  |  |  |
|               | seleccionar Security Options, en el panel Directivas de la derecha buscar Interactive logon: Do not                       |  |  |  |
|               | display last user name y dar doble click sobre ella y luego seleccionar Enable.                                           |  |  |  |
|               | 3. Cerrar la ventana de <b>Default Domain Security Settings</b> , y reiniciar el equipo.                                  |  |  |  |
|               | ALTERNATIVA 3                                                                                                    |  |  |  |
|               | DESACTIVAR NOMBRE DEL ULTIMO USUARIO LOGEADO DESDE EL REGEDIT                                                             |  |  |  |
|               | 1. Ir a <b>Start -&gt; Run -&gt;</b> escribir <b>regedit.</b>                                                             |  |  |  |
|               | 2. Ubicarse en la ruta: HKLM\SOFTWARE\Microsoft\Windows\CurrentVersion\policies\system.                                   |  |  |  |
|               | 3. Buscar la clave: DontDisplayLastUserName e ingresar el valor decimal 1.                                                |  |  |  |
|               | 4. Cerrar el editor de registro del sistema y reiniciar el equipo.                                                        |  |  |  |
| PR14          |                                                                                                    |  |  |  |
|               | PROCESO DE ACTUALIZACION DEL SISTEMA OPERATIVO WINDOWS SERVER 2003                                                        |  |  |  |
|               | 1. El servidor debe de estar conectado al internet de manera ininterrumpida durante el proceso de                         |  |  |  |
|               | actualización.                                                                                                    |  |  |  |
|               | La opción de actualización que se debería elegir para los servidores del GDS sería de manera automática,                  |  |  |  |
|               | con ello evita sobrecargar el trabajo de los administradores de los servidores.                                           |  |  |  |
|               | 2. La actualización realizarla los días sábados o domingos.                                                               |  |  |  |
|               | 3. El horario en que se actualice el sistema de los servidores es de preferencia que se realice luego de las 6            |  |  |  |
|               | pm.                                                                                                    |  |  |  |
|               | 4. Para iniciar la configuración, dar click derecho en <b>My Computer</b> -> <b>Properties</b> , también se puede hacerlo |  |  |  |
|               | desde el <b>Control Panel -&gt; System</b> .                                                                              |  |  |  |
|               | 5. En System Properties ubicar Automatic Updates -> seleccionar Automatic                                                 |  |  |  |
|               | 6. Escoger la frecuencia con que se desea actualizar el equipo, así como la hora que se desea que se                      |  |  |  |
|               | Instalen las actualizaciones.                                                                                             |  |  |  |
|               | Every day 0:00 8:00 16:00                                                                                                 |  |  |  |
|               | Every Sunday 1:00 9:00 17:00                                                                                              |  |  |  |
|               | Every Monday 2:00 10:00 18:00                                                                                             |  |  |  |
|               | Every Wednesday 4:00 12:00 20:00                                                                                          |  |  |  |
|               | Every Thursday 5:00 13:00 21:00                                                                                           |  |  |  |
|               | Every Friday 7:00 14:00 22:00<br>Every Saturday 7:00 15:00 23:00                                                          |  |  |  |

| CÓDIGO DE     | ACTIVIDAD – DETALLE                                                                                                    |  |
|---------------|----------------------------------------------------------------------------------------------------|--|
| PROCEDIMIENTO |                                                                                                    |  |
|               | 7. Aplicar las configuraciones realizadas y pulsar <b>OK</b> .                                                                                         |  |
| PR15          |                                                                                                    |  |
|               | PARANDO O QUITANDO RECURSOS COMPARTIDOS                                                                                                    |  |
|               | Quitar recursos compartidos innecesarios es una forma de dar seguridad a la información que se comparte.                                               |  |
|               | El proceso que se debe seguir para quitar recursos innecesarios es el siguiente:                                                                       |  |
|               | 1. Ir a Start -> Administrative Tools -> Computer Management.                                                                                          |  |
|               | 2. En la ventana de Computer Management, seleccionar y expandir Shared Folders, luego dar click en                                                     |  |
|               | Shares.                                                                                                    |  |
|               | 3. En el panel de la derecha dar click derecho en una parte vacía, en el menú que se presenta seleccionar                                              |  |
|               | New Share, lo que le muestra un asistente                                                                                                    |  |
|               | 4. En el panel de la derecha click derecho sobre el recurso que desea quitar de entre el conjunto de                                                   |  |
|               | recursos compartidos y luego seleccionar Stop Sharing del menú que se presenta.                                                                        |  |
|               | OBC: Hav que tener presente que en Windows Server 2003 existen recursos compartidos ocultos, por la                                                    |  |
|               | Obs: Rdy que tener presente que en windows server 2005 existen recursos compartidos ocuros, por lo                                                     |  |
|               | administrador y son los siguientes:                                                                                                    |  |
|               | $\checkmark$ <b>CS</b> : Access a la partición o volumen raíz. También se puede acceder a las demás particiones por su                                 |  |
|               | letra seguida del carácter "S".                                                                                                    |  |
|               | ✓ ADMINS: El acceso al directorio %systemroot% (raíz del sistema), que permite administrar el equipo                                                   |  |
|               | en la red.                                                                                                    |  |
|               | ✓ IPC\$: Permite la comunicación entre los procesos de red.                                                                                            |  |
|               | <ul> <li>PRINT\$: Acceso remoto a las impresoras.</li> </ul>                                                                                           |  |
|               | Fuente: http://es.kioskea.net/configuration-reseau/partage-fichiers.php3                                                                               |  |
| PR16          |                                                                                                    |  |
|               | DESHABILITAR LA OPCIÓN DE CREACIÓN DE ARCHIVO DUMP                                                                                                    |  |
|               | Esta opción puede proveer información a un atacante ya que este archivo almacena información de las                                                    |  |
|               | aplicaciones que se ejecutan en un equipo                                                                                                    |  |
|               | 1. Ir a Control Panel->System->Advanced->Startup and Recovery->Settings.                                                                               |  |
|               | 2. Deshabilitar la opción Write debugging Information a none.                                                                                          |  |
| PR17          | PROCESO DE CREACIÓN DE UNA PLANTILLA DE SEGURIDAD EN WINDOWS SERVER 2003                                                                               |  |
|               | ENTERPRISE EDITION                                                                                                    |  |
|               | A continueción de una plantilla de                                                                                                    |  |
|               | A continuación, se describen todos los pasos que se deben segun para la creación de una plantina de                                                    |  |
|               | Seguridad para Serviciones que trabajan bajo la platatorma venciones server 2005 Enterprise Edition.                                                   |  |
|               | 1. CIUC El Juni Aun.<br>2. En la ventana de diálogo <b>Pun</b> y específicamente en el campo <b>Onen</b> , digitar <b>mmr</b> y luego nulsar el hotón. |  |
|               | OK.                                                                                                    |  |
|               | 3. En la ventana de consola que se aparece ir a File -> Add/Remove Snap-in.                                                                            |  |
|               | 4. En la ventana de diálogo Add/Remove Snap-in, pulsar en el botón Add, luego buscar y seleccionar                                                     |  |
|               | Security Templates, pulsar el botón Add, de esa ventana de diálogo y luego el botón Close, y finalmente                                                |  |
|               | Ok.                                                                                                    |  |
|               | 5. En el árbol de <b>Console</b> , expanda <b>Security Templates</b> y, a continuación, expanda <b>unidad:</b>                                         |  |
|               | \WINDOWS\security\templates, donde unidad es la unidad en la que se ha instalado Windows.                                                              |  |
|               | 6. Para crear la plantilla de seguridad nueva, haga clic con el botón secundario en <b>unidad:</b>                                                     |  |
|               | \WINDOWS\security\templates y, a continuación, haga clic en New Template.                                                                              |  |

| CÓDIGO DE     | ACTIVIDAD - DETALLE                                                                                                    |  |  |
|---------------|----------------------------------------------------------------------------------------------------|--|--|
| PROCEDIMIENTO |                                                                                                    |  |  |
|               | 7. Escriba un nombre para la plantilla en el cuadro <b>Template name</b> y haga clic en <b>OK</b> .                                                                                                    |  |  |
|               | 8. Con todos los pasos del 1 al 7 creará una plantilla de seguridad, obviamente sin configuraciones previas,                                                                                                    |  |  |
|               | pues éstas se las debe configurar luego.                                                                                                    |  |  |
| PR18          |                                                                                                    |  |  |
|               | PROCESO DE APLICACIÓN DE LA PLANTILLA DE SEGURIDAD AL PDC DEL GDS                                                                                                    |  |  |
|               |                                                                                                    |  |  |
|               | El proceso a seguir es estándar para cualquier PDC de un dominio Windows en particular.                                                                                                    |  |  |
|               | 1. Se utiliza la Directiva de grupo para aplicar la plantilla de seguridad en el PDC, esto es posible debido a                                                                                                    |  |  |
|               | que Active Directory para la administración de la configuración y cambios hace uso de la Directiva de                                                                                                    |  |  |
|               | grupo.                                                                                                    |  |  |
|               | 2. Se debe iniciar sesión como administrador o como miembro del grupo administradores en el Controlador                                                                                                    |  |  |
|               | de Dominio Primario y de Backup, ya que las configuraciones que se hacen en el PDC se replican al BDC.                                                                                                    |  |  |
|               | 3. La plantilla de seguridad (Plantilla Controladores de Dominio.inf) que se va a aplicar al PDC debe estar                                                                                                    |  |  |
|               | copiada en %SystemRoot%\Security\Templates.                                                                                                    |  |  |
|               | 4. Para iniciar el proceso de aplicación de la plantilla de seguridad, primero debe iniciar el Active Directory                                                                                                    |  |  |
|               | (Start -> All Programs -> Administrative Tools -> Active Directory Users and Computers).                                                                                                    |  |  |
|               | 5. Dentro de Active Directory, expanda el dominio utpl.edu.ec, luego ubíquese en la Unidad                                                                                                    |  |  |
|               | Organizativa Domain Controllers y de clic derecho sobre ésta, seleccionando ahí Properties.                                                                                                    |  |  |
|               | 6. En el cuadro de diálogo de las propiedades, seleccione la ficha Group Policy y pulse el botón New para                                                                                                    |  |  |
|               | crear el <b>nuevo objeto de directiva de grupo</b> (GPO). Se ingresa un nombre para la directiva de línea de                                                                                                    |  |  |
|               | base de controladores de dominio, y luego se hace clic en <b>Close</b> .                                                                                                    |  |  |
|               | 7. Creada la Directiva de línea de base de controladores de dominio y estando en la ventana de diálogo                                                                                                    |  |  |
|               | de propiedades de la unidad organizativa <b>Domain Controllers</b> , de doble clic o clic simplemente en el                                                                                                    |  |  |
|               | botón <b>Edit</b> una vez que haya seleccionado " <i>Línea de Seguridad Base</i> " que se ha creado. Tenga mucho                                                                                                    |  |  |
|               | cuidado de no modificar Default Domain Controllers Policy porque en caso de querer revertir, por                                                                                                    |  |  |
|               | algun inconveniente o error, la configuración de seguridad que se esta creando a la que se crea por                                                                                                    |  |  |
|               | defecto cuando se promueve el servidor a PDC, le es de utilidad absoluta <b>Default Domain Controllers</b>                                                                                                    |  |  |
|               | Policy.                                                                                                    |  |  |
|               | 8. Realizado el paso anterior aparecera la ventana de <b>Group Policy Object Editor</b> , que es, desde donde se                                                                                                    |  |  |
|               | va a importar la plantilla de seguridad, para ello debe expandir Windows Settings, dar clic derecho                                                                                                    |  |  |
|               | sobre Security Settings y seleccionar Import Policy.                                                                                                    |  |  |
|               | <ol> <li>En el cuadro de dialogo import Policy From, escoja la plantina a ser aplicada al PDC, en este caso para<br/>el DDCCEDVED estessione Diantillo Controladores de Dominio infunciona el betén Onen.</li> </ol> |  |  |
|               | el PDCServer seleccione Plantina Controladores de Dominio.inr y puise el boton Open.                                                                                                    |  |  |
|               | cierre la ventana de Active Directory llears and Computers Peipicie el servider DDCSEDVER e el                                                                                                    |  |  |
|               | capidar que se esté utilizande de DDC quende evisten varies servidor pocserver o el                                                                                                    |  |  |
|               | BDC deba ides reiniciando una a una Bara el caso de este esquema, primero se reinicia el <b>BDCSEP/EP</b>                                                                                                    |  |  |
|               | luego el servidor que hace de Controlador de Dominio de Rackup, para este caso DEVSERVER,                                                                                                    |  |  |
|               | 11. Para comprobar que la plantilla de seguridad se anlicado de manera correcta al DDCSERVER.                                                                                                    |  |  |
|               | Control Panel, haga clic en Administrative Tools v luego seleccione Event Viewer, donde nuede elegir                                                                                                    |  |  |
|               | ver los sucesos de Anlicaciones. Seguridad. Sistema etc. elija algunos de ellos y luego de doble clic en                                                                                                    |  |  |
|               | el panel de la derecha sobre el suceso seleccionado y nodrá verificar información que indica que las                                                                                                    |  |  |
|               | configuraciones de seguridad son satisfactorias.                                                                                                    |  |  |
|               | comparaciones de sebandad son satisfactorias.                                                                                                    |  |  |

| CÓDIGO DE     | ACTIVIDAD - DETALLE                                                                                                    |  |
|---------------|----------------------------------------------------------------------------------------------------|--|
| PROCEDIMIENTO |                                                                                                    |  |
| PR19          |                                                                                                    |  |
|               | PROCESO DE APLICACIÓN DE LA PLANTILLA DE SEGURIDAD AL DOMINIO DE SERVIDORES DEL GDS                                                                                                    |  |
|               | Para aplicar la plantilla de seguridad al dominio de servidores Windows <b>utpl.edu.ec</b> , se debe estar ubicado                                                                           |  |
|               | en el servidor PDCSERVER y haber iniciado sesión como Administrador, también se debe instalar el <b>Group</b>                                                                                |  |
|               | <b>Policy Management</b> , si no se tiene disponible, se lo debe descargar de la Web de Microsoft, el                                                                                        |  |
|               | administrador de políticas de grupo facilita la aplicación de la plantilla de seguridad al dominio. El proceso                                                                               |  |
|               | de anlicación en sí de la plantilla de seguridad al dominio es el siguiente:                                                                                                    |  |
|               |                                                                                                    |  |
|               | <ol> <li>Se abre Active Directory Users and Computers. una vez ahí, se da clic derecho sobre utpl.edu.ec v se</li> </ol>                                                                     |  |
|               | selecciona en <b>Properties</b> , luego aparecerá una pantalla de diálogo de las propiedades, en ella se debe                                                                                |  |
|               | nulsar sobre la pestaña Group Policy y clic sobre el botón Open para que se abra el Group Policy                                                                                             |  |
|               | Management.                                                                                                    |  |
|               | 2 En la pantalla de <b>Group Policy Management</b> , hay que desplegar los ítems hasta llegar a Group Policy.                                                                                |  |
|               | Objects, una vez abí, clic derecho sobre ésta y luego en <b>New</b> , se ingresa un nombre en <b>New GPO</b> y luego                                                                         |  |
|               |                                                                                                    |  |
|               | 3. Creado el nuevo obieto de directiva de grupo (GPO), clic derecho sobre la GPO creada y luego en <b>Edit</b>                                                                               |  |
|               | donde llevará a la ventana Group Policy Object Editor allí se debe pulsar consecutivamente en Windows                                                                                        |  |
|               | Settings y Security Settings, para importar la plantilla que se aplica al dominio, se debe dar clic derecho                                                                                  |  |
|               | sobre Security Settings, para importanta plantina que se aplica ai dominio, se debe dar che derecho                                                                                          |  |
|               | A luego anarece una nantalla <b>Import Policy From</b> , nara este caso se selecciona <b>Plantilla Dominio</b>                                                                               |  |
|               | 4. Luego aparece una pantana import Poncy Prom, para este caso se seleccióna Piantina Dominio                                                                                                |  |
|               | autor al hatán Onan                                                                                                    |  |
|               | puisa el boton <b>Open</b> .                                                                                                    |  |
|               | se reinicia el Servidor DDCSERVER para que las configuraciones tengran efecto                                                                                                    |  |
| PR20          |                                                                                                    |  |
| 1120          | PROCESO DE APLICACIÓN DE LAS PLANTILLAS DE SEGURIDAD A LOS SERVIDORES MIEMBROS DEL                                                                                                    |  |
|               | GDS                                                                                                    |  |
|               | El proceso de anlicación de una plantilla de seguridad a un servidor miembro de cualquier dominio, es el                                                                                     |  |
|               | signification de una plantina de segundad a un servidor miemoro de caliquier dominio, es er                                                                                                  |  |
|               | 1 Ir a Start -> Run                                                                                                    |  |
|               | <ol> <li>In a Start -&gt; Nun</li> <li>En al campo Onen de la ventana de diálogo Pun, digitar mmc, acción que la llevará a una Consola</li> </ol>                                            |  |
|               | <ol> <li>En la ventana de la consola ir a Eile &gt;&gt; Add/Remove Snan-in</li> </ol>                                                                                                    |  |
|               | <ol> <li>En la ventana de la consola il a me -&gt; Adu/ Nemove Snap-in.</li> <li>En la ventana de diálogo Add/Pemove Snap-in pulsar el botón Add y escoger de la lista Available.</li> </ol> |  |
|               | 4. En la ventaria de dialogo Addynemove snap in pulsar el botón Add y escoger de la insta Avaliable                                                                                          |  |
|               |                                                                                                    |  |
|               | 5 En la consola anarecerá Security Configuration and Analysis sobre la que se da click derecho y se escore                                                                                   |  |
|               | Onen Database lo cual abre una ventana de diálogo donde se debe ingresar un nombre para la base de                                                                                           |  |
|               | datos de seguridad y se pulsa el botán <b>Open</b> , lo que conduce a otra ventana de diálogo donde se escore                                                                                |  |
|               | "Plantilla Servidores Miembros inf" e igualmente se pulsa el botón Open                                                                                                    |  |
|               | 6. Con click derecto an Security Configuration and Analysis escorer Analyze Computer New para verificar                                                                                      |  |
|               | u comprehar el tipe de coguridades que la tapide el conjuder configurade y ací poder elsenvar los                                                                                            |  |
|               | sombios que se realizarán                                                                                                    |  |
|               | 7 Igualmente decke Security Configuration and Analysis day click detection v selectionar Configure                                                                                           |  |
|               | Computer New con la que policará las configuraciones contenidas en la plantilla de seguridad                                                                                                 |  |
|               | Luggo reinicie el equino nara que las configuraciones de seguridad tengan efecto                                                                                                    |  |
|               | o. Luego remicie el equipo para que las comguraciones de segundad tengan electo.                                                                                                    |  |

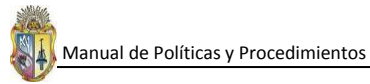

# POLÍTICAS A CONSIDERAR AL CONFIGURAR SEGURIDADES EN WINDOWS SERVER 2003

| CÓDIGO DE | ACTIVIDAD                                                                                                    |  |  |
|-----------|----------------------------------------------------------------------------------------------------|--|--|
| POLÍTICA  |                                                                                                    |  |  |
| PL01      |                                                                                                    |  |  |
|           | POLÍTICAS DE ACTUALIZACIÓN DE LAS PLATAFORMAS WINDOWS                                                                                                    |  |  |
|           | 1. El sistema operativo debe actualizarse dependiendo de la exposición en que se encuentre, así es                                                                                                    |  |  |
|           | recomendable que se actualice cada semana.                                                                                                    |  |  |
|           | 2. Escoger el día que exista menos tráfico de red para que las actualizaciones se instalen de manera                                                                                                    |  |  |
|           | adecuada. Es recomendable realizar las actualizaciones por las noches, porque la carga de trabajo de                                                                                                    |  |  |
|           | equipo es baja.                                                                                                    |  |  |
| l         | <ol> <li>El administrador del equipo es quien debe configurar la forma en que las actualizaciones se deben<br/>instalar, pudiendo ser:</li> </ol>                                                         |  |  |
|           | Automáticas que es lo recomendado Se instalan directamente desde el propio sitio Web de                                                                                                    |  |  |
|           | Microsoft, se debe contar con una conexión a internet de manera permanente y haber iniciado                                                                                                    |  |  |
|           | sesión en el equipo donde se va a actualizar como administrador.                                                                                                    |  |  |
|           | • Descargar las actualizaciones por cuenta propia y elegir cuando instalarlas Involucra que en                                                                                                    |  |  |
|           | cualquier momento el administrador del equipo puede ir al sitio Web de Microsoft (Windows                                                                                                    |  |  |
|           | Update) y descargar actualizaciones de seguridad, hotfix, archivos de ayuda recientes, controladores                                                                                                    |  |  |
|           | y demás productos que garanticen y ayuden a la integridad del sistema operativo.                                                                                                    |  |  |
|           | Que el sistema notifique que hay actualizaciones disponibles, pero no descargar ni instalarlas                                                                                                    |  |  |
|           | Opción que deja a criterio del administrador la decisión de instalar o no las actualizaciones de                                                                                                    |  |  |
|           | seguridad en un equipo.                                                                                                    |  |  |
|           | Optar por la opcion de apagar el servicio de actualizaciones automaticas No se recomienta parar<br>el comisió que potifica la disponibilidad de puevas actualizaciones de seguridad, pero os un criterio. |  |  |
|           | el servicio que notifica la disponibilidad de nuevas actualizaciones de segundad, pero es un criterio                                                                                                    |  |  |
|           | que debe decidir el administrador del equipo.                                                                                                    |  |  |
|           | debe de ser afirmado o cancelado. el administrador del equipo debe decidir cuándo reiniciar, pero por lo                                                                                                  |  |  |
|           | general todas las actualizaciones en sistemas Windows demandan reiniciar el equipo para que surt                                                                                                    |  |  |
|           | efecto.                                                                                                    |  |  |
|           | 5. Toda actualización que se haga mediante la utilización de Windows Update o de manera manual, debe                                                                                                    |  |  |
|           | pasar su tráfico por un firewall, con la finalidad de filtrar las descargas de actualización y con ello evitar                                                                                            |  |  |
|           | descargar software malicioso que vaya afectar el rendimiento del equipo, así como a la información que                                                                                                    |  |  |
|           | se almacena en el mismo.                                                                                                    |  |  |
|           | 6. Contar con un servidor actualizado, permite resolver problemas desconocidos y protege al equipo contra                                                                                                 |  |  |
|           | vulnerabilidades de seguridad                                                                                                    |  |  |
| PL02      |                                                                                                    |  |  |
|           | POLÍTICAS DE CONTRASEÑAS                                                                                                    |  |  |
|           | CONSIDERACIONES GENERALES                                                                                                    |  |  |
|           | 1. Todas las contrasenas de los sistemas de información, por ejemplo cuentas de sistema operativo,                                                                                                    |  |  |
|           | 2 Todas las contraseñas de de inicio de sesión para los usuarios, deben de cambiarse con una periodicidad                                                                                                 |  |  |
|           | de 45 días.                                                                                                    |  |  |
|           | 3. Todas las contraseñas en los sistemas en producción deben ser parte de un sistema de autenticación                                                                                                    |  |  |
|           | global de administración (Active Directory – Domain Controler).                                                                                                    |  |  |
|           | 4. Las cuentas administrativas no pueden ser compartidas, en caso de requerirse que varios usuarios                                                                                                    |  |  |
|           | tengan acceso a privilegios administrativos a nivel del sistema, estos serán otorgados a través de un                                                                                                    |  |  |
|           | grupo de usuarios administrativos de sistemas.                                                                                                    |  |  |
|           | 5. Las contraseñas no pueden ser comunicadas a otras personas ya que son intransferibles y personales.                                                                                                    |  |  |

| CÓDIGO DE | ACTIVIDAD                                                                                                    |                                                                                            |  |
|-----------|----------------------------------------------------------------------------------------------------|--------------------------------------------------------------------------------------------|--|
| POLÍTICA  |                                                                                                    |                                                                                            |  |
|           | 6. Todas las contraseñas que se manejen dentro de una entidad, ya sea a nivel de usuario o a nivel de                                                     |                                                                                            |  |
|           | administración de sistemas deben de conformarse con base a los lineamientos descritos a continuación.                                                     |                                                                                            |  |
|           | CONSIDERACIONES ESPECIFICAS EN LA CONSTRUCCIÓN DE CONTRASEÑAS                                                                                             |                                                                                            |  |
|           | 1. Utilizar al menos 13 caracteres para crear una c                                                                                                    | 1. Utilizar al menos 13 caracteres para crear una contraseña (15 para seguridad completa). |  |
|           | 2. Utilizar en una misma contraseña tres tipos d                                                                                                    | e caracteres de los cuatro grupos descritos en la tabla                                    |  |
|           | siguiente, eligiendo SIEMPRE QUE UNO DE ELLO<br>Caracteres utilizables                                                                                    | IS SEA EL DE SIMBOLOS.<br>para una contraseña segura                                       |  |
|           | Grupo                                                                                                    | Carácter                                                                                   |  |
|           | Letras mayúsculas                                                                                                    | A, B, C, D,Z                                                                               |  |
|           | Letras minúsculas                                                                                                    | a, b, c, d,z                                                                               |  |
|           | Números                                                                                                    | 0, 1, 2,9                                                                                  |  |
|           | Símbolos                                                                                                    | '~@#\$"%&/()[]`{}-*+_=i?!\``,°<>.                                                          |  |
|           |                                                                                                    |                                                                                            |  |
|           | 3. Alternar aleatoriamente letras mayúsculas y m                                                                                                    | núsculas. Hay que tener presente el recordar qué letras                                    |  |
|           | van en mayúscula y cuáles en minúscula.                                                                                                    |                                                                                            |  |
|           | 4. Elegir una contraseña que pueda recordarse fác                                                                                                    | ilmente y es deseable que pueda escribirse rápidamente,                                    |  |
|           | preferiblemente, sin que sea necesario mirar el                                                                                                    | preferiblemente, sin que sea necesario mirar el teclado.                                   |  |
|           | 5. Cambiar las contraseñas con una cierta regularidad. La duración máxima de una contraseña no debe ser                                                   |                                                                                            |  |
|           | más de 60 días, después del día 60 "máxima duración de la contraseña", la contraseña debe expirar.                                                        |                                                                                            |  |
|           | 6. Procurar no generar reglas secuenciales de cambio de contraseñas. Por ejemplo, crear una nueva                                                         |                                                                                            |  |
|           | contraseña mediante un incremento secuencial del valor en relación a la última contraseña. Por ejemplo                                                    |                                                                                            |  |
|           | pasar de "01Juitnx" a "02Juitnx".                                                                                                    |                                                                                            |  |
|           | 7. Utilizar signos de puntuación si el sistema lo permite. Por ejemplo: "Tr3Fre". En este caso de incluir                                                 |                                                                                            |  |
|           | otros caracteres que no sean alfa-numéricos en la contraseña, hay que comprobar primero si el sistema permite dicha elección y cuáles son los permitidos. |                                                                                            |  |
|           | 8. Emplear algunos trucos para plantear una co                                                                                                    | ontraseña que no sea débil y se pueda recordar más                                         |  |
|           | fácilmente. Por ejemplo se pueden elegir palab                                                                                                    | ras sin sentido pero que sean pronunciables, y combinar                                    |  |
|           | esas palabras con números o letras e introducir alguna letra mayúscula. Otro método sencillo de crear                                                     |                                                                                            |  |
|           | contraseñas consiste es elegir la primera letra de cada una de las palabras que componen una frase                                                        |                                                                                            |  |
|           | conocida, de una canción, película, etc. Con ello, mediante este artificio es más sencillo recordarla. Por                                                |                                                                                            |  |
|           | ejemplo, de la frase "comí mucho Chocolate                                                                                                    | el Domingo 3, por La tarde", resultaría la contraseña:                                     |  |
|           | "cmCeD3xLt".                                                                                                    |                                                                                            |  |
|           | ESTÁNDARES PARA LA GESTIÓN DE CONTRASE                                                                                                    | ÑAS SEGURAS                                                                                |  |
|           | 1. Evitar utilizar la misma contraseña siempre er                                                                                                    | n todos los sistemas o servicios. Por ejemplo, si se utilizan                              |  |
|           | varias cuentas de correo, se debe recurrir a co                                                                                                    | ontraseñas distintas para cada una de las cuentas.                                         |  |
|           | 2. No utilizar información personal en la cont                                                                                                    | raseña: nombre del usuario o de sus familiares, ni sus                                     |  |
|           | apellidos, ni su fecha de nacimiento. Y, por su                                                                                                    | puesto, en ninguna ocasión utilizar datos como el código                                   |  |
|           | de identificación personal o número de teléfo                                                                                                    | no.                                                                                        |  |
|           | 3. Evitar utilizar secuencias básicas de teclado (p                                                                                                    | or ejemplo: "qwerty", "asdf" o las típicas en numeración:                                  |  |
|           | "1234" ó "98765")                                                                                                    |                                                                                            |  |

| CÓDIGO DE | ACTIVIDAD                                                                                                    |  |  |
|-----------|----------------------------------------------------------------------------------------------------|--|--|
| POLÍTICA  |                                                                                                    |  |  |
|           | <ol> <li>No repetir los mismos caracteres en la misma contraseña. (ejemplo: "111222").</li> </ol>             |  |  |
|           | 5. Evitar utilizar solamente números, letras mayúsculas o minúsculas en la contraseña.                        |  |  |
|           | 6. No se debe utilizar como contraseña, ni contener, el nombre de usuario asociado a la contraseña.           |  |  |
|           | 7. No utilizar datos relacionados con el usuario que sean fácilmente deducibles, o derivados de estos.        |  |  |
|           | (ejemplo: no poner como contraseña apodos, el nombre del actor o de un personaje de ficción                   |  |  |
|           | preferido, etc.).                                                                                             |  |  |
|           | 8. No escribir ni reflejar la contraseña en un papel o documento donde quede constancia de la misma.          |  |  |
|           | Tampoco se deben guardar en documentos de texto dentro del propio ordenador o dispositivo                     |  |  |
|           | (ejemplo: no guardar las contraseñas de las tarjetas de débito/crédito en el celular o las contraseñas        |  |  |
|           | de los correos en documentos de texto dentro del ordenador).                                                  |  |  |
|           | 9. No se debe utilizar palabras que se contengan en diccionarios en ningún idioma. Hoy en día existen         |  |  |
|           | programas de ruptura de claves que basan su ataque en probar una a una las palabras que extraen de            |  |  |
|           | diccionarios: Este metodo de ataque es conocido como <i>"ataque por diccionario"</i> .                        |  |  |
|           | 10. No enviar nunca la contrasena por correo electronico o en un mensaje. Tampoco se debe facilitar ni        |  |  |
|           | mencionar en una conversación o comunicación de cualquier tipo.                                               |  |  |
|           | 11. Si se trata de una contrasena para acceder a un sistema delicado nay que procurar limitar el numero       |  |  |
|           | de intentos de acceso, como sucede en una tarjeta de credito y cajeros, y que el sistema se bioquee si        |  |  |
|           | de la contraceña a "unalta atráz"                                                                             |  |  |
|           | ue la contrasena o <i>vuenta atras</i> .                                                                      |  |  |
|           | contraseñas robustas.                                                                                         |  |  |
|           | 13. No escribir las contraseñas en ordenadores de los que se desconozca su nivel de seguridad y puedan        |  |  |
|           | estar monitorizados, o en ordenadores de uso público (bibliotecas, cibercafés, telecentros, etc.).            |  |  |
|           | 14. Cambiar las contraseñas por defecto proporcionadas por desarrolladores/fabricantes.                       |  |  |
|           | Fuente: http://www.unirioja.es/servicios/si/seguridad/difusion/politica_contrasenas.pdf                       |  |  |
| PL03      |                                                                                                    |  |  |
|           | POLITICAS DE AUDITORIA EN WINDOWS SERVER 2003                                                                 |  |  |
|           | Las políticas de auditoria en un sistema operativo son de mucha importancia ya que es un medio para dar       |  |  |
|           | seguimiento a errores del propio sistema, aplicaciones, usuarios, etc. A continuación se detallan algunas     |  |  |
|           | políticas que son necesarias su consideración en entornos de seguridad.                                       |  |  |
|           | 1. Auditar cada instancia de un usuario que inicie o cierre una sesión desde otro equipo, en la que el equipo |  |  |
|           | que registra el suceso de auditoría se utiliza para validar la cuenta.                                        |  |  |
|           | 2. Auditar todos los sucesos de administración de cuentas de un equipo.                                       |  |  |
|           | 3. Auditar el suceso de un usuario que tiene acceso a un objeto de Microsoft Active Directory que tiene su    |  |  |
|           | propia lista de control de acceso al sistema (SACL) especificada.                                             |  |  |
|           | 4. Auditar caua instancia de un usuario que inicie, cierre una sesión o realice una conexión de red al equipo |  |  |
|           | S Auditar el suceso de un usuario que obtiene acceso a un obieto como, nor ejemplo, un archivo, una           |  |  |
|           | carneta una clave de Registro, una impresora, etc. que tiene su propia lista de control de acceso al          |  |  |
|           | sistema especificada.                                                                                         |  |  |
|           | 6. Auditar cada caso de cambio de las directivas de asignación de derechos de usuario, de auditoría o de      |  |  |
|           | confianza.                                                                                                    |  |  |
|           | 7. Auditar cada caso en el que un usuario ejecute un derecho de usuario.                                      |  |  |

| CÓDIGO DE                                         | ACTIVIDAD                                                                                                    |                                                                                                    |  |  |
|---------------------------------------------------|----------------------------------------------------------------------------------------------------|----------------------------------------------------------------------------------------------------|--|--|
| POLÍTICA                                          |                                                                                                    |                                                                                                    |  |  |
|                                                   | 8. Auditar información de seguimiento detallada de sucesos como la activación de programas, la salida de                                                                                                    |                                                                                                    |  |  |
|                                                   | 8. Auditar información de seguimiento detallada de sucesos como la activación de programas, la salida de                                                                                                    |                                                                                                    |  |  |
|                                                   | 9. Auditar el reinicio o cierre de un equipo realizado por un usuari                                                                                                    | o o un suceso que afecte a la seguridad                                                                                                    |  |  |
|                                                   | del sistema o al registro de seguridad.                                                                                                    | 9. Auditar el reinicio o cierre de un equipo realizado por un usuario o un suceso que afecte a la seguridad<br>del sistema o al registro de seguridad. |  |  |
|                                                   | Fuente: http://www.microsoft.com/spain/technet/recursos/artic                                                                                                    | culos/secmod50.mspx                                                                                                    |  |  |
| PL04                                              |                                                                                                    |                                                                                                    |  |  |
|                                                   | POLÍTICAS QUE SE DEBEN ACTIVAR PARA LOS S                                                                                                    | SERVIDORES DEL GDS                                                                                                    |  |  |
|                                                   | Las políticas que se deben configurar para los servidores del GDS                                                                                                    | se elaboran de acuerdo al rol, nivel de                                                                                                    |  |  |
|                                                   | exposición y criticidad de cada servidor es por ello que se describen                                                                                                    | las siguientes políticas:                                                                                                    |  |  |
|                                                   | 1. Configurar un firewall a nivel perimetral que de protección al dor                                                                                                    | ninio utpl.edu.ec                                                                                                    |  |  |
|                                                   | 2. Aplicar <b>políticas de cuenta</b> a nivel de dominio, las cuales o                                                                                                    | deben tener los siguientes valores de                                                                                                    |  |  |
|                                                   | configuración:                                                                                                    |                                                                                                    |  |  |
|                                                   | Directiva                                                                                                    | Configuración recomendada                                                                                                    |  |  |
|                                                   | Políticas de Contraseña                                                                                                    |                                                                                                    |  |  |
|                                                   | Enforce password history                                                                                                    | 24 passwords remembered                                                                                                    |  |  |
|                                                   | Maximum password age                                                                                                    | 42 days                                                                                                    |  |  |
|                                                   | Minimum password age                                                                                                    | 1 day                                                                                                    |  |  |
| Minimum password length 12                        |                                                                                                    | 13 characters                                                                                                    |  |  |
|                                                   | Password must meet complexity requirements                                                                                                    |                                                                                                    |  |  |
| Password must meet complexity requirements Enable |                                                                                                    | Disabled                                                                                                    |  |  |
|                                                   | Store passwords using reversible encryption Disabled                                                                                                    |                                                                                                    |  |  |
|                                                   | Políticas de Bloqueo de Cuenta                                                                                                    |                                                                                                    |  |  |
|                                                   | Account lockout duration 15 minutes                                                                                                    |                                                                                                    |  |  |
|                                                   | Reset account lockout counter after                                                                                                    | 15 minutes                                                                                                    |  |  |
|                                                   | Reset account lockout counter after 15 minutes                                                                                                    |                                                                                                    |  |  |
|                                                   | Enforce user logon restrictions                                                                                                    | Enabled                                                                                                    |  |  |
|                                                   | Maximum lifetime for Service ticket                                                                                                    | 600 minutos                                                                                                    |  |  |
|                                                   | Maximum lifetime for user ticket                                                                                                    |                                                                                                    |  |  |
|                                                   |                                                                                                    | 10 hours                                                                                                    |  |  |
|                                                   |                                                                                                    | 7 udys                                                                                                    |  |  |
|                                                   | Maximum tolerance for computer clock synchronization                                                                                                    | 5 minutes                                                                                                    |  |  |
|                                                   | 2 Administrar las consideres o través de Astivo Directores                                                                                                    |                                                                                                    |  |  |
|                                                   | 3. Administrar los servidores a traves de Active Directory                                                                                                    |                                                                                                    |  |  |
|                                                   | 4. Apricar plantillas de seguridad a los servidores que trabajan como Controladores de Dominio, Servidores                                                                                                    |                                                                                                    |  |  |
|                                                   | miempros, tomando en consideración el rol que desempenan dentro del GDS.                                                                                                    |                                                                                                    |  |  |
|                                                   | <ol> <li>Manejar contrasenas tuertes por parte de los administradores como de los usuarios normales</li> <li>Configurar firewalls personalizados de acuerdo a la funcionalidad que cada considor dobo efector</li> </ol>               |                                                                                                    |  |  |
|                                                   | <ul> <li>comigurar irrewails personalizados de acuerdo a la funcionalidad que cada servidor debe ofrecer</li> <li>Habilitar auditorias de succesos de eventos en cada convidor, para detectar falles en caso de deventos en</li> </ul> |                                                                                                    |  |  |
|                                                   | narte de anlicaciones instaladas y del propio sistema en sí                                                                                                    |                                                                                                    |  |  |
|                                                   | 8 Concientizar a que todos los miembros del GDS sigan técnicas de seguridad en cuentas de inicio de                                                                                                    |                                                                                                    |  |  |
|                                                   | sesión de anlicaciones, hases de datos y del propio sistema operativo. De igual forma evigir que los                                                                                                    |                                                                                                    |  |  |
|                                                   | usuarios de sistemas de información utilicen contraseñas fuertes para inicio de sesión en sus cuentas.                                                                                                    |                                                                                                    |  |  |
| PL05                                              |                                                                                                    |                                                                                                    |  |  |
| - 200                                             | ΡΟΙΊΤΙCΑς DE CONFIGURACIÓN DEL FIREWA                                                                                                    | ALL DE WINDOWS                                                                                                    |  |  |
|                                                   | Antes de especificar las políticas a seguir en la configuración de un                                                                                                    | n firewall va sea en sistemas operativos                                                                                                    |  |  |
|                                                   | Windows o en cualquier otro, se debe tener presente algunas puntualizaciones previas:                                                                                                    |                                                                                                    |  |  |

| CÓDIGO DE | ACTIVIDAD                                                                                                    |  |  |
|-----------|----------------------------------------------------------------------------------------------------|--|--|
| POLITICA  |                                                                                                    |  |  |
|           |                                                                                                    |  |  |
|           | CARACTERISTICAS GENERALES DEL FIREWALL                                                                          |  |  |
|           | 1. Para que un firewall sea efectivo, todo el tráfico de información entre redes debe pasar a través de él.     |  |  |
|           | 2. Una vez que un agresor pasa la linea firewall, pues éste no ofrece protección                                |  |  |
|           | 3. Un firewall es una parte de una política de seguridad global dentro de una organización                      |  |  |
|           | 4. Un firewall sin seguir una politica de seguridad bien definida es poco eficiente                             |  |  |
|           | 5. Un firewall permite a un administrador de red definir una especie de embudo por donde pase el trafico        |  |  |
|           | de red, manteniendo así controlados a usuarios no autorizados (nackers, crackers, espías, etc.)                 |  |  |
|           | 6. Simplifica los trabajos administrativos                                                                      |  |  |
|           | 7. Permite monitorear actividades sospechosas                                                                   |  |  |
|           | Lo que un firewaii no protege                                                                                   |  |  |
|           | 1. Ataques que se dan fuera de su punto de operación (conexiones punto a punto, dial-up, etc.)                  |  |  |
|           | 2. Ataques de ingeniería social                                                                                 |  |  |
|           | 3. Ataques de virus a través de exchiver o cetture que se altreserre en modios extre/bles (CD_D)/D              |  |  |
|           | 4. Ataques de virus a traves de archivos y software que se aimacena en medios extraibles (CD, DVD,              |  |  |
|           | Memory Hash, etc.)                                                                                              |  |  |
|           | 5. Alaques posibles en transferencia de datos, suelen ocumin cuando se envian o copian datos infectados a       |  |  |
|           |                                                                                                    |  |  |
|           | POLÍTICAS                                                                                                    |  |  |
|           | 1. El firewall puede obstruir todo el tráfico de red, servicios y aplicaciones que se desee, por tal motivo se  |  |  |
|           | debe analizar caso por caso lo que se desea permitir y así denegar todo lo demás. Se debe dar prioridad         |  |  |
|           | a la seguridad y con ello permitir lo que demanda únicamente la organización.                                   |  |  |
|           | 2. El firewall puede permitir todo el tráfico de red y luego ir aislando servicio por servicio que se considere |  |  |
|           | potencialmente peligroso hasta depurar de manera total lo permitido de lo denegado. Es decir se da un           |  |  |
|           | mayor ámbito de operación de servicios para los usuarios.                                                       |  |  |
|           | Fuente: http://www.redes-linux.com/manuales/seguridad/firewalls1.pdf                                            |  |  |
| PL06      |                                                                                                    |  |  |
|           | POLÍTICAS DE BLOQUEO DE CUENTAS DE USUARIO                                                                      |  |  |
|           | La correcta definición de las políticas de bloqueo de cuentas evita la perdida de trabajo por parte de los      |  |  |
|           | empleados dentro de una organización, por tal motivo se deben considerar algunas políticas antes de ser         |  |  |
|           | aplicado un bloqueo de cuenta:                                                                                  |  |  |
|           | 1. Se tiene que tener saber que un bloqueo de cuenta es una deshabilitación temporal de una cuenta de           |  |  |
|           | usuario (10 min, 20 min, 30 min, etc.).                                                                         |  |  |
|           | 2. Es verdad que al habilitar el bloqueo de cuentas de usuario se reduce la posibilidad de ser atacados por     |  |  |
|           | individuos mal intencionados, pero también existe el riesgo que se bloquee de manera involuntaria a             |  |  |
|           | usuarios autorizados, por eso la importancia de fijar de manera correcta esta política.                         |  |  |
|           | 3. Conociendo lo positivo y negativo que podría generar el establecer este tipo de política, se aconseja        |  |  |
|           | configurar el umbral de bloqueo a un número lo suficientemente alto, con la finalidad de evitar que             |  |  |
|           | usuarios autorizados queden bloqueados, por haber escrito u olvidado la contraseña de manera                    |  |  |
|           | temporal.                                                                                                    |  |  |
|           | 4. No permitir que sean los usuarios los que establezcan este tipo de política en su equipo, porque             |  |  |
|           | quedarían bloqueados esto en el caso que se esté usando un controlador de dominio, por lo general este          |  |  |
|           | tipo de política debe fijarla un administrador del sistema o su encargado desde el equipo que controla a        |  |  |

| CÓDIGO DE | ACTIVIDAD                                                                                                    |  |
|-----------|----------------------------------------------------------------------------------------------------|--|
| POLÍTICA  |                                                                                                    |  |
|           | todos los equipos de un dominio, puede ser un PDC por ejemplo.                                                                                             |  |
| PL07      |                                                                                                    |  |
|           | POLÍTICAS DE CONTROL DE ACCESO                                                                                                    |  |
|           | Algunas políticas de control de acceso se recomiendan poner en práctica en esquemas de seguridad, bien                                                     |  |
|           | sea para denegar como para conceder acceso a un sistema operativo.                                                                                         |  |
|           | 1. Asignar permisos a grupos en lugar de a usuarios. No resulta eficaz mantener cuentas de usuario                                                         |  |
|           | directamente, la asignación de permisos por usuario debe realizarse con mucha excepción.                                                                   |  |
|           | 2. Utilizar los permisos Denegar para determinados casos especiales. Se puede utilizar Denegar para excluir                                                |  |
|           | un subconjunto de un grupo que tiene permisos permitidos. Utilice Denegar para excluir un permiso en                                                       |  |
|           | particular cuando ya ha concedido control total a un usuario o grupo.                                                                                      |  |
|           | 3. Nunca denegar al grupo Todo el acceso a un objeto. Si deniega el permiso a todos respecto de un objeto,                                                 |  |
|           | se incluye a los administradores. Una mejor solución sería quitar el grupo Todos, siempre que conceda a                                                    |  |
|           | otros usuarios, grupos o equipos permisos para ese objeto.                                                                                                 |  |
|           | 4. Asignar permisos a un objeto en el nivel más alto posible del árbol y, luego, aplicar la herencia para                                                  |  |
|           | propagar la configuración de seguridad en todo el árbol. Puede aplicar de forma rápida y eficaz la                                                         |  |
|           | configuración de control de acceso a todos los objetos secundarios o a un subárbol de un objeto                                                            |  |
|           | principal. De esta manera, se obtiene la mayor extensión del efecto con el esfuerzo mínimo. La                                                             |  |
|           | configuración de permisos que especifique debe ser adecuada para la mayoría de los usuarios, grupos y                                                      |  |
|           | equipos.                                                                                                    |  |
|           | 5. Los permisos explícitos pueden a veces reemplazar los permisos heredados. Los permisos Denegar                                                          |  |
|           | heredados no impiden el acceso a un objeto si el objeto tiene una entrada explícita de permiso explícito                                                   |  |
|           | Permitir. Los permisos explícitos prevalecen sobre los permisos heredados, incluso los permisos Denegar                                                    |  |
|           | heredados.                                                                                                    |  |
|           | 6. Para los permisos en objetos de Active Directory, asegurese de comprender las practicas recomendadas                                                    |  |
|           | concernientes a objetos de Active Directory.                                                                                                    |  |
| PL08      | POLITICAS DE PRIVILEGIOS O ASIGNACION DE PERMISOS EN WINDOWS SERVER 2003                                                                                   |  |
|           | La asignación de permisos en Windows server 2003 está sujeta a algunas políticas a considerar:                                                             |  |
|           | 1. Antes de aplicar permisos a un recurso, objeto, archivo o directorio que se vaya a compartir primero se                                                 |  |
|           | debe hacer una planificación de lo que se les permitirá y lo que se denegará.                                                                              |  |
|           | 2. Otorgar permisos a nivel de grupo es una buena práctica de administración, de lo contrario dar permisos                                                 |  |
|           | usuario por usuario es un trabajo arduo.                                                                                                    |  |
|           | 3. De acuerdo a los grupo de usuarios se dan privilegios sobre los recursos compartidos de un servidor                                                     |  |
|           | 4. Optar por denegar siempre excepto en los siguientes casos:                                                                                              |  |
|           | <ul> <li>Denegal permisos de uso para tratal de excluir un subconjunto de usuanos de un grupo al cual se na<br/>permitido permisos determinados</li> </ul> |  |
|           | ✓ Tratar de denegar para evoluir un permiso especial si va se ha concedido el control completo a un                                                        |  |
|           | usuario o gruno en particular                                                                                                    |  |
|           | 5. Si se da permisos de manera individual a usuarios sobre recursos compartidos, se lo debe de realizar de                                                 |  |
|           | una manera cautelosa.                                                                                                    |  |
|           | 6. Evitar utilizar la opción de denegar permisos a nivel de grupo, porque puede denegarse a todo el mundo                                                  |  |
|           | inclusive a usuarios administradores.                                                                                                    |  |
|           | 7. Los permisos que se pueden asignar sobre los recursos compartidos se detallan en la siguiente tabla:                                                    |  |

| CÓDIGO DE | ACTIVIDAD                                                                                                    |                                                                                             |  |
|-----------|----------------------------------------------------------------------------------------------------|---------------------------------------------------------------------------------------------|--|
| FOLINCA   |                                                                                                    |                                                                                             |  |
|           | Permisos                                                                                                    | Descrinción                                                                                 |  |
|           | Full Control                                                                                                    | Permite a los usuarios crear horrar modificar compartir y conceder                          |  |
|           |                                                                                                    | permisos                                                                                    |  |
|           | Modify                                                                                                    | Permite a los usuarios crear, borrar y modificar el contenido de una                        |  |
|           |                                                                                                    | carpeta. Esto incluye la creación de documentos y subcarpetas.                              |  |
|           | Read & Execute                                                                                                    | Ofrece la capacidad de leer y ejecutar archivos y recorrer carpetas hijas.                  |  |
|           |                                                                                                    | En efecto, ejecuta acciones permitidas por el permiso de lectura y el                       |  |
|           | Pood                                                                                                    | Permito al usuario loca el contenido de una carnota, pero no medificar ni                   |  |
|           | Redu                                                                                                    | escribir cualquiar contonido. Los usuarios tamposo puedos crear archivos                    |  |
|           |                                                                                                    | ni directorios.                                                                             |  |
|           | Write                                                                                                    | Permite crear nuevos archivos y subcarpetas, además deja cambiar los                        |  |
|           |                                                                                                    | atributos del sistema de archivos.                                                          |  |
|           | Special Permissions                                                                                                    | Proporciona los medios para editar permisos existentes para hacerlos más                    |  |
|           |                                                                                                    | granulares.                                                                                 |  |
| PL09      |                                                                                                    |                                                                                             |  |
|           | POLITICAS CONSIDERAL                                                                                                    | POLITICAS CONSIDERADAS EN LA ELABORACIÓN DEL ESQUEMA DE SEGURIDAD PARA EL GDS DE LA<br>UTPL |  |
|           | Las políticas que se debe                                                                                                    | un considerar al llevar a cabo la implementación de un <b>Ecquema de Sequeidad</b>          |  |
|           | Las políticas que se deben considerar al llevar a cabo la implementación de un Esquema de Seguridad,                                                                             |                                                                                             |  |
|           | estan de acuerdo a muchos conceptos dependiendo de donde se vaya a implementar dicho esquema, en la                                                                              |                                                                                             |  |
|           | nimperientación del esquenta de segundad para los servidores del GDS de la OTPE que trabajan con<br>plataformas Windows Server 2003, se ha considerado las siguientes políticas: |                                                                                             |  |
|           | 1. Identificar el propósi                                                                                                    | to de los servidores que forma parte del Esquema de Seguridad                               |  |
|           | <ul> <li>Categoría de inf</li> </ul>                                                                                                    | ormación que va ha ser almacenada en los servidores                                         |  |
|           | <ul> <li>Que información</li> </ul>                                                                                                    | n va ha ser procesada o trasmitida a través de los servidores                               |  |
|           | <ul> <li>Que requerimie</li> </ul>                                                                                                    | ntos de seguridad se necesita para la información que maneja                                |  |
|           | <ul> <li>Toda la informa</li> </ul>                                                                                                    | ción será recuperada o almacenada en otros servidores (servidores de Base de                |  |
|           | Datos, servidore                                                                                                    | s de Directorio, servidores Web, etc.)                                                      |  |
|           | <ul> <li>Cuáles son los re</li> </ul>                                                                                                    | equerimientos de seguridad para los demás servidores involucrados                           |  |
|           | <ul> <li>Que otros servio</li> </ul>                                                                                                    | ios serán proporcionados por los servidores                                                 |  |
|           | <ul> <li>Que requerimie</li> </ul>                                                                                                    | ntos de seguridad son necesarios para los servicios adicionales                             |  |
|           | <ul> <li>Requisitos para</li> </ul>                                                                                                    | la continuidad de los servicios prestados por los servidores en caso de que falle           |  |
|           | alguno de ellos                                                                                                    | continuidad de operaciones, planes de recuperación de desastres, etc.)                      |  |
|           | <ul> <li>En que parte de</li> </ul>                                                                                                    | la red los servidores están ubicados                                                        |  |
|           | 2. Identificar los servic                                                                                                    | ios de red que serán proporcionados por los servidores que van a conformar el               |  |
|           | Esquema de Segurida                                                                                                    | ad.                                                                                         |  |
|           | 3. Identificar todo soft                                                                                                    | ware de servicio de red, tanto del lado del cliente como del servidor que será              |  |
|           |                                                                                                    | ior, así como sontware de soporte para los servidores.                                      |  |
|           | soporte.                                                                                                    |                                                                                             |  |
|           | 5. Determinar los privilegios que cada categoría de usuarios tendrá en cada servidor, así como en los                                                                            |                                                                                             |  |
|           | servidores de soport                                                                                                    | e                                                                                           |  |
|           | 6. Determinar la forma                                                                                                    | en que los servidores serán administrados (localmente, remotamente desde la                 |  |
|           | red interna, remotan                                                                                                    | nente desde redes externas, etc.)                                                           |  |

| CÓDIGO DE | ACTIVIDAD                                                                                                 |  |
|-----------|----------------------------------------------------------------------------------------------------|--|
| POLÍTICA  |                                                                                                    |  |
|           | 7. Definir como serán los usuarios autenticados y como serán protegidos los datos de autenticación.       |  |
|           | 8. Determinar el acceso apropiado a ser aplicado para los recursos de información                         |  |
|           | 9. Determinar cuáles aplicaciones de servidor son requeridas y esenciales para satisfacer las necesidades |  |
|           | de la organización. Considere los servidores que pueden ofrecer una gran seguridad aunque con             |  |
|           | menos funcionalidad en muchos casos. Algunos puntos a considerar son:                                     |  |
|           | <ul> <li>Costo</li> </ul>                                                                                 |  |
|           | <ul> <li>Compatibilidad con la infraestructura existente</li> </ul>                                       |  |
|           | <ul> <li>Conocimiento de los trabajadores de la entidad</li> </ul>                                        |  |
|           | <ul> <li>Historial de vulnerabilidades</li> </ul>                                                         |  |
|           | Funcionalidad                                                                                             |  |
|           | 10. Descripciones detalladas del hardware de los servidores, ésta información se la consigue o es         |  |
|           | proporcionada por el fabricante de los servers, contar con un detalle de hardware en la etapa de          |  |
|           | planificación es relevante para la construcción de un Esquema de Seguridad.                               |  |